# cisco.

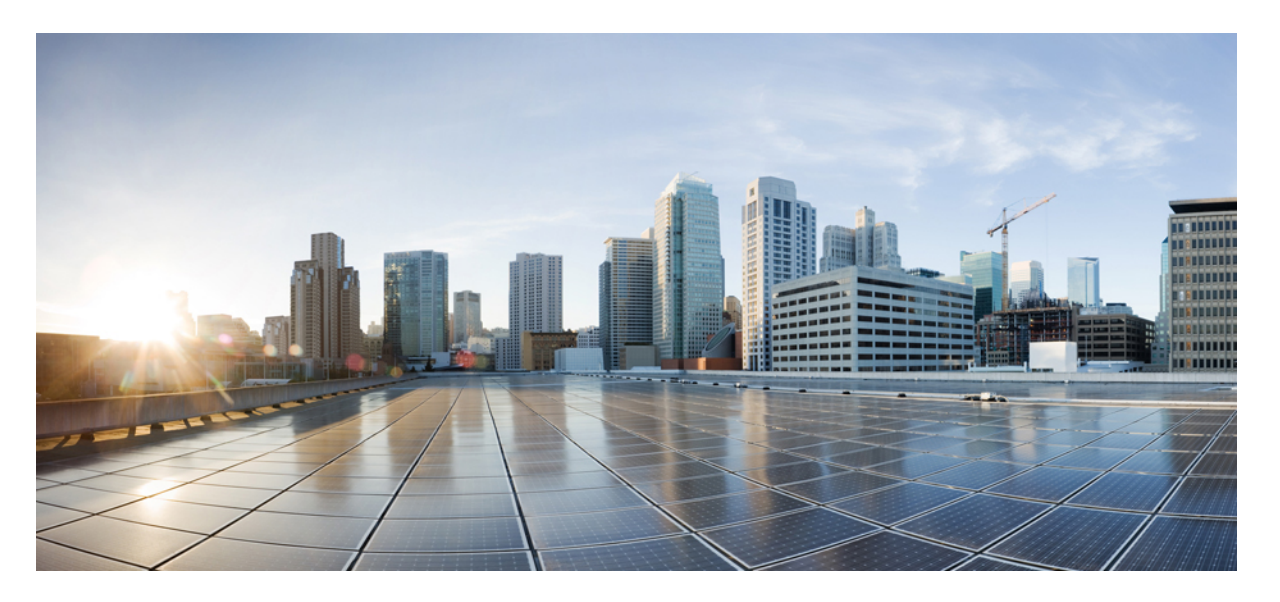

### Cisco UCS Manager ファームウェア管理(CLI 用)、リリース 4.2

**初版**:2021年6月24日 最終更新:2022年9月20日

### シスコシステムズ合同会社

〒107-6227 東京都港区赤坂9-7-1 ミッドタウン・タワー http://www.cisco.com/jp お問い合わせ先:シスココンタクトセンター 0120-092-255 (フリーコール、携帯・PHS含む) 電話受付時間:平日10:00~12:00、13:00~17:00 http://www.cisco.com/jp/go/contactcenter/ © 2021–2022 Cisco Systems, Inc. All rights reserved.

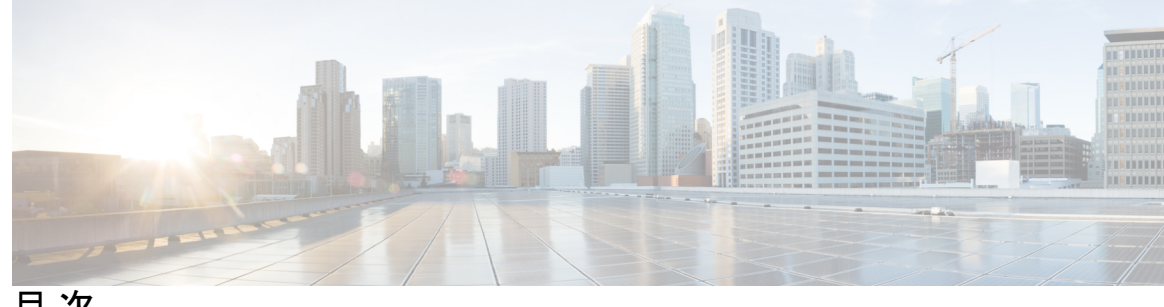

目次

はじめに:

はじめに ix

対象読者 ix 表記法 ix Cisco UCS の関連資料 xi マニュアルに関するフィードバック xi

第1章

#### 概要 1

### 概要 1

Cisco UCS Manager  $\neg - \forall$  CLI  $ert \neq \neg \lor \lor \lor \lor$  6 ファームウェア アップグレードをサポートするコンポーネント 7 ファームウェア バージョンの用語 9 バージョンをまたがるファームウェアのサポート 10 サーバパック 12 軽量アップグレード 13 サービス パック 13 サービス パックのバージョン 14 サービス パックのロールバック 15 サービスパックに関するガイドラインと制約事項 16 FI クラスタ用のファームウェア自動同期 16 ファームウェア アップグレードのオプション 17 サービスパックの更新のオプション 19 自動インストールによるファームウェアアップグレード 20 サービス プロファイルのファームウェア パッケージによるファームウェア アップグレー F 21

エンドポイントでの直接のファームウェアのアップグレード 21

Cisco UCS 6200 シリーズファブリック インターコネクトから Cisco UCS 6400 シリーズファ ブリック インターコネクトへの移行中のファームウェア アップグレード **24** 

Cisco UCS 6400 シリーズ ファブリック インターコネクト 上のソフトウェア機能設定 25 Cisco UCS Manager リリース 4.2 へのファームウェア アップグレード 27 マイナーまたはパッチ リリースへのファームウェア アップグレード 32

ファームウェアのダウングレード 33

Cisco UCS Central のファームウェア管理 35

#### 第2章

#### ガイドラインと前提条件 37

ファームウェア アップグレードに関するガイドラインとベスト プラクティス 37

設定の変更とアップグレードに影響を与える可能性がある設定 37

ファームウェア アップグレードに関するハードウェア関連のガイドライン 39

アップグレードに関するファームウェアおよびソフトウェア関連のガイドライン 40

- ファブリック インターコネクト トラフィックの待避 41
- セキュアファームウェアアップデート 47

自動インストールによるアップグレードに関する注意事項とガイドライン 51

Cisco UCS Central のファームウェア管理に関する注意事項、ガイドライン、および制約事項 54

ファームウェアのアップグレードとダウングレードの前提条件 55

#### アップグレード前検証 56

#### バックアップファイルの作成 56

すべてのコンフィギュレーション バックアップ ファイルの作成 57

Full State バックアップポリシーの構成 58

ファームウェア アップグレードのための Cisco Smart Call Home の設定 61

#### Smart Call Home の無効化 61

ファームウェア アップグレード中のフォールト抑制 61

ファブリックインターコネクトのアップグレード中のリブートによって生成される障害 62

障害のベースライン有効期限の変更 62

ファブリックインターコネクトのアップグレード中に生成される障害の表示 63 ファブリックインターコネクトの動作の確認 65 クラスタ設定の高可用性ステータスとロールの確認 66 デフォルトメンテナンスポリシーの設定 67 管理インターフェイスの無効化 69

I/O モジュールのステータスの確認 70

サーバのステータスの確認 71

シャーシのサーバのアダプタのステータスの確認 72

UCS Manager の正常性およびアップグレード前チェック ツール 73

- データパスの準備が整っていることの確認 73
  - ダイナミック vNIC が稼働中であることの確認 73

イーサネットデータパスの確認 74

- ファイバ チャネルエンドホストモードのデータパスの確認 75
- ファイバチャネルスイッチモードのデータパスの確認 76

第3章 Cisco UCS Manager によるファームウェアの管理 79

Cisco UCS Manager でのファームウェアのダウンロードと管理 79

ファームウェアイメージの管理 79

ファームウェアイメージ ヘッダー 81

ファームウェアイメージカタログ 81

シスコからのソフトウェア バンドルの入手 82

- 離れた場所からのファブリック インターコネクトへのファームウェア イメージのダウン ロード 84
- ファームウェア パッケージのダウンロード ステータスの表示 86

イメージダウンロードのキャンセル 87

ファブリックインターコネクトの利用可能なすべてのソフトウェアイメージの表示 87

ファブリックインターコネクトの利用可能なすべてのパッケージの表示 89

ファームウェアパッケージの内容の判断 90

ファブリックインターコネクトの空き領域のチェック 90

自動インストールによるファームウェアアップグレード 91

後の直接アップグレード自動インストール 92

自動内部バックアップ 93

ファームウェアインストールの準備 93

- インフラストラクチャファームウェア パックのインストールの準備 94
- シャーシファームウェアパックのインストールの準備 95
- インストールのブレードのホストファームウェアパックの準備 96
- インストールのラックホストファームウェアパックの準備 97
- インストールインフラストラクチャファームウェア 97
- インストールサーバファームウェア 98
- 自動インストールのための必要な手順 98
- 自動インストールによるインフラストラクチャファームウェアのアップグレードの推奨 プロセス 99
- 自動インストールによるインフラストラクチャファームウェアのアップグレード 100
- プライマリファブリックインターコネクトのリブートの確認 105
- インフラストラクチャファームウェアのアップグレードのキャンセル 106
- デフォルトのインフラストラクチャ パックおよびサービス パックのスタートアップ バー ジョンのクリア 107

インフラストラクチャ ファームウェアのアップグレード中の FSM ステータスの表示 108 サービス プロファイルのファームウェア パッケージによるファームウェア アップグレード

109

- ホストファームウェアパッケージ 109
- サービス プロファイルのファームウェア パッケージを使用したファームウェアのアップ グレードのステージ 111
- サービス プロファイルのファームウェア パッケージに対するアップデートの影響 112
- ホストファームウェア パッケージの作成または更新 117
- ファームウェアの自動同期 122
  - ファームウェア自動同期サーバポリシーの設定 123
  - サーバのファームウェア自動同期の確認 124
- エンドポイントでの直接のファームウェアのアップグレード 125
  - 直接のファームウェア アップグレードのステージ 126
  - 直接のファームウェアアップグレードの停止の影響 128
  - エンドポイントでのインフラストラクチャファームウェアの直接アップグレードの推奨 プロセス 130
  - Cisco UCS Manager ファームウェア 131
    - Cisco UCS Manager ソフトウェアのアクティブ化 132

IOM ファームウェア 135 IOM でのファームウェアのアップデートおよびアクティブ化 136 ファブリック インターコネクトのファームウェア 139 ファブリック インターコネクトでのファームウェアのアクティブ化 139 ファブリック インターコネクト クラスタ リードのスイッチオーバー 141 ファブリック インターコネクトでのサービス パックの有効化 142 アダプタ ファームウェア 144 Fダプタでのファームウェアのアップデートおよびアクティブ化 144

Cisco UCS Manager ソフトウェアのサービス パックのアクティブ化 133

サーバの BIOS ファームウェアの更新とアクティブ化 148

CIMC ファームウェア 150

サーバの CIMC ファームウェアのアップデートおよびアクティブ化 151

PSUファームウェア 154

PSU でのファームウェアのアップデート 154

PSU でのファームウェアのアクティブ化 156

ボード コントローラ ファームウェア 156

Cisco UCS B シリーズ M3 以降のブレードサーバでのボードコントローラファームウェ アのアクティブ化 159

Cisco UCS C シリーズ M3 以降のラック サーバでのボード コントローラ ファームウェ アのアクティブ化 160

第4章 Cisco UCS Manager での機能カタログの管理 163

機能カタログ 163

機能カタログの内容 163

機能カタログの更新 164

機能カタログ更新のアクティブ化 165

機能カタログが最新であることの確認 165

機能カタログ更新のリスタート 166

機能カタログ プロバイダーの表示 168

シスコからの機能カタログのアップデートの入手方法 169

リモートロケーションからの機能カタログの更新 170

第5章 ファームウェアのトラブルシューティング 173
 アップグレード中のファブリック インターコネクトの回復 173
 ファブリック インターコネクトまたはブートフラッシュに稼動中のイメージがない場合
 のファブリック インターコネクトの回復 173
 ブートフラッシュに稼動中のイメージがある場合のアップグレード中のファブリック インターコネクトの回復 178
 アップグレードまたはフェールオーバー中の無応答のファブリック インターコネクトの

回復 179

- 自動インストールによるアップグレード中に障害が発生した FSM からのファブリックイ ンターコネクトの回復 180
- ファームウェア アップグレード中の IO モジュールの回復 181

ピア I/O モジュールからの I/O モジュールのリセット 182

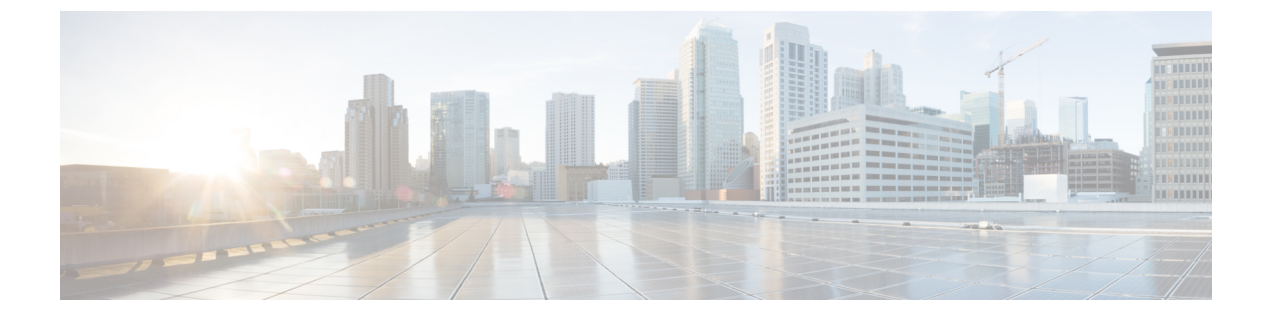

## はじめに

- 対象読者 (ix ページ)
- 表記法 (ix ページ)
- Cisco UCS の関連資料 (xi ページ)
- •マニュアルに関するフィードバック (xi ページ)

### 対象読者

このガイドは、次の1つ以上に責任を持つ、専門知識を備えたデータセンター管理者を主な対象にしています。

- サーバ管理
- •ストレージ管理
- •ネットワーク管理
- •ネットワークセキュリティ

### 表記法

| テキストのタイプ   | 説明                                                                         |
|------------|----------------------------------------------------------------------------|
| GUI 要素     | タブの見出し、領域名、フィールドのラベルのような GUI 要素は、<br>[GUI 要素] のように示しています。                  |
|            | ウィンドウ、ダイアログボックス、ウィザードのタイトルのようなメ<br>イン タイトルは、[ <b>メイン タイトル]</b> のように示しています。 |
| マニュアルのタイトル | マニュアルのタイトルは、イタリック体( <i>italic</i> )で示しています。                                |
| TUI 要素     | テキストベースのユーザインターフェイスでは、システムによって<br>表示されるテキストは、courier フォントで示しています。          |

| テキストのタイプ              | 説明                                                                      |
|-----------------------|-------------------------------------------------------------------------|
| システム出力                | システムが表示するターミナル セッションおよび情報は、courier<br>フォントで示しています。                      |
| CLIコマンド               | CLI コマンドのキーワードは、this fontで示しています。                                       |
|                       | CLI コマンド内の変数は、このフォント で示しています。                                           |
| []                    | 角カッコの中の要素は、省略可能です。                                                      |
| $\{x \mid y \mid z\}$ | どれか1つを選択しなければならない必須キーワードは、波カッコで<br>囲み、縦棒で区切って示しています。                    |
| $[x \mid y \mid z]$   | どれか1つを選択できる省略可能なキーワードは、角カッコで囲み、<br>縦棒で区切って示しています。                       |
| string                | 引用符を付けない一組の文字。stringの前後には引用符を使用しません。引用符を使用すると、その引用符も含めて string とみなされます。 |
| <>                    | パスワードのように出力されない文字は、山カッコで囲んで示してい<br>ます。                                  |
| []                    | システム プロンプトに対するデフォルトの応答は、角カッコで囲ん<br>で示しています。                             |
| !、#                   | コードの先頭に感嘆符(!)またはポンド記号(#)がある場合には、<br>コメント行であることを示します。                    |

(注) 「注釈」です。役立つ情報や、このマニュアル以外の参照資料などを紹介しています。

 $\rho$ 

**ヒント** 「問題解決に役立つ情報」です。ヒントには、トラブルシューティングや操作方法ではなく、 ワンポイントアドバイスと同様に知っておくと役立つ情報が記述される場合もあります。

Ō

ワンポイント アドバイ

「時間の節約に役立つ操作」です。ここに紹介している方法で作業を行うと、時間を短縮でき ます。

Â

ス

**注意** 「要注意」の意味です。機器の損傷またはデータ損失を予防するための注意事項が記述されて います。

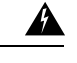

警告 安全上の重要事項

「危険」の意味です。人身事故を予防するための注意事項が記述されています。装置の取り扱い作業を行うときは、電気回路の危険性に注意し、一般的な事故防止策に留意してください。 各警告の最後に記載されているステートメント番号を基に、装置に付属の安全についての警告 を参照してください。

これらの注意事項を保管しておいてください。

### **Cisco UCS**の関連資料

ドキュメントロードマップ

すべての B シリーズ マニュアルの完全なリストについては、次の URL で入手可能な『Cisco UCS B-Series Servers Documentation Roadmap』を参照してください。https://www.cisco.com/c/en/us/td/docs/unified computing/ucs/overview/guide/UCS roadmap.html

すべての C-Series マニュアルの完全なリストについては、次の URL で入手可能な『『*Cisco UCS C-Series Servers Documentation Roadmap*』』を参照してください。https://www.cisco.com/c/ en/us/td/docs/unified\_computing/ucs/overview/guide/ucs\_rack\_roadmap.html

管理用の UCS Manager に統合されたラック サーバでサポートされるファームウェアと UCS Manager のバージョンについては、『Release Bundle Contents for Cisco UCS Software』[英語] を 参照してください。

その他のマニュアル リソース

ドキュメントの更新通知を受け取るには、Cisco UCS Docs on Twitter をフォローしてください。

### マニュアルに関するフィードバック

このマニュアルに関する技術的なフィードバック、または誤りや記載漏れに関する報告は、 ucs-docfeedback@external.cisco.comに送信してください。ご協力をよろしくお願いいたします。

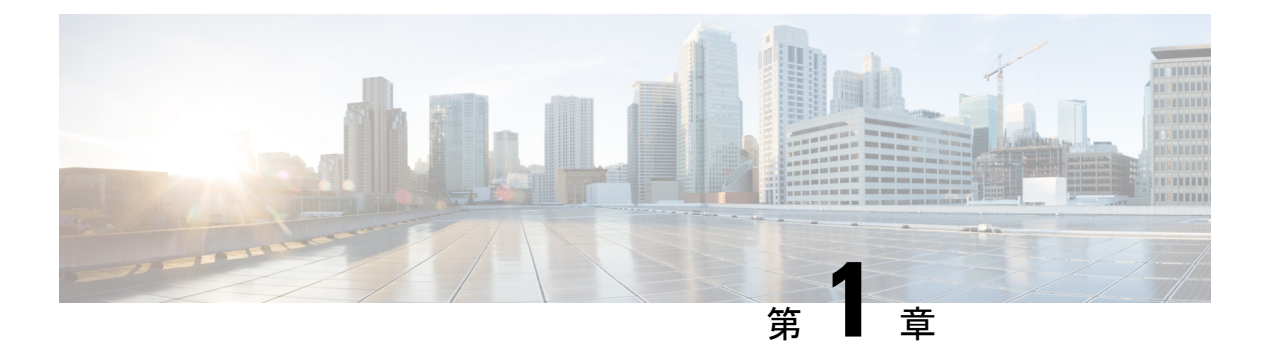

概要

この章は、次の内容で構成されています。

- 概要, on page 1
- •ファームウェアアップグレードをサポートするコンポーネント (7ページ)
- •ファームウェアバージョンの用語, on page 9
- •バージョンをまたがるファームウェアのサポート (10ページ)
- ・サーバパック (12ページ)
- ・軽量アップグレード (13ページ)
- •FIクラスタ用のファームウェア自動同期(16ページ)
- •ファームウェア アップグレードのオプション, on page 17
- Cisco UCS 6200 シリーズ ファブリック インターコネクトから Cisco UCS 6400 シリーズ ファブリック インターコネクトへの移行中のファームウェア アップグレード (24 ページ)
- Cisco UCS Manager リリース 4.2 へのファームウェア アップグレード (27 ページ)
- マイナーまたはパッチ リリースへのファームウェア アップグレード (32 ページ)
- •ファームウェアのダウングレード, on page 33
- Cisco UCS Central のファームウェア管理 (35ページ)

### 概要

Cisco UCS では、シスコから取得し、シスコによって認定されたファームウェアを使用して、 Cisco UCS ドメイン のエンドポイントをサポートします。各エンドポイントは Cisco UCS ドメ イン のコンポーネントであり、機能するためにはファームウェアが必要です。

このガイドでは、Cisco UCS Manager を使用して、ファームウェアを取得し、Cisco UCS ドメイ ンのエンドポイントをアップグレードする方法について説明します。また、これらのエンドポ イントをアップグレードする際に従う必要があるベストプラクティスについても詳しく説明し ます。

Cisco UCS Manager リリース 4.1(1) では、Cisco UCS 64108 ファブリック インターコネクト から Cisco UCS 6400 シリーズファブリック インターコネクトを導入します。シスコは Cisco UCS

Manager の各リリースと併せて、次の各プラットフォーム用にそれぞれユニファイドCisco UCS Manager ソフトウェアおよびファームウェア アップグレードをリリースしました。

- Cisco UCS 6400 シリーズファブリック インターコネクト と Cisco UCS B シリーズ、および C シリーズ サーバ
- Cisco UCS 6300 シリーズ Fabric Interconnect と Cisco UCS B シリーズ、および C シリーズ サーバ
- Cisco UCS 6200 シリーズ Fabric Interconnect と Cisco UCS B シリーズ、および C シリーズ サーバ
- Cisco UCS 6324 Fabric Interconnect と Cisco UCS B シリーズおよび C シリーズ サーバ (別 名 UCS Mini)

Figure 1: Cisco UCS 6400 シリーズ Fabric Interconnect と Cisco UCS B シリーズおよび C シリーズ サーバ

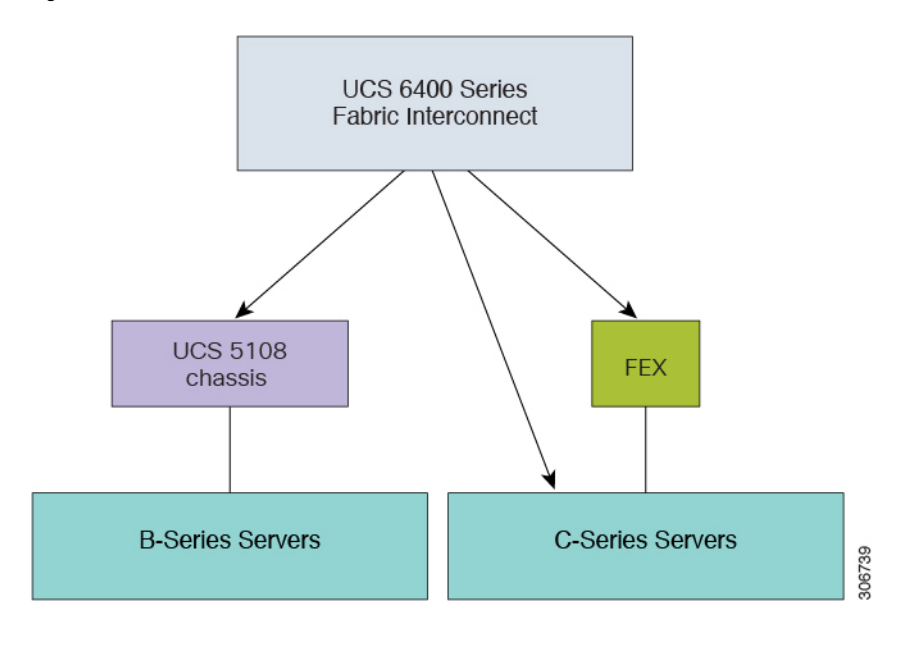

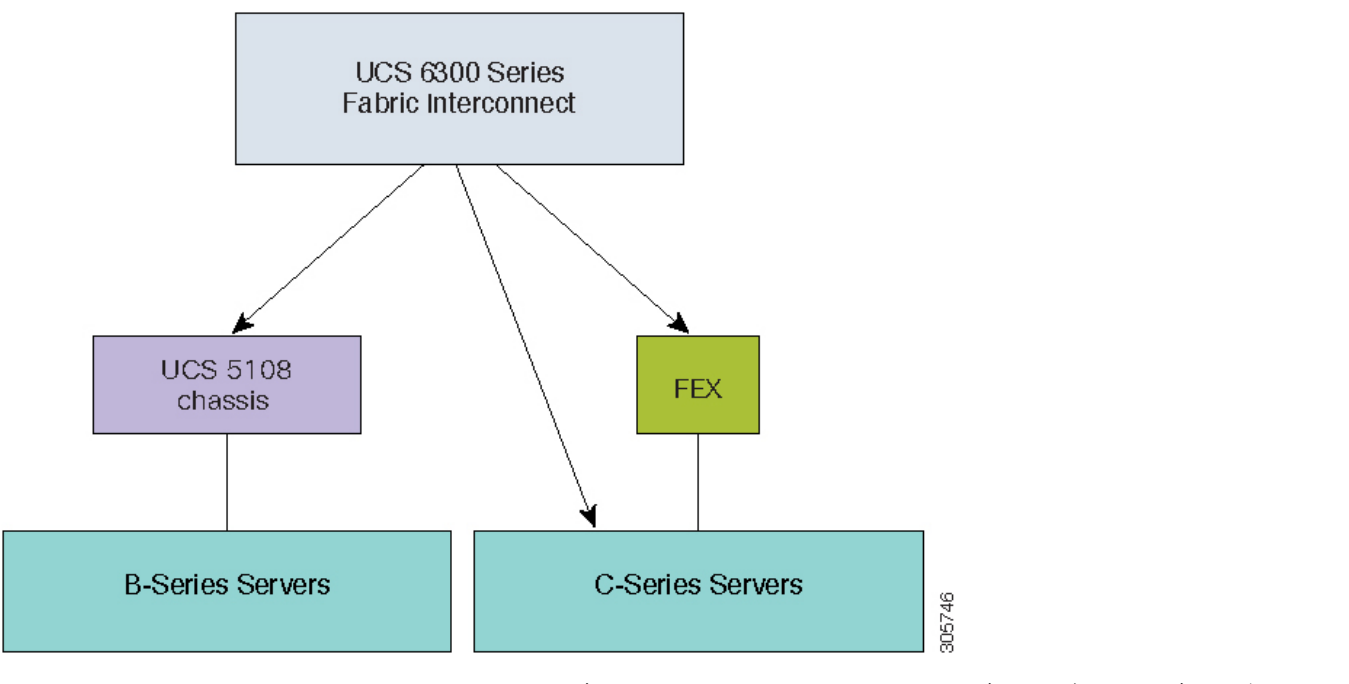

Figure 2: Cisco UCS 6300 シリーズ Fabric Interconnect と Cisco UCS B シリーズおよび C シリーズ サーバ

Figure 3: Cisco UCS 6200 シリーズ Fabric Interconnect と Cisco UCS B シリーズ、および C シリーズ サーバ

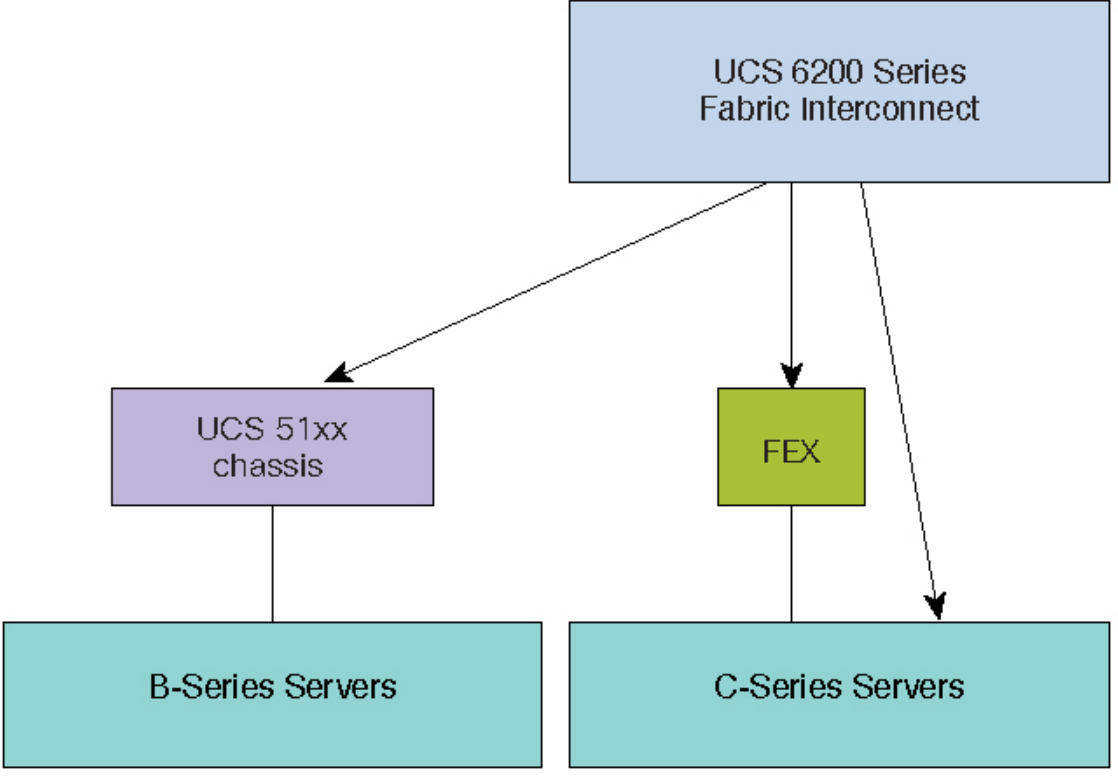

3

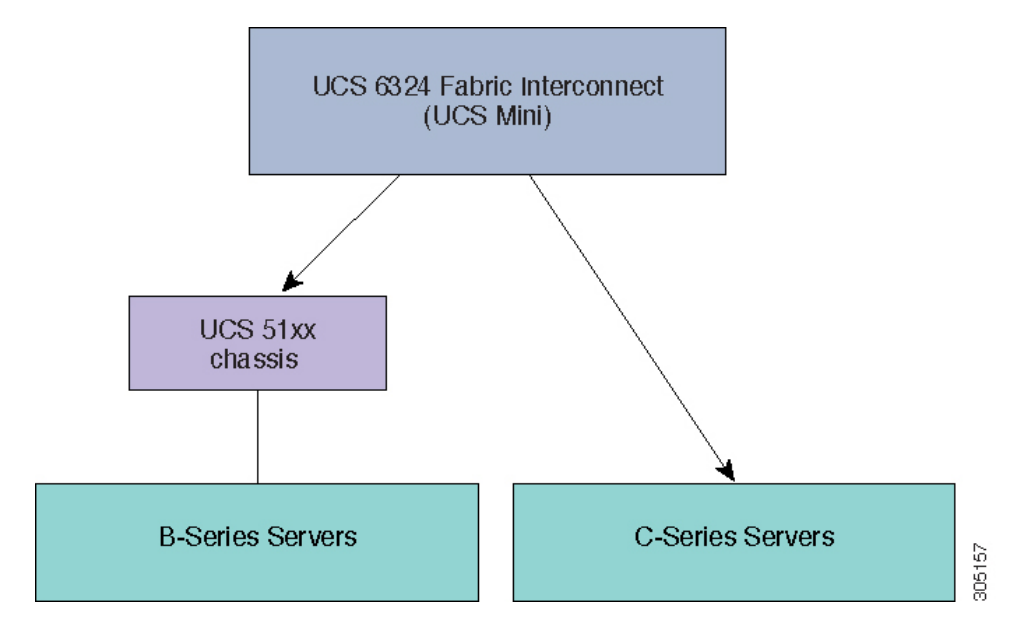

Figure 4: Cisco UCS B シリーズ サーバおよび C シリーズ サーバ向け Cisco UCS 6324 ファブリック インターコネクト

次の図に、Cisco UCS Manager リリース 4.1 でサポートされる各種プラットフォームとファー ムウェア バンドルを示します。

各リリースには、次のファームウェア バンドルがあります。

 インフラストラクチャ ソフトウェア バンドル:このバンドルはAバンドルとも呼ばれます。このバンドルには、ファブリック インターコネクト、IOモジュール、および Cisco UCS Manager が機能するために必要なファームウェア イメージが含まれています。

Cisco UCS Manager 4.1 以降のリリースには、3 つの個別のインフラストラクチャバンドル が含まれています。

- Cisco UCS 6400 シリーズ ファブリック インターコネクト: ucs-6400-k9-bundle-infra.4.x.x.xxx.A.bin
- Cisco UCS 6300 シリーズ ファブリック インターコネクト: ucs-6300-k9-bundle-infra.4.x.x.xx.A.bin
- Cisco UCS 6200 シリーズ ファブリック インターコネクト: ucs-k9-bundle-infra.4.x.x.xxx.A.bin
- ・Cisco UCS 6324 ファブリック インターコネクト: ucs-mini-k9-bundle-infra.4.x.x.xxxA.bin
- Bシリーズサーバソフトウェアバンドル: Bバンドルとも呼ばれます。このバンドルには、Bシリーズブレードサーバが機能するために必要なファームウェアイメージ(アダプタ、BIOS、CIMC、ボードコントローラファームウェアなど)が含まれています。各4.x リリースに対応する『Release Bundle Contents for Cisco UCS Manager』には、Bシリーズサーバーソフトウェアバンドルの内容の詳細が掲載されています。

- Note Cisco UCS Manager リリース 3.1(2) から、ローカル ディスクのように、B シリーズと C シリーズの両方のサーバ ソフトウェア バンドルに共通するエンドポイント用のファームウェアは、Bシリーズと C シリーズの両方のサーバ ソフトウェア バンドルで入手できます。
  - C シリーズ サーバ ソフトウェア バンドル: C バンドルとも呼ばれます。このバンドルには、C シリーズ ラック マウント サーバが機能するために必要なファームウェア イメージ (アダプタ、BIOS、CIMC、ボード コントローラ ファームウェアなど)が含まれています。C バンドルには、Cisco UCS C3260 ストレージ サーバ用のファームウェア イメージも含まれています。4.1 以降のリリースに対応する『Release Bundle Contents for Cisco UCS Manager』には、C シリーズ サーバー ソフトウェア バンドルの内容の詳細が掲載されています。

- Note Cisco UCS Manager リリース 3.1(2) から、ローカル ディスクのように、B シリーズと C シリーズの両方のサーバ ソフトウェア バンドルに共通するエンドポイント用のファームウェアは、Bシリーズと C シリーズの両方のサーバ ソフトウェア バンドルで入手できます。
  - ・機能カタログ ソフトウェア バンドル: T バンドルとも呼ばれます。このバンドルには、 実装固有の調整可能なパラメータ、ハードウェア仕様、および機能制限が指定されます。

Cisco UCS Manager 機能カタログを使用して、新しく承認された DIMM やディスク ドライ ブなどのサーバ コンポーネントの表示と設定可能性を更新します。Cisco UCS Manager 機 能カタログは単一のイメージですが、Cisco UCS Manager ソフトウェアにも組み込まれて います。Cisco UCS Manager リリース4.1 以降のリリースは、任意の4.1 カタログファイル を使用できますが、4.0 または3.2 カタログバージョンは使用できません。サーバコンポー ネントが特定の BIOS バージョンに依存していない場合、それを使用したり、Cisco UCS Manager に認識させたりすることは、主にカタログバージョンの機能になります。機能カ タログは、UCS インフラストラクチャ リリースにバンドルされるのに加えて、スタンド アロン イメージとしてリリースされる場合もあります。

Cisco UCS ドメインのエンドポイントのアップグレードの順序は、アップグレードパスによっ て異なります。

Cisco UCS ドメイン のエンド ポイントをアップグレードする適切な順序を決定するアップグレード パスについては、ステップの決められた順序を参照してください。

シスコでは、このマニュアルおよびテクニカル ノート『Unified Computing System Firmware Management Best Practices』において、ファームウェア イメージおよびファームウェア アップ デートを管理するための一連のベスト プラクティスを保持しています。

このマニュアルでは、ファームウェアの管理について、次の定義を使用しています。

概要

 アクティブ化:バックアップパーティションのファームウェアをエンドポイントのアク ティブなファームウェアバージョンとして設定します。アクティベーションには、エンド ポイントのリブートが必要な場合やリブートが発生する場合があります。

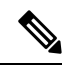

Note 機能カタログのアップグレードの場合は、更新とアクティブ化が同時に行われます。このよう なアップグレードについては、アップデートまたはアクティブ化のいずれかのみを実行する必 要があります。両方の手順を実行する必要はありません。

### Cisco UCS Manager ユーザ CLI ドキュメント

Cisco UCS Manager 次の表に示す、使用例を基本とした従来よりもコンパクトなマニュアルが 用意されています。

| ガイド                                            | 説明                                                                                                    |
|------------------------------------------------|----------------------------------------------------------------------------------------------------|
| Cisco UCS Manager クイック スタート ガイド                | Cisco UCS Manager の初期構成と構成のベスト<br>プラクティスを含め、Cisco UCS のアーキテク<br>チャと初回操作について説明しています。                                                                                                   |
| 『Cisco UCS Manager アドミニストレーション<br>ガイド』         | パスワード管理、ロールベースのアクセス構<br>成、リモート認証、通信サービス、CIMCセッ<br>ションの管理、組織、バックアップと復元、<br>スケジュール設定オプション、BIOSトーク<br>ン、遅延導入について説明しています。                                                                 |
| Cisco UCS Manager インフラストラクチャ管理<br>ガイド          | Cisco UCS Manager で使用および管理される物<br>理および仮想インフラストラクチャ コンポー<br>ネントについて説明しています。                                                                                                    |
| Cisco UCS Manager Firmware Management<br>Guide | 自動インストールを使用したファームウェア<br>のダウンロード、管理、アップグレード、サー<br>ビス プロファイルを使用したファームウェア<br>のアップグレード、ファームウェア自動同期<br>を使用したエンドポイントでの直接ファーム<br>ウェアアップグレード、機能カタログの管理、<br>導入シナリオ、トラブルシューティングにつ<br>いて説明しています。 |

| ガイド                                             | 説明                                                                                                    |
|-------------------------------------------------|----------------------------------------------------------------------------------------------------|
| Cisco UCS Manager サーバ管理ガイド                      | 新しいランセンス、Cisco UCS Central への<br>Cisco UCS ドメインの登録、パワー キャッピ<br>ング、サーバブート、サーバプロファイル、<br>サーバ関連のポリシーについて説明していま<br>す。 |
| 『Cisco UCS Manager Storage Management<br>Guide』 | SUN、VSAN など、Cisco UCS Managerでのス<br>トレージ管理のすべての側面について説明し<br>ています。                                                 |
| 『Cisco UCS Manager Network Management<br>Guide』 | LAN 接続、VLAN 接続など、Cisco UCS<br>Managerでのネットワーク管理のすべての側面<br>について説明しています。                                            |
| Cisco UCS Manager System Monitoring Guide       | システム統計を含め、Cisco UCS Managerでの<br>システムおよびヘルス モニタリングのすべて<br>の側面について説明しています。                                         |
| Cisco UCS S3260 サーバと Cisco UCS Manager<br>との統合  | Cisco UCS Manager による UCS S シリーズサー<br>バ管理のすべての側面について説明していま<br>す。                                                  |

## ファームウェアアップグレードをサポートするコンポー ネント

Cisco UCS Manager でサポートされているさまざまなプラットフォームは、ファームウェア アップグレードをサポートするさまざまなコンポーネントを搭載しています。

- •ファブリックインターコネクト:
  - Cisco UCS 64108 ファブリック インターコネクト
  - Cisco UCS 6454
  - Cisco UCS 6332
  - Cisco UCS 6332-16 UP
  - Cisco UCS 6248 UP
  - Cisco UCS 6296 UP
  - Cisco UCS 6324
- ・シャーションポーネント:
  - •ブレードサーバシャーシ:

 (注) I/Oモジュールは、プライマリ Cisco UCS Mini シャーシではサポー トされません。ただし、セカンダリ Cisco UCS Mini シャーシでサ ポートされます。

- 電源装置
- Cisco UCS C3260 シャーシ:
  - ・シャーシ管理コントローラ (CMC)
  - ・シャーシアダプタ
  - •SASエクスパンダ
  - •ボードコントローラ
- •サーバコンポーネント:
  - •ブレードおよびラックサーバ:
    - アダプタ
    - Cisco Integrated Management Controller (CIMC)
    - BIOS
    - •ストレージコントローラ

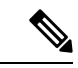

(注)

ストレージ コントローラは、Cisco UCS Mini ではサポートされる サーバ コンポーネントではありません。

•ボードコントローラ

- Cisco UCS C3260 ストレージ サーバ ノード:
  - Cisco Integrated Management Controller (CIMC)
  - BIOS
  - •ボードコントローラ
  - •ストレージョントローラ

### ファームウェア バージョンの用語

使用されるファームウェアバージョンの用語は、次のようなエンドポイントのタイプによって 異なります。

#### CIMC、I/O モジュール、BIOS、CIMC、およびアダプタのファームウェア バージョン

各 CIMC、I/O モジュール、BIOS、CIMC、およびシスコのアダプタには、フラッシュにファー ムウェア用の2つのスロットがあります。各スロットに1つのバージョンのファームウェアを 装着します。1つのスロットはアクティブで、他方のスロットはバックアップスロットです。 コンポーネントは、アクティブとして指定されているスロットからブートします。

Cisco UCS Manager では次のファームウェア バージョンの用語が使われます。

#### 実行されているバージョン

実行されているバージョンは、アクティブで、エンドポイントで使用されているファーム ウェアです。

#### スタートアップ バージョン

スタートアップ バージョンは、エンドポイントの次回のブート時に使用されるファーム ウェアです。Cisco UCS Manager はアクティベーション操作によって、スタートアップ バージョンを変更します。

#### バックアップ バージョン

バックアップバージョンは、他方のスロットのファームウェアで、エンドポイントによっ て使用されていません。このバージョンは、エンドポイントをアップデートしたが、まだ アクティブにしていないファームウェアか、または最近アクティブ化されたバージョンに よって交換された古いファームウェア バージョンなどです。Cisco UCS Manager はアップ デート操作によって、バックアップ スロットのイメージを置き換えます。

スタートアップバージョンからエンドポイントをブートできない場合、バックアップバージョ ンからブートします。

#### ファブリック インターコネクトおよび Cisco UCS Manager のファームウェア バージョン

アクティブにできるのは、ファブリックインターコネクトのファームウェアとファブリック インターコネクト上の Cisco UCS Manager だけです。すべてのイメージがファブリックイン ターコネクトに保存されるため、ファブリックインターコネクトおよび Cisco UCS Manager ファームウェアにはバックアップバージョンがありません。その結果、ブート可能ファブリッ クインターコネクトイメージは、サーバ CIMC とアダプタのように、2つに制限されません。 代わりに、ブート可能ファブリックインターコネクトイメージは、ファブリックインターコ ネクトのメモリの空き領域と、そこに保存されるイメージの数によって制限されます。

ファブリック インターコネクトおよび Cisco UCS Manager ファームウェアには、カーネル ファームウェアとシステムファームウェアの実行されているバージョンとスタートアップバー ジョンがあります。カーネル ファームウェアとシステム ファームウェアは、同じバージョン のファームウェアを実行している必要があります。

## バージョンをまたがるファームウェアのサポート

Cisco UCS Manager のAバンドルソフトウェア(Cisco UCS Manager、Cisco NX-OS、IOM、FEX ファームウェア)は、サーバ上で以前のリリースのBバンドルまたはCバンドル(ホスト ファームウェア(FW)、BIOS、Cisco IMC、アダプタFW およびドライバ)と同時に使用できます。

次の表に、Cisco UCS 6200、6300 および 6400 シリーズファブリック インターコネクトでサポートされる A、B、および C バンドルの混在バージョンを示します。

表 1: Cisco UCS 6200、6300、6400 シリーズ ファブリック インターコネクトでサポートされる混在 Cisco UCS リリース

|                                             | インフラストラクチャのバージョン(Aバンドル) |        |        |                                                |                                                |                                                |                                                |
|---------------------------------------------|-------------------------|--------|--------|------------------------------------------------|------------------------------------------------|------------------------------------------------|------------------------------------------------|
| ホストFW<br>のバー<br>ジョン(B<br>または C<br>バンド<br>ル) | 4.0(1)                  | 4.0(2) | 4.0(4) | 4.1(1)                                         | 4.1(2)                                         | 4.1(3)                                         | 4.2(1)                                         |
| 4.2(1)                                      |                         |        |        |                                                |                                                |                                                | 6200、<br>6332、<br>6332-16UP、<br>6454、<br>64108 |
| 4.1(3)                                      |                         |        |        | 6200、<br>6332、<br>6332-16UP、<br>6454、<br>64108 | 6200、<br>6332、<br>6332-16UP、<br>6454、<br>64108 | 6200、<br>6332、<br>6332-16UP、<br>6454、<br>64108 | 6200、<br>6332、<br>6332-16UP、<br>6454、<br>64108 |
| 4.1(2)                                      |                         |        |        | 6200、<br>6332、<br>6332-16UP、<br>6454、<br>64108 | 6200、<br>6332、<br>6332-16UP、<br>6454、<br>64108 | 6200、<br>6332、<br>6332-16UP、<br>6454、<br>64108 | 6200、<br>6332、<br>6332-16UP、<br>6454、<br>64108 |
| 4.1(1)                                      |                         |        |        | 6200、<br>6332、<br>6332-16UP、<br>6454、<br>64108 | 6200、<br>6332、<br>6332-16UP、<br>6454、<br>64108 | 6200、<br>6332、<br>6332-16UP、<br>6454、<br>64108 | 6200、<br>6332、<br>6332-16UP、<br>6454、<br>64108 |

|        | インフラストラクチャのバージョン(A バンドル) |            |            |            |            |            |            |
|--------|--------------------------|------------|------------|------------|------------|------------|------------|
| 4.0(4) | 6200、                    | 6200、      | 6200、      | 6200、      | 6200、      | 6200、      | 6200、      |
|        | 6332、                    | 6332、      | 6332、      | 6332、      | 6332、      | 6332、      | 6332、      |
|        | 6332-16UP、               | 6332-16UP、 | 6332-16UP、 | 6332-16UP、 | 6332-16UP、 | 6332-16UP、 | 6332-16UP、 |
|        | 6454                     | 6454       | 6454       | 6454       | 6454       | 6454       | 6454       |
| 4.0(2) | 6200、                    | 6200、      | 6200、      | 6200、      | 6200、      | 6200、      | 6200、      |
|        | 6332、                    | 6332、      | 6332、      | 6332、      | 6332、      | 6332、      | 6332、      |
|        | 6332-16UP、               | 6332-16UP、 | 6332-16UP、 | 6332-16UP、 | 6332-16UP、 | 6332-16UP、 | 6332-16UP、 |
|        | 6454                     | 6454       | 6454       | 6454       | 6454       | 6454       | 6454       |

次の表に、Cisco UCS Mini ファブリック インターコネクトでサポートされる A、B、および C の混在バンドル バージョンを示します。

| 表 2: Cisco UCS Mini ファフ | ブリック インター: | コネクトでサポーㅣ | トされる混在 <i>Cisco UCS</i> リリース |
|-------------------------|------------|-----------|------------------------------|
|-------------------------|------------|-----------|------------------------------|

|                                             | インフラス  | インフラストラクチャのバージョン( <b>A</b> バンドル) |        |        |        |        |        |
|---------------------------------------------|--------|----------------------------------|--------|--------|--------|--------|--------|
| ホストFW<br>のバー<br>ジョン(B<br>または C<br>バンド<br>ル) | 4.0(1) | 4.0(2)                           | 4.0(4) | 4.1(1) | 4.1(2) | 4.1(3) | 4.2(1) |
| 4.2(1)                                      |        |                                  |        |        |        |        | 6324   |
| 4.1(3)                                      |        |                                  |        | 6324   | 6324   | 6324   | 6324   |
| 4.1(2)                                      | —      | —                                |        | 6324   | 6324   | 6324   | 6324   |
| 4.1(1)                                      |        |                                  |        | 6324   | 6324   | 6324   | 6324   |
| 4.0(4)                                      | 6324   | 6324                             | 6324   | 6324   | 6324   | 6324   |        |
| 4.0(2)                                      | 6324   | 6324                             | 6324   | 6324   | 6324   | 6324   | _      |

次の表に、4.2(1)A バンドルを備えたすべてのプラットフォームでサポートされる、B および C バンドルの混在バージョンを示します。

表 3:4.2(1)A バンドルを備えたすべてのプラットフォームでサポートされる、B、Cバンドルの混在バージョン

|                            | インフラストラクチャのバージョン(Aバンドル)                |                                             |                                             |                                              |  |
|----------------------------|----------------------------------------|---------------------------------------------|---------------------------------------------|----------------------------------------------|--|
| Host FW<br>Versions (B. C. | 4.2(1)                                 |                                             |                                             |                                              |  |
| Bundles)                   | 6200                                   | 6300                                        | 6324                                        | 6400                                         |  |
|                            | ucs-k9-bundle-infra.<br>4.1. x. xxxbin | ucs-6300-k9-bundle-infra.<br>4.1. x. xxxbin | ucs-mini-k9-bundle-infra.<br>4.1. x. xxxbin | ucs-6400-k9-bundle<br>-infra.4.1.x.xxx.A.bin |  |

|                | インフラストラクチャのバージョン(Aバンドル) |    |    |    |
|----------------|-------------------------|----|----|----|
| 4.2(1)         | はい                      | はい | はい | はい |
| 4.1(3)         | はい                      | はい | はい | はい |
| 4.1(2)         | はい                      | はい | はい | はい |
| 4.1(1)         | はい                      | はい | はい | はい |
| 4.0(1), 4.0(4) | はい                      | はい | はい | はい |
| (B、C バンド<br>ル) |                         |    |    |    |

### Ċ

重要 バージョンをまたがるファームウェアを設定する場合は、サーバのエンドポイントのファーム ウェアのバージョンが Cisco UCS ドメイン の設定に対応するようにする必要があります。

サーバパック

サーバパックを使用すると、完全なサーバアップグレードを必要とせずに、既存のインフラストラクチャで新しいサーバプラットフォーム<sup>1</sup>を動的にサポートすることができます。この サポートは、Cisco UCS Manager カタログイメージによって提供されます。このモデルにより、新しいサーバを有効化する新しいBシリーズ、またはCシリーズサーババンドルが既存のインフラストラクチャAバンドルでサポートされます。

たとえば、リリース 3.1(1) 以降のリリースの B または C サーバ バンドルは、リリース 3.1(1) のインフラストラクチャ A バンドルでサポートされます。ただし、リリース 3.1(1) 以降のリ リースの B または C サーバ バンドルは、リリース 3.1(1) よりも前のすべてのリリースのイン フラストラクチャ A バンドルでサポートされていません。

特定のリリースの『Release Notes for Cisco UCS Manager』には、そのリリースでのバージョン にまたがるファームウェア サポートの完全なマトリックスが記載されています。Bまたは C サーババンドルに追加された新機能は、インフラストラクチャAバンドルを該当するバージョ ンにアップグレードした後にのみ使用できるようになります。

現在以下のサーバがサーバパックをサポートしています。

- •B シリーズ サーバ: UCS B200 M4、B260 M4、B420 M4、B460 M4、B200 M5、B480 M5
- ・C シリーズ サーバ: UCS C220 M4、C240 M4、C460 M4、C220 M5、C240 M5、C480 M5

既存のインフラストラクチャバンドルで周辺機器がサポートされていない場合、サーバパック機能によってサポートされません。この周辺機器をサポートするためには、インフラストラクチャバンドルをアップグレードする必要があります。たとえば、既存のインフラストラク

<sup>1</sup> この機能は特定のサーバ プラットフォームに適用されます。

チャバンドルでサポートされていない新しいアダプタを使用してサーバがインストールされて いる場合、これらのアダプタのサポートには、インフラストラクチャバンドルへのアップグ レードが必要です。これらのアダプタは、サーバパック機能を通じてサポートすることはでき ません。

新しいカタログ イメージはハードウェアおよびソフトウェア コンポーネントを中断せずに使 用できるため、サーバ パックを使用すれば、ドメイン全体でのファームウェア アップグレー ドの運用オーバーヘッドを負担せずに、新しいサーバ プラットフォームをアクティブな UCS ドメインにより柔軟に追加できるようになります。

### 軽量アップグレード

Cisco UCS Manager リリーズ 3.1(3)までは、特定のコンポーネントのみが変更された場合でも、 ファームウェアをパッチ リリースにアップグレードするには、ファームウェア バンドル全体 をダウンロードしてアクティブ化する必要がありました。一部のコンポーネントに修正が加え られていなくても、すべてのコンポーネントのファームウェアバージョンが変更されていまし た。これにより、そのコンポーネント ファームウェアの不要な更新がトリガーされていまし た。

システムへのセキュリティ更新もパッチによって提供され、ファブリックインターコネクトと ダウンタイムの再起動につながっていました。

Cisco UCS Manager リリース 3.1(3) では、軽量アップグレードが導入され、次のような方法でファームウェア アップグレードが向上しています。

- コンポーネントのファームウェアバージョンは、変更された場合にのみ更新されます。
- セキュリティ更新はサービスパックを通じて提供されます。リリース 3.1(3) では、軽量 アップグレードはセキュリティ更新のみをサポートしています。
- ・サービスパック内では、更新は特定のコンポーネントにのみ適用される場合があります。
   これらのコンポーネントは、ファブリックインターコネクトの再起動なしで時々アップグレードされることがあります。
- インフラストラクチャおよびサーバ コンポーネントの更新は、共通のサービス パック バンドルを通じて提供されます。サーバコンポーネントについては、変更したファームウェアイメージのみがサービス パック バンドルの一部となります。これにより、従来の B シリーズおよび C シリーズのバンドルと比較して、サービス パックのバンドルが小さくなりました。

### サービス パック

サービス パックは、Cisco UCS Manager インフラストラクチャとサーバ コンポーネントにセ キュリティ更新を適用するパッチです。サービスパックは、基本リリースに固有のものです。 基本リリースにサービス パックを適用することはできますが、個別にサービス パックをイン ストールすることはできません。 サービスパックは、インフラストラクチャ コンポーネントとサーバ コンポーネント用の単一 バンドルとして提供されます。インフラストラクチャ、シャーシ、およびサーバの自動インス トールを使用してサービスパックを適用することで、関連するインフラストラクチャ、シャー シ、およびサーバ コンポーネントをすべて更新できます。Cisco UCS Manager リリース 3.1(3) では、サービスパックのバンドルによって、インフラストラクチャ コンポーネントに対して のみ中断不要な更新が提供されます。インフラストラクチャ コンポーネントに対して リック インターコネクトのサービスパックへの更新の場合、OpenSSL の修正などの特定のシ ナリオにおいては、ファブリックインターコネクトの再起動が必要になる可能性があります。 サーバ コンポーネントの更新が中断され、アプリケーションのダウンタイムが伴います。

サービス パックはメンテナンス リリース用に累積されます。最新のサービス パックには、特定のメンテナンス リリースの際にリリースされた以前のサービス パックからのすべての修正 が含まれています。

以前に適用されたサービス パックは、Cisco UCS Manager GUI と Cisco UCS Manager CLI を介 して削除または更新できます。その結果、コンポーネントのファームウェアバージョンは、基 本のリリース バンドルに由来します。

サービス パックは、Cisco UCS Manager リリース 3.1(3) より前のメンテナンス リリースには適用されません。

### サービス パックのバージョン

サービス パックのバージョンには、次のガイドラインが適用されます。

- ・サービスパックは基本のバンドルにのみ適用できます。たとえば、サービスパック 3.1(3)SP2は3.1(3)リリースにのみ適用できます。3.1(4)リリースとは互換性がないため、 適用できません。
- 個別のメインテナンス リリースのサービス パックのバージョンの番号付けに関連はあり ません。たとえば、サービス パック 3.1(3)SP2 と 3.1(4)SP2 は別個のもので関連はありま せん。
- 個別のサービス パックを使用して、メンテナンス リリースごとに同じ修正を適用できま す。たとえば、3.1(3)SP2 および 3.1(4)SP3 で同じ修正を適用できます。
- ・サービスパックではこれまでの修正内容が累積されています。同じメンテナンスリリースであれば、どのパッチバージョンでも最新のサービスパックを適用できます。たとえば、3.1(3)SP3には、3.1(3)SP2および3.1(3)SP1に行われたすべての修正が含まれます。任意の3.1(3)リリースに3.1(3)SP3を適用できます。
- メンテナンス リリースのサービス パックを、デフォルトのサービス パックのバージョン より下のバージョンにダウングレードすることはできません。
- サービスパックのアップグレードまたはダウングレードが失敗すると、そのメンテナンス リリースのデフォルトのサービスパックのバージョンが実行中のサービスパックのバー ジョンになります。次に例を示します。

基本バンドルのバージョン: 3.1(3b)

14

概要

デフォルトのサービス パックのバージョン: 3.1(3)SP2 (デフォルト)

実行中のサービス パックのバージョン: 3.1(3)SP3

3.1(3)SP3 から 3.1(3)SP4 へのアップグレード中に、アップグレードが失敗すると、表示される実行中のサービスパックのバージョンは 3.1(3)SP2 (デフォルト)となります。

次の表に、サービス パックが適用されるさまざまな状況で表示されるリリース バージョンと 実行バージョンを示します。

| リリース バージョン | 表示される実行バージョン                        |
|------------|-------------------------------------|
| 3.1(3a)    | 基本バンドルのバージョン:3.1(3a)                |
|            | サービス パックのバージョン:3.1(3)SP0(デ<br>フォルト) |
| 3.1(3)SP1  | 基本バンドルのバージョン:3.1(3a)                |
|            | サービス パックのバージョン:3.1(3)SP1            |
| 3.1(3)SP2  | 基本バンドルのバージョン:3.1(3a)                |
|            | サービス パックのバージョン:3.1(3)SP2            |
| 3.1(3b)    | 基本バンドルのバージョン:3.1(3b)                |
|            | サービス パックのバージョン:3.1(3)SP2(デ<br>フォルト) |
| 3.1(3)SP3  | 基本バンドルのバージョン:3.1(3b)                |
|            | サービス パックのバージョン:3.1(3)SP3            |

### サービス パックのロールバック

基本リリースに適用されたサービスパックをロールバックできます。次の項では、さまざまな ロールバック シナリオ中にバンドルのバージョンおよびサービス パックのバージョンに加え られる変更について説明します。

#### サービス パックの削除

| バンドルのバージョン          | サービス パックのバージョン                       |
|---------------------|--------------------------------------|
| バンドルのバージョンは変更されません。 | サービスパックは、バンドルに付属するデフォ<br>ルトのバージョンです。 |

以前のメンテナンス リリースへのインフラストラクチャ バンドルのダウングレード

| バンドルのバージョン                                            | サービス パックのバージョン                                 |
|-------------------------------------------------------|------------------------------------------------|
| インフラストラクチャ バンドルは、以前のメ<br>ンテナンス リリースのバージョンに変更され<br>ます。 | サービス パックは、以前のメンテナンス リ<br>リースでは有効ではないため、削除されます。 |

同じメンテナンス リリース内にあるが以前のサービス パックのバージョンであるインフラス トラクチャ バンドルのダウングレード

| バンドルのバージョン                                           | サービス パックのバージョン                                                                                         |
|------------------------------------------------------|----------------------------------------------------------------------------------------------------|
| インフラストラクチャ バンドルは、メンテナ<br>ンスリリースパッチのバージョンに変更され<br>ます。 | 自動インストール中に対応するサービス パッ<br>クのバージョンが指定されていない場合、イ<br>ンフラストラクチャのアップグレードまたは<br>ダウングレード中にサービス パックが削除さ<br>れます。 |

### サービス パックに関するガイドラインと制約事項

- FIの再起動が必要なサービスパックから FIの再起動が必要な別のサービスパックにアップグレードすると、FIは2回再起動されます(各サービスパックにつき1回)。
- サーバ自動同期ポリシーは、サービスパックではサポートされていません。
- 下位の FI がリリース 3.1(3) より前のリリースで実行されている場合、サービス パックの 自動同期はサポートされません。

### FIクラスタ用のファームウェア自動同期

クラスタを構成するために、セカンダリファブリックインターコネクトを交換、またはスタ ンバイからHAへの変換として追加するには、インフラストラクチャバンドルのファームウェ アのバージョンが一致する必要があります。管理者は現在、交換 FI を適切なバージョンに手 動でアップグレードまたはダウングレードしてからクラスタに接続しています。ファームウェ ア自動同期を使用すると、交換 FI がスタンバイとして HA に追加されるときに、そのインフ ラストラクチャバンドルを存続 FI と同じバージョンに自動的にアップグレードまたはダウン グレードできます。ソフトウェアパッケージは、FI に存在する UCS ソフトウェアまたはファー ムウェアです。

#### ソフトウェアおよびハードウェアの要件

存続 FI 上のソフトウェアパッケージは、Cisco UCS リリース 1.4 以降である必要があります。 ファブリックインターコネクトのモデル番号も同様です。たとえば、ファームウェア自動同期 は、HA 用に設定されている 62XX および 63XX FI モデルの組み合わせの場合はトリガーされ ません。

#### 実装

以前の実装では、ソフトウェア パッケージのバージョンに不一致が存在する場合、交換 FI を 強制的にスタンドアロン モードとして設定します。交換 FI は、通常のアップグレードまたは ダウングレードプロセスで、存続 FI 上のソフトウェア パッケージと同じバージョンに手動で アップグレードまたはダウングレードされます。次に、交換 FI がクラスタに追加されます。 これは、交換 FI のアップグレードまたはダウングレードは手動プロセスであるからです。

現在のオプションに加えて、交換FIのソフトウェアパッケージを存続FIと同期するためのオ プションが追加されました。ユーザがファームウェアを自動同期する場合、存続FIのソフト ウェアパッケージが交換FIにコピーされます。次に、交換FIのソフトウェアパッケージが アクティブになり、交換FIがクラスタに追加されます。Cisco UCSM データベースと設定の同 期は、HA クラスタが正常に構成されると通常のメカニズムによって発生します。

#### ファームウェア自動同期の利点

UCS クラスタ内の1つのファブリック インターコネクトで障害が発生した場合、自動同期の 機能により、交換 FI のソフトウェア パッケージのリビジョンが存続 FI と同じになります。こ のプロセスでは、エンドユーザは最小限の対話で、明確かつ簡潔なフィードバックを得ること ができます。

### ファームウェア アップグレードのオプション

Cisco UCS ファームウェアは、次の複数の方式によってアップグレードできます。

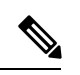

**Note** 1 つ以上の Cisco UCS ドメイン を以降のリリースにアップグレードするために必要な手順については、該当する『Cisco UCS アップグレードガイド』を参照してください。アップグレードガイドが提供されていない場合は、Cisco Technical Assistance Center にお問い合わせください。 そのリリースからの直接アップグレードはサポートされていない場合があります。

#### Cisco UCS Manager による Cisco UCS ドメイン のアップグレード

そのドメインの Cisco UCS Manager を使用して Cisco UCS ドメイン をアップグレードする場合 は、次のいずれかのアップグレード オプションを選択できます。

自動インストールによるインフラストラクチャ、シャーシ、サーバのアップグレード:このオプションでは、自動インストールを使用してアップグレードの最初の段階ですべてのインフラストラクチャコンポーネントをアップグレードできます。その後、シャーシファームウェアパッケージを介してすべてのシャーシコンポーネントをアップグレードし、ホストファームウェアパッケージを介してすべてのサーバエンドポイントをアップグレードできます。

- サービスプロファイルのファームウェアパッケージを使用してサーバをアップグレード: このオプションを使用すると1回のステップですべてのサーバのエンドポイントをアップ グレードできるため、サーバのリブートによる中断時間を短くすることができます。サー ビスプロファイルの更新の延期導入とこのオプションを組み合わせて、スケジュールされ たメンテナンス時間中にサーバのリブートが行われるようにすることができます。
- インフラストラクチャおよびサーバのエンドポイントの直接アップグレード:このオプションでは、ファブリックインターコネクト、I/Oモジュール、アダプタ、ボードコントローラなど、多数のインフラストラクチャとサーバのエンドポイントを直接アップグレードできます。ただし、直接アップグレードは、ストレージコントローラ、HBAファームウェア、HBAオプションROM、ローカルディスクなど、すべてのエンドポイントで利用できるわけではありません。それらのエンドポイントは、サーバに関連付けられているサービスプロファイルに含まれているホストファームウェアパッケージによって、アップグレードする必要があります。
- シャーシプロファイルのシャーシファームウェアパッケージを介したシャーシのアップ グレード:このオプションにより、1つの手順ですべてのS3260シャーシェンドポイント をアップグレードできます。

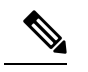

Note シャーシプロファイルとシャーシファームウェアパッケージは、 S3260 シャーシのみに適用されます。

#### Cisco UCS Manager を通じた Cisco UCS ドメイン 内のS3X60 サーバノード のアップグレード

Cisco UCS Manager を通じて S3260 シャーシ とサーバを含む Cisco UCS ドメインを次のように アップグレードできます。

- 自動インストールによるインフラストラクチャコンポーネントのアップグレード:自動 インストールを使用することで1つの手順で、Cisco UCS Manager ソフトウェアおよびファ ブリックインターコネクトなどのインフラストラクチャコンポーネントをアップグレー ドできます。
- シャーシプロファイルのシャーシファームウェアパッケージを介したシャーシのアップ グレード:このオプションにより、1つの手順ですべてのシャーシェンドポイントをアッ プグレードできます。

『Cisco UCS S3260 Server Integration with Cisco UCS Manager』には、シャーシプロファイ ルとシャーシファームウェア パッケージに関する詳細情報が記載されています。

 サービスプロファイルのファームウェアパッケージを使用してサーバをアップグレード: このオプションを使用すると1回のステップですべてのサーバのエンドポイントをアップ グレードできるため、サーバのリブートによる中断時間を短くすることができます。サー ビスプロファイルの更新の延期導入とこのオプションを組み合わせて、スケジュールされ たメンテナンス時間中にサーバのリブートが行われるようにすることができます。 また、各インフラストラクチャ、シャーシとサーバエンドポイントでファームウェアを直接 アップグレードすることもできます。このオプションにより、ファブリックインターコネク ト、SASエクスパンダ、CMC、シャーシアダプタ、ストレージコントローラ、ボードコント ローラを含む、多くのインフラストラクチャ、シャーシ、サーバエンドポイントを直接アップ グレードできます。ただし、直接アップグレードは、ストレージコントローラ、HBAファー ムウェア、HBAオプションROM、ローカルディスクなど、すべてのエンドポイントで利用で きるわけではありません。

『Cisco UCS S3260 Server Integration with Cisco UCS Manager』には、S3X60 サーバノードのファームウェア管理についての詳細情報が記載されています。

#### Cisco UCS Central による Cisco UCS ドメイン のアップグレード

1 つ以上の Cisco UCS ドメイン を Cisco UCS Central に登録している場合は、Cisco UCS Central を使用してそれらのドメイン内のすべてのファームウェアのコンポーネントを管理およびアッ プグレードできます。このオプションを使用すると、ファームウェアアップグレードの制御を 集中化して、データセンターのすべての Cisco UCS ドメインを必要なレベルにすることができます。

Cisco UCS Central を使用すると、グローバルなファームウェア管理向けに設定されたすべての 登録済み Cisco UCS ドメイン の機能カタログ、インフラストラクチャ、およびホスト ファー ムウェアをアップグレードできます。

各エンドポイントでファームウェアを直接アップグレードすることはできません。Cisco UCS Central では、グローバルサービスプロファイル内でホストファームウェアポリシーを使用し て、ホスト ファームウェア コンポーネントをアップグレードする必要があります。

### サービス パックの更新のオプション

次のいずれかの方法で Cisco UCS ファームウェアをサービス パックにアップグレードできます。

- インフラストラクチャの自動インストールを介してサービスパックにアップグレードする
- シャーシの自動インストールを介してサービスパックにアップグレードする
- サーバの自動インストールを介してサービスパックにアップグレードする
- ・サービス プロファイルのファームウェア パッケージを介してサービス パックにアップグ レードする
- シャーシプロファイルのシャーシファームウェアパッケージを介してサービスパックに アップグレードする
- ・基本のメンテナンスリリースで Cisco UCS Manager サービス パックを直接アクティブにする
- 基本のメンテナンス リリースでファブリック インターコネクトのサービス パックを直接 アクティブにする

19

### 自動インストール によるファームウェア アップグレード

自動インストールでは、次の段階によって、Cisco UCS ドメインを1つのパッケージに含まれ るファームウェア バージョンに自動的にアップグレードすることができます。

 インストールインフラストラクチャファームウェア: Cisco UCS インフラストラクチャ ソフトウェアバンドルを使用して、ファブリックインターコネクト、I/O モジュール、 Cisco UCS Manager などのインフラストラクチャコンポーネントをアップグレードするこ とができます。図5:インフラストラクチャファームウェアの自動インストールのプロセ スフロー (20ページ)、ではインフラストラクチャファームウェアを自動的にインス トールする推奨されるプロセスフローを説明しています。

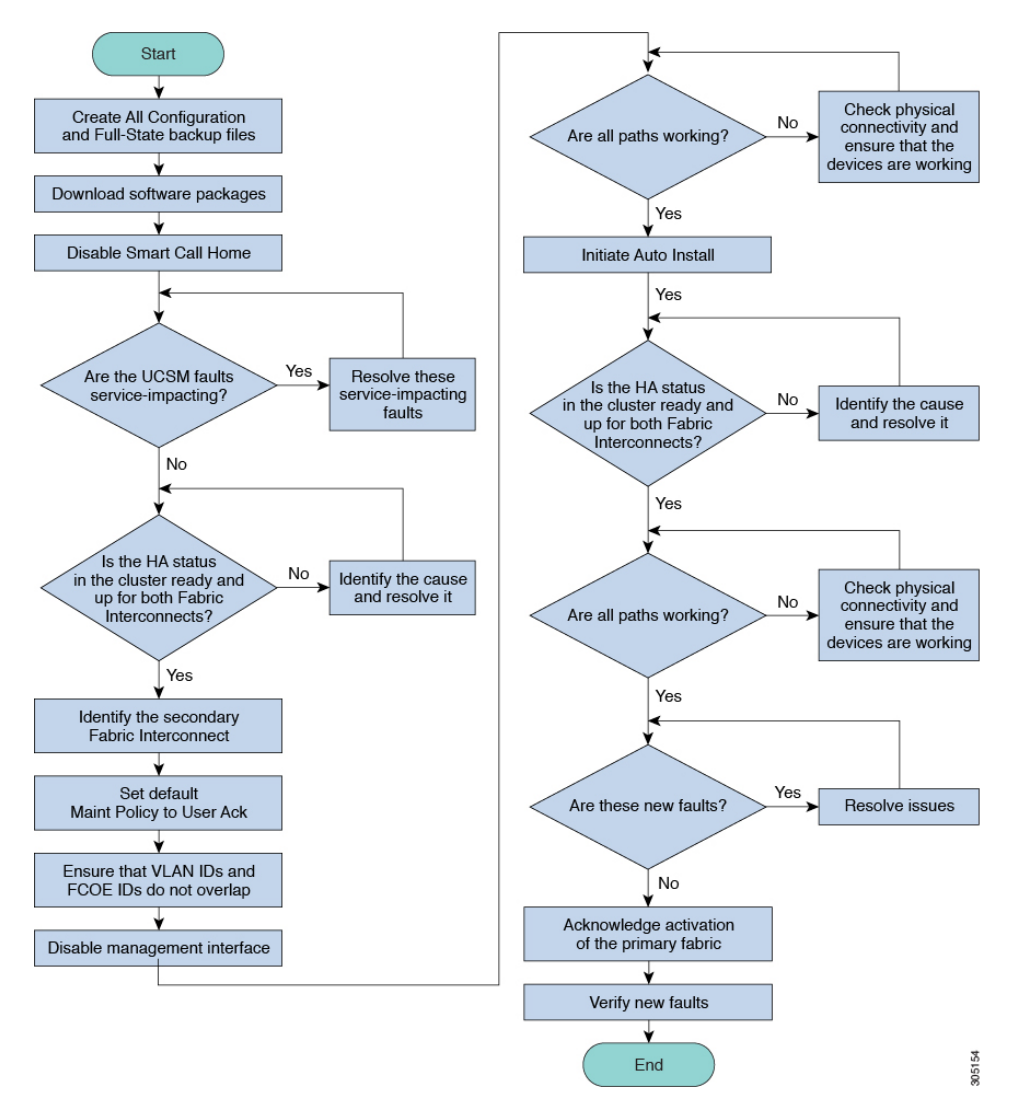

図 5:インフラストラクチャ ファームウェアの自動インストールのプロセス フロー

• [Install Chassis Firmware]: Cisco UCS C シリーズ ラックマウント UCS 管理対象サーバ ソフ トウェア バンドルを使用してシャーションポーネントをアップグレードします。 インストールサーバファームウェア:必要に応じて、Cisco UCSBシリーズブレードサーバソフトウェアバンドルを使用して Cisco UCSドメインのすべてのブレードサーバをアップグレードしたり、また Cisco UCSCシリーズラックマウント UCS管理対象サーバソフトウェアバンドルを使用してすべてのラックサーバをアップグレードすることができます。

この段階は独立したものであり、異なる時刻に実行することや、実行されるようにスケジュールすることができます。

自動インストールを使用して、インフラストラクチャコンポーネントをCisco UCSのバージョンにアップグレードし、シャーシと サーバコンポーネントを異なるバージョンにアップグレードすることができます。

シスコは、自動インストール と Fabric Evacuation を使用して Cisco UCS ドメイン をアップグ レードすることを強く推奨します。

### サービス プロファイルのファームウェア パッケージによるファーム ウェア アップグレード

サーバファームウェアおよび BIOS のバージョンは、複数のサーバにわたって定期的に更新す る必要があります。これを手動で行う場合は、連続的に行う必要があり、長いダウンタイムが 必要となります。

更新テンプレートであるサービスプロファイルテンプレートの属性としてホストファームウェ アポリシーを定義することにより、ホストファームウェアパッケージを使用できます。サー ビスプロファイルテンプレートに加えたすべての変更は、そのインスタンス化されたサービ スプロファイルに自動的に反映されます。その後、サービスプロファイルに関連付けられて いるサーバもファームウェアバージョンと同時にアップグレードされます。

サービス プロファイルによって、I/O モジュール、ファブリック インターコネクト、または Cisco UCS Manager のファームウェアをアップグレードすることはできません。それらのエン ドポイントのファームウェアは直接アップグレードする必要があります。

### エンドポイントでの直接のファームウェアのアップグレード

正しい手順に従って、正しい順序でアップグレードを適用すれば、エンドポイントの直接の ファームウェア アップグレードと新しいファームウェア バージョンのアクティブ化による、 Cisco UCS ドメイン のトラフィックの中断を最小限に留めることができます。

使用するターゲットシャーシに応じて、各種コンポーネントでファームウェアを直接アップグ レードすることができます。

| インフラストラク<br>チャ                                                                                                    | UCS 5108 シャーシ                                                                                                    | UCS ラックサーバ                                                                                                    | Cisco UCS C3260シャーシ                                                                                                    |
|----------------------------------------------------------------------------------------------------|----------------------------------------------------------------------------------------------------|----------------------------------------------------------------------------------------------------|----------------------------------------------------------------------------------------------------|
| <ul> <li>Cisco UCS<br/>Manager</li> <li>ファブリック<br/>インターコネ<br/>クト</li> <li>必ず Cisco UCS</li> <li>Manager をアップグレードしてからファ<br/>ブリック インター</li> <li>コネクトをアップグレードしてください。</li> </ul> | <ul> <li>I/O モジュール</li> <li>電源装置</li> <li>サーバ: <ul> <li>アダプタ</li> <li>CIMC</li> <li>BIOS</li> <li>ストレージ</li> <li>コントロー</li> <li>ラ</li> <li>ボード コン</li> <li>トローラ</li> </ul> </li> </ul> | <ul> <li>・アダプタ</li> <li>・CIMC</li> <li>・BIOS</li> <li>・ストレージョン</li> <li>トローラ</li> <li>・ボードョント</li> <li>ローラ</li> </ul> | <ul> <li>・CMC</li> <li>・シャーシアダプタ</li> <li>・SAS エクスパンダ</li> <li>・シャーシボードコントローラ</li> <li>・サーバ:</li> <li>・CIMC</li> <li>・BIOS</li> <li>・ボードコントローラ</li> <li>・ストレージコントローラ</li> <li>・ストレージコントローラ</li> </ul> |

Note サーバエンドポイント上でのファームウェアの直接アップグレードは、検出され、関連付けら れていないサーバとシスコアダプタでのみ可能です。

Figure 6: インフラストラクチャファームウェアの手動インストールのプロセスフロー, on page 23は推奨されるプロセスフローを示しています。

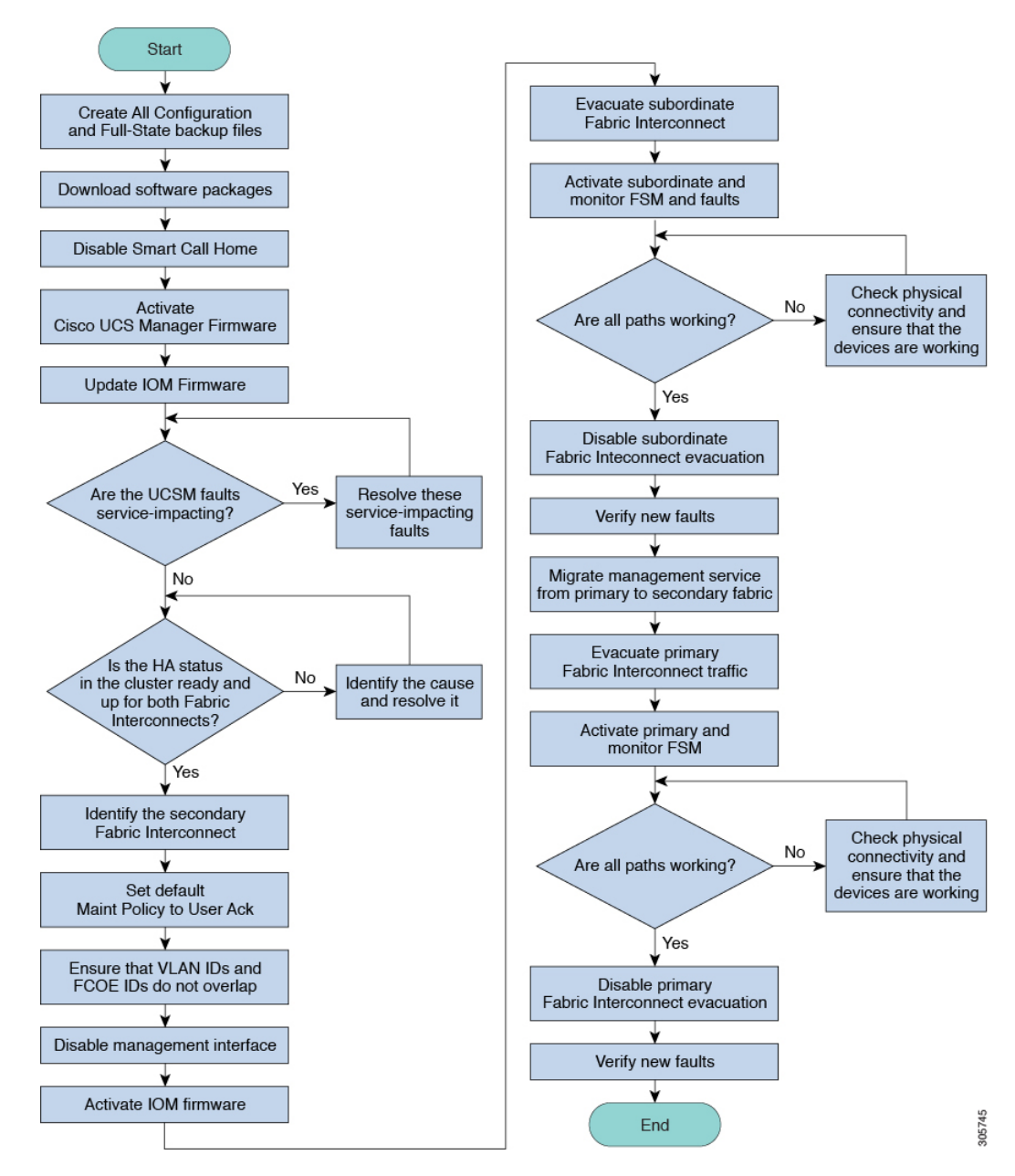

Figure 6: インフラストラクチャ ファームウェアの手動インストールのプロセス フロー

アダプタおよびボード コントローラ ファームウェアも、サービス プロファイル内のホスト ファームウェアパッケージによってアップグレードできます。ホストファームウェアパッケー ジを使用して、このファームウェアをアップグレードする場合、ファームウェアのアップグ レード プロセス中に、サーバをリブートする必要がある回数を削減できます。

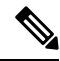

Note サーバに関連付けられたサービス プロファイル内のファームウェア パッケージによるアダプ タのアップグレードは、直接のファームウェアアップグレードより優先されます。サーバに関 連付けられたサービス プロファイルにファームウェア パッケージが含まれる場合、エンドポ イントを直接アップグレードすることはできません。直接のアップグレードを実行するには、 サービス プロファイルからファームウェア パッケージを削除する必要があります。

## **Cisco UCS 6200** シリーズ ファブリック インターコネクト から **Cisco UCS 6400** シリーズ ファブリック インターコネ クトへの移行中のファームウェア アップグレード

移行中は次のガイドラインに従う必要があります。

- ・Cisco UCS 6200 シリーズファブリックインターコネクトは、Cisco UCS Manager リリース 4.1(1) 以降のリリースにアップグレードする必要があります。
- Cisco UCS 6400 シリーズファブリック インターコネクトには、アップグレード元の Cisco UCS 6200 シリーズファブリック インターコネクトと同じビルドバージョンをロードする 必要があります。
- Cisco UCS 6200 シリーズ ファブリック インターコネクトから Cisco UCS 6400 ファブリック インターコネクトに移行できますが、Cisco UCS 6400 ファブリック インターコネクト から Cisco UCS 6200シリーズファブリックインターコネクトには移行できません。次の間では移行できません。
  - Cisco UCS 6332 および Cisco UCS 6332 16UP ファブリック インターコネクト
  - Cisco UCS 6332 および Cisco UCS 6454 ファブリック インターコネクト
  - Cisco UCS 6332 および Cisco UCS 64108 ファブリック インターコネクト
  - Cisco UCS 6332 16UP および Cisco UCS 6454 ファブリック インターコネクト
  - Cisco UCS 6332 16UP および Cisco UCS 64108 ファブリック インターコネクト
- すべてのファブリックインターコネクトには、同じバージョンのキックスタート、システム、および UCSM イメージが必要です。

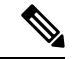

(注)

UCS 6400 シリーズ ファブリック インターコネクトには統一され たイメージがあります - キックスタート イメージとシステム イ メージはもはや分離されていません。
- ファブリックインターコネクトのアップグレードは、新しいFEXまたは仮想インターフェ イスカードにアップグレードする前に実行する必要があります。
- クラスタ設定の場合、両方のファブリックインターコネクトに、ファブリックインター コネクトと FEX 間の対称接続トポロジが必要です。
- スタンドアロンインストールでは、ダウンタイムを想定する必要があります。ファブリックインターコネクトのアップグレードでは、本質的にトラフィックの中断が発生します。
- ベストプラクティスは、このハードウェアアップグレードを実行する前に、設定およびソフトウェアのフルバックアップを実行することです。

# **Cisco UCS 6400** シリーズ ファブリック インターコネクト 上のソフト ウェア機能設定

Cisco UCS Manager リリース 4.0 (1) および 4.0 (2) では、Cisco UCS 6454 ファブリック インター コネクト のさまざまなソフトウェア機能のサポートが導入されました。 Cisco UCS Manager リ リース4.1 では、Cisco UCS 64108 ファブリック インターコネクト でのこれらの機能のサポー トが拡張されています。これらのソフトウェア機能は次のとおりです。

- スイッチングモード: Cisco UCS 6400 シリーズファブリックインターコネクトはイーサネットまたは FC スイッチングモードをサポートしていません。
- MAC セキュリティ :Cisco UCS 6400 シリーズ ファブリック インターコネクト で MAC セ キュリティをサポートしていません。
- ブレークアウトアップリンクポート:サポートされたブレークアウトケーブルを使用して、1つのQSFPポートを4つの10/25Gポートに分割をサポートします。これらのポートは、イーサネットアップリンクまたはFCoEアップリンクポートの10/25Gスイッチに接続するとしてのみ使用できます。これらは、サーバポート、FCoEストレージポート、アプライアンスポートまたはモニタリングポートとして設定できません。
- MTU 設定: Cisco UCS 64108 ファブリック インターコネクト は QOS ドロップ クラス ポリシーの mtu 設定をサポートします。

Cisco UCS 6400 シリーズ ファブリック インターコネクト次のソフトウェア機能をサポートしません。

- 非ポートチャネルモードでのシャーシディスカバリポリシー: Cisco UCS 6400 シリーズ ファブリックインターコネクトはポートチャネルモードのみをサポートします。
- ・非ポートチャネルモードでのシャーシ接続ポリシー: Cisco UCS 6400 シリーズファブリックインターコネクトはポートチャネルモードのみをサポートします。
- マルチキャストハードウェアハッシュ: Cisco UCS 6400 シリーズファブリックインター コネクトはマルチキャストハードウェアハッシュをサポートしていません。
- ・ダイナミック vNICS でのサービス プロファイル: Cisco UCS 6400 シリーズ ファブリック インターコネクトはダイナミック vNIC 接続ポリシーをサポートしていません。

マルチキャスト最適化: Cisco UCS 6400 シリーズファブリック インターコネクトは QoS 用のマルチキャスト最適化をサポートしていません。

概要

- NetFlow—Cisco UCS 6400 シリーズ ファブリック インターコネクト は Netflow に関連する 構成をサポートしていません。
- ポートプロファイルと DVS 関連の設定: Cisco UCS 6400 シリーズファブリック インター コネクトはポートプロファイルおよび分散型仮想スイッチ (DVS) に関連する設定をサ ポートしていません。

Cisco UCS 6400 シリーズ ファブリック インターコネクトの次のソフトウェア機能の構成が変 更されました。

- ユニファイドポート:Cisco UCS 6400 シリーズファブリックインターコネクトは、最大16 つのユニファイドポートをサポートします。これらはFCとして設定できます。これらの ポートはモジュールの先頭にあります。
- VLAN の最適化: Cisco UCS 6400 シリーズファブリック インターコネクト では、PV カウントが 16000 を超えるとポート VLAN (VP) グルーピングを利用して VLAN ポート カウント数の最適化を設定できます。次の表は、Cisco UCS 6400 シリーズファブリックインターコネクト、Cisco UCS 6300 シリーズファブリック インターコネクト、および Cisco UCS 6200 シリーズファブリック インターコネクトで有効および無効にされた VLAN ポート数の最適化による PV カウントを示しています。

|                                          | 6200 シリーズ FI | 6300 シリーズ FI | 6400 シリーズ FI |
|------------------------------------------|--------------|--------------|--------------|
| VLAN ポート カウン<br>トの最適化が無効に<br>された PV カウント | 32000        | 16000        | 16000        |
| VLAN ポート カウン<br>トの最適化が有効に<br>された PV カウント | 64000        | 64000        | 64000        |

Cisco UCS 6400 シリーズ ファブリック インターコネクト がイーサネット スイッチング モードのとき:

- Fabric Interconnect (FI; をサポートしませんVLAN ポートの数の最適化有効
- Fabric Interconnect (FI; 16000 PVs と同様にVLAN ポート数最適化 Disabled に設定する と、EHM モードをサポートしています
- VLAN の制限: Cisco UCS 6400 シリーズ ファブリック インターコネクトは、システムで 利用するために 128 個の VLAN を予約します。

# Cisco UCS Manager リリース 4.2 へのファームウェア アッ プグレード

## Cisco UCS Managerリリース 4.2 へのファームウェア アップグレードのシナリオ

Cisco UCS Manager リリース 4.2(x) へのインフラストラクチャ ソフトウェア バンドル (A バンドル)の直接アップグレードは、リリース 3.2(3)以降のリリースでサポートされています。

Cisco UCS Mini では、Cisco UCS Manager リリース 4.2 (x) へのインフラストラクチャ ソフト ウェアバンドル (Aバンドル)の直接アップグレードは、リリース 3.2(3)以降のリリースから サポートされています。

次の表に、さまざまなCisco UCS Managerリリースのアップグレードパスを示します。

概要

(注)

) リリースアップグレードを開始する前に、各バージョンのファームウェア管理ガイドを参照して、制限事項とアップグレードを実行するための正しいパスを理解してください。

表 4: リリース 4.2 へのパスのアップグレード

| リリースからアップグ<br>レード | リリースにアップグ<br>レード | 推奨されるアップグレード パス                                                                            |
|-------------------|------------------|--------------------------------------------------------------------------------------------|
| 2.1.x             | 4.2(x)           | このリリースでは、リリース4.2(x)への直<br>接アップグレードはサポートされていま<br>せん。リリース4.2(x)にアップグレードす<br>るには、順序で、次を実行します。 |
|                   |                  | <ol> <li>リリース 3.2(3) または 4.0(x) にインフ<br/>ラストラクチャ A バンドルをアップ<br/>グレードします。</li> </ol>        |
|                   |                  | <ol> <li>3.2(3) または 4.0(x) をリリースするす<br/>べてのサーバの B と C のバンドルを<br/>アップグレードします。</li> </ol>    |
|                   |                  | <ol> <li>リリース 4.2(x) にインフラストラク<br/>チャ A バンドルをアップグレードし<br/>ます。</li> </ol>                   |

| リリースからアップグ<br>レード                                      | リリースにアップグ<br>レード | 推奨されるアップグレード パス                                                                            |
|--------------------------------------------------------|------------------|--------------------------------------------------------------------------------------------|
| $\begin{array}{ c c c c c c c c c c c c c c c c c c c$ | 4.2(x)           | このリリースでは、リリース4.2(x)への直<br>接アップグレードはサポートされていま<br>せん。リリース4.2(x)にアップグレードす<br>るには、順序で、次を実行します。 |
|                                                        |                  | <ol> <li>リリース 3.2(3) または 4.0(x) にインフ<br/>ラストラクチャ A バンドルをアップ<br/>グレードします。</li> </ol>        |
|                                                        |                  | <ol> <li>3.2(3) または 4.0(x) をリリースするす<br/>べてのサーバの B と C のバンドルを<br/>アップグレードします。</li> </ol>    |
|                                                        |                  | <ol> <li>リリース 4.2(x) にインフラストラク<br/>チャ A バンドルをアップグレードし<br/>ます。</li> </ol>                   |
| 2.2(8)                                                 | 4.2(x)           | このリリースでは、リリース4.2(x)への直<br>接アップグレードはサポートされていま<br>せん。リリース4.2(x)にアップグレードす<br>るには、順序で、次を実行します。 |
|                                                        |                  | <ol> <li>リリース 3.2(3) または 4.0(x) にインフ<br/>ラストラクチャ A バンドルをアップ<br/>グレードします。</li> </ol>        |
|                                                        |                  | <ol> <li>3.2(3) または 4.0(x) をリリースするす<br/>べてのサーバの B と C のバンドルを<br/>アップグレードします。</li> </ol>    |
|                                                        |                  | <ol> <li>リリース 4.2(x) にインフラストラク<br/>チャ A バンドルをアップグレードし<br/>ます。</li> </ol>                   |

| リリースからアップグ<br>レード | リリースにアップグ<br>レード                                                                                                    | 推奨されるアップグレード パス                                                                                                    |
|-------------------|----------------------------------------------------------------------------------------------------|----------------------------------------------------------------------------------------------------|
| 3.0(x)            | 4.2(x)                                                                                                    | <ul> <li>このリリースでは、リリース4.2(x)への直接アップグレードはサポートされていません。リリース4.2(x)にアップグレードするには、順序で、次を実行します。</li> <li>1. リリース 3.2(3) または 4.0(x) にインフラストラクチャ A バンドルをアップグレードします。</li> <li>2. 3.2(3) または 4.0(x) をリリースするすべてのサーバの B と C のバンドルをアップグレードします。</li> <li>3. リリース 4.2(x) にインフラストラクチャ A バンドルをアップグレードします。</li> </ul> |
| 3.1 (1), 3.1 (2)  | 4.2(x)<br>このリリースでは、リ<br>リース 4.1(x) への直接<br>アップグレードはサ<br>ポートされていませ<br>ん。リリース 4.0(x) に<br>アップグレードするに<br>は、順序で、次を実行<br>します。 | <ul> <li>このリリースでは、リリース4.2(x)への直接アップグレードはサポートされていません。リリース4.2(x)にアップグレードするには、順序で、次を実行します。</li> <li>1. リリース 3.2(3) または 4.0(x) にインフラストラクチャ A バンドルをアップグレードします。</li> <li>2. 3.2(3) または 4.0(x) をリリースするすべてのサーバの B と C のバンドルをアップグレードします。</li> <li>3. リリース 4.2(x) にインフラストラクチャ A バンドルをアップグレードします。</li> </ul> |

| リリースからアップグ<br>レード | リリースにアップグ<br>レード | 推奨されるアップグレード パス                                                                            |
|-------------------|------------------|--------------------------------------------------------------------------------------------|
| 3.1(3)            | 4.2(x)           | このリリースでは、リリース4.2(x)への直<br>接アップグレードはサポートされていま<br>せん。リリース4.2(x)にアップグレードす<br>るには、順序で、次を実行します。 |
|                   |                  | <ol> <li>リリース 3.2(3) または 4.0(x) にインフ<br/>ラストラクチャ A バンドルをアップ<br/>グレードします。</li> </ol>        |
|                   |                  | <ol> <li>3.2(3) または 4.0(x) をリリースするす<br/>べてのサーバの B と C のバンドルを<br/>アップグレードします。</li> </ol>    |
|                   |                  | <ol> <li>リリース 4.2(x) にインフラストラク<br/>チャ A バンドルをアップグレードし<br/>ます。</li> </ol>                   |
| 3.2(1), 3.2(2)    | 4.2(x)           | このリリースでは、リリース4.2(x)への直<br>接アップグレードはサポートされていま<br>せん。リリース4.2(x)にアップグレードす<br>るには、順序で、次を実行します。 |
|                   |                  | <ol> <li>リリース 3.2(3) または 4.0(x) にインフ<br/>ラストラクチャ A バンドルをアップ<br/>グレードします。</li> </ol>        |
|                   |                  | <ol> <li>3.2(3) または 4.0(x) をリリースするす<br/>べてのサーバの B と C のバンドルを<br/>アップグレードします。</li> </ol>    |
|                   |                  | <ol> <li>リリース 4.2(x) にインフラストラク<br/>チャ A バンドルをアップグレードし<br/>ます。</li> </ol>                   |
| 3.2(3)            | 4.2(x)           | リリース4.2(x)に直接アップグレードしま<br>す。                                                               |
| 4.0(x)            | 4.2(x)           | リリース4.2(x)に直接アップグレードします。                                                                   |
| 4.1(x)            | 4.2(x)           | リリース4.2(x)に直接アップグレードします。                                                                   |

I

## C)

- **重要** [Cisco UCS B シリーズ M5 サーバーをリリース 4.2(2) にアップグレードする(Upgrade Cisco UCS B-Series M5 servers to Release 4.2(2)) : Cisco UCS B シリーズ M5 サーバを 4.0 (4m) またはそれ以前のリリースからアップグレードする場合は、2 段階のアップグレードを実行します。
  - まず、サーバーを 4.1 リリース バージョンにアップグレードします。シスコでは、最新の 4.1(3) パッチ バージョンを推奨しています。
  - サーバーが 4.1 リリース バージョンで実行されたら、4.2(2) リリースにアップグレードします。

#### Cisco UCS Manager リリース 4.2 へのアップグレード条件

- Cisco UCS Manager リリース 4.2 にアップグレードする前に、既存のインフラストラクチャ とサーババンドルが次の Cisco UCS Manager リリースのいずれかにあることを確認してく ださい。
  - Cisco UCS Manager リリース 3.2(3) 以降のリリース

Cisco UCS Mini の場合、任意のリリース 3.2(x) または 4.0(x) リリースから、Cisco UCS Manager リリース 4.2 にアップグレードできます。

- Cisco UCS Manager リリース 4.2 にアップグレードする前に、以下を実行して、使用中の キー リングが 2048 ビット以上のモジュラス サイズを備えているか確認してください。
- 1. 次のコマンドを使用して、使用中のキー リングのモジュラス サイズを確認します。

```
UCS-A# scope security
UCS-A /security # scope keyring keyring-name
UCS-A /security/keyring # show detail
```

 デフォルトのキー リングを使用しており、モジュラス サイズが 2048 ビット未満であ る場合は、モジュラス サイズを 2048 ビット以上に再構成し、次のコマンドを使って 証明書を再生成します。

UCS-A# scope security UCS-A /security # scope keyring default UCS-A /security/keyring # set modulus mod2048 UCS-A /security/keyring # set regenerate yes UCS-A /security/keyring # commit-buffer UCS-A /security/keyring # show detail

 デフォルトとは異なるキーリングを使用しており、モジュラスサイズが 2048 ビット 未満である場合は、既存のキーリングを削除して、モジュラス値が 2048 以上の新た なキーリングを作成する必要があります。

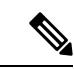

(注) 使用中のキーリングは削除できません。使用中のキーリングを 削除するには、まず別のキーリングを使用するよう HTTPS を設 定する必要があります。

Cisco UCS Manager リリース 3.2 以降のリリースでは、モジュラス サイズが 2048 ビット未 満であるキー リングをサポートしていません。

#### Cisco UCS Manager リリース 4.2 へのアップグレードが失敗する条件

次のシナリオでは、以前のリリースから Cisco UCS Managerリリース 4.2 へのアップグレード が失敗し、Cisco UCS Manager は以前のバージョンにロールバックします。

- ファブリックインターコネクトのパーティションに十分な空き領域がない状態でのアップ グレード
  - /var/sysmgr の空き容量が 20% 未満
  - /mnt/pssの空き容量が30%未満
  - /bootflashの空き容量が20%未満
- ・ 誤設定による Cisco UCS Manager の検証エラー

## アップグレード中の SNMP の自動的な無効化

以前のリリースから Cisco UCS Manager リリース 4.2 にアップグレードするときに、SNMP が自動的に無効になります (有効化されていた場合)。SNMP の状態は、両方のファブリック イン ターコネクトのアップグレードの完了後に復元されます。アップグレード中、SNMP が自動的 に無効になると、すべての SNMP 操作が一時停止します。シスコでは、両方のファブリック インターコネクトのアップグレードが完了してから SNMP 操作を再開することを推奨します。

## C)

**重要** SNMP の状態は Cisco UCS Manager のアップグレード後に復元されますが、SNMP 操作は両方 のファブリック インターコネクトのアップグレードの完了後にのみ実行できます。

# マイナーまたはパッチリリースへのファームウェアアッ プグレード

Cisco UCS Manager ソフトウェアのリリース番号は、メジャー リリース識別番号、マイナー リ リース識別番号、およびパッチ リリース識別番号で構成されます。マイナー リリース識別番 号とパッチリリース識別番号は、カッコ内に列挙されます。たとえば、ソフトウェアバージョ ン番号が 4.2(1d) の場合は、次の構成になります。

- 4.2 はメジャー リリース識別番号
- ・1 はマイナー リリース識別番号
- ・dはパッチ リリース識別番号

つまり、これらは4.2 リリーストレインのfirstマイナーリリースのdパッチを示しています。

メジャー リリース内でのメンテナンス リリースとパッチへのファームウェア アップグレード は、メジャー リリースと同じ方法で行います。

各メンテナンス リリースとパッチの内容の詳細については、最新版のリース ノートを参照し てください。

# ファームウェアのダウングレード

Cisco UCS ドメイン のファームウェアを、アップグレードと同じ方法でダウングレードしま す。ファームウェアのアップデート時に選択したパッケージまたはバージョンによって、アッ プグレードを実行するか、ダウングレードを実行するかが決まります。

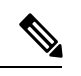

Note

Cisco UCS Manager CLI では、ダウングレードするリリースでサポートされていないハードウェ アをダウングレードすることはできません。サポートされていないリリースにハードウェアを ダウングレードしようとすると、Cisco UCS Manager CLI からエラーメッセージが表示されま す。

Cisco UCS Manager リリース 4.2 からのダウン グレード

Cisco UCS 64108 ファブリック インターコネクトを搭載したシステムでは、Cisco UCS Manager リリース 4.1 からダウングレードできません。

#### MD5 SNMPv3 ユーザ認証

リリースにダウングレードするとよりも前Cisco UCS Managerリリース 3.2(3)、SNMPv3 ユーザの md5 認証は配置されません。このようなユーザを展開するには、次のいずれかの操作を行います。

- [Auth Type] フィールドを [SHA] に変更します。
- •ユーザを削除し、それを再作成します。

## SNMPv3 ユーザの AES プライバシー プロトコル

Cisco UCS Manager リリース 3.2(3) 以降のリリースでは、AES 暗号化なしの SNMPv3 ユーザは サポートされていません。したがって、Cisco UCS Managerリリース 3.2(3) より前のリリースに ダウングレードすると、AES 暗号化を使用していない SNMPv3 ユーザは配置されません。こ のようなユーザを展開するには、次のいずれかの操作を行います。 AES-128 暗号化を有効にする

ユーザを削除し、それを再作成します。

## UCS M5 サーバがある Cisco UCS ドメイン

UCS M5 サーバがある Cisco UCS ドメインでは、 Cisco UCS Manager リリース 3.2(1) からそれ よりも前のリリースにダウングレードする場合は UCS M5 サーバの使用を中止する必要があり ます。これは、UCS M5 サーバが、Cisco UCS Manager リリース 3.2(1) 以降でのみサポートさ れているためです。

UCS M5 サーバの使用を停止せずに Cisco UCS Manager リリース 3.2(1) からそれよりも前のリ リースにダウングレードすると、アップグレードの検証に失敗し、Cisco UCS Manager からダ ウングレード操作を続行する前にサーバを停止するよう求められます。

ブレード サーバのボード コントローラ ファームウェア

## ¢

- Important ・ボード コントローラ ファームウェアをダウングレードする必要はありません。
  - Cisco UCS B シリーズ ブレード サーバのボード コントローラ ファームウェアは、ダウン グレードするように設計されていません。システム全体のファームウェア ダウングレード 操作を実行する際、「Error: Update failed: Server does not support board controller downgrade」 というエラー メッセージが表示された場合は、このエラー メッセージを無視して、シス テム ファームウェアのダウングレードを続行しても問題ありません。Cisco UCS Manager は自動的にボード コントローラ ファームウェアをスキップし、他のファームウェア コン ポーネントのダウングレードを続けます。
  - ブレードサーバのボードコントローラファームウェアバージョンが、インストール済み ソフトウェアバンドルと同じか、または新しいバージョンである必要があります。ボード コントローラファームウェアのバージョンが、既存の Cisco UCS 環境で実行されている バージョンよりも新しい場合でも、ソフトウェアマトリックスまたは TAC のサポート範 囲には違反しません。

#### サポートされていない機能はダウングレードの前に設定解除が必要

Cisco UCS ドメインを以前のリリースにダウングレードする場合は、まず、以前のリリースで はサポートされていない機能を現在のバージョンからすべて設定解除して、機能しない設定を すべて修正する必要があります。サポートされていない機能の設定を解除せずに B または C のサーババンドルをダウングレードすると、その機能はダウングレードされたリリースで動作 しない場合があります。たとえば、[On Next Reboot] メンテナンスポリシーは、3.1 の B バン ドルと C バンドルでサポートされます。任意のサーババンドルをダウングレードすると、こ のメンテナンスポリシー オプションは対応するサーバでは動作しません。

以前のリリースでサポートされていないすべての機能を設定解除せずにインフラストラクチャ バンドルをダウングレードしようとすると、ダウングレードに失敗する場合があります。

## SNMP をダウングレードの前に無効化

Cisco UCS Manager リリース3.2 からそれよりも前のリリースにダウングレードする前に、SNMP を無効にする必要があります。ダウングレードプロセスは、SNMP が無効にされるまで開始されません。

## ファームウェアのダウングレードの推奨手順

ファームウェアを以前のリリースにダウングレードする必要がある場合は、次の順序で実行することを推奨します。

- ダウングレード先のリリースから設定のバックアップを取得します。これは、現在のリ リースにアップグレードしたときに作成したバックアップです。
- 2. ダウングレード先のリリースでサポートされていない機能を設定解除します。
- 3. Full State バックアップファイルと All Configuration バックアップファイルを作成します。
- 4. Cisco UCS Manager をダウングレードします。
- 5. erase-config を実行します。
- 6. ダウングレード先のリリースから設定のバックアップをインポートします。

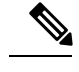

Note ステップ5および6は任意です。これらのステップは、既存の設定が使用不能になった場合に のみ実行します。この場合、ステップ1またはステップ3からコンフィギュレーションバック アップをインポートします。

# Cisco UCS Central のファームウェア管理

Cisco UCS Centralを使用すると、登録されているすべてのCisco UCS ドメインのすべてのファー ムウェア コンポーネントを管理できます。

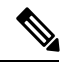

(注) Cisco UCS CentralからCisco UCS ドメインファームウェアを管理するには、Cisco UCS Manager でグローバルファームウェア管理オプションを有効にする必要があります。グローバルファー ムウェア管理オプションは、Cisco UCS Manager を Cisco UCS Central に登録するときに有効に できます。また、管理要件に基づいてグローバル管理オプションのオン/オフを切り替えるこ ともできます。

C)

**重要** Cisco UCS CentralからCisco UCS ドメインを登録解除しないでください。

Cisco UCS ドメイン は、Cisco UCS Central のドメイン グループに管理目的で分類されます。 ファームウェアは、ドメイン グループ レベルで各ドメイン グループごとに別個に管理するこ とも、ドメイン グループのルートからドメイン グループ全体に対して管理することもできま す。Cisco UCS Central には、次の Cisco UCS ドメイン ファームウェア パッケージを管理する オプションがあります。

- ・機能カタログ:ドメイングループごとに機能カタログを1つ使用します。特定のドメイン グループに登録されたすべての Cisco UCS ドメイン によって、ドメイン グループで定義 された機能カタログが使用されます。
- インフラストラクチャファームウェア:ドメイン グループごとにインフラストラクチャファームウェア ポリシーを1つ使用します。特定のドメイン グループに登録されたすべての Cisco UCS ドメイン によって、ドメイン グループで定義された同じインフラストラクチャファームウェア バージョンが使用されます。
- ホストファームウェア:ドメイングループ内のさまざまなホストファームウェアコン ポーネントに対して、複数のホストファームウェアポリシーを設定できます。ドメイン グループに登録されている Cisco UCS ドメインでは、グループに定義されているホスト ファームウェアポリシーを選択できます。Cisco UCS Central には、ドメイングループの すべての Cisco UCS ドメインにホストファームウェアを同時にグローバルにアップグレー ドするオプションがあります。

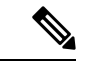

(注) Cisco UCS Central のファームウェア管理の詳細については、『Cisco UCS Central Administration Guide』および『Cisco UCS Central CLI Reference Manual』の「Firmware Management」の章を参照してください。

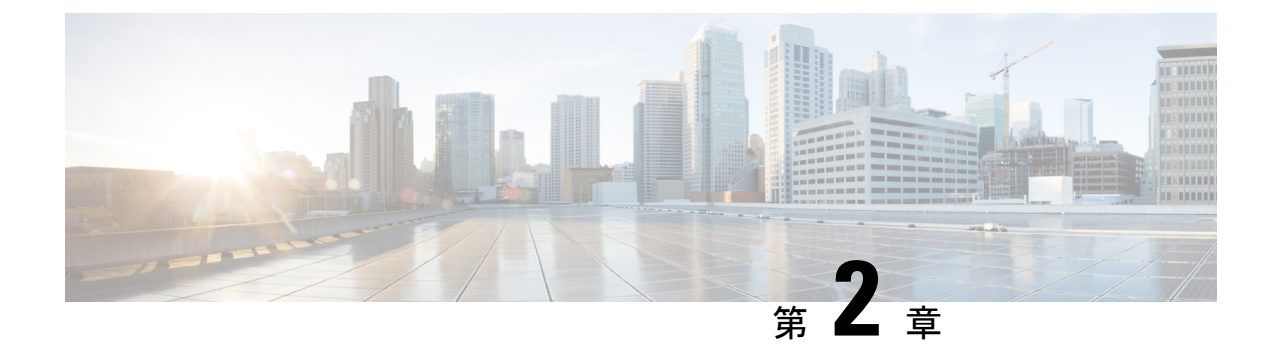

# ガイドラインと前提条件

- ファームウェア アップグレードに関するガイドラインとベスト プラクティス (37 ページ)
- Cisco UCS Central のファームウェア管理に関する注意事項、ガイドライン、および制約事項 (54 ページ)
- •ファームウェアのアップグレードとダウングレードの前提条件 (55ページ)
- •アップグレード前検証 (56ページ)
- データパスの準備が整っていることの確認 (73ページ)

# ファームウェアアップグレードに関するガイドラインと ベスト プラクティス

Cisco UCS ドメインのエンドポイントのファームウェアをアップグレードする前に、次の注意 事項、ベストプラクティス、および制約事項を考慮してください。

## 設定の変更とアップグレードに影響を与える可能性がある設定

Cisco UCS ドメインの設定によっては、アップグレードプロセスで追加の変更が必要な場合が あります。

## デフォルトのメンテナンス ポリシーの設定を「ユーザ確認応答」にする

デフォルトのメンテナンスポリシーは、ホストメンテナンスポリシーによるサーバファーム ウェアのアップグレードなど、大きな影響を及ぼす変更がサービスプロファイルに加えられた 場合にただちにサーバがリブートするように設定されています。サーバトラフィックの予期せ ぬ中断を避けるため、デフォルトのメンテナンスポリシーのリブートポリシー設定をユーザ 確認応答に変更することを推奨します。

デフォルトのメンテナンスポリシーのリブートポリシー設定を**ユーザ確認応答**に変更すると、 大きな影響を及ぼす変更のリストが保留中のアクティビティと共に一覧表示されます。これに より、サーバのリブートを制御することができます。 FCoE VLAN ID とイーサネット VLAN ID のオーバーラップは Cisco UCS リリース 2.0 以降では許可 されない

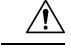

注意 Cisco UCS の 1.4 以前のリリースでは、イーサネット VLAN、FCoE VLAN は重複 VLAN ID を 持つことができました。しかし、Cisco UCS リリース 2.0 以降では、VLAN ID の重複は許可さ れません。Cisco UCS Manager は、アップグレードの間に VLAN ID の重複を検出すると、深刻 な障害と見なします。VLAN ID を再設定しない場合、Cisco UCS Manager によって重大なエ ラーが生成され、重複している VLAN からのイーサネット トラフィックが破棄されます。そ のため、イーサネットと FCoE の VLAN ID が重複していないことを確認してから、Cisco UCS リリース 3.1 以降にアップグレードすることをお勧めします。

アップリンク トランクの設定で VLAN ID1 がネイティブ VLAN として定義および設定されて いる場合、イーサネット VLAN 1 ID を別の値に変更すると、ファブリック インターコネクト でネットワークの中断やフラッピングが生じ、その結果、HA イベントが発生して、大量のト ラフィックが取り込まれ、サービスを一時的に使用できなくなります。

Cisco UCS リリース 3.1 以降の新規インストールでは、デフォルトの VLAN ID は次のようになります。

- ・デフォルトのイーサネット VLAN ID は1です。
- デフォルトの FCoE VLAN ID は 4048 です。

(注)

Cisco UCS ドメイン でデフォルト VLAN ID の1 つが使用されているため VLAN のオーバー ラップが発生している場合は、1 つ以上のデフォルト VLAN ID を、使用または予約されてい ない VLAN ID に変更します。リリース 2.0 以降では ID が 4043 ~ 4047 は予約されます。

#### 予約済み範囲の ID を持つ VSAN は正常に動作しない

予約範囲の ID を持つ VSAN は、アップグレード後に正常に動作しません。次を実行して、 Cisco UCS Manager で設定されている VSAN が予約済み範囲に含まれないようにします。

- Cisco UCS ドメインで FC スイッチ モードを使用する予定の場合は、ID が 3040 ~ 4078 の 範囲にある VSAN を設定しないでください。
- Cisco UCS ドメインで FC エンドホスト モードを使用する予定の場合、ID が 3840 ~ 4079 の範囲にある VSAN を設定しないでください。

VSAN に予約済み範囲の ID がある場合は、その VSAN ID を、使用または予約されていない VSAN ID に変更します。

## ファームウェアアップグレードに関するハードウェア関連のガイドラ イン

Cisco UCS ドメインのハードウェアはアップグレード方法に影響を与えることがあります。エンドポイントをアップグレードする前に、次の注意事項および制約事項を考慮してください。

サーバまたはシャーシのメンテナンスなし

## Â

注意 更新プロセスが完了するまで、エンドポイントを含むハードウェアを取り外したり、メンテナンス作業を実行したりしないでください。ハードウェアが取り外されたり、その他のメンテナンス作業により使用できない場合、ファームウェアの更新は失敗します。この失敗により、バックアップパーティションが破損する場合があります。バックアップパーティションが破損しているエンドポイントではファームウェアを更新できません。

## アップグレードの実施前や実施中に RAID 構成ハードディスクを交換しない

Cisco UCS インフラストラクチャやサーバファームウェアのアップグレードの実施前および実施中は、以下を順守してください。

- ・サーバのローカルストレージ(ハードディスクやSSD)の取り外し、挿入、交換を行わない。
- リビルド、アソシエーション、コピーバック、BGIなど、ストレージ操作が実行されていないことを確認する。

## サードパーティ アダプタは必ずホスト ファームウェア パッケージによってアップグレードす る

サードパーティアダプタは、エンドポイントから直接アップグレードできません。このような アダプタのファームウェアは、ホスト ファームウェア パッケージを使用してアップグレード する必要があります。

## ファブリック インターコネクトの設定

クラスタ化されたファブリックインターコネクトは、データパスの冗長性を意図的に提供します。ただし、データトラフィックが中断されないように、サービスプロファイルに冗長イーサネットおよびストレージ(FC/FCoE)インターフェイスを設定する必要があります。また、対応するオペレーティングシステムが1つのファブリックパスの停止を処理するように正しく設定されていることを確認する必要があります。

単一のファブリックインターコネクトのスタンドアロン設定の場合、エンドポイントの直接の ファームウェアアップグレードを実行すると、データトラフィックの中断を最小にできます。 ただし、アップグレードを完了するために、ファブリックインターコネクトをリブートする必 要があるため、トラフィックの中断は避けられません。

## アップグレードに関するファームウェアおよびソフトウェア関連のガ イドライン

エンドポイントをアップグレードする前に、次の注意事項および制約事項を考慮してくださ い。

#### 各エンドポイントに適したファームウェア アップグレードのタイプの決定

シスコのアダプタやサーバCIMCなどの一部のエンドポイントは、直接のファームウェアアッ プグレードか、またはサービスプロファイルに含まれるファームウェアパッケージによって、 アップグレードできます。Cisco UCS ドメイン の設定によって、これらのエンドポイントの アップグレード方法が決まります。サーバに関連付けられているサービスプロファイルに、ホ スト ファームウェア パッケージが含まれる場合、ファームウェア パッケージによって、それ らのサーバのアダプタをアップグレードします。

サーバに関連付けられたサービスプロファイル内のファームウェア パッケージによるアダプ タのアップグレードは、直接のファームウェアアップグレードより優先されます。サーバに関 連付けられたサービスプロファイルにファームウェア パッケージが含まれる場合、エンドポ イントを直接アップグレードすることはできません。直接のアップグレードを実行するには、 サービスプロファイルからファームウェア パッケージを削除する必要があります。

### Cisco UCS Manager GUI ですべてのエンドポイントを同時にアクティブにしない

Cisco UCS Manager GUI を使用してファームウェアを更新する場合、[ファームウェアのアク ティブ化(Activate Firmware)]ダイアログボックスの[フィルタ(Filter)]ドロップダウンリ ストで[すべて(ALL)]を選択してすべてのエンドポイントを同時にアクティブにしないでく ださい。多くのファームウェアリリースやパッチには依存関係があるため、ファームウェアの 更新を正常に実行するためにエンドポイントを特定の順序でアクティブにする必要がありま す。この順序はリリースやパッチの内容によって異なります。すべてのエンドポイントをアク ティブにすると、必要な順序でアップデートが行われることが保証されず、エンドポイント、 ファブリックインターコネクト、および Cisco UCS Manager 間の通信が中断することがありま す。特定のリリースやパッチの依存関係については、当該のリリースやパッチに付属のリリー スノートを参照してください。

### 使用可能なブートフラッシュおよびワークスペース パーティションの特定

ブートフラッシュパーティションは、Cisco UCS Managerによって管理されるファームウェア イメージ専用です。アップグレードまたはダウングレードを開始するには、ブートフラッシュ パーティションの20%以上が使用可能でなければなりません。ブートフラッシュパーティショ ンが70%を超えると、障害が発生しますが、自動インストールは続行します。ブートフラッ シュパーティションが80%を超えると、障害が発生し、自動インストールは続行しません。

ファブリック インターコネクト上のワークスペース パーティションには、テクニカル サポート ファイル、コア ファイル、およびデバッグ プラグインが格納されます。アップグレードまたはダウン グレードを開始するには、ワークスペース パーティションの 20% 以上が使用可能でなければなりません。

## アダプタおよび I/O モジュールへのアクティベーションの影響の特定

直接のアップグレード時に、アダプタに [Set Startup Version Only] を設定する必要があります。 この設定では、アクティブ化されたファームウェアが pending-next-boot 状態に移行し、サーバ がすぐにリブートしません。アクティブ化されたファームウェアは、サーバがリブートされる まで、アダプタで実行されているバージョンのファームウェアになりません。ホストファーム ウェア パッケージのアダプタに [Set Startup Version Only] を設定することはできません。

サーバがサービス プロファイルに関連付けられていない場合、アクティブ化されたファーム ウェアは pending-next-boot 状態のままになります。Cisco UCS Manager は、サーバがサービス プロファイルに関連付けられるまで、エンドポイントをリブートせず、ファームウェアをアク ティブにしません。必要に応じて、関連付けられていないサーバを手動でリブートまたはリ セットして、ファームウェアをアクティブにできます。

I/O モジュールに対して [Set Startup Version Only] を設定した場合、そのデータ パッチ内のファ ブリック インターコネクトがリブートされると、I/O モジュールがリブートされます。I/O モ ジュールに対して、[Set Startup Version Only] を設定しない場合、I/O モジュールがリブートし、 トラフィックが中断します。また、ファブリックインターコネクトとI/O モジュール間でプロ トコルとファームウェア バージョンの不一致が Cisco UCS Managerで検出された場合、Cisco UCS Manager は、ファブリックインターコネクトのファームウェアと一致するファームウェア バージョンを使用して I/O モジュールを自動的に更新し、ファームウェアをアクティブ化し て、I/O モジュールを再度リブートします。

## 不要なアラートを回避するためのアップグレード前の Call Home のディセーブル化(任意)

Cisco UCS ドメインをアップグレードすると、アップグレードプロセスを完了するためにCisco UCS Manager によってコンポーネントが再起動されます。この再起動は、Call Home アラート をトリガーする、サービス中断と同様のイベントおよびコンポーネント障害を発生させます。 アップグレードを開始する前に Call Home を無効にしない場合、アップグレード関連コンポー ネントによってアラートが生成され、Call Home の設定に基づいて再起動と通知が送信されま す。

## ファブリック インターコネクト トラフィックの待避

リリース 2.2(4) で導入されたファブリック インターコネクト トラフィックの待避は、IOM または FEX を通じてファブリック インターコネクトに接続されているすべてのサーバからファ ブリック インターコネクトを通過するすべてのトラフィックを待避させる機能です。

システムの下位のファブリック インターコネクトをアップグレードすると、ファブリック イ ンターコネクト上でアクティブなトラフィックが中断されます。このトラフィックは、プライ マリ ファブリック インターコネクトにフェールオーバーします。手動によるアップグレード プロセス中は、次のようにファブリック エバキュエーションを使用できます。

- 1. [Admin Evac Mode] を [On] に設定して、ファブリック インターコネクトでアクティブなす べてのトラフィックを停止します。
- **2.** フェールオーバーが設定されている vNIC に対して、Cisco UCS Manager や vCenter などの ツールを使用して、トラフィックがフェールオーバーされたことを確認します。
- 3. 下位のファブリックインターコネクトをアップグレードします。

- **4.** [Admin Evac Mode] を [Off] に設定して、停止されたすべてのトラフィック フローを再開し ます。
- 5. クラスタリードを下位のファブリックインターコネクトに変更します。
- 6. ステップ1~4を繰り返し、他のファブリックインターコネクトをアップグレードします。

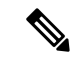

- ・ファブリックインターコネクトトラフィックの待避は、クラスタ設定でのみサポートされます。
  - トラフィックの待避は、従属ファブリックインターコネクトからのみ実行できます。
  - ・待避が設定されているファブリックインターコネクトの IOM または FEX のバックプレーンポートがダウンし、その状態が [Admin down] として表示されます。手動によるアップグレードプロセス中に、これらのバックプレーンポートを [Up] 状態に移動させ、トラフィックフローを再開するには、[Admin Evac Mode] を明示的に [Off] に設定する必要があります。

## 自動インストール でのファブリック エバキュエーション

Cisco UCS Manager リリース 3.1(3) から、自動インストール 中にファブリック エバキュエー ションを使用できます。自動インストール の開始時に、ファブリック エバキュエーションを 有効にしてから 自動インストール を開始すると、次のイベント シーケンスが開始されます。

- 1. 下位のファブリックインターコネクト (FI-B) が待避させられ、アクティブ化されます。
- 2. フェールオーバーが発生し、プライマリファブリックインターコネクト (FI-A) が下位の ファブリック インターコネクトになります。FI-B がクラスタ リードになります。
- 3. FI-A は待避させられ、アクティブ化されます。

自動インストール でファブリック エバキュエーションを使用し、ファブリック エバキュエー ションが 自動インストール の前にファブリック インターコネクトで有効になっていた場合、 ファブリック エバキュエーションは 自動インストール が完了した後で無効になります。

プライマリファブリックインターコネクトでファブリックエバキュエーションが有効になっ ている状態で自動インストールを開始しないでください。ファブリックエバキュエーション を自動インストールの前にプライマリファブリックインターコネクトで手動で有効にした場 合は、自動インストールの開始前に手動で無効にする必要があります。 (注) ・ファブリック インターコネクト トラフィックの待避は、クラスタ設定でのみサポートされます。

- ・トラフィックの待避は、従属ファブリックインターコネクトからのみ実行できます。
- ・待避が設定されているファブリックインターコネクトの IOM または FEX のバックプレーンポートがダウンし、その状態が [Admin down] として表示されます。これらのバックプレーンポートは、自動インストールの完了後に [Up] 状態に復帰します。

## ファブリック インターコネクトのトラフィックの停止

|               | コマンドまたはアクション                                                | 目的                                                                          |
|---------------|-------------------------------------------------------------|-----------------------------------------------------------------------------|
| ステップ1         | UCS-A # scope fabric-interconnect {a   b}                   | 指定したファブリック インターコネク<br>トのファブリック インターコネクト<br>モードを開始します。                       |
| ステップ <b>2</b> | UCS-A /fabric-interconnect # stop server<br>traffic [force] | 指定したファブリック インターコネク<br>トを通過するアクティブなすべてのトラ<br>フィックを停止します。                     |
|               |                                                             | ファブリック インターコネクトのトラ<br>フィックをその現在の待避状態に関係な<br>く待避させるには、force オプションを<br>使用します。 |
| ステップ3         | UCS-A/fabric-interconnect # commit-buffer                   | トランザクションをシステムの設定にコ<br>ミットします。                                               |

手順

## 例

次の例では、ファブリックインターコネクトBを通過するアクティブなすべてのトラフィックを停止する方法を示します。

UCS-A# scope fabric-interconnect b

UCS-A /fabric-interconnect # stop server traffic

Warning: Enabling fabric evacuation will stop all traffic through this Fabric Interconnect from servers attached through IOM/FEX. The traffic will fail over to the Primary Fabric Interconnect for fail over vnics.

UCS-A /fabric-interconnect # commit-buffer

## ファブリック インターコネクトのトラフィックの再開

## 手順

|       | コマンドまたはアクション                                         | 目的                                                    |
|-------|------------------------------------------------------|-------------------------------------------------------|
| ステップ1 | UCS-A # scope fabric-interconnect {a   b}            | 指定したファブリック インターコネク<br>トのファブリック インターコネクト<br>モードを開始します。 |
| ステップ2 | UCS-A /fabric-interconnect # start server<br>traffic | 指定したファブリック インターコネク<br>トを通過するトラフィックを再開しま<br>す。         |
| ステップ3 | UCS-A/fabric-interconnect#commit-buffer              | トランザクションをシステムの設定にコ<br>ミットします。                         |

## 例

次の例では、ファブリックインターコネクトBを通過するトラフィックを再開する方 法を示します。

```
UCS-A# scope fabric-interconnect b
UCS-A /fabric-interconnect # start server traffic
```

```
Warning: Resetting fabric evacuation will cause server traffic that failed over to the Primary Fabric Interconnect to fail back to this Fabric Interconnect.
UCS-A /fabric-interconnect # commit-buffer
```

## ファブリックの退避の確認

## 手順

| コマンドまたはアクション目的                                   | ሳ                 |
|--------------------------------------------------|-------------------|
| ステップ1 UCS-A# show service-profile circuit server | Eされたサーバに関連付けられたサー |
| server-id 指定                                     | ス プロファイル用のネットワーク回 |
| 路情                                               | 青報を表示します。         |

## 例

次の例は、ファブリック退避前の VIF パスを示しています。

(注)

 ファブリックインターコネクトAのVIFは、トラフィックがファブリックイン ターコネクトによって最初にアクティブであることを示します。

•ファブリックインターコネクトBのVIFは、退避前にパッシブです。

| UCS-A# <b>show service-profile circ</b><br>Service Profile: test1<br>Server: 1/6<br>Fabric ID: A<br>Path ID: 1 | cuit server 1, | /6         |            |           |       |
|----------------------------------------------------------------------------------------------------|----------------|------------|------------|-----------|-------|
| VIF vNIC<br>Pin Oper Pin Transport                                                                             | Link State     | Oper State | Prot State | Prot Role | Admin |
|                                                                                                    |                |            |            |           |       |
| 692 eth0<br>1/15 Ether<br>Fabric ID: B                                                                         | Up             | Active     | Active     | Primary   | 0/0   |
| Path ID: 1<br>VIF vNIC<br>Pin Oper Pin Transport                                                               | Link State     | Oper State | Prot State | Prot Role | Admin |
| 693 eth0<br>1/15 Ether<br>UCS-A#                                                                               | Ūp             | Active     | Passive    | Backup    | 0/0   |

次の例は、ファブリックインターコネクトA退避後のVIFパスを示しています。

(注)

フェールオーバー後、ファブリックインターコネクトAのVIF状態はエラーになります。

•ファブリックインターコネクトBのVIFがアクティブとして引き継ぎます。

| Admin            |
|------------------|
|                  |
| 0/0              |
| <b>n</b> . 1 ' . |
| Admin            |
| 0/0              |
| -                |

|        | 1/15 | Ether |
|--------|------|-------|
| UCS-A# |      |       |

## ファブリック インターコネクトの退避ステータスの表示

#### 手順

|               | コマンドまたはアクション                              | 目的                                                    |
|---------------|-------------------------------------------|-------------------------------------------------------|
| ステップ1         | UCS-A # scope fabric-interconnect {a   b} | 指定したファブリック インターコネク<br>トのファブリック インターコネクト<br>モードを開始します。 |
| ステップ <b>2</b> | UCS-A /fabric-interconnect # show detail  | 指定されたファブリックインターコネ<br>クトに関する詳細を表示します。                  |

## 例

次に、ファブリックインターコネクトの詳細なステータスを表示する例を示します。

(注)

Admin Evacuation と Oper Evacuation はファブリック インターコネクトの退避ステータ スを示します。

UCS-A /fabric-interconnect # show detail

```
Fabric Interconnect:
   ID: B
    Product Name: Cisco UCS 6248UP
   PID: UCS-FI-6248UP
   VID: V01
   Vendor: Cisco Systems, Inc.
   Serial (SN): SSI171400HG
   HW Revision: 0
   Total Memory (MB): 16165
   OOB IP Addr: 10.193.32.172
   OOB Gateway: 10.193.32.1
   OOB Netmask: 255.255.255.0
   OOB IPv6 Address: ::
    OOB IPv6 Gateway: ::
   Prefix: 64
   Operability: Operable
   Thermal Status: Ok
   Admin Evacuation: On
   Oper Evacuation: On
   Current Task 1:
   Current Task 2:
   Current Task 3:
```

## セキュア ファームウェア アップデート

Cisco UCS Managerリリース 3.1(2) では、セキュア ファームウェア アップデートが採用されて います。これは、サードパーティの Intel ネットワークおよびストレージアダプタ用にアダプ タのファームウェアを安全に更新できるものです。アダプタのファームウェアをアップグレー ドまたはダウングレードできるのはサーバ管理者のみです。root 権限を持つ OS 管理者は、ア ダプタ ファームウェアをダウングレードできません。

次の Cisco UCS サーバがセキュア ファームウェア アップデートをサポートしています。

- Cisco UCS C460 M4 サーバ
- Cisco UCS C240 M4 サーバ および Cisco UCS C240 M5 サーバ
- Cisco UCS C220 M4 サーバ および Cisco UCS C220 M5 サーバ
- Cisco UCS B200 M4 サーバ および Cisco UCS B200 M5 サーバ
- Cisco UCS B480 M5 サーバ および Cisco UCS C480 M5 サーバ

### セキュア ファームウェア アップデートをサポートするネットワーク アダプタとストレージ ディスク

## Cisco ブレード サーバでサポートされるストレージ ディスク

次の Intel NVMe ストレージディスクは Cisco UCS B200 M5 サーバ および Cisco UCS B480 M5 サーバ でのセキュア ファームウェア アップデートをサポートしています。

表 5: サポートされる NVMe ストレージ ディスク

| NVMe ストレージ ディスク   |  |  |
|-------------------|--|--|
| UCSC-NVMEHW-H800  |  |  |
| UCSC-NVMEHW-H1600 |  |  |
| UCSC-NVMEHW-H3200 |  |  |
| UCSC-NVMEHW-H6400 |  |  |
| UCSC-NVMEHW-H7680 |  |  |

以下の NVMe ストレージディスクは、UCSB-LSTOR-PT ストレージ コントローラが搭載された Cisco UCS B200 M4 サーバ上でセキュア ファームウェア アップデートをサポートしています。

| ストレージ ディスク | 7 |
|------------|---|
|------------|---|

UCS-PCI25-8003

UCS-PCI25-16003

UCS-PCI25-40010

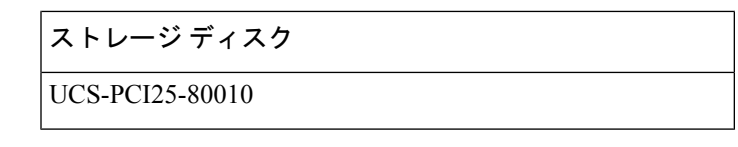

- (注) Cisco UCS B200 M4 サーバ上では、以下のものに対するセキュア ファームウェア アップデー トはサポートされていません。
  - •SAS ストレージコントローラを搭載する NVMe ディスク。
  - Cisco UCS B200 M4 サーバ上の NVMe ディスクと HDD の組み合わせ。
  - ネットワーク アダプタ。

## Cisco ラック サーバでサポートされているネットワーク アダプタとストレージ ディスク

次の NVMe ストレージディスクは Cisco UCS C220 M5 サーバ サーバ、Cisco UCS C240 M5 サー バサーバ、および Cisco UCS C480 M5 サーバ サーバでのセキュア ファームウェア アップデー トをサポートしています。

#### 表 6: サポートされる NVMe ストレージ ディスク

| NVMe ストレージ ディスク                       |
|---------------------------------------|
| UCSC-NVMEHW-H800                      |
| UCSC-NVMEHW-H1600                     |
| UCSC-NVMEHW-H3200                     |
| UCSC-NVMEHW-H6400                     |
| UCSC-NVMEHW-H7680                     |
| UCSC-NVME-H16003 $\sim$ UCSC-F-H16003 |
| UCSC-NVME-H32003                      |
| UCSC-NVME-H38401                      |
| UCSC-NVME-H64003                      |
| UCSC-NVME-H76801                      |

以下の Intel ネットワーク アダプタは、Cisco UCS C460、C240、および C220 M4 サーバ上でセ キュア ファームウェア アップデートをサポートしています。 表 7: サポートされるネットワーク アダプタ

ネットワーク アダプタ

UCSC-PCIE-IQ10GF

UCSC-PCIE-ID10GF

UCSC-PCIE-ID40GF

次の Intel NVMe ストレージディスクは、Cisco UCS C460 M4 サーバ、Cisco UCS C240 M4 サー バ、および Cisco UCS C220 M4 サーバ でのセキュア ファームウェア アップデートをサポート しています。

表 8: サポートされる NVMe ストレージ ディスク

| NVMe ストレージ ディスク | 説明         |
|-----------------|------------|
| UCS-PCI25-8003  | P3600 2.5" |
| UCS-PCI25-16003 | P3600 2.5" |
| UCS-PCI25-40010 | P3700 2.5" |
| UCS-PCI25-80010 | P3700 2.5" |
| UCSC-F-I80010   | P3700 HHHL |
| UCSC-F-I160010  | P3700 HHHL |
| UCSC-F-120003   | P3600 HHHL |

## Cisco UCS サーバ上セキュア ファームウェア サポートのガイドライン

Cisco UCS Manager リリース 3.1(2) では、セキュア ファームウェア アップデートのサポートが 導入されています。Cisco UCS M5 サーバの場合、安全なファームウェア アップデートがCisco UCS Manager リリース 3.2(2) で導入されています。

## ¢

重要 CIMC がバージョン 2.0(13) 以降を実行し、Cisco UCS Manager がリリース 3.1(2) 以降のリリースを実行していることを確認します。CIMC が 2.0(13) よりも前のバージョンを実行し、Cisco UCS Manager がリリース 3.1(2) よりも前のリリースを実行している場合、セキュア ファームウェア アップデートを実行できません。

ブレード サーバに対するガイドライン

Cisco UCS B200 M4、B200 M5、B480 M5 サーバでのセキュア ファームウェア アップデートに ついては、次の手順を実行します。

• Cisco UCS B200 M4 サーバでは、Cisco UCS Manager インフラストラクチャ ソフトウェア バンドルをアップグレードし、B シリーズ サーバ ソフトウェア バンドルを Cisco UCS Manager リリース 3.1 (2) またはそれ以降のリリースにアップグレードします。Cisco UCS M5サーバの場合は、Cisco UCS Managerリリース 3.2(2) 以降のリリースにアップグレードします。

- Cisco UCS B200 M4、B200 M5 または B480 M5 サーバ上に UCSB-LSTOR-PT ストレージコントローラを取り付け、NVMe ディスクを挿入します。
- ・サーバを再認識します。『Cisco UCS Manager Infrastructure Management Guide, Release 3.2』
   の「Reacknowledging a Blade Server」セクションを参照してください。

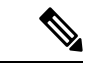

(注) サーバ検出に失敗せず、NVMe ディスクが CIMC および BIOS で 認識されることを確認します。サーバがデフォルトホストファー ムウェア パッケージを使用するサービス プロファイルに関連付 けられた後、自動インストールがトリガーされます。NVMeディ スクは、自動インストール中に最新のファームウェアで更新でき ます。

### ラック サーバに対するガイドライン

Cisco UCS C460、C240、および C220 M44および M5サーバ、C480 M5 サーバでのセキュア ファームウェア アップデートについては、次の手順を実行します。

- ・サポートされている Cisco UCS M4 サーバでは、アップグレード、 Cisco UCS Manager イ ンフラストラクチャ ソフトウェア バンドルとC シリーズ サーバ ソフトウェアにバンドル Cisco UCS Manager リリース 3.1 (2) またはそれ以降のリリースです。Cisco UCS M5 サーバ をアップグレード Cisco UCS Manager リリース 3.2(2) またはそれ以降のリリースです。
- Cisco UCS サーバを再認識させます。『Cisco UCS Manager Infrastructure Management Guide, Release 3.2』の「Reacknowledging a Rack Server」セクションを参照してください。

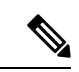

(注) サーバ検出に失敗せず、NVMe ディスクが CIMC および BIOS で 認識されることを確認します。サーバがデフォルトホストファー ムウェア パッケージを使用するサービス プロファイルに関連付 けられた後、自動インストールがトリガーされます。NVMeディ スクは、自動インストール中に最新のファームウェアで更新でき ます。

## 自動インストールによるアップグレードに関する注意事項とガイドラ イン

自動インストール を使用して Cisco UCS ドメイン のエンドポイントのファームウェアをアッ プグレードする前に、次の注意、ガイドライン、および制約事項を考慮してください。

(注) 次の注意事項は自動インストールに固有の事項であり、ファームウェアアップグレードに関 するガイドラインとベストプラクティス (37ページ)の項目と併せて考慮する必要がありま す。

## エンドポイントの状態

アップグレードを開始する前に、影響を受けるすべてのエンドポイントが次のようになってい ることが必要です。

- クラスタ構成の場合は、ファブリックインターコネクトの高可用性ステータスに、両方が 稼働中であることが示されているかを確認します。
- スタンドアロン構成の場合、ファブリックインターコネクトの[全体のステータス (Overall Status)]が[操作可能 (Operable)]であることを確認します。
- アップグレードするすべてのエンドポイントについて、動作可能な状態にあることを確認 します。
- アップグレードするすべてのサーバーについて、すべてのサーバーが検出され、検出が失敗しないことを確認します。サーバーエンドポイントがアップグレードできない場合、インストールサーバファームウェアが失敗します。
- アップグレードする各サーバについて、ストレージョントローラとローカルディスク上 で実行されているファームウェアのバージョンを確認し、それらが [Ready] 状態になって いることを確認します。

## デフォルトのホスト ファームウェア ポリシーに関する推奨事項

Cisco UCS Manager をアップグレードすると、「default」という名前の新しいホスト ファーム ウェア ポリシーが作成され、まだホスト ファームウェア ポリシーが含まれていないすべての サービス プロファイルに割り当てられます。デフォルトのホスト ファームウェア ポリシーは 空白です。いかなるコンポーネントのいかなるファームウェアエントリも含まれていません。 このデフォルトのポリシーは、ユーザの確認応答を受けてからサーバをリブートするのではな く、即時にリブートするように設定することもできます。

サーバファームウェアのアップグレード時に、デフォルトのホストファームウェア ポリシー を変更して、Cisco UCS ドメイン内のブレードサーバおよびラックマウントサーバ用のファー ムウェアを追加できます。アップグレードを完了するには、すべてのサーバをリブートする必 要があります。 デフォルトのホストファームウェアポリシーに割り当てられている各サービスプロファイル は、そこに含まれているメンテナンスポリシーに従って、関連付けられているサーバをリブー トします。メンテナンスポリシーが即時リブートに設定されている場合は、[Install Server Firmware] ウィザードでの設定の完了後に、アップグレードをキャンセルしたり、サーバのリ ブートを阻止することはできません。これらのサービスプロファイルに関連付けられているメ ンテナンスポリシーを検証して、時限リブートまたはユーザ確認応答のいずれが設定されてい るかを確認することを推奨します。

(注) 2.1(2a)より前のリリースからアップグレードする場合は、CSCup57496の影響を受ける可能性があります。手動で CIMC をアップグレードしてサービス プロファイルを関連付けたら、管理ファームウェア パックを削除して CIMC のファームウェアをアクティブにします。詳細については、https://tools.cisco.com/bugsearch/bug/CSCup57496 を参照してください。これは Cisco UCS には該当しません。

## ファブリック インターコネクトの時刻、日付、およびタイム ゾーンを同一にする

クラスタ構成内のファブリック インターコネクトを確実に同期させるには、それらが同じ日 付、時刻、タイムゾーンに設定されていることを確認する必要があります。両方のファブリッ クインターコネクトに NTP サーバと正しいタイム ゾーンを設定することを推奨します。ファ ブリックインターコネクトの日付、時刻、タイムゾーンが同期していないと、自動インストー ルでエラーが発生することがあります。

### インフラストラクチャとサーバのファームウェアを同時にアップグレードすることは不可能

インフラストラクチャファームウェアをサーバファームウェアと同時にアップグレードする ことはできません。インフラストラクチャファームウェアを先にアップグレードし、次にサー バファームウェアをアップグレードすることを推奨します。インフラストラクチャファーム ウェアのアップグレードが完了するまで、サーバファームウェアのアップグレードは開始しな いでください。

## 必要な権限

自動インストールを使用してエンドポイントをアップグレードするには、次の権限が必要で す。

| 権限    | 実行できるアップグレード作業                                       |
|-------|------------------------------------------------------|
| admin | <ul> <li>インストール インフラストラクチャ<br/>ファームウェアの実行</li> </ul> |
|       | <ul> <li>インストールサーバファームウェアの実行</li> </ul>              |
|       | <ul> <li>ホストファームウェアパッケージの追加、削除、および変更</li> </ul>      |

| 権限                         | 実行できるアップグレード作業        |
|----------------------------|-----------------------|
| サービス プロファイルの計算(ls-compute) | インストール サーバ ファームウェアの実行 |
| サービス プロファイルのサーバ ポリシー       | ホストファームウェア パッケージの追加、削 |
| (ls-server-policy)         | 除、および変更               |
| サービス プロファイルの設定ポリシー         | ホストファームウェア パッケージの追加、削 |
| (ls-config-policy)         | 除、および変更               |

## インストール サーバ ファームウェア へのホスト ファームウェア パッケージの影響

インストールサーバファームウェアでは、ホストファームウェアパッケージを使用してサー バをアップグレードするため、Cisco UCS ドメインのすべてのサーバを同じファームウェア バージョンにアップグレードする必要はありません。ただし、関連するサービスプロファイル にインストールサーバファームウェアを設定したときに選択したホストファームウェアパッ ケージが含まれるサーバは、すべて指定したソフトウェアバンドルのファームウェアバージョ ンにアップグレードされます。

## サービス プロファイルにホスト ファームウェア パッケージが含まれていないサーバに対して インストール サーバ ファームウェア を使用した場合の影響

サーバに関連付けられたサービス プロファイルにホスト ファームウェア パッケージが含まれ ていない場合、このサーバのエンドポイントのアップグレードに インストール サーバ ファー ムウェア を使用すると、インストールサーバファームウェア ではデフォルトのホスト ファー ムウェア パッケージを使用してサーバをアップグレードします。インストール サーバ ファー ムウェア では、デフォルトのホスト ファームウェア パッケージのみ更新できます。

サーバに関連付けられているサービス プロファイルが以前に インストール サーバ ファーム ウェア のデフォルトのホスト ファームウェア パッケージによって更新されている場合、この サーバのCIMCまたはアダプタをアップグレードするには、次のいずれかの方法を使用する必 要があります。

- インストールサーバファームウェアを使用してデフォルトのホストファームウェアパッケージを変更し、次にインストールサーバファームウェアを使用してサーバをアップグレードする。
- 新しいホストファームウェアパッケージポリシーを作成し、これをサーバに関連付けられたサービスプロファイルに割り当て、そのホストファームウェアパッケージポリシーを使用してサーバをアップグレードする。
- ・サービスプロファイルをサーバの関連付けから解除し、次にサーバのエンドポイントを直接アップグレードする。

### 新たに追加されたサーバのサーバファームウェアのアップグレード

インストール サーバ ファームウェアを実行した後、Cisco UCS ドメインにサーバを追加する と、新しいサーバのファームウェアはインストール サーバ ファームウェアによって自動的に アップグレードされません。新しく追加したサーバーのファームウェアを、最後にインストー ル サーバ ファームウェア を実行したときに使用したファームウェア バージョンにアップグ レードする場合は、エンドポイントを手動でアップグレードしてそのサーバーのファームウェ アをアップグレードする必要があります。インストール サーバ ファームウェア には、ファー ムウェア バージョンの変更が毎回必要です。サーバを同じファームウェア バージョンにアッ プグレードするためにインストール サーバ ファームウェアを再実行することはできません。

(注) アップグレードが終了すると、Cisco UCS Manager で [Firmware Auto Sync Server] ポリシーを 使用して、新たに検出されたサーバを自動的に更新できます。

# Cisco UCS Central のファームウェア管理に関する注意事 項、ガイドライン、および制約事項

Cisco UCS Central から Cisco UCS Manager のファームウェアの管理を開始する前に、次の注意、 ガイドライン、および制約事項を考慮してください。

- ドメイン グループに定義したファームウェア ポリシーは、このドメイン グループに追加 されるすべての新しい Cisco UCS ドメイン に適用されます。ドメイン グループでファー ムウェア ポリシーが定義されていない場合、Cisco UCS ドメイン は親ドメイン グループ からポリシーを継承します。
- グローバル ポリシーは、Cisco UCS Manager が Cisco UCS Central との接続を失った場合で も Cisco UCS Manager にグローバルに残ります。Cisco UCS Manager でグローバルなポリ シーのいずれかに変更を適用するには、所有権をグローバルからローカルに変更する必要 があります。
- ホストファームウェアパッケージをCiscoUCSドメインから作成した場合は、これをサービスプロファイルに関連付けて、CiscoUCSCentralにアップデートを展開する必要があります。
- Cisco UCS ドメインでホストファームウェアパッケージを変更すると、その変更はホストファームウェアアップデートに関連付けられた次のメンテナンススケジュールの際にCisco UCS Central に適用されます。
- Cisco UCS ドメイン で定義したホスト ファームウェア メンテナンス ポリシーは、Cisco UCS Central の org-root に適用されます。Cisco UCS Central から Cisco UCS ドメイン のサブ組織に対して別のホストメンテナンス ポリシーを定義することはできません。
- サービス プロファイルとの関連付けを持たないサーバは、ホスト ファームウェア パック のデフォルト バージョンにアップグレードされます。これらのサーバにはメンテナンス ポリシーがないため、ただちにリブートされます。
- Cisco UCS Manager でメンテナンスポリシーを指定してユーザの確認応答を有効にし、ス ケジュールを指定しない場合は、Cisco UCS Central からのみ保留中のタスクに確認応答で きます。Cisco UCS Central から保留中のアクティビティに確認応答するには、グローバル

なスケジューラを使用してメンテナンスをスケジュールし、ユーザの確認応答をイネーブ ルにする必要があります。

- Cisco UCS Central でメンテナンスポリシーをスケジュールし、ユーザの確認応答をイネーブルにすると、このタスクは保留中のアクティビティタブにスケジュールで指定した時刻で表示されます。
- ・メンテナンスポリシーの保留中のアクティビティは、ドメイングループのセクションからのみ表示できます。
- ・任意のファームウェアのスケジュールに対するユーザーの確認応答を有効にして、Cisco UCS ドメイン での予期せぬリブートを避けるようにしてください。

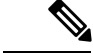

(注) Cisco UCS Central のファームウェア管理の詳細については、『Cisco UCS Central Administration Guide』および『Cisco UCS Central CLI Reference Manual』の「Firmware Management」の章を参照してください。

# ファームウェアのアップグレードとダウングレードの前 提条件

エンドポイントのファームウェアのアップグレードまたはダウングレードを開始する前に、 Cisco UCS ドメインのすべてのエンドポイントが十分に機能し、すべてのプロセスが完了して いる必要があります。機能状態でないエンドポイントはアップグレードまたはダウングレード することはできません。

たとえば、検出されていないサーバのファームウェアはアップグレードまたはダウングレード できません。再試行に最大回数失敗した FSM など、未完了のプロセスによって、エンドポイ ントのアップグレードやダウングレードが失敗する可能性があります。FSM が実行中の場合、 Cisco UCS Manager によって、アップデートとアクティベーションがキューに入れられ、FSM が正常に完了すると、それらが実行されます。

Cisco UCS ドメインのファームウェアをアップグレードまたはダウングレードする前に、次の 作業を実行します。

- ・リリースノートの内容を確認します。
- 適切な『Hardware and Software Interoperability Matrix』を参照し、すべてのサーバのオペレーティングシステムドライバのレベルがアップグレード予定の Cisco UCS のリリースに適切なレベルであることを確認します。
- ・設定を All Configuration バックアップ ファイルにバックアップします。
- クラスタ構成の場合は、ファブリックインターコネクトの高可用性ステータスに、両方が 稼働中であることが示されているかを確認します。

- スタンドアロン構成の場合、ファブリックインターコネクトの[全体のステータス (Overall Status)]が[操作可能 (Operable)]であることを確認します。
- ・データパスが稼働中であることを確認します。詳細については、データパスの準備が整っていることの確認(73ページ)を参照してください。
- ・すべてのサーバ、I/O モジュール、アダプタが完全に機能することを確認します。動作不能なサーバはアップグレードできません。
- Cisco UCS ドメインに致命的または重大な障害がないことを確認します。このような障害 がある場合は解決してから、システムをアップグレードしてください。致命的または重大 な障害があると、アップグレードが失敗する可能性があります。
- ・すべてのサーバが検出されていることを確認します。サーバの電源を入れる必要はありません。また、サーバをサービスプロファイルと関連付ける必要もありません。
- ラックマウントサーバを Cisco UCS ドメインに統合する場合、http://www.cisco.com/en/US/ partner/products/ps11736/products\_installation\_and\_configuration\_guides\_list.htmlCisco UCS
   Manager で管理するシステムにラックマウントサーバを設置および統合する方法について は、該当する『C-Series Rack-Mount Server Integration Guide』の手順を参照してください。
- iSCSI ブート用に設定されている Cisco UCS ドメイン の場合、次の操作を行ってから、 Cisco UCS リリース 3.1(1) 以降にアップグレードしてください。
  - 複数のサービスプロファイルで使用されているすべての iSCSI vNIC に、一意のイニシエータ名が指定されていることを確認します。
  - いずれかの iSCSI vNIC にサーバ プロファイルと同じイニシエータ名が指定されている場合、Cisco UCS は、1 つの一意のイニシエータ名を持つようにサービス プロファイルを再構成します。
  - ・ブート LUN が新しい IQN に認識されるように、各ネットワークストレージデバイスで該当する IQN イニシエータ名を変更します。

# アップグレード前検証

ファームウェアをインストールする前に、次のアップグレード前検証を実行してください。

## バックアップ ファイルの作成

Cisco UCS Manager からバックアップを実行する場合は、システム設定全体またはその一部の スナップショットを作成し、ファイルをネットワーク上の場所にエクスポートします。バック アップは、システムが起動されて動作している間に実行できます。バックアップ操作では、管 理プレーンからの情報だけが保存されます。バックアップは、サーバまたはネットワークトラ フィックには影響しません。

シスコでは、Cisco UCS ファームウェア アップグレードを開始する前に、次のバックアップファイルを作成することを推奨します。

- [All Configuration] バックアップファイル: すべてのシステムおよび論理設定の XML バックアップ
- [Full State] バックアップ ファイル:システム全体のバイナリ スナップショット

## すべてのコンフィギュレーション バックアップ ファイルの作成

この手順は、All Configuration バックアップファイルの既存のバックアップ操作がないことを 前提としています。

## 始める前に

バックアップサーバの IPv4 アドレスまたは IPv6 アドレスおよび認証クレデンシャルを取得します。

## 手順

|               | コマンドまたはアクション                                                   | 目的                                                                                                    |
|---------------|----------------------------------------------------------------|----------------------------------------------------------------------------------------------------|
| ステップ1         | UCS-A# scope system                                            | システム モードを開始します。                                                                                                    |
| ステップ2         | UCS-A /system # create backup URL<br>all-configuration enabled | <pre>commit-buffer コマンドを入力するとす<br/>ぐに実行される、有効化された All<br/>Configuration バックアップ操作を作成し<br/>ます。 all-configuration オプションで<br/>は、サーバ関連、ファブリック関連、シ<br/>ステム関連の設定をバックアップします<br/>次のいずれかの構文を使用してバック<br/>アップするファイルの URL を指定しま<br/>す。<br/>• ftp:// username@hostname / path<br/>• scp:// username@hostname / path<br/>• sftp:// username@hostname / path<br/>• fttp:// hostname : port-num / path</pre> |
| ステップ <b>3</b> | UCS-A /system # commit-buffer                                  | トランザクションをコミットします。                                                                                                    |

## 例

次の例では、SCPを使用して host35 という名前のホストに All Configuration バックアップ ファイルを作成し、トランザクションをコミットしています。

UCS-A# scope system
UCS-A /system\* # create backup scp://user@host35/backups/all-config.bak all-configuration
enabled
Password:

UCS-A /system\* **# commit-buffer** UCS-A /system **#** 

## Full State バックアップ ポリシーの構成

## 始める前に

バックアップサーバの IPv4 アドレスまたは IPv6 アドレスおよび認証クレデンシャルを取得します。

| エ | 山古 |
|---|----|
| 于 | 川貝 |
|   |    |

|               | コマンドまたはアクション                                                               | 目的                                                                                                    |
|---------------|----------------------------------------------------------------------------|----------------------------------------------------------------------------------------------------|
| ステップ1         | UCS-A# scope org org-name                                                  | 指定した組織の組織モードを開始しま<br>す。ルート組織モードを開始するに<br>は、org-nameとして/を入力します。                                                                                                    |
| ステップ <b>2</b> | UCS-A /org # scope backup-policy default                                   | All Configuration エクスポート ポリシー<br>モードを開始します。                                                                                                    |
| ステップ3         | UCS-A /org/backup-policy # set hostname<br>{hostname   ip-addr   ip6-addr} | バックアップポリシーが格納されてい<br>る場所のホスト名、IPv4またはIPv6ア<br>ドレスを指定します。これには、サー<br>バー、ストレージアレイ、ローカルド<br>ライブ、またはファブリックインター<br>コネクトがネットワーク経由でアクセ<br>ス可能な任意の読み取り/書き込みメ<br>ディアなどがあります。 |

|       | コマンドまたはアクション                                                         | 目的                                                                                                    |
|-------|----------------------------------------------------------------------|----------------------------------------------------------------------------------------------------|
|       |                                                                      | <ul> <li>(注) IPv4 や IPv6 アドレスでは<br/>なくホスト名を使用する場<br/>合、DNS サーバを設定する<br/>必要があります。Cisco<br/>UCS ドメインが Cisco UCS<br/>Central に登録されていない<br/>か、または DNS 管理が<br/>[ローカル (local)]に設定<br/>されている場合は、Cisco<br/>UCS Managerで DNS サーバ<br/>を設定します。Cisco UCS<br/>ドメイン が Cisco UCS<br/>Central に登録されていて、<br/>DNS 管理が [グローバル<br/>(global)]に設定されてい<br/>る場合は、Cisco UCS<br/>Central で DNS サーバを設<br/>定します。</li> </ul> |
| ステップ4 | UCS-A /org/backup-policy # set protocol<br>{ftp   scp   sftp   tftp} | リモートサーバーとの通信時に使用す<br>るプロトコルを指定します。                                                                                                    |
| ステップ5 | UCS-A /org/backup-policy # set user<br>username                      | システムがリモートサーバーへのログ<br>インに使用する必要のあるユーザー名<br>を指定します。この手順は、TFTPプロ<br>トコルを使用する場合には適用されま<br>せん。                                                                                                    |
| ステップ6 | UCS-A /org/backup-policy # set password                              | Enterキーを押すと、パスワードを入<br>力するように促されます。<br>リモートサーバーのユーザー名のパス<br>ワードを指定します。この手順は、<br>TFTPプロトコルを使用する場合には適<br>用されません。                                                                                                    |
| ステップ1 | UCS-A /org/backup-policy # set<br>remote-file <i>filename</i>        | バックアップファイルのフルパスを指<br>定します。このフィールドには、ファ<br>イル名とパスを含めることができま<br>す。ファイル名を省略すると、バック<br>アップ手順によって、ファイルに名前<br>が割り当てられます。                                                                                                    |
| ステップ8 | UCS-A /org/backup-policy # set<br>adminstate {disable   enable}      | ポリシーの管理状態を指定します。次<br>のいずれかになります。                                                                                                    |

|               | コマンドまたはアクション                                                            | 目的                                                                                                    |
|---------------|-------------------------------------------------------------------------|----------------------------------------------------------------------------------------------------|
|               |                                                                         | ・[enabled]: Cisco UCS Manager は、<br>[Schedule] フィールドで指定され<br>たスケジュールを使用してバック<br>アップファイルをエクスポートし<br>ます。                                                                   |
|               |                                                                         | • [disabled] : Cisco UCS Manager は<br>ファイルをエクスポートしませ<br>ん。                                                                                                    |
| ステップ <b>9</b> | UCS-A /org/backup-policy # set schedule<br>{daily   weekly   bi-weekly} | Cisco UCS Manager がバックアップファ<br>イルをエクスポートする頻度を指定し<br>ます。                                                                                                    |
| ステップ10        | UCS-A /org/backup-policy # set descr<br>description                     | <ul> <li>バックアップポリシーの説明を指定します。</li> <li>256 文字以下で入力します。次を除く</li> <li>任意の文字またはスペースを使用できます。、(アクセント記号)、\(円記号)、&lt;((円記号)、^(カラット)、"(二重引用符)、=(等号)、&gt;(大なり)、&lt;(小)</li> </ul> |
| ステップ11        | UCS-A /org/backup-policy #<br>commit-buffer                             | なり)、または'(一重引用符)は使用<br>できません。<br>トランザクションをコミットします。                                                                                                    |

## 例

次の例では、週単位のバックアップのための full state バックアップ ポリシーを設定 し、トランザクションをコミットする方法を示します。

```
UCS-A# scope org /
```

```
UCS-A /org # scope backup-policy default
UCS-A /org/backup-policy # set hostname host35
UCS-A /org/backup-policy* # set protocol scp
UCS-A /org/backup-policy* # set user UserName32
UCS-A /org/backup-policy* # set password
Password:
UCS-A /org/backup-policy* # set remote-file /backups/full-state1.bak
UCS-A /org/backup-policy* # set adminstate enable
UCS-A /org/backup-policy* # set schedule weekly
UCS-A /org/backup-policy* # set descr "This is a full state weekly backup."
UCS-A /org/backup-policy* # commit-buffer
UCS-A /org/backup-policy #
```
# ファームウェア アップグレードのための Cisco Smart Call Home の設定

Cisco Smart Call Home は、Cisco UCS の Call Home 機能を強化する Web アプリケーションです。 Smart Call Home により、予防的な診断および重要なシステム イベントのリアルタイムの電子 メールアラートが提供されます。それにより、ネットワークの可用性が高まり、運用効率が向 上します。Smart Call Home は、Cisco UCS の Cisco Unified Computing Support サービスと Cisco Unified Computing Mission Critical Support サービスによって提供されるセキュア接続のサービス です。『*Cisco UCS Manager Administration Management Guide*』には、Smart Call Home の設定に 関する詳細情報が掲載されています。

ファームウェアをアップグレードすると、Cisco UCS Manager によってコンポーネントが再起 動され、アップグレードプロセスが完了します。この再起動によって、電子メールアラート がトリガーされる可能性があります。Smart Call Home を無効にすることで、ファームウェア アップグレードプロセス中にこのようなアラートや TAC への自動サポート ケースを回避でき ます。

### Smart Call Home の無効化

手順

|               | コマンドまたはアクション                                  | 目的                               |
|---------------|-----------------------------------------------|----------------------------------|
| ステップ1         | UCS-A# scope monitoring                       | モニターリングモードを開始します。                |
| ステップ <b>2</b> | UCS-A /monitoring # scope callhome            | モニターリング Call Home モードを開始<br>します。 |
| ステップ3         | UCS-A /monitoring/callhome # disable          | Call Home をイネーブルにします。            |
| ステップ4         | UCS-A /monitoring/callhome #<br>commit-buffer | トランザクションをシステムの設定にコ<br>ミットします。    |

### 例

次に、Smart Call Home を無効にし、トランザクションをコミットする例を示します。

UCS-A# scope monitoring UCS-A /monitoring # scope callhome UCS-A /monitoring/callhome # disable UCS-A /monitoring/callhome\* # commit-buffer UCS-A /monitoring/callhome #

# ファームウェア アップグレード中のフォールト抑制

障害抑制によって、予定されたメンテナンス時間中に SNMP トラップおよび Call Home 通知を 抑制することができます。障害抑制タスクを作成し、一時的な障害が発生またはクリアされる たびに通知が送信されることを防止できます。 障害は、期限切れになるか、障害抑制タスクがユーザによって手動で停止されるまで抑制され たままになります。フォールト抑制が終了した後に、Cisco UCS Manager がクリアされていな い未処理の抑制された障害の通知を送信します。

ファームウェア アップグレード中のすべてのコンポーネントのフォールト抑制を有効にする と、期限切れになるか、またはアップグレード後にコンポーネントが再稼働状態になるまで、 そのコンポーネントに関連するエラーが抑制されます。たとえば、ファブリックインターコネ クト障害がファームウェアアップグレード中に抑制されるように設定されている場合、アップ グレード中にそのファブリックインターコネクトによってトリガーされたすべての障害は表示 されません。

# ファブリックインターコネクトのアップグレード中のリブートによって生成される障害

ファブリックインターコネクトが再起動するときにダウンするポート設定とサービスは、ファ ブリックインターコネクトがアップ状態に戻ったときに再確立されるようにすることがきわめ て重要です。

Cisco UCS Manager リリース 3.1 以降、Cisco UCS Manager はファブリック インターコネクトの 最後の再起動後に再確立されていないサービスをすべて表示します。Cisco UCS Manager は、 ファブリックインターコネクトをリブートする前に、未解決の障害の基準設定を作成します。 ファブリックインターコネクトがリブートして再稼働状態に復帰したら、最後のベースライン 以降に生成された新しい障害を確認して、ファブリックのリブートによってダウンしたサービ スを特定できます。

Cisco UCS Manager が未処理の障害のベースラインを作成してから特定の期間が経過すると、 ベースラインはクリアされ、すべての障害が新しい障害として表示されます。この間隔は、 「基準設定有効期限間隔」と呼ばれます。障害のベースライン有効期限の変更(62ページ)、 Cisco UCS Manager の基準設定の有効期限間隔を変更することに関する詳細情報を提供します。

シスコでは、ファブリックインターコネクトのリブートまたは待避を実行する前に、サービス に影響する障害を解決することを推奨します。

### 障害のベースライン有効期限の変更

Cisco UCS Managerでは、ベースラインの有効期限を変更できます。

|       | コマンドまたはアクション                           | 目的                           |
|-------|----------------------------------------|------------------------------|
| ステップ1 | UCS-A# scope monitoring                | モニターリングモードを開始します。            |
| ステップ2 | UCS-A /monitoring # scope fault policy | モニターリング障害ポリシー モードを<br>開始します。 |
| ステップ3 | UCS-A /monitoring/fault-policy # show  | 障害ポリシーの詳細を表示します。             |

|       | コマンドまたはアクション                                                                                           | 目的                                                 |                                                    |
|-------|----------------------------------------------------------------------------------------------------|----------------------------------------------------|----------------------------------------------------|
| ステップ4 | 4 UCS-A /monitoring/fault-policy # set<br>baseline-expiration-interval {days hours<br>minutes seconds} | ベースライン有効期限を変更します。<br>デフォルトのベースライン有効期限は<br>24 時間です。 |                                                    |
|       |                                                                                                    | (注)                                                | ベースライン有効期限が切<br>れると、すべての障害は新<br>しい障害として表示されま<br>す。 |
| ステップ5 | UCS-A /monitoring/fault-policy* # commit                                                               | トランザク                                              | ·ションをコミットします。                                      |
| ステップ6 | UCS-A /monitoring/fault-policy # show                                                                  | 障害ポリシ                                              | /ーの詳細を表示します。                                       |

次に、障害のベースライン有効期限を変更する例を示します。

```
UCS-A# scope monitoring
UCS-A /monitoring # scope fault policy
UCS-A /monitoring/fault-policy # show
Fault Policy:
  Clear Action Clear Interval Retention Interval (dd:hh:mm:ss) Flap Interval (sec)
 Baseline Expiration Interval (dd:hh:mm:ss)
  _____
 _____
  Retain
           00:00:20:00 00:01:00:00
                                                10
 10:00:00:12
UCS-A /monitoring/fault-policy # set baseline-expiration-interval 0 2 24 0
UCS-A /monitoring/fault-policy* # commit
UCS-A /monitoring/fault-policy # show
Fault Policy:
  Clear Action Clear Interval Retention Interval (dd:hh:mm:ss) Flap Interval (sec)
 Baseline Expiration Interval (dd:hh:mm:ss)
  _____
 _____
           10:00:00:00 01:01:01:01
                                                10
  Retain
 00:02:24:00
UCS-A /monitoring/fault-policy #
```

## ファブリック インターコネクトのアップグレード中に生成される障害の表示

|       | コマンドまたはアクション            | 目的                |
|-------|-------------------------|-------------------|
| ステップ1 | UCS-A# scope monitoring | モニターリングモードを開始します。 |

|       | コマンドまたはアクション                             | 目的                                                                    |
|-------|------------------------------------------|-----------------------------------------------------------------------|
| ステップ2 | UCS-A /monitoring # show new-faults      | ベースライン化後、およびアップグレー<br>ド中のファブリック インターコネクト<br>のリブートにより生成された障害を示し<br>ます。 |
| ステップ3 | UCS-A /monitoring # show baseline-faults | アップグレード中のファブリック イン<br>ターコネクトのリブート前にベースライ<br>ン化された障害を示します。             |

次に、アップグレードプロセスのさまざまな段階で生成された障害を表示する方法の 例を示します。

プライマリファブリックインターコネクトのリブート前の障害

#### UCS-A# show fault

| Severity           | Code             | Last Transition   | Time     | ID             | Descript | ion           |               |
|--------------------|------------------|-------------------|----------|----------------|----------|---------------|---------------|
| Major              | F0283            | 2015-06-17T21:08: | 09.301   | 57360 f        | C VIF 68 | 7 on server 1 | / 6 of switch |
| A down,<br>Warning | reason:<br>F0156 | 2015-06-17T21:07  | :44.114  | 1able<br>53557 | Server,  | vendor(Cisco  | Systems Inc), |
| model(N20          | )-В6620-1        | ), serial(QCI1334 | 00WR) in | slot 1/3       | presence | : mismatch    |               |
| Major              | F0283            | 2015-06-16T21:02: | 33.014   | 72467 f        | C VIF 68 | 8 on server 1 | / 6 of switch |
| B down,            | reason:          | NPV upstream port | not avai | lable          |          |               |               |
| Major              | F0207            | 2015-06-15T22:40  | :11.636  | 57312          | Adapter  | host interfa  | ce 1/6/1/1    |
| link state         | e: down          |                   |          |                |          |               |               |
| Major              | F0479            | 2015-06-15T22:40  | :11.635  | 57311          | Virtual  | interface 687 | link state    |
| is down            |                  |                   |          |                |          |               |               |
| Major              | F0207            | 2015-06-15T22:40  | :11.633  | 57310          | Adapter  | host interfa  | ce 1/6/1/2    |
| link state         | e: down          |                   |          |                |          |               |               |
| Major<br>is down   | F0479            | 2015-06-15T22:40  | :11.632  | 57309          | Virtual  | interface 688 | link state    |

### プライマリファブリックインターコネクトのリブート後の障害

| UCS-A# sh | ow fault  |                            |           |                                     |
|-----------|-----------|----------------------------|-----------|-------------------------------------|
| Severity  | Code      | Last Transition Time       | ID        | Description                         |
| Major     | F0209     | 2015-06-17T21:40:49.301    | 57760     | Adapter uplink interface on server  |
| 1 / 6 of  | switch A  | down, Please verify the    | connectiv | vity to Fabric Interconnect.        |
| Major     | F0207     | 2015-06-17T21:40:11.636    | 57712     | Adapter host interface 1/6/1/1      |
| link stat | e: down   |                            |           |                                     |
| Major     | F0479     | 2015-06-17T21:40:11.635    | 57711     | Virtual interface 685 link state    |
| is down   |           |                            |           |                                     |
| Major     | F0283     | 2015-06-17T21:08:09.301    | 57360 f   | C VIF 687 on server 1 / 6 of switch |
| A down,   | reason:   | NPV upstream port not ava: | ilable    |                                     |
| Warning   | F0156     | 2015-06-17T21:07:44.114    | 53557     | Server, vendor(Cisco Systems Inc),  |
| model(N2  | 0-в6620-1 | ), serial(QCI133400WR) in  | slot 1/3  | presence: mismatch                  |
| Major     | F0283     | 2015-06-16T21:02:33.014    | 72467 f   | C VIF 688 on server 1 / 6 of switch |
| B down,   | reason:   | NPV upstream port not ava: | ilable    |                                     |
| Major     | F0207     | 2015-06-15T22:40:11.636    | 57312     | Adapter host interface 1/6/1/1      |
| link stat | e: down   |                            |           |                                     |
| Major     | F0479     | 2015-06-15T22:40:11.635    | 57311     | Virtual interface 687 link state    |
| is down   |           |                            |           |                                     |

 Major
 F0207
 2015-06-15T22:40:11.633
 57310 Adapter host interface 1/6/1/2

 link state: down
 Major
 F0479
 2015-06-15T22:40:11.632
 57309 Virtual interface 688 link state

 is down
 State
 State
 State
 State

プライマリファブリックインターコネクトのリブートにより生成された障害を表示す る方法

プライマリファブリックインターコネクトのリブート前の障害を表示する方法

| UCS-A# sho           | ow baseli          | ne-faults                                             |                   |                                                          |
|----------------------|--------------------|-------------------------------------------------------|-------------------|----------------------------------------------------------|
| Severity             | Code               | Last Transition Time                                  | ID                | Description                                              |
| Major<br>A down,     | F0283<br>reason: 1 | 2015-06-17T21:08:09.301<br>NPV upstream port not avai | 57360 f<br>.lable | fc VIF 687 on server 1 / 6 of switcl                     |
| Warning<br>model(N2) | F0156<br>)-B6620-1 | 2015-06-17T21:07:44.114<br>), serial(QCI133400WR) in  | 53557<br>slot 1/3 | Server, vendor(Cisco Systems Inc),<br>presence: mismatch |
| Major<br>B down,     | F0283<br>reason: 1 | 2015-06-16T21:02:33.014<br>NPV upstream port not avai | 72467 f<br>lable  | fc VIF 688 on server 1 / 6 of switch                     |
| Major<br>link state  | F0207<br>e: down   | 2015-06-15T22:40:11.636                               | 57312             | Adapter host interface 1/6/1/1                           |
| Major<br>is down     | F0479              | 2015-06-15T22:40:11.635                               | 57311             | Virtual interface 687 link state                         |
| Major<br>link state  | F0207<br>e: down   | 2015-06-15T22:40:11.633                               | 57310             | Adapter host interface 1/6/1/2                           |
| Major<br>is down     | F0479              | 2015-06-15T22:40:11.632                               | 57309             | Virtual interface 688 link state                         |

# ファブリック インターコネクトの動作の確認

Cisco UCS ドメイン をハイ アベイラビリティ クラスタ設定で実行する場合は、両方のファブ リック インターコネクトの動作を確認する必要があります。

|               | コマンドまたはアクション                             | 目的                                                    |
|---------------|------------------------------------------|-------------------------------------------------------|
| ステップ1         | UCS-A# scope fabric-interconnect {a   b} | 指定したファブリック インターコネク<br>トのファブリック インターコネクト<br>モードを開始します。 |
| ステップ <b>2</b> | UCS-A /fabric-interconnect # <b>show</b> | ファブリック インターコネクトの情報<br>を表示します。                         |

| <br>-        | -                             |
|--------------|-------------------------------|
| コマンドまたはアクション | 目的                            |
|              | ファブリック インターコネクトの動作            |
|              | が Operable 状態であることを確認しま       |
|              | す。動作可能な状態でない場合は、show          |
|              | tech-support コマンドを実行してシスコ     |
|              | のテクニカル サポートに問い合わせて            |
|              | ください。ファームウェアアップグレー            |
|              | ドに進まないでください。 <b>show</b>      |
|              | tech-support コマンドの詳細について      |
|              | は、『Cisco UCS Manager B-Series |
|              | Troubleshooting Guide』を参照してくだ |
|              | さい。                           |
|              |                               |

次の例では、両方のファブリックインターコネクトの動作が Operable 状態として表示 されています。

```
UCS-A# scope fabric-interconnect a
UCS-A /fabric-interconnect # show
Fabric Interconnect:
   ID OOB IP Addr OOB Gateway
                           OOB Netmask Operability
   A 192.168.100.10 192.168.100.20 255.255.255.0 Operable
UCS-A /fabric-interconnect # exit
UCS-A# scope fabric-interconnect b
UCS-A /fabric-interconnect # show
Fabric Interconnect:
  ID OOB IP Addr
                OOB Gateway
                            OOB Netmask
                                        Operability
   _____
  B 192.168.100.11 192.168.100.20 255.255.255.0 Operable
```

# クラスタ設定の高可用性ステータスとロールの確認

高可用性ステータスは、クラスタ設定の両方のファブリックインターコネクトで同じです。

|       | コマンドまたはアクション              | 目的                                                                        |
|-------|---------------------------|---------------------------------------------------------------------------|
| ステップ1 | UCS-A# show cluster state | ハイ アベイラビリティ クラスタの両方<br>のファブリック インターコネクトの動<br>作状態およびリーダーシップ ロールを<br>表示します。 |
|       |                           | 両方のファブリック インターコネクト<br>(A および B) が Up 状態であること、<br>および HA が Ready 状態であることを確 |

| <br>コマンドまたはアクション | 目的                                                                                                    |
|------------------|----------------------------------------------------------------------------------------------------|
|                  | 認します。ファブリックインターコネ<br>クトが Up 状態でない場合、または HA<br>が Ready 状態でない場合、show<br>tech-support コマンドを実行し、シスコ<br>テクニカル サポートにお問い合わせく<br>ださい。ファームウェア アップグレー<br>ドに進まないでください。show<br>tech-support コマンドの詳細について<br>は、『Cisco UCS Troubleshooting Guide』<br>を参照してください。 |
|                  | また、どのファブリックインターコネ<br>クトがプライマリロールで、どのファ<br>ブリックインターコネクトが従属ロー<br>ルであるかにも注目してください。ファ<br>ブリックインターコネクトのファーム<br>ウェアをアップグレードするためにこの<br>情報が必要です。                                                                                                    |

次の例の表示では、両方のファブリック インターコネクトが Up 状態、HA が Ready 状態、ファブリックインターコネクトA がプライマリロール、ファブリックインター コネクト B が従属ロールです。

UCS-A# **show cluster state** Cluster Id: 0x4432f72a371511de-0xb97c000de1b1ada4

A: UP, PRIMARY B: UP, SUBORDINATE

HA READY

# デフォルト メンテナンス ポリシーの設定

サービスプロファイルの変更の一部、またはサービスプロファイルテンプレートの更新は、 中断をともなうことや、サーバのリブートが必要になることがあります。メンテナンスポリ シーは、サーバに関連付けられたサービスプロファイル、または1つ以上のサービスプロファ イルに関連付けられた更新中のサービスプロファイルに対して、サーバのリブートが必要にな るような変更が加えられた場合の Cisco UCS Manager の対処方法を定義します。

メンテナンスポリシーは、Cisco UCS Manager でのサービスプロファイルの変更の展開方法を 指定します。展開は、次のいずれかの方法で実行されます。

- 即時
- ユーザが管理者権限で承認したときに実行する

- •スケジュールで指定された時間に自動的に実行する
- サーバをリブートしたときに実行する

### 始める前に

このメンテナンスポリシーを遅延展開のために設定する場合は、スケジュールを作成します。

|               | 1                                                                                          |                                                                                                    |
|---------------|--------------------------------------------------------------------------------------------|----------------------------------------------------------------------------------------------------|
|               | コマンドまたはアクション                                                                               | 目的                                                                                                    |
| ステップ1         | UCS-A# scope org org-name                                                                  | 指定した組織の組織モードを開始しま<br>す。ルート組織モードを開始するには、<br>[org-name] に / を入力します。                                                                                                    |
| ステップ2         | UCS-A /org # scope maint-policy default                                                    | デフォルト メンテナンス ポリシーのメ<br>ンテナンス ポリシー モードを開始しま<br>す。                                                                                                    |
| ステップ <b>3</b> | UCS-A /org/maint-policy # set<br>reboot-policy {immediate  <br>timer-automatic   user-ack} | サービス プロファイルがサーバーに関<br>連付けられている場合、関連付けを完了<br>するにはサーバーをリブートする必要が<br>あります。reboot-policy コマンドを指定<br>すると、このメンテナンス ポリシーを<br>含むすべてのサービス プロファイルに<br>ついて発生するタイミングを決定できま<br>す。有効な値は次のとおりです。             |
|               |                                                                                            | <ul> <li>immediate:サービスプロファイル<br/>が変更されると、すぐにサーバーが<br/>リブートします。</li> </ul>                                                                                                    |
|               |                                                                                            | <ul> <li>timer-automatic:set scheduler<br/>コマンドを使用して、メンテナンス<br/>操作が適用されるタイミングを指定<br/>するスケジュールを選択できます。<br/>スケジュールした時間に Cisco UCS<br/>によってサーバーがリブートされ、<br/>サービスプロファイルの変更が完了<br/>します。</li> </ul> |
|               |                                                                                            | <ul> <li>user-ack:ユーザーは、変更が適用<br/>される前に apply pending-changes<br/>コマンドを使用して変更を明示的に<br/>確認する必要があります。</li> </ul>                                                                                |

|       | コマンドまたはアクション                                                   | 目的                                                                                                    |
|-------|----------------------------------------------------------------|----------------------------------------------------------------------------------------------------|
|       |                                                                | デフォルト メンテナンス ポリシー<br>のリブート ポリシーを <b>user-ack</b> に<br>設定することを推奨します。                                                                                                    |
| ステップ4 | (任意) UCS-A /org/maint-policy # set<br>scheduler scheduler-name | reboot-policy プロパティが timer-automatic<br>に設定された場合、メンテナンス操作が<br>サーバーに適用されるタイミングを指定<br>するスケジュールを選択する必要があり<br>ます。スケジュールした時間に Cisco<br>UCSによってサーバーがリブートされ、<br>サービスプロファイルの変更が完了しま<br>す。 |
| ステップ5 | UCS-A /org/maint-policy # commit-buffer                        | トランザクションをシステムの設定にコ<br>ミットします。                                                                                                    |

次に、デフォルト メンテナンス ポリシーのリブート ポリシーを変更し、トランザク ションをコミットする例を示します。

```
UCS-A# scope org /
UCS-A /org # scope maint-policy default
UCS-A /org/maint-policy* # set reboot-policy user-ack
UCS-A /org/maint-policy* # commit-buffer
UCS-A /org/maint-policy #
```

# 管理インターフェイスの無効化

ファームウェアをアップグレードする前に、セカンダリファブリックインターコネクトの管理インターフェイスをシャットダウンします。これにより、サーバと管理インターフェイス間のアクティブなKVM 接続がすべてリセットされます。GUIフローがプライマリファブリックインターコネクトにフェールオーバーされるため、GUIから切断される時間が短縮されます。

Cisco UCS Manager によって管理インターフェイスの障害が検出されると、障害レポートが生成されます。障害レポートの数が設定された数に達した場合、システムは管理インターフェイスが使用不能であると見なし、障害を生成します。デフォルトでは、管理インターフェイスモニタリングポリシーは有効です。『Cisco UCS Manager システムモニタリングガイド』には、管理インターフェイス モニタリング ポリシーに関する詳細が掲載されています。

```
手順
```

ステップ1 モニタリングモードを開始します。

UCS-A# scope monitoring

- **ステップ2** 管理インターフェイスモニタリングポリシーをイネーブルにするか、ディセーブルにします。 UCS-A /monitoring # set mgmt-if-mon-policy admin-state {enabled | disabled}
- ステップ3 UCS-A /monitoring # commit-buffer

トランザクションをシステムの設定にコミットします。

- **ステップ4** ファブリック インターコネクトに接続されているアップストリーム スイッチへの Telnet セッションを開きます。
- **ステップ5** ファブリックインターコネクトの管理ポートが接続されているインターフェイスの設定を確認し、スイッチの shut コマンドを使用して無効にします。

このインターフェイスを通じて開いているすべての KVM セッションが終了します。

**ステップ6** KVMセッションを再接続して、これらのセッションがセカンダリファブリックインターコネ クトのアップグレードの影響を受けないようにします。

### 例

次に、管理インターフェイスモニタリングポリシーを無効にし、トランザクションを コミットする例を示します。

```
UCS-A# scope monitoring
UCS-A /monitoring # set mgmt-if-mon-policy admin-state enabled
UCS-A /monitoring* # commit-buffer
UCS-A /monitoring #
```

# I/0 モジュールのステータスの確認

Cisco UCS がハイアベイラビリティクラスタ設定で実行されている場合、すべてのシャーシで 両方の I/O モジュールのステータスを確認する必要があります。

|               | コマンドまたはアクション                      | 目的                                             |
|---------------|-----------------------------------|------------------------------------------------|
| ステップ1         | UCS-A # scope chassis chassis-id  | 指定したシャーシでシャーシ モードを<br>開始します。                   |
| ステップ <b>2</b> | UCS-A /chassis # scope iom iom-id | 選択した I/O モジュールでシャーシ I/O<br>モジュール モードを開始します。    |
| ステップ3         | UCS-A # show                      | 指定したシャーシの指定した I/O モ<br>ジュールのステータスを表示します。       |
|               |                                   | I/O モジュールの全体的なステータスが<br>Operable状態であることを確認します。 |

| コマンドまたはアクション | 目的                            |
|--------------|-------------------------------|
|              | 全体的なステータスが Operable 状態で       |
|              | はない場合、 show tech-support コマン  |
|              | ドを実行し、シスコ テクニカル サポー           |
|              | トにお問い合わせください。ファーム             |
|              | ウェア アップグレードに進まないでく            |
|              | ださい。 show tech-support コマンドの  |
|              | 詳細については、『Cisco UCS            |
|              | Troubleshooting Guide』を参照してくだ |
|              | さい。                           |
|              |                               |

次の例では、シャーシ1の両方の I/O モジュールの全体的なステータスが Operable 状態として表示されています。

```
UCS-A# scope chassis 1
UCS-A /chassis # scope iom 1
UCS-A /chassis/iom # show
IOM:
   ID
           Side Fabric ID Overall Status
   ----- ----- ------
          1 Left A
                        Operable
UCS-A /chassis/iom # exit
UCS-A /chassis # scope iom 2
UCS-A /chassis/iom # show
IOM:
   ID
           Side Fabric ID Overall Status
   ----- ----- ------
         2 Right B Operable
```

# サーバのステータスの確認

|       | コマンドまたはアクション                                         | 目的                                                                                                    |  |
|-------|------------------------------------------------------|----------------------------------------------------------------------------------------------------|--|
| ステップ1 | UCS-A# <b>scope server</b> chassis-id /<br>server-id | 指定したシャーシの指定したサーバにつ<br>いて、シャーシのサーバ モードを入力<br>します。                                                                               |  |
| ステップ2 | UCS-A /chassis/server # show status detail           | サーバのステータスの詳細を表示しま<br>す。<br>サーバの全体的なステータスが Ok、<br>Unavailable、または障害を示さない値か<br>確認します。全体的なステータスが障害<br>を示す状態(Discovery Failed など)の |  |

| コマンドまたはアクション | 目的                                  |
|--------------|-------------------------------------|
|              | 場合、そのサーバのエンド ポイントは<br>アップグレードできません。 |

次の例では、シャーシ1のサーバ7の全体的なステータスが Ok 状態として表示されています。

```
UCS-A# scope server 1/7
UCS-A /chassis/server # show status detail
Server 1/7:
   Slot Status: Equipped
   Conn Path: A,B
   Conn Status: A,B
   Managing Instance: B
   Availability: Unavailable
   Admin State: In Service
   Overall Status: Ok
   Oper Qualifier: N/A
   Discovery: Complete
   Current Task:
```

# シャーシのサーバのアダプタのステータスの確認

### 手順

|       | コマンドまたはアクション                                         | 目的                                                                                                    |
|-------|------------------------------------------------------|----------------------------------------------------------------------------------------------------|
| ステップ1 | UCS-A# <b>scope server</b> chassis-id /<br>server-id | 指定したシャーシ内の指定したサーバで<br>シャーシ サーバ モードを開始します                                                                                                    |
| ステップ2 | UCS-A /chassis/server # <b>show adapter status</b>   | アダプタのステータスを表示します。<br>アダプタの全体的なステータスが<br>Operable状態であることを確認します。<br>アダプタの全体的なステータスが<br>Operable以外の状態にある場合は、アッ<br>プグレードできません。ただし、Cisco<br>UCS ドメイン 内の他のアダプタのアッ<br>プグレードに進むことができます。 |

### 例

次の例では、シャーシ1のサーバ7のアダプタの全体的なステータスが Operable 状態 として表示されています。

```
UCS-A# scope server 1/7
UCS-A /chassis/server # show adapter status
```

Server 1/1: Overall Status Operable

# UCS Manager の正常性およびアップグレード前チェック ツール

UCS Manager の正常性およびアップグレード前チェックツールは、アップグレード前にクラス タが正常であることを確認するために設計された、自動正常性およびアップグレード前チェッ ク機能を提供します。この健全性チェックを実行するだけでなく、正常でないと判明したすべ てのクラスタに対して修正措置を講じることが必要です。続行する前に、UCS Manager 正常性 チェックによって報告されたすべての問題を修正してください。

# データ パスの準備が整っていることの確認

以下の項では、データパスの準備ができていることを確認する手順を説明します。

### ダイナミック vNIC が稼働中であることの確認

ダイナミック vNIC および VMware vCenter との統合を含む Cisco UCS をアップグレードすると き、すべてのダイナミック vNIC が新しいプライマリファブリックインターコネクトで動作中 であることを確認する必要があります。データ パスの中断を避けるため、以前のプライマリ ファブリック インターコネクト上で新しいソフトウェアを有効にする前に、vNIC が動作中で あることを確認します。

この手順は Cisco UCS Manager GUI で実行します。

- ステップ1 [ナビゲーション]ペインで、[VM]をクリックします。
- ステップ2 [All] > [VMware] > [Virtual Machines]を展開します。
- ステップ3 ダイナミック vNIC を確認する仮想マシンを展開し、ダイナミック vNIC を選択します。
- ステップ4 [Work] ペインで、[VIF] タブをクリックします。
- ステップ5 [VIF] タブで、各 VIF の [Status] カラムが [Online] であることを確認します。
- **ステップ6** すべての仮想マシンですべてのダイナミック vNIC の VIF のステータスが [Online] であること を確認するまで、ステップ3~5を繰り返します。

# イーサネット データ パスの確認

### 手順

|                                                                                       | コマンドまたは                                                                                                    | アクション                                                                                               | 目的                                                         |
|---------------------------------------------------------------------------------------|----------------------------------------------------------------------------------------------------|----------------------------------------------------------------------------------------------------|------------------------------------------------------------|
| ステップ1                                                                                 | UCS-A /fabric-int<br>{a   b}                                                                                | erconnect # connect nxos                                                                            | ファブリック インターコネクトの<br>NX-OS モードを開始します。                       |
| ステップ2                                                                                 | UCS-A(nxos)# sh<br>  wc –l                                                                                  | ow int br   grep -v down                                                                            | アクティブなイーサネットインターフェ<br>イスの数を返します。                           |
|                                                                                       |                                                                                                    |                                                                                                    | この数がアップグレードの前に稼働して<br>いたイーサネットインターフェイスの<br>数と一致することを確認します。 |
| ステップ3                                                                                 | ファブリックインターコネクトに基づ<br>いて、次のいずれかを実行します。<br>オプション<br>説明                                                        |                                                                                                    | この数がアップグレード前のMACアド<br>レスの数と一致することを確認します。                   |
| show platform U<br>fwm info<br>hw-stm   grep<br>'1.'   wc -l<br>7<br>7<br>7<br>7<br>7 |                                                                                                    | UCS 6200 シリーズ、<br>UCS 6332、および<br>UCS 6332-16UP ファ<br>ブリック インターコ<br>ネクトの MAC アドレ<br>スの合計数を返しま<br>す。 |                                                            |
|                                                                                       | show hardware<br>internal libsdk<br>mtc 12<br>mac-table-ce<br>valid-only  <br>egrep ''^ *[0-9]''<br>  wc -l | UCS 6324 (UCS ミニ)<br>ファブリック イン<br>ターコネクトの MAC<br>アドレスの合計数を返<br>します。                                 |                                                            |
|                                                                                       | show hardware<br>mac<br>address-table 1<br>wc -lUCS 6400 シリーズ<br>ファブリック イン<br>ターコネクトの MAC<br>アドレスの合計数を返します。 |                                                                                                    |                                                            |

### 例

次の例では、従属 UCS 6332 ファブリックインターコネクトAのアクティブなイーサ ネットインターフェイスおよび MAC アドレスの数が返され、ファブリックインター コネクトのイーサネット データ パスが稼働していることを確認できます。

```
UCS-A /fabric-interconnect # connect nxos a
UCS-A(nxos) # show int br | grep -v down | wc -l
86
UCS-A(nxos) # show platform fwm info hw-stm | grep '1.' | wc -l
80
```

次の例では、従属 UCS 6400 シリーズ ファブリック インターコネクト A のアクティブ なイーサネット インターフェイスおよび MAC アドレスの数が返され、ファブリック インターコネクトのイーサネット データ パスが稼働していることを確認できます。

```
UCS-A /fabric-interconnect # connect nxos a
UCS-A(nxos) # show int br | grep -v down | wc -l
86
UCS-A(nxos) # show hardware mac address-table 1 | wc -l
80
```

# ファイバ チャネル エンドホスト モードのデータ パスの確認

Cisco UCS ドメインのアップグレード時に最適な結果を得るためには、アップグレードを開始 する前、および従属ファブリックインターコネクトをアクティブ化した後にこのタスクを実行 し、2 つの結果を比較することを推奨します。

|               | コマンドまたはアクション                                                                       | 目的                                                        |
|---------------|------------------------------------------------------------------------------------|-----------------------------------------------------------|
| ステップ1         | UCS-A /fabric-interconnect # connect nxos<br>{a   b}                               | ファブリック インターコネクトの<br>NX-OS モードを開始します。                      |
| ステップ <b>2</b> | UCS-A(nxos)# <b>show npv flogi-table</b>                                           | flogi セッションのテーブルを表示しま<br>す。                               |
| ステップ <b>3</b> | UCS-A(nxos)# <b>show npv flogi-table</b>   <b>grep</b><br><b>fc</b>   <b>wc -l</b> | ファブリック インターコネクトにログ<br>インしたサーバの数を返します。                     |
|               |                                                                                    | 出力は、アップグレードの開始前にこの<br>確認を行ったときに受け取った出力と一<br>致している必要があります。 |

### 手順

### 例

次の例では、flogiテーブルおよび従属ファブリックインターコネクトAにログインし たサーバの数が返され、ファブリックインターコネクトのファイバ チャネル データ パスがファイバ チャネル エンドホスト モードで稼働していることを確認できます。

UCS-A /fabric-interconnect # connect nxos a
UCS-A(nxos)# show npv flogi-table

|                                                                 | SERVER<br>INTERFACE        | VSAN              | FCID                             |                                  | PORT NAM                         | E                             |                               | NODE                          | NAME                                      | EXTERNAL<br>INTERFACE   |
|-----------------------------------------------------------------|----------------------------|-------------------|----------------------------------|----------------------------------|----------------------------------|-------------------------------|-------------------------------|-------------------------------|-------------------------------------------|-------------------------|
|                                                                 | vfc705<br>vfc713<br>vfc717 | 700<br>700<br>700 | 0x69000a<br>0x690009<br>0x690001 | 20:00:00<br>20:00:00<br>20:00:00 | :25:b5:2<br>:25:b5:2<br>:25:b5:2 | 7:03:01<br>7:07:01<br>7:08:01 | 20:00:0<br>20:00:0<br>20:00:0 | 00:25:k<br>00:25:k<br>00:25:k | 05:27:03:00<br>05:27:07:00<br>05:27:08:00 | fc3/1<br>fc3/1<br>fc3/1 |
|                                                                 | Total number of flogi = 3. |                   |                                  |                                  |                                  |                               |                               |                               |                                           |                         |
| UCS-A(nxos)# <b>show npv flogi-table   grep fc   wc -l</b><br>3 |                            |                   |                                  |                                  |                                  |                               |                               |                               |                                           |                         |

# ファイバ チャネル スイッチ モードのデータ パスの確認

Cisco UCS ドメインのアップグレード時に最適な結果を得るためには、アップグレードを開始 する前、および従属ファブリックインターコネクトをアクティブ化した後にこのタスクを実行 し、2 つの結果を比較することを推奨します。

### 手順

|       | コマンドまたはアクション                                             | 目的                                                        |
|-------|----------------------------------------------------------|-----------------------------------------------------------|
| ステップ1 | UCS-A /fabric-interconnect # connect nxos<br>{a   b}     | ファブリック インターコネクトの<br>NX-OS モードを開始します。                      |
| ステップ2 | UCS-A(nxos)# <b>show flogi database</b>                  | flogi セッションのテーブルを表示しま<br>す。                               |
| ステップ3 | UCS-A(nxos)# show flogi database   grep<br>–I fc   wc –1 | ファブリック インターコネクトにログ<br>インしたサーバの数を返します。                     |
|       |                                                          | 出力は、アップグレードの開始前にこの<br>確認を行ったときに受け取った出力と一<br>致している必要があります。 |

#### 例

次の例では、flogiテーブルおよび従属ファブリックインターコネクトAにログインし たサーバの数が返され、ファブリックインターコネクトのファイバチャネルデータ パスがファイバチャネルエンドホストモードで稼働していることを確認できます。

UCS-A /fabric-interconnect # connect nxos a UCS-A(nxos) # show flogi database

| INTERFACE | VSAN | FCID     | PORT NAME               | NODE NAME               |
|-----------|------|----------|-------------------------|-------------------------|
| vfc726    | 800  | 0xef0003 | 20:00:00:25:b5:26:07:02 | 20:00:00:25:b5:26:07:00 |
| vfc728    | 800  | 0xef0007 | 20:00:00:25:b5:26:07:04 | 20:00:00:25:b5:26:07:00 |
| vfc744    | 800  | 0xef0004 | 20:00:00:25:b5:26:03:02 | 20:00:00:25:b5:26:03:00 |
| vfc748    | 800  | 0xef0005 | 20:00:00:25:b5:26:04:02 | 20:00:00:25:b5:26:04:00 |

8

 vfc764
 800
 0xef0006
 20:00:00:25:b5:26:05:02
 20:00:00:25:b5:26:05:00

 vfc768
 800
 0xef0002
 20:00:00:25:b5:26:02:02
 20:00:00:25:b5:26:02:00

 vfc772
 800
 0xef0000
 20:00:00:25:b5:26:06:02
 20:00:00:25:b5:26:06:00

 vfc778
 800
 0xef0001
 20:00:00:25:b5:26:01:02
 20:00:00:25:b5:26:01:00

 Total number of flogi = 8.
 UCS-A(nxos)# show flogi database | grep fc | wc -1

I

ファイバ チャネル スイッチ モードのデータ パスの確認

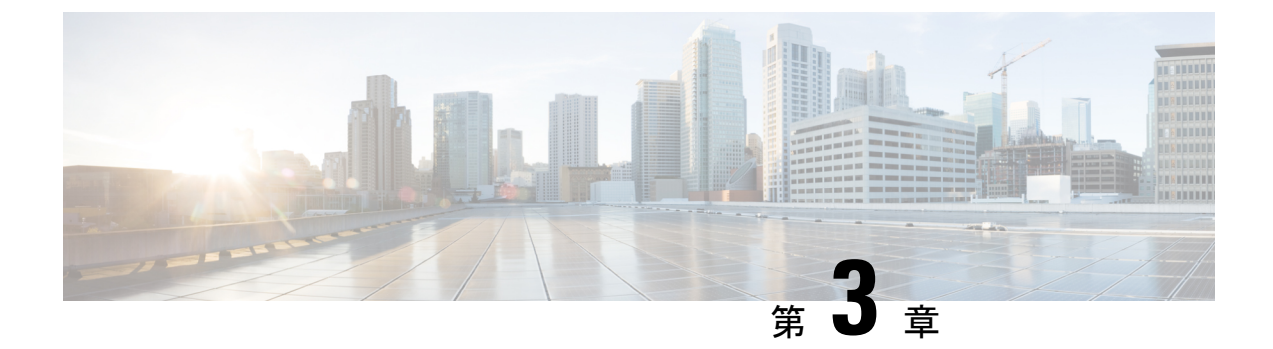

# Cisco UCS Manager によるファームウェア の管理

- Cisco UCS Manager でのファームウェアのダウンロードと管理 (79ページ)
- 自動インストール によるファームウェア アップグレード (91 ページ)
- ・サービス プロファイルのファームウェア パッケージによるファームウェア アップグレード, on page 109
- •ファームウェアの自動同期(122ページ)
- ・エンドポイントでの直接のファームウェアのアップグレード, on page 125

# **Cisco UCS Manager** でのファームウェアのダウンロードと 管理

# ファームウェア イメージの管理

シスコでは、イメージのバンドル内の Cisco UCS コンポーネントに、すべてのファームウェア アップデートを提供します。各イメージは、1つのハードウェアコンポーネントに固有のファー ムウェアパッケージを表します。たとえば、IOM イメージや Cisco UCS Manager イメージなど です。Cisco UCS ファームウェアのアップデートは、Cisco UCS ドメイン のファブリック イン ターコネクトに次のバンドルでダウンロードできます。

### Cisco UCS インフラストラクチャ ソフトウェア バンドル

Cisco UCS Manager リリース 4.0 以降のリリースには、4 つの個別のインフラストラクチャ バンドルが含まれています。

これらのバンドルには、次のコンポーネントをアップデートするために必要となるファー ムウェア イメージなどがあります。

- Cisco UCS Manager ソフトウェア
- ファブリック インターコネクトのカーネル ファームウェアとシステム ファームウェ

Note Cisco UCS 6400 シリーズファブリックインターコネクトには、個別のキックスタートイメージとシステムイメージがありません。

Note あるプラットフォーム用の UCS インフラストラクチャ バンドルは、別のプラットフォー ムをアクティブ化するために使用できません。たとえば、UCS 6300 シリーズ ファブリッ ク インターコネクトのインフラストラクチャ バンドルを使用して Cisco UCS 6400 シリー ズ ファブリック インターコネクト をアクティブにすることはできません。

### Cisco UCS B シリーズ ブレード サーバ ソフトウェア バンドル

このバンドルには、Cisco UCS ドメインのブレードサーバのファームウェアをアップデー トするために必要となる、次のファームウェアイメージが含まれます。リリース用に作成 された最新のバンドルに加えて、最新のインフラストラクチャ バンドルに含まれないブ レードサーバに対して Cisco UCS Manager をイネーブルにするために、次のバンドルもリ リースされる場合があります。

- CIMC ファームウェア
- BIOS ファームウェア
- •アダプタファームウェア
- •ボードコントローラファームウェア
- •新規サーバで必要なサードパーティ製のファームウェアイメージ

### Cisco UCS C シリーズ ラックマウント UCS 管理対象サーバ ソフトウェア バンドル

このバンドルには、Cisco UCS Manager と統合されその管理を受けているラックマウント サービスのコンポーネントの更新に必要な、次のファームウェアイメージが含まれます。

- ・CIMC ファームウェア
- BIOS ファームウェア
- •アダプタファームウェア
- •ストレージコントローラのファームウェア

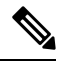

Note このバンドルは、スタンドアロン C シリーズ サーバには使用できません。これらのサー バのファームウェア管理システムは、Cisco UCS Manager に必要なヘッダーを解釈できま せん。スタンドアロン C シリーズ サーバのアップグレード方法については、C シリーズ のコンフィギュレーション ガイドを参照してください。

また、シスコではリリース ノートも提供しており、バンドルを取得したのと同じ Web サイト から入手できます。

### ファームウェア イメージ ヘッダー

すべてのファームウェアイメージに、次の情報を含むヘッダーがあります。

- ・チェックサム
- •バージョン情報
- コンポーネントイメージの互換性と依存関係を確認するためにシステムで使用される互換 性情報

### ファームウェア イメージ カタログ

Cisco UCS Manager 使用できるすべてのイメージのインベントリを維持します。イメージカタ ログには、イメージとパッケージのリストが含まれます。パッケージは、ダウンロードされた ときに作成される読み取り専用オブジェクトです。これはディスク領域を占有せず、パッケー ジのダウンロードの一部として展開されたイメージのリストまたはコレクションを表します。 個々のイメージがダウンロードされるときに、パッケージ名はイメージ名と同じままです。

Cisco UCS Manager には、ファブリック インターコネクトにダウンロードされているファーム ウェア イメージとそのコンテンツのカタログを示す 2 つのビューが用意されています。

パッケージ

このビューでは、ファブリックインターコネクトにダウンロードされているファームウェ アバンドルが読み取り専用で表示されます。このビューは、イメージのコンテンツではな く、イメージを基準にソートされます。パッケージについては、このビューを使用して、 ダウンロード済みの各ファームウェアバンドルに存在するコンポーネントイメージを確 認できます。

### イメージ

イメージビューには、システムで使用できるコンポーネントイメージが表示されます。 このビューを使用して、ファームウェアバンドル全体を表示したり、バンドルごとにイ メージをグループ化したりすることはできません。各コンポーネントイメージについて表 示される情報には、コンポーネントの名前、イメージサイズ、イメージバージョン、お よびコンポーネントのベンダーとモデルが含まれます。

このビューを使用して、各コンポーネントに使用できるファームウェアアップデートを識別できます。また、このビューを使用して、古くなったイメージや不要なイメージを削除することもできます。パッケージ内のすべてのイメージを削除した後、Cisco UCS Manager はパッケージ自体を削除します。

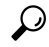

Tip Cisco UCS Manager によって、ファブリック インターコネクトのブートフラッシュにイメージ が保存されます。クラスタシステムでは、すべてのイメージが互いに同期されるので、両方の ファブリック インターコネクトにおけるブートフラッシュのスペース使用量は等しくなりま す。ブートフラッシュパーティションが 70%を超え、合計使用スペースが 90%を超えると、 エラーが発生します。Cisco UCS Manager がこのような障害を生成した場合、領域を解放する ために古いイメージを削除します。

# シスコからのソフトウェア バンドルの入手

### Before you begin

Cisco UCS ドメインを更新するには、次のどのソフトウェアバンドルが必要かを判断します。

- Cisco UCS 6400 シリーズファブリック インターコネクト、6300 シリーズファブリック インターコネクト、6200 シリーズファブリック インターコネクト、および 6324 ファブリック インターコネクト用の Cisco UCS インフラストラクチャ ソフトウェア バンドル: すべての Cisco UCS ドメイン で必要です。
- Cisco UCS B シリーズ ブレード サーバ ソフトウェア バンドル:ブレード サーバーを含む すべての Cisco UCS ドメイン に必要。
- Cisco UCS C シリーズ ラックマウント UCS 管理対象サーバ ソフトウェア バンドル: 統合 ラックマウントサーバーを含む Cisco UCS ドメインにのみ必要。このバンドルには、Cisco UCS Managerを使用してこれらのサーバーを管理するためのファームウェアが含まれてい ます。このバンドルはスタンドアロンの C シリーズ ラックマウント サーバーには適用で きません。

### Procedure

ステップ1 Web ブラウザで、Cisco.com を参照します。

- ステップ2 [サポート (Support)]で[すべてをダウンロード (All Downloads)]をクリックします。
- ステップ3 中央のペインで、[Servers Unified Computing] をクリックします。
- ステップ4 入力を求められたら、Cisco.comのユーザー名およびパスワードを入力して、ログインします。
- ステップ5 右側のペインで、次のように必要なソフトウェアバンドルのリンクをクリックします。

| 作成                                                                                                    | ナビゲーションパス                                                                                                    |
|----------------------------------------------------------------------------------------------------|----------------------------------------------------------------------------------------------------|
| Cisco UCS 6400 シリーズファブリックインター<br>コネクト、6300 シリーズファブリックイン<br>ターコネクト、6200 シリーズファブリックイ<br>ンターコネクト、および 6324 ファブリックイ<br>ンターコネクト用の Cisco UCS インフラストラ<br>クチャ ソフトウェア バンドル | [UCS Infrastructure and UCS Manager<br>Software] > [Unified Computing System (UCS)<br>Infrastructure Software Bundle] をクリックし<br>ます。 |

| 作成                                                   | ナビゲーションパス                                                                                                    |
|------------------------------------------------------|----------------------------------------------------------------------------------------------------|
| Cisco UCS B シリーズ ブレード サーバ ソフト<br>ウェア バンドル            | [UCS B-Series Blade Server Software]>[Unified<br>Computing System (UCS) Server Software<br>Bundle] をクリックします。                               |
| Cisco UCS C シリーズ ラックマウント UCS 管<br>理対象サーバ ソフトウェア バンドル | <b>[UCS C-Series Rack-Mount UCS-Managed</b><br>Server Software] > [Unified Computing System<br>(UCS) Server Software Bundle] をクリックし<br>ます。 |

**Tip** これらのパスからアクセスできる Unified Computing System (UCS) ドキュメント ロードマップバンドルは、すべての Cisco UCSドキュメントを含むダウンロード可 能な ISO イメージです。

- ステップ6 ソフトウェアバンドルをダウンロードする最初のページで、[リリースノート(Release Notes)] リンクをクリックしてリリースノートの最新版をダウンロードします。
- **ステップ7** ダウンロードする各ソフトウェアバンドルについて、次の手順を実行します。
  - a) 最新リリースの 4.0 ソフトウェア バンドルのリンクをクリックします。

リリース番号の後には、数字と文字が括弧内に続きます。数字はメンテナンス リリース レベルを表し、文字はそのメンテナンス リリースのパッチを区別します。各メンテナンス リリースとパッチの内容の詳細については、最新版のリース ノートを参照してください。

- b) 次のいずれかのボタンをクリックして、表示される指示に従います。
  - •[今すぐダウンロード (Download Now)]:ソフトウェアバンドルをすぐにダウンロー ドできます。
  - •[カートに追加(Add to Cart)]:後でダウンロードするソフトウェア バンドルをカートに追加します。

c) メッセージに従ってソフトウェア バンドルのダウンロードを完了します。

ステップ8 Cisco UCS ドメイン をアップグレードする前にリリース ノートをお読みください。

### What to do next

ソフトウェア バンドルをファブリック インターコネクトにダウンロードします。

# 離れた場所からのファブリックインターコネクトへのファームウェア イメージのダウンロード

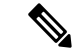

Note クラスタ セットアップでは、ダウンロードの開始に使用されたファブリック インターコネクトに関係なく、ファームウェア バンドルのイメージ ファイルは両方のファブリック インターコネクトにダウンロードされます。Cisco UCS Manager は、両方のファブリック インターコネクトにあるすべてのファームウェア パッケージとイメージを同期状態にします。ファブリックインターコネクトの1つがダウンした場合でも、ダウンロードは正常に終了します。オンラインに復帰したときに、イメージがもう片方のファブリックインターコネクトに同期されます。

### Before you begin

必要なファームウェア バンドルをシスコから入手します。

#### Procedure

|       | Command or Action                           | Purpose                                                                                                    |
|-------|---------------------------------------------|----------------------------------------------------------------------------------------------------|
| ステップ1 | UCS-A# scope firmware                       | ファームウェア モードを開始します。                                                                                                    |
| ステップ2 | UCS-A /firmware # <b>download image</b> URL | <ul> <li>ファームウェア バンドルをダウンロー</li> <li>ドします。シスコから提供されたダウン</li> <li>ロードパスを使用し、次のいずれかの</li> <li>構文で URL を指定します。</li> </ul>                           |
|       |                                             | • ftp:// server-ip-addr / path                                                                                                    |
|       |                                             | • scp://username@server-ip-addr//path                                                                                                    |
|       |                                             | • sftp://username@server-ip-addr//path                                                                                                    |
|       |                                             | • tftp://server-ip-addr: : port-num //<br>{5}path{5}                                                                                             |
|       |                                             | Note [TFTP]ではファイルサ<br>イズが 32 MB に制限さ<br>れます。ファームウェ<br>アバンドルはそれより<br>も大幅にサイズが大き<br>い可能性があるため、<br>ファームウェアのダウ<br>ンロードに TFTP を選<br>択しないことを推奨し<br>ます。 |
|       |                                             | • usbA:/ path                                                                                                    |

|       | Command or Action                                                    | Purpose                                                            |                                                                                                    |
|-------|----------------------------------------------------------------------|--------------------------------------------------------------------|----------------------------------------------------------------------------------------------------|
|       |                                                                      | • usbB:                                                            | l path                                                                                                    |
|       |                                                                      | Note                                                               | USB A および USB B は、<br>Cisco UCS 6324(UCS Mini)<br>および Cisco UCS 6300 シ<br>リーズ ファブリック イン<br>ターコネクトにのみ適用さ<br>れます。                                                    |
|       |                                                                      |                                                                    | Cisco UCS 6300 シリーズ<br>ファブリック インターコネ<br>クトでは、2個のポートのう<br>ちの最初のポートのみ検出<br>されます。                                                                                     |
|       |                                                                      | Note                                                               | IP アドレスではなくホスト<br>名を使用する場合、Cisco<br>UCS Managerで DNS サーバ<br>を設定します。                                                                                                |
| ステップ3 | リモート サーバのパスワードを入力し<br>ます。                                            | リモート・<br>ド。プロト<br>フィールト                                            | サーバのユーザ名のパスワー<br>トコルが tfpt の場合、この<br>ドは適用されません。                                                                                                    |
| ステップ4 | UCS-A /firmware # show download-task                                 | ダウンロー<br>ダウンロー<br>了すると、<br>うら Downloo<br>表示ののまで<br>スクのるまで<br>コマンドを | -ドタスクのステータスを表<br>イメージのダウンロードが完<br>タスク状態が Downloading か<br>aded に変更されます。CLI の<br>か的には更新されないので、タ<br>テータスに Downloaded が表示<br>で何度も show download-task<br>と入力する必要があります。 |
| ステップ5 | すべてのファームウェアバンドルがファ<br>ブリックインターコネクトにダウンロー<br>ドされるまで、このタスクを繰り返しま<br>す。 |                                                                    |                                                                                                    |

### Example

次に、SCPを使用してファームウェアパッケージをダウンロードする例を示します。

```
UCS-A# scope firmware
UCS-A /firmware # download image
scp://user1@111.100.10.10/images/ucs-k9-bundle.4.0.1.988.bin
OR
download image usbB:/username/ucs-k9-bundle-b-series.4.0.1a.B.bin
```

```
UCS-A /firmware # show download-task
UCS-A /firmware #
```

### What to do next

ファームウェア バンドル イメージ ファイルのダウンロードが完了したら、エンドポイント上 でファームウェアを更新します。

# ファームウェア パッケージのダウンロード ステータスの表示

ファームウェアのダウンロード操作が開始された後、パッケージがまだダウンロード中か、または完了したか判別するために、ダウンロードステータスを確認できます。

### Procedure

|       | Command or Action                    | Purpose                                                                                                    |
|-------|--------------------------------------|----------------------------------------------------------------------------------------------------|
| ステップ1 | UCS-A# scope firmware                | ファームウェア モードを開始します。                                                                                                    |
| ステップ2 | UCS-A /firmware # show download-task | ダウンロードタスクのステータスを表<br>示します。イメージのダウンロードが完<br>了すると、タスク状態が Downloading か<br>ら Downloaded に変更されます。CLI の<br>表示は自動的には更新されないので、タ<br>スクのステータスに Downloaded が表示<br>されるまで何度も show download-task |
|       |                                      | コマンドを入力する必要があります。                                                                                                    |

#### Example

次に、ファームウェア パッケージのダウンロード ステータスを表示する例を示しま す。ダウンロード状態によりファームウェア パッケージのダウンロードが完了したこ とが示されるまで、show download-task コマンドの入力を続けます。

#### UCS-A# scope firmware UCS-A /firmware # show download-task

| Download task:<br>File Name                 | Protocol | Server         | Userid | State       |
|---------------------------------------------|----------|----------------|--------|-------------|
| <br>ucs-mini-k9-bundle-infra.4.0.1a.A.bin   | <br>Scp  | 100.100.100.10 | user1  | Downloading |
| UCS-A /firmware # <b>show download-task</b> |          |                |        |             |
| Download task:<br>File Name                 | Protocol | Server         | Userid | State       |
| ucs-mini-k9-bundle-infra.4.0.1a.A.bin       | Scp      | 100.100.100.10 | userl  | Downloading |
| UCS-A /firmware # show download-task        |          |                |        |             |
| Download task:                              |          |                |        |             |

| File Name                             | Protocol | Server         | Userid | State      |
|---------------------------------------|----------|----------------|--------|------------|
|                                       |          |                |        |            |
| ucs-mini-k9-bundle-infra.4.0.1a.A.bin | Scp      | 100.100.100.10 | user1  | Downloaded |

# イメージダウンロードのキャンセル

イメージのダウンロードタスクは、タスクの進行中にのみキャンセルできます。イメージのダ ウンロードの完了後に、ダウンロードタスクを削除しても、ダウンロード済みのイメージは削 除されません。イメージダウンロードタスクに関係する FSM はキャンセルできません。

#### 手順

|               | コマンドまたはアクション                                                           | 目的                            |
|---------------|------------------------------------------------------------------------|-------------------------------|
| ステップ1         | UCS-A# scope firmware                                                  | ファームウェア モードを開始します。            |
| ステップ <b>2</b> | UCS-A /firmware # <b>delete download-task</b><br><i>image_filename</i> | 指定されたイメージファイルを削除し<br>ます。      |
| ステップ3         | UCS-A /firmware # commit-buffer                                        | トランザクションをシステムの設定にコ<br>ミットします。 |

### 例

次の例は、イメージのダウンロードを取り消します。

```
UCS-A# scope firmware
UCS-A /firmware # delete download-task ucs-k9-bundle-b-series.4.0.1a.B.bin
UCS-A /firmware* # commit-buffer
UCS-A /firmware*
```

# ファブリック インターコネクトの利用可能なすべてのソフトウェア イメージの表示

この手順は任意で、すべてのエンドポイントのファブリックインターコネクトの使用可能なソフトウェアイメージを表示します。各エンドポイントモードでの show image コマンドの使用によっても、エンドポイントの使用可能なソフトウェアイメージを表示できます。

#### Procedure

|       | Command or Action     | Purpose            |
|-------|-----------------------|--------------------|
| ステップ1 | UCS-A# scope firmware | ファームウェア モードを開始します。 |

|       | Command or Action            | Purpose                 |                                                                                                    |
|-------|------------------------------|-------------------------|----------------------------------------------------------------------------------------------------|
| ステップ2 | UCS-A /firmware # show image | ファブリッ<br>ンロードさ<br>イメージが | ック インターコネクトにダウ<br>れたすべてのソフトウェア<br>ぶ表示されます。                                                                                        |
|       |                              | Note                    | エンドポイントを直接アッ<br>プデートする場合、ソフト<br>ウェアバージョン番号を指<br>定する必要があります。エ<br>ンドポイントでファーム<br>ウェアを直接アップデート<br>する場合、右の列のバー<br>ジョン番号に注意してくだ<br>さい。 |

### Example

次に、ファブリックインターコネクトの使用可能なすべてのソフトウェアイメージを 表示する例を示します。

UCS-A# scope firmware UCS-A /firmware # show image

| Name                                           | Туре                  | Version           |
|------------------------------------------------|-----------------------|-------------------|
| ucs-2200.3.2.2cS2.gbin                         | Chassis Adaptor       | 3.2(2cS2)         |
| ucs-2200.4.0.0.46.gbin                         | Chassis Adaptor       | 4.0(0.46)         |
| ucs-3260.3.0.4d.gbin                           | Chassis Management Co | ontroller         |
|                                                |                       | 3.0(4d)           |
| ucs-3260.4.0.0.149.gbin                        | Chassis Management Co | ontroller         |
|                                                |                       | 4.0(0.149)        |
| ucs-3260.4.0.0.155.gbin                        | Chassis Management Co | ontroller         |
|                                                |                       | 4.0(0.155)        |
| ucs-6100-k9-kickstart.5.0.3.N2.3.22cS2.gbin    | Fabric Interconnect H | Kernel            |
|                                                |                       | 5.0(3)N2(3.22cS2) |
| ucs-6100-k9-kickstart.5.0.3.N2.4.00.46.gbin    | Fabric Interconnect H | Kernel            |
|                                                |                       | 5.0(3)N2(4.00.46) |
| ucs-6100-k9-system.5.0.3.N2.3.22cS2.gbin       | Fabric Interconnect S | System            |
|                                                |                       | 5.0(3)N2(3.22cS2) |
| ucs-6100-k9-system.5.0.3.N2.4.00.46.gbin       | Fabric Interconnect S | System            |
|                                                |                       | 5.0(3)N2(4.00.46) |
| ucs-adaptor-pcie-ucsc-pcie-x710ta4.800031CA-1  | .812.1.gbin           |                   |
|                                                | Adapter               | 800031CA-1.812.1  |
| ucs-adaptor-pcie-ucsc-pcie-xxx710da2.8000364C- | -1.812.1.gbin         |                   |
|                                                | Adapter               | 8000364C-1.812.1  |
| ucs-bmc-brdprog-S3260M5.2.0.gbin               | Board Controller      | 2.0               |
|                                                |                       |                   |

• • •

# ファブリックインターコネクトの利用可能なすべてのパッケージの表 示

この手順は任意で、すべてのエンドポイントのファブリックインターコネクトの使用可能なソフトウェアパッケージを表示します。各エンドポイントモードでの show package コマンドの使用によっても、エンドポイントの使用可能なソフトウェアイメージを表示できます。

### 手順

|       | コマンドまたはアクション                   | 目的                                                                                                    |
|-------|--------------------------------|----------------------------------------------------------------------------------------------------|
| ステップ1 | UCS-A# scope firmware          | ファームウェア モードを開始します。                                                                                                    |
| ステップ2 | UCS-A /firmware # show package | <ul> <li>ファブリック インターコネクトにダウ<br/>ンロードされたすべてのソフトウェア</li> <li>パッケージが表示されます。</li> <li>(注) エンドポイントを直接アッ<br/>プデートする場合、ソフト<br/>ウェア バージョン番号を指<br/>定する必要があります。エ<br/>ンドポイントでファーム<br/>ウェアを直接アップデート<br/>する場合、右の列のバー<br/>ジョン番号に注意してくだ<br/>さい。</li> </ul> |

### 例

次に、ファブリックインターコネクトの使用可能なすべてのソフトウェアパッケージ を表示する例を示します。

| UCS-A# <b>scope firmware</b><br>UCS-A /firmware <b># show package</b>                                                                                            |                                        |
|----------------------------------------------------------------------------------------------------|----------------------------------------|
| Name                                                                                                    | Version                                |
| ucs-c125-bios.C125.4.0.0.15.0504180159.gbin<br>ucs-c125-bios.C125.4.0.0.17.0518180446.gbin<br>ucs-c125-k9-cimc.4.0.0.130.gbin<br>ucs-c125-k9-cimc.4.0.0.149.gbin |                                        |
| ucs-k9-bundle-c-series.3.1.3h.C.gbin<br>ucs-k9-bundle-c-series.4.0.0.112.C.gbin<br>ucs-k9-bundle-c-series.4.0.0.115.C.gbin                                       | 3.1(3h)C<br>4.0(0.112)C<br>4.0(0.115)C |
| ucs-k9-bundle-infra.3.2.2eS9.A.gbin<br>ucs-k9-bundle-infra.4.0.0.57.A.gbin<br>ucs-manager-k9.4.0.0.8769.gbin                                                     | 3.2(2eS9)A<br>4.0(0.57)A               |
| ucs-manager-k9.4.0.0.8777.gbin<br>ucs-manager-k9.4.0.0.8911.gbin                                                                                                 |                                        |

# ファームウェア パッケージの内容の判断

### 手順

|               | コマンドまたはアクション                                          | 目的                              |
|---------------|-------------------------------------------------------|---------------------------------|
| ステップ1         | UCS-A# scope firmware                                 | ファームウェアモードを開始します。               |
| ステップ <b>2</b> | UCS-A /firmware # show package<br>package-name expand | 指定したファームウェア パッケージの<br>内容を表示します。 |

### 例

次に、ファームウェアパッケージの内容を表示する例を示します。

```
UCS-A# scope firmware
UCS-A /firmware # show package ucs-k9-bundle-infra.4.0.0.57.A.gbin expand
Package ucs-k9-bundle-infra.4.0.0.57.A.gbin:
    Images:
        ucs-2200.4.0.0.46.gbin
        ucs-6100-k9-kickstart.5.0.3.N2.4.00.46.gbin
        ucs-6100-k9-system.5.0.3.N2.4.00.46.gbin
        ucs-manager-k9.4.0.0.56b.gbin
```

# ファブリック インターコネクトの空き領域のチェック

イメージのダウンロードが失敗したら、Cisco UCS でファブリックインターコネクトのブート フラッシュに十分な空き領域があるかどうかをチェックします。

|       | コマンドまたはアクション                                                   | 目的                                      |
|-------|----------------------------------------------------------------|-----------------------------------------|
| ステップ1 | UCS-A# scope fabric-interconnect {a  <br>b}                    | 指定したファブリックのファブリック<br>インターコネクトモードを開始します。 |
| ステップ2 | UCS-A /fabric-interconnect # show storage<br>[detail   expand} | 指定したファブリックの空き領域を表示<br>します。              |

| コマンドまたはアクション | 目的  |                                                                                                    |
|--------------|-----|----------------------------------------------------------------------------------------------------|
|              | (注) | ファームウェアイメージバ<br>ンドルをダウンロードする<br>場合、ファブリックイン<br>ターコネクトに、ファーム<br>ウェアイメージバンドルの<br>サイズの少なくとも2倍の<br>空き領域が必要です。ブー<br>トフラッシュに十分な領域<br>がない場合は、ファブリッ<br>クインターコネクトから、<br>古いファームウェア、コア<br>ファイル、その他の不要な<br>オブジェクトを削除してく<br>ださい。 |

workspace

UCS-A /fabric-interconnect #

次の例は、ファブリックインターコネクトの空き領域を表示します。

```
UCS-A# scope fabric-interconnect a
UCS-A /fabric-interconnect # show storage
Storage on local flash drive of fabric interconnect:
   Partition Size (MBvtes) Used Percentage
   _____
                                _____
   bootflash
                16342
                                81
                 3873
                                 3
   opt
                  5759
                                 2
   spare
                  Nothing
                                 Empty
   usbdrive
                                 24
   var sysmgr
                  2000
   var tmp
                  600
                                 2
                  240
   volatile
                                 Empty
```

3848

# 自動インストールによるファームウェアアップグレード

6

自動インストールでは、次の段階によって、Cisco UCS ドメインを1つのパッケージに含まれるファームウェア バージョンにアップグレードすることができます。

 インストールインフラストラクチャファームウェア: Cisco UCS インフラストラクチャ ソフトウェアバンドルを使用して、ファブリックインターコネクト、I/O モジュール、 Cisco UCS Managerなど、インフラストラクチャコンポーネントをアップグレードします。 ファームウェアイメージの管理(79ページ)はCisco UCS Managerリリース 4.0。の使用 可能なインフラストラクチャソフトウェアバンドルに関する詳細を提供します。自動イ ンストールによるインフラストラクチャファームウェアのアップグレードの推奨プロセス (99 ページ)では、インフラストラクチャファームウェアの自動インストールに関して Cisco が推奨するプロセスを説明しています。

- シャーシファームウェアのインストール]を使用して、Cisco UCS C シリーズ ラックマウント UCS 管理対象サーバ ソフトウェア バンドル シャーシのコンポーネントをアップグレードします。
- インストールサーバファームウェア: Cisco UCS B シリーズブレードサーバソフトウェアバンドルを使用してCisco UCS ドメインのすべてのブレードサーバをアップグレードしたり、また Cisco UCS C シリーズラックマウント UCS 管理対象サーバソフトウェアバンドルを使用してすべてのラックサーバをアップグレードすることができます。

この段階は独立したものであり、異なる時刻に実行することや、実行されるようにスケジュールすることができます。

自動インストールを使用して、インフラストラクチャコンポーネントを Cisco UCS のバージョ ンにアップグレードし、シャーシと サーバコンポーネントを異なるバージョンにアップグ レードすることができます。

(注) ドメイン内の Cisco UCS Manager が Cisco UCS 2.1(1) より前のリリースである場合は、自動インストールを使用して、Cisco UCS ドメイン内のインフラストラクチャまたはサーバをアップグレードすることはできません。ただし、Cisco UCS Manager を Release 2.1(1) 以降にアップグレードすると、自動インストールを使用して、ファームウェアレベルの最低要件を満たしている Cisco UCS ドメイン内の他のコンポーネントをアップグレードできます。詳細については、自動インストールによるアップグレードに関する注意事項とガイドライン(51ページ)を参照してください。

Cisco UCS Manager リリース 3.1(11)、3.1(2b)、3.1(2c)、および 3.1(2e) で、[Redundancy] を [Grid] に設定し、[Power Capping] を [No Cap] に設定して電源ポリシーを設定している場合、自動イ ンストール を使用した Cisco UCS Manager ソフトウェアのアクティブ化は失敗します。Cisco UCS Manager リリース 3.1(2b) より前、および 3.1(2e) より後の Cisco UCS Manager リリースで は、自動インストールを使用した Cisco UCS Manager ソフトウェアのアクティブ化は構成され た電源ポリシーに基づく失敗がなくなりました。

## 後の直接アップグレード 自動インストール

自動インストール中、デフォルトインフラストラクチャパックのスタートアップバージョン が設定されます。Cisco UCS Manager後に自動インストール、ファブリックインターコネクト、 および IOM の直接アップグレードまたはアクティブ化を正常に完了するには、直接アップグ レードまたはアクティブ化を開始する前に、スタートアップバージョンがクリアされているこ とを確認します。デフォルトインフラストラクチャパックのスタートアップバージョンが構 成されている場合、Cisco UCS Manager、ファブリックインターコネクト、および IOM を直接 アップグレードまたはアクティブ化することはできません。デフォルトのインフラストラク チャパックおよびサービスパックのスタートアップバージョンのクリア (107ページ) は、 スタートアップバージョンをクリアするための詳細な手順を提供します。

# 自動内部バックアップ

インフラストラクチャファームウェアのアップグレード中に、完全な状態のバックアップファ イルが自動的に作成されます。Cisco UCS Manager リリース 2.2(4) では、FSM ステータスで表 示される 2 つの新しいバックアップ段階が追加されました。これらを次に示します。

- 1. InternalBackup: 設定をバックアップします。
- 2. PollInternalBackup:バックアップの完了を待ちます。

バックアップが正常に完了すると、「bkp.timestamp.tgz」という名前のバックアップファイルが、両方のファブリックインターコネクトの/workspace/backupディレクトリに保存されます。ここには、最新のバックアップファイルのみが保存されます。

バックアップが失敗した場合は、「internal backup failed」というマイナー エラーがログに記 録されます。このエラーは、Cisco UCS Manager リリース 2.2(4) より前のリリースにダウング レードした場合は記録されません。

このバックアップ ファイルからファブリック インターコネクトの設定を復元する前に、 local-mgmt から copy コマンドを使用して、バックアップ ファイルをファブリック インターコ ネクトからファイル サーバにコピーします。

次に、自動内部バックアップファイルをファイルサーバにコピーする方法の例を示し ます。

UCS-A# connect local-mgmt UCS-A (local-mgmt) # copy workspace:/backup/bkp.1429690478.tgz scp://builds@10.190.120.2://home/builds/

## ファームウェア インストールの準備

自動インストールを使用して、Cisco UCS ドメインを単一のパッケージに含まれているファー ムウェアバージョンにアップグレードできます。自動インストールでは、3つの独立した段階 でファームウェアをインストールする機能を提供:インフラストラクチャファームウェアのイ ンストール、シャーシファームウェアのインストール、およびサーバファームウェアのイン ストール。自動インストール中に、IOM、アダプタ、BIOS、CIMCなどの一部のエンドポイン トのファームウェアが最初に更新されてからアクティブになります。

エンドポイントのファームウェアを更新するには、ファームウェアイメージをエンドポイント のバックアップパーティションにステージングする必要があります。更新フェーズでは、エン ドポイントの再起動は不要です。アクティブ化の段階で、バックアップパーティションのファー ムウェアをエンドポイントのアクティブなファームウェアバージョンとして設定します。アク ティベーションには、エンドポイントのリブートが必要な場合やリブートが発生する場合があ ります。したがって、自動インストールプロセスを完了するのにかかる時間には、次のことを 実行するために必要な時間が含まれます。

 すべてのエンドポイントのバックアップパーティションにファームウェアを更新またはス テージングする

- (注) 自動インストール完了に費やされる時間の大半は、この処理です。
  - すべてのエンドポイント上でファームウェアをアクティブ化します。
  - 該当するすべてのエンドポイントを再起動します。

Cisco UCS Manager リリース 3.2(3) では、インフラストラクチャ、サーバコンポーネント、およ びS3260 シャーシファームウェアを同時にアップデートまたはステージングし、アクティベー ション プロセスから独立させることができます。ステージングファームウェアにはエンドポ イントの再起動は含まれないため、この機能を使用すると、メンテナンス期間を待たずにすべ てのエンドポイントでファームウェアをステージングできます。その結果、自動インストール プロセスの完了にかかる時間には、ファームウェアをすべてのエンドポイントのバックアップ パーティションにステージングするのにかかる時間が含まれなくなりました。したがって、メ ンテナンスに必要な停止時間を大幅に減らすことができます。

自動インストールを実行する前にこの機能を使用してファームウェアをステージングする場合 は、バックアップの更新をスキップしてファームウェアのアクティブ化とエンドポイントの再 起動を続行できます。この機能を使用してエンドポイントにファームウェアをステージングし ない場合は、自動インストールを引き続き使用してコンポーネントを更新してアクティブ化す ることができます。エンドポイントのバックアップパーティションにファームウェアをステー ジングする機能によって、コンポーネントのファームウェアを更新してアクティブ化するため の自動インストールの従来の機能が変わることはありません。

### インフラストラクチャ ファームウェア パックのインストールの準備

|       | コマンドまたはアクション                                                                    | 目的                                                              |
|-------|---------------------------------------------------------------------------------|-----------------------------------------------------------------|
| ステップ1 | UCS-A# scope org org-name                                                       | 指定した組織の組織モードを開始しま<br>す。ルート組織モードを開始するには、<br>org-name として/を入力します。 |
| ステップ2 | UCS-A /org # scope fw-infra-pack name                                           | 組織インフラストラクチャファームウェ<br>ア ポリシー モードを開始します。                         |
| ステップ3 | UCS-A /org/fw-infra-pack # scope<br>fw-backup-version infra                     | インフラストラクチャのバックアップ<br>ファームウェア モードを開始します。                         |
| ステップ4 | UCS A/org/fw-infra-pack/fw-backup-version<br># set bundle-vers firmware_version | 指定のファームウェアバージョンをバッ<br>クアップ インフラストラクチャ ファー<br>ムウェアバージョンとして設定します。 |

|       | コマンドまたはアクション                                                      | 目的                |
|-------|-------------------------------------------------------------------|-------------------|
| ステップ5 | UCS-A<br>/org/fw-infra-pack/fw-backup-version* #<br>commit-buffer | トランザクションをコミットします。 |

この例では、バックアップインフラストラクチャファームウェアバージョンを設定す る方法を示します。

```
UCS-A# scope org
UCS-A /org # scope fw-infra-pack default
UCS-A /org/fw-infra-pack # scope fw-backup-version infra
UCS-A /org/fw-infra-pack/fw-backup-version # set bundle-vers 4.0(1a)A
UCS-A /org/fw-infra-pack/fw-backup-version* # commit-buffer
```

### シャーシ ファームウェア パックのインストールの準備

手順

|       | コマンドまたはアクション                                                                          | 目的                                                                |
|-------|---------------------------------------------------------------------------------------|-------------------------------------------------------------------|
| ステップ1 | UCS-A# scope org org-name                                                             | 指定した組織の組織モードを開始しま<br>す。ルート組織モードを開始するには、<br>org-name として / を入力します。 |
| ステップ2 | UCS-A /org # scope fw-chassis-pack name                                               | 組織シャーシ ファームウェア ポリシー<br>モードを開始します。                                 |
| ステップ3 | UCS A/org/fw-chassis-pack # scope<br>fw-backup-version chassis                        | シャーシのバックアップ ファームウェ<br>ア モードを開始します。                                |
| ステップ4 | UCS-A<br>/org/fw-chassis-pack/fw-backup-version #<br>set bundle-vers firmware_version | バックアップ シャーシ ファームウェア<br>バージョンとして指定されたファーム<br>ウェアバージョンを設定します。       |
| ステップ5 | UCS A/org/fw-chassis-pack/fw-backup-バージョン*# commit-buffer                             | トランザクションをコミットします。                                                 |

### 例

この例では、バックアップシャーシファームウェアバージョンを設定する方法を示します。

UCS-A# scope org UCS-A /org # scope fw-chassis-pack default UCS-A /org/fw-chassis-pack # scope fw-backup-version chassis UCS-A /org/fw-chassis-pack/fw-backup-version # set bundle-vers 4.0(1a)C UCS-A /org/fw-chassis-pack/fw-backup-version\* # commit-buffer

### インストールのブレードのホスト ファームウェア パックの準備

### 手順

|               | コマンドまたはアクション                                                                    | 目的                                                                     |
|---------------|---------------------------------------------------------------------------------|------------------------------------------------------------------------|
| ステップ1         | UCS-A# scope org org-name                                                       | 指定した組織の組織モードを開始しま<br>す。ルート組織モードを開始するには、<br>org-name として/を入力します。        |
| ステップ <b>2</b> | UCS-A /org # scope fw-host-pack name                                            | 組織ホスト ファームウェア ポリシー<br>モードを開始します。                                       |
| ステップ3         | UCS A/org/fw-host-pack # scope<br>fw-backup-version blade                       | ブレード サーバのバックアップ ファー<br>ムウェア モードを開始します。                                 |
| ステップ4         | UCS-A /org/fw-host-pack/fw-backup-version<br># set bundle-vers firmware_version | ファームウェアバージョン ブレード<br>サーバのバックアップのホストとして指<br>定されたファームウェアバージョンを設<br>定します。 |
| ステップ5         | UCS A/org/fw-host-pack/fw-backup-バー<br>ジョン * # <b>commit-buffer</b>             | トランザクションをコミットします。                                                      |

### 例

この例では、ブレード サーバのバックアップ ホスト ファームウェアバージョンを設 定する方法を示します。

UCS-A# scope org UCS-A /org # scope fw-host-pack default UCS-A /org/fw-host-pack # scope fw-backup-version blade UCS-A /org/fw-host-pack/fw-backup-version # set bundle-vers 4.0(1a)B UCS-A /org/fw-host-pack/fw-backup-version\* # commit-buffer
### インストールのラック ホスト ファームウェア パックの準備

### 手順

|               | コマンドまたはアクション                                                                    | 目的                                                                          |
|---------------|---------------------------------------------------------------------------------|-----------------------------------------------------------------------------|
| ステップ1         | UCS-A# scope org org-name                                                       | 指定した組織の組織モードを開始しま<br>す。ルート組織モードを開始するには、<br>org-name として/を入力します。             |
| ステップ <b>2</b> | UCS-A /org # scope fw-host-pack name                                            | 組織ホスト ファームウェア ポリシー<br>モードを開始します。                                            |
| ステップ3         | UCS A/org/fw-host-pack # scope<br>fw-backup-version rack                        | ラックマウント サーバのバックアップ<br>ファームウェア モードを開始します。                                    |
| ステップ4         | UCS-A /org/fw-host-pack/fw-backup-version<br># set bundle-vers firmware_version | ラックマウント サーバのバックアップ<br>のホスト ファームウェア バージョンと<br>して指定されたファームウェアバージョ<br>ンを設定します。 |
| ステップ5         | UCS A/org/fw-host-pack/fw-backup-バージョン*# commit-buffer                          | トランザクションをコミットします。                                                           |

### 例

この例では、ラックマウント サーバのバックアップ ホスト ファームウェア バージョ ンを設定する方法を示します。

#### UCS-A# scope org

```
UCS-A /org # scope fw-host-pack default
UCS-A /org/fw-host-pack # scope fw-backup-version rack
UCS-A /org/fw-host-pack/fw-backup-version # set bundle-vers 4.0(1a)C
UCS-A /org/fw-host-pack/fw-backup-version* # commit-buffer
```

### インストール インフラストラクチャ ファームウェア

インストールインフラストラクチャファームウェアでは、Cisco UCS Manager を含む Cisco UCS ドメイン内のすべてのインフラストラクチャコンポーネントと、すべてのファブリック インターコネクトおよび I/O モジュールをアップグレードします。すべてのコンポーネント が、選択した Cisco UCS インフラストラクチャソフトウェアバンドルに含まれるファームウェ アバージョンにアップグレードされます。

インストールインフラストラクチャファームウェアでは、Cisco UCS ドメインドメイン内の 一部のインフラストラクチャコンポーネントだけを対象とする部分アップグレードはサポート していません。 メンテナンスウィンドウに対応する特定の時刻にインフラストラクチャのアップグレードをス ケジュールできます。ただし、インフラストラクチャのアップグレードが進行中の場合、別の インフラストラクチャのアップグレードをスケジュールすることはできません。次のアップグ レードをスケジューリングするには、現在のアップグレードが完了するまで待つ必要がありま す。

(注) インフラストラクチャファームウェアアップグレードが今後行われる予定の場合は、キャンセルできます。ただし、インフラストラクチャファームウェアアップグレードがいったん開始すると、キャンセルすることはできません。

### インストール サーバ ファームウェア

インストール サーバ ファームウェア では、ホスト ファームウェア パッケージを使用して、 Cisco UCS ドメイン内のすべてのサーバおよびコンポーネントをアップグレードします。サー ビス プロファイルに選択したホスト ファームウェア パッケージが含まれているサーバは、次 のように、選択したソフトウェアバンドルのファームウェアバージョンにすべてアップグレー ドされます。

- シャーシ内のすべてのブレードサーバ用の Cisco UCS B シリーズブレードサーバ ソフト ウェア バンドル。
- Cisco UCS ドメインに統合されているすべてのラックマウントサーバ用の Cisco UCS C シ リーズ ラックマウント UCS 管理対象サーバ ソフトウェア バンドル。

(注) Install Server Firmware ウィザードの設定が完了した後で、サーバファームウェアのアップグレードプロセスをキャンセルすることはできません。Cisco UCS Manager は、変更を即座に反映します。ただし、サーバが実際にリブートされるタイミングは、サーバに関連付けられたサービスプロファイル内のメンテナンスポリシーによって異なります。

### 自動インストール のための必要な手順

Cisco UCS ドメインのすべてのコンポーネントを同じパッケージバージョンへアップグレード する場合は、自動インストールの各ステージを次の順序で実行する必要があります。

- 1. インストールインフラストラクチャファームウェア
- 2. インストールサーバファームウェア

この順序で実行すると、サーバのファームウェア アップグレードをインフラストラクチャの ファームウェア アップグレードとは異なるメンテナンス ウィンドウにスケジュールすること ができます。

### 自動インストールによるインフラストラクチャファームウェアのアッ プグレードの推奨プロセス

シスコでは、自動インストールによるインフラストラクチャファームウェアのアップグレード について、次のプロセスを推奨します。

- 1. ソフトウェアをステージングし、アップグレードを準備します。
  - すべてのコンフィギュレーションファイルと完全な状態のバックアップファイルを作成します。すべてのコンフィギュレーションバックアップファイルの作成(57ページ)と Full State バックアップポリシーの構成(58ページ)では詳細情報を提供します。
  - ファームウェアパッケージをダウンロードします。離れた場所からのファブリックインターコネクトへのファームウェアイメージのダウンロード(84ページ)は詳細な情報を提供します。
  - Cisco UCS Manager リリース 3.2(3) または以降のリリースを使用している場合は、イン フラストラクチャのファームウェアをステージングします。インフラストラクチャ ファームウェアパックのインストールの準備(94ページ)は、インフラストラクチャ ファームウェアのステージングに関する詳細情報を提供します。

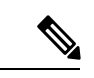

(注)

この手順はオプションですが、これもお勧めします。

- **4.** Smart Call Home を無効にします。Smart Call Home の無効化(61ページ)には、Smart Call Home の無効化に関する詳細情報が掲載されています。
- 2. ファブリックアップグレードを準備します。
  - 1. Cisco UCS Manager の障害を確認し、サービスに影響を及ぼす障害を解決します。
  - 2. 高可用性ステータスを確認し、セカンダリファブリックインターコネクトを特定しま す。クラスタ設定の高可用性ステータスとロールの確認(66ページ)は詳細情報を 提供します。
  - デフォルトメンテナンスポリシーを設定します。デフォルトメンテナンスポリシーの設定(67ページ)には、メンテナンスポリシーに関する詳細情報と、デフォルトのメンテナンスポリシーを[User-Ack]に設定する方法が掲載されています。
  - 4. VLAN と FCOE ID が重複していないことを確認します。
  - 5. 管理インターフェイスを無効にします。管理インターフェイスの無効化(69ページ) には、セカンダリファブリックインターコネクトの管理インターフェイスの無効化に 関する詳細情報が掲載されています。
  - 6. すべてのパスが機能していることを確認します。データパスの準備が整っていることの確認 (73ページ)詳細な情報を提供します。

- 自動インストールによるインフラストラクチャファームウェアのアップグレード(100ページ)
- 4. クラスタの高可用性ステータスを確認します。
- 5. すべてのパスが動作していることを確認します。
- 6. 新しい障害を確認します。ファブリックインターコネクトのアップグレード中に生成され る障害の表示(63ページ)には、障害の確認に関する詳細が掲載されています。
- 7. プライマリファブリックのアクティブ化を確認します。プライマリファブリックインター コネクトのリブートの確認(105ページ)は詳細情報を提供します。
- 8. 新しい障害を確認します。

### 自動インストールによるインフラストラクチャファームウェアのアッ プグレード

Cisco UCS Manager CLI のリリースが 2.1(1) よりも古い場合、auto-install は使用できません。

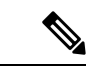

(注) ドメイン内の Cisco UCS Manager が Cisco UCS Manager 2.1(1) より前のリリースである場合は、 自動インストールを使用して、Cisco UCS ドメイン内のインフラストラクチャまたはサーバを アップグレードすることはできません。ただし、Cisco UCS Manager を Release 2.1(1) 以降に アップグレードすると、自動インストールを使用して、ファームウェアレベルの最低要件を満 たしている Cisco UCS ドメイン内の他のコンポーネントをアップグレードできます。詳細につ いては、自動インストールによるアップグレードに関する注意事項とガイドライン(51ペー ジ) および該当する『Cisco UCS upgrade guide』を参照してください。

Cisco UCS Manager リリース 3.1(3) から、自動インストール を使用して Cisco UCS Manager お よび両方のファブリック インターコネクトにサービス パックをインストールできます。基本 のインフラストラクチャ パックにサービス パックを適用することはできますが、個別にサー ビス パックをインストールすることはできません。

インフラストラクチャ パックをアップグレードせずに、互換性のあるサービス パックを 自動 インストール 経由でインストールできます。これにより、両方のファブリック インターコネ クトでサービス パックのインストールがトリガーされます。特定のサービス パックをインス トールするには、ファブリック インターコネクトを再ロードする必要があります。

サービス パックを使用するインフラストラクチャファームウェアの 自動インストール は、す べてのインフラストラクチャ コンポーネントが Cisco UCS Manager リリース 3.1(3) 以降のリ リースである場合にのみサポートされます。

### 始める前に

 ・にリストされているすべての前提条件を満たす必要があります。ファームウェアのアップ グレードとダウングレードの前提条件(55ページ) Cisco UCS Manager リリース 3.2(3) または以降のリリースを使用している場合は、インフラストラクチャのファームウェアをステージングします。インフラストラクチャファームウェア パックのインストールの準備 (94ページ)は、インフラストラクチャファームウェアのステージングに関する詳細情報を提供します。

### (注) この手順はオプションですが、これもお勧めします。

Cisco UCS ドメインで NTP サーバを使用して時刻を設定しない場合、プライマリ ファブリッ クインターコネクトとセカンダリ ファブリック インターコネクトのクロックを必ず同期させ てください。Cisco UCS Manager で NTP サーバを設定するか、時間を手動で同期することに よってこれを行うことができます。

|       | コマンドまたはアクション                                                                                                    | 目的                                                                                                    |
|-------|----------------------------------------------------------------------------------------------------|----------------------------------------------------------------------------------------------------|
| ステップ1 | UCS-A# scope firmware                                                                                                    | ファームウェア モードを開始します。                                                                                                    |
| ステップ2 | UCS-A /firmware # scope auto-install                                                                                                    | インフラストラクチャ ファームウェア<br>のアップグレードの自動インストール<br>モードを開始します。                                                                                                    |
| ステップ3 | UCS A/firmware/auto-install # install infra<br>infra-vers infrastructure-bundle-version<br>servicepack-vers<br>servicepack-bundle-version[ starttime mon<br>dd yyyy hh min sec[force] [evacuate]<br>[skipvalidation] | インフラストラクチャファームウェア<br>およびサービス パック バンドルを更新<br>してアクティブ化します。<br>即座にアップグレードを開始したくない<br>場合は、starttime を使用してインフラ<br>ストラクチャファームウェアのアップ<br>グレードをスケジュールする必要があり<br>ます。starttime を使用する場合は、アッ<br>プグレードをいつスケジュールするかを<br>指定するために、次の情報を入力してく<br>ださい。<br>・ <i>mon</i> : jan や feb など目的の月の名前<br>の最初の3文字。<br>・ <i>dd</i> :月の目的の日(1~31)。<br>・yyyy: 2012 などの目的の年(西<br>暦)。<br>・ <i>hh</i> :アップグレードを開始する時刻<br>の時(0~23)。 |

### 手順

|       | コマンドまたはアクション                                                                                                | 目的                                                                                                    |
|-------|----------------------------------------------------------------------------------------------------|----------------------------------------------------------------------------------------------------|
|       |                                                                                                    | <ul> <li><i>min</i>: アップグレードを開始する時<br/>刻の分(0~60)。</li> <li><i>sec</i>: アップグレードを開始する時<br/>刻の秒(0~60)。</li> <li>互換性のない可能性や、現在実行中のタ<br/>スクに関係なく、ファームウェアをアク<br/>ティブにするには、force キーワードを<br/>使用します。</li> </ul> |
|       |                                                                                                    | 注意 アップグレードを続行する<br>前に、表示されたチェック<br>リストを見直して、すべて<br>の要件が満たされているこ<br>とを確認します。                                                                                                    |
|       |                                                                                                    | ブートフラッシュに十分な<br>空き領域がない場合、警告<br>が表示され、アップグレー<br>ドプロセスは停止します。                                                                                                    |
|       |                                                                                                    | evacuate キーワードを使用して、自動イ<br>ンストール を経由してアップグレード<br>されている各ファブリック インターコ<br>ネクト上でファブリック エバキュエー<br>ションを有効にします。両方のファブ<br>リック インターコネクトが待避させら<br>れますが、同時ではありません。                                                |
|       |                                                                                                    | (注) 自動インストールの間に、<br>ファブリックエバキュエー<br>ションを有効にし、ファブ<br>リックエバキュエーション<br>が自動インストールの前に<br>いずれかのファブリックイ<br>ンターコネクトで手動で有<br>効にされていた場合、ファ<br>ブリックエバキュエーショ<br>ンは自動インストールが完<br>了した後で無効になりま<br>す。                  |
| ステップ4 | (任意) UCS-A /firmware/auto-install #<br>install infra servicepack-vers<br>servicepack-bundle-version [force] | 既存の基本インフラストラクチャ パッ<br>ク上のサービス パック バンドルを更新<br>してアクティブ化します。                                                                                                    |

#### 例

次に、Cisco UCS インフラストラクチャ ソフトウェア バンドル でインフラストラク チャをファームウェアにアップグレードする例を示します。

```
UCS-A# scope firmware
UCS-A /firmware # scope auto-install
UCS-A /firmware/auto-install # install infra infra-vers 4.0(la)A
This operation upgrades firmware on UCS Infrastructure Components
(UCS manager, Fabric Interconnects and IOMs).
Here is the checklist of things that are recommended before starting Auto-Install
(1) Review current critical/major faults
(2) Initiate a configuration backup
(3) Check if Management Interface Monitoring Policy is enabled
(4) Check if there is a pending Fabric Interconnect Reboot activity
(5) Ensure NTP is configured
(6) Check if any hardware (fabric interconnects, io-modules, servers or adapters) is
unsupported in the target release
Do you want to proceed? (yes/no): yes
```

```
Triggering Install-Infra with:
    Infrastructure Pack Version: 4.0(1a)A
UCS-A /firmware/auto-install #
```

次に、evacuate オプションが有効になっている Cisco UCS インフラストラクチャ ソフ トウェアバンドルでインフラストラクチャをファームウェアにアップグレードする例 を示します。

```
UCS-A# scope firmware
UCS-A /firmware # scope auto-install
UCS-A /firmware/auto-install # install infra infra-vers 4.0(1a)A evacuate
This operation upgrades firmware on UCS Infrastructure Components
(UCS manager, Fabric Interconnects and IOMs).
Here is the checklist of things that are recommended before starting Auto-Install
(1) Review current critical/major faults
(2) Initiate a configuration backup
(3) Check if Management Interface Monitoring Policy is enabled
(4) Check if there is a pending Fabric Interconnect Reboot activitiy
(5) Ensure NTP is configured
(6) Check if any hardware (fabric interconnects, io-modules, servers or adapters) is
unsupported in the target release
Do you want to proceed? (yes/no): yes
```

```
Evacuate option: true
Warning: Please note that if fabric evacuation was configured ON manually on any of the
FIs, it will be turned OFF in the process of Auto Install.
```

```
Triggering Install-Infra with:
    Infrastructure Pack Version: 4.0(1a)A
UCS-A /firmware/auto-install #
```

```
次に、インフラストラクチャをサービスパックのバージョンにアップグレードする例
を示します。
```

```
UCS-A# scope firmware
UCS-A /firmware # scope auto-install
```

UCS-A /firmware/auto-install # install infra infra-vers 4.0(1a) A servicepack-vers 4.0(1) SP1
force
This operation upgrades firmware on UCS Infrastructure Components
(UCS manager, Fabric Interconnects and IOMs).
Here is the checklist of things that are recommended before starting Auto-Install
(1) Review current critical/major faults
(2) Initiate a configuration backup
(3) Check if Management Interface Monitoring Policy is enabled
(4) Check if there is a pending Fabric Interconnect Reboot activitiy
(5) Ensure NTP is configured
(6) Check if any hardware (fabric interconnects, io-modules, servers or adapters) is
unsupported in the target release

Do you want to proceed? (yes/no):

### 次のタスク

プライマリファブリックインターコネクトのリブートを承認します。リブートを承認しない 場合、Cisco UCS Manager はインフラストラクチャのアップグレードを完了できず、アップグレードは無期限に保留になります。

特定のサービス パックをインストールするには、ファブリック インターコネクトを再ロード する必要があります。このようなシナリオでは、サービスパックのインストールを完了させる ためにプライマリ ファブリック インターコネクトの再起動を確認する必要があります。

### プライマリ ファブリック インター コネクトのリブートの確認

### 始める前に

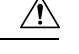

注意 アップグレード時の中断を最小限に抑えるには、次のことを確認する必要があります。

- ファブリックインターコネクトのリブートを確認する前に、ファブリックインターコネクトに接続されているすべての IOM が稼動状態であることを確認します。すべての IOM が稼動状態ではない場合、ファブリックインターコネクトに接続されているすべてのサーバがただちに再検出され、大規模な中断が発生します。
- ファブリックインターコネクトとサービスプロファイルの両方がフェールオーバー用に 設定されていることを確認します。
- ・プライマリファブリックインターコネクトのリブートを確認する前に、セカンダリファブリックインターコネクトからデータパスが正常に復元されていることを確認します。
   詳細については、データパスの準備が整っていることの確認(73ページ)を参照してください。

インフラストラクチャファームウェアをアップグレードした後、インストールインフラスト ラクチャファームウェアは自動的にクラスタ設定内のセカンダリファブリックインターコネ クトをリブートします。ただし、プライマリファブリックインターコネクトのリブートは、 ユーザが承認する必要があります。リブートを承認しなかった場合、インストールインフラス トラクチャファームウェアはアップグレードを完了するのではなく、その承認を無期限に待 ちます。

#### 手順

|       | コマンドまたはアクション                                                                        | 目的                                                                        |
|-------|-------------------------------------------------------------------------------------|---------------------------------------------------------------------------|
| ステップ1 | UCS-A# scope firmware                                                               | ファームウェア モードを開始します。                                                        |
| ステップ2 | UCS-A /firmware # scope auto-install                                                | インフラストラクチャ ファームウェア<br>のアップグレードの自動インストール<br>モードを開始します。                     |
| ステップ3 | UCS-A /firmware/auto-install #<br>acknowledge primary fabric-interconnect<br>reboot | プライマリ ファブリック インターコネ<br>クトの保留中のリブートを確認します。                                 |
| ステップ4 | UCS-A /firmware/auto-install #<br>commit-buffer                                     | トランザクションをシステムの設定にコ<br>ミットします。                                             |
|       |                                                                                     | Cisco UCS Manager によって、即座にプ<br>ライマリ ファブリック インター コネク<br>トがリブートされます。トランザクショ |

インフラストラクチャ ファームウェアのアップグレードのキャンセル

| コマンドまたはアクション | 目的                                 |
|--------------|------------------------------------|
|              | ンをコミットした後でこのリブートを停<br>止することはできません。 |

### 例

次に、プライマリファブリックインターコネクトのリブートを確認し、トランザク ションをコミットする例を示します。

```
UCS-A# scope firmware
UCS-A /firmware # scope auto-install
UCS-A /firmware/auto-install # acknowledge primary fabric-interconnect reboot
UCS-A /firmware/auto-install # commit-buffer
UCS-A /firmware/auto-install #
```

## インフラストラクチャファームウェアのアップグレードのキャンセル

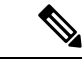

(注) インフラストラクチャファームウェアアップグレードが今後行われる予定の場合は、キャンセルできます。ただし、インフラストラクチャファームウェアアップグレードがいったん開始すると、キャンセルすることはできません。

#### 手順

|       | コマンドまたはアクション                                        | 目的                                                    |
|-------|-----------------------------------------------------|-------------------------------------------------------|
| ステップ1 | UCS-A# scope firmware                               | ファームウェア モードを開始します。                                    |
| ステップ2 | UCS-A /firmware # scope auto-install                | インフラストラクチャ ファームウェア<br>のアップグレードの自動インストール<br>モードを開始します。 |
| ステップ3 | UCS-A /firmware/auto-install # cancel install infra | スケジュールされたインフラストラク<br>チャ ファームウェアのアップグレード<br>をキャンセルします。 |
| ステップ4 | UCS-A /firmware/auto-install #<br>commit-buffer     | トランザクションをシステムの設定にコ<br>ミットします。                         |

### 例

次に、スケジュールされたインフラストラクチャファームウェアのアップグレードを キャンセルし、トランザクションをコミットする例を示します。

```
UCS-A# scope firmware
UCS-A /firmware # scope auto-install
UCS-A /firmware/auto-install # cancel install infra
UCS-A /firmware/auto-install* # commit-buffer
UCS-A /firmware/auto-install #
```

# デフォルトのインフラストラクチャ パックおよびサービス パックの スタートアップ バージョンのクリア

Cisco UCS Manager、ファブリック インターコネクト、および IOM を直接アップグレードまた はアクティブ化する前に、デフォルトのインフラストラクチャ パックおよびサービス パック のスタートアップ バージョンをクリアする必要があります。

| コマンドまたはアクション目的ステップ1UCS-A# scope org org-name指定した組織の組織モードを開始しま<br>す。ルート組織モードを開始するには、<br>org-name として / を入力します。ステップ2UCS-A /org # scope fw-infra-pack name組織インフラストラクチャファームウェ<br>アポリシーモードを開始します。ステップ3UCS-A /org/fw-infra-pack # set<br>infra-bundle-version ''''デフォルトのインフラストラクチャパッ<br>クおよびサービスパックのスタートアッ<br>プバージョンをクリアします。ステップ5UCS-A /org/fw-infra-pack # commit-bufferサービス パックのスタートアップ バー<br>ジョンをクリアします。                                                                  |               |                                                              |                                                                   |
|----------------------------------------------------------------------------------------------------|---------------|--------------------------------------------------------------|-------------------------------------------------------------------|
| ステップ1UCS-A# scope org org-name指定した組織の組織モードを開始しま<br>す。ルート組織モードを開始するには、<br>org-name として/を入力します。ステップ2UCS-A /org # scope fw-infra-pack name組織インフラストラクチャファームウェ<br>ア ポリシー モードを開始します。ステップ3UCS-A /org/fw-infra-pack # set<br>infra-bundle-version '''デフォルトのインフラストラクチャパッ<br>クおよびサービスパックのスタートアッ<br>プバージョンをクリアします。ステップ4(任意) UCS-A /org/fw-infra-pack # set<br>servicepack-vers '''サービス パックのスタートアップバー<br>ジョンをクリアします。ステップ5UCS-A /org/fw-infra-pack # commit-bufferトランザクションをコミットします。 |               | コマンドまたはアクション                                                 | 目的                                                                |
| ステップ2UCS-A /org # scope fw-infra-pack name組織インフラストラクチャファームウェ<br>アポリシーモードを開始します。ステップ3UCS-A /org/fw-infra-pack # set<br>infra-bundle-version '''デフォルトのインフラストラクチャパッ<br>クおよびサービスパックのスタートアッ<br>プバージョンをクリアします。ステップ4(任意) UCS-A /org/fw-infra-pack # set<br>servicepack-vers '''サービス パックのスタートアップ<br>ジョンをクリアします。ステップ5UCS-A /org/fw-infra-pack # commit-bufferトランザクションをコミットします。                                                                                                  | ステップ1         | UCS-A# scope org org-name                                    | 指定した組織の組織モードを開始しま<br>す。ルート組織モードを開始するには、<br>org-name として / を入力します。 |
| ステップ3UCS-A /org/fw-infra-pack # set<br>infra-bundle-version ''''デフォルトのインフラストラクチャパッ<br>クおよびサービスパックのスタートアッ<br>プバージョンをクリアします。ステップ4(任意) UCS-A /org/fw-infra-pack # set<br>servicepack-vers ''''サービス パックのスタートアップ バー<br>ジョンをクリアします。ステップ5UCS-A /org/fw-infra-pack # commit-bufferトランザクションをコミットします。                                                                                                    | ステップ <b>2</b> | UCS-A /org # scope fw-infra-pack name                        | 組織インフラストラクチャファームウェ<br>ア ポリシー モードを開始します。                           |
| ステップ4(任意) UCS-A /org/fw-infra-pack # set<br>servicepack-vers ""サービス パックのスタートアップ バー<br>ジョンをクリアします。ステップ5UCS-A /org/fw-infra-pack*# commit-bufferトランザクションをコミットします。                                                                                                    | ステップ3         | UCS-A /org/fw-infra-pack # set<br>infra-bundle-version ''''  | デフォルトのインフラストラクチャパッ<br>クおよびサービスパックのスタートアッ<br>プ バージョンをクリアします。       |
| ステップ5 UCS-A/org/fw-infra-pack*#commit-buffer トランザクションをコミットします。                                                                                                    | ステップ4         | (任意) UCS-A /org/fw-infra-pack # set<br>servicepack-vers '''' | サービス パックのスタートアップ バー<br>ジョンをクリアします。                                |
|                                                                                                    | ステップ5         | UCS-A /org/fw-infra-pack* # commit-buffer                    | トランザクションをコミットします。                                                 |

### 手順

### 例

次の例では、デフォルトインフラストラクチャパックのスタートアップバージョン をクリアする方法を示します。

UCS-A# scope org UCS-A /org # scope fw-infra-pack default UCS-A /org/fw-infra-pack # set infra-bundle-version "" UCS-A /org/fw-infra-pack\* # commit-buffer

# インフラストラクチャ ファームウェアのアップグレード中の **FSM** ス テータスの表示

### 手順

|       | コマンドまたはアクション                                          | 目的                                                    |
|-------|-------------------------------------------------------|-------------------------------------------------------|
| ステップ1 | UCS-A# scope firmware                                 | ファームウェア モードを開始します。                                    |
| ステップ2 | UCS-A /firmware # scope auto-install                  | インフラストラクチャ ファームウェア<br>のアップグレードの自動インストール<br>モードを開始します。 |
| ステップ3 | UCS-A /firmware/auto-install # show fsm status expand | FSM のステータスを表示します。                                     |

### 例

次に、FSM のステータスを表示する例を示します。

UCS-A /firmware/auto-install # show fsm status expand

FSM Status:

Affected Object: sys/fw-system/fsm Current FSM: Deploy Status: Success Completion Time: 2017-02-03T18:02:13.699 Progress (%): 100

#### FSM Stage:

| Order | Stage Name                      | Status  | Try |
|-------|---------------------------------|---------|-----|
| 1     | DeployWaitForDeploy             | Success | 0   |
| 2     | DeployResolveDistributableNames | Skip    | 0   |
| 3     | DeployResolveDistributable      | Skip    | 0   |
| 4     | DeployResolveImages             | Skip    | 0   |
| 5     | DeployDownloadImages            | Skip    | 0   |
| 6     | DeployCopyAllImagesToPeer       | Skip    | 0   |
| 7     | DeployInternalBackup            | Skip    | 0   |
| 8     | DeployPollInternalBackup        | Success | 0   |
| 9     | DeployActivateUCSM              | Skip    | 0   |
| 10    | DeployPollActivateOfUCSM        | Success | 0   |
| 11    | DeployUpdateIOM                 | Success | 0   |
| 12    | DeployPollUpdateOfIOM           | Success | 0   |
| 13    | DeployActivateIOM               | Success | 0   |
| 14    | DeployPollActivateOfIOM         | Success | 0   |
| 15    | DeployFabEvacOnRemoteFI         | Skip    | 0   |
| 16    | DeployPollFabEvacOnRemoteFI     | Skip    | 0   |
| 17    | DeployActivateRemoteFI          | Success | 0   |
| 18    | DeployPollActivateOfRemoteFI    | Success | 0   |
| 19    | DeployFabEvacOffRemoteFI        | Skip    | 0   |
| 20    | DeployPollFabEvacOffRemoteFI    | Skip    | 0   |
| 21    | DeployWaitForUserAck            | Skip    | 0   |
| 22    | DeployPollWaitForUserAck        | Success | 0   |

| 23 | DeployFailOverToRemoteFI            | Skip    | 0 |
|----|-------------------------------------|---------|---|
| 24 | DeployPollFailOverToRemoteFI        | Skip    | 0 |
| 25 | DeployActivateLocalFI               | Success | 0 |
| 26 | DeployPollActivateOfLocalFI         | Success | 0 |
| 27 | DeployActivateUCSMServicePack       | Skip    | 0 |
| 28 | DeployPollActivateOfUCSMServicePack | Success | 0 |

# サービス プロファイルのファームウェアパッケージによ るファームウェア アップグレード

サービスプロファイル内のファームウェアパッケージを使用して、サーバのBIOSなど、サー バおよびアダプタのファームウェアをアップグレードできます。ホストファームウェアポリ シーを定義して、これをサーバに関連付けられているサービスプロファイルにインクルードし ます。

サービス プロファイルによって、I/O モジュール、ファブリック インターコネクト、または Cisco UCS Manager のファームウェアをアップグレードすることはできません。それらのエン ドポイントのファームウェアは直接アップグレードする必要があります。

### ホスト ファームウェア パッケージ

このポリシーでは、ホストファームウェアパッケージ(ホストファームウェアパック)を構成するファームウェアバージョンのセットを指定することができます。ホストファームウェアパッケージには、次のサーバおよびアダプタエンドポイントのファームウェアが含まれています。

- ・アダプタ
- BIOS
- CIMC

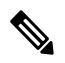

- Note ラック マウント サーバでは、ホスト ファームウェア パックから CIMC を除外し、ボード コントローラをアップグレードまたはダ ウングレードすると、アップグレードまたはダウングレードが失 敗する可能性があります。これは、CIMC ファームウェアのバー ジョンとボード コントローラ ファームウェアのバージョンに互 換性がない可能性があるためです。
  - ・ボード コントローラ
  - ・Flex Flash コントローラ
  - GPU
  - ・FC アダプタ

- HBA Option ROM
- ・ホスト NIC
- ・ホスト NIC オプション ROM
- ・ローカル ディスク

**Note ローカル ディスク**は、デフォルトでホスト ファームウェア パッ クから除外されます。

Cisco UCS Manager リリース 3.1(1) で、ローカル ディスク ファー ムウェアを更新するには、ホスト ファームウェア パッケージに **ブレードパッケージ**を必ず含めます。ブレードパッケージには、 ブレード サーバとラック サーバのローカル ディスク ファーム ウェアが含まれています。Cisco UCS Manager リリース 3.1(2) か ら、ローカル ディスクおよびその他の共通エンドポイント用の ファームウェアは、ブレード パッケージとラック パッケージの 両方で入手できます。

- PSU
- ・SAS エクスパンダ
- ・ストレージョントローラ
- ・ストレージ コントローラのオンボード デバイス
- ・ストレージ コントローラのオンボード デバイス Cpld
- ・ストレージ デバイスのブリッジ

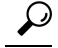

「ゆ 同じホストファームウェアパッケージに複数のファームウェアを含めることができます。た とえば、1つのホストファームウェアパッケージでBIOSファームウェアとストレージョン トローラファームウェアの両方を使用したり、異なる2つのアダプタのモデル用のアダプタ ファームウェアを使用することができます。ただし、同じ種類、ベンダー、モデル番号に対し ては1つのファームウェアバージョンしか使用できません。システムはエンドポイントで必要 なファームウェアバージョンを認識し、それ以外のファームウェアバージョンは無視します。

また、新しいホストファームウェア パッケージを作成するとき、または既存のホストファー ムウェアパッケージを変更するときに、ホストファームウェアパッケージから特定のコンポー ネントのファームウェアを除外できます。たとえば、ホストファームウェアパッケージによっ てBIOSファームウェアをアップグレードしない場合は、ファームウェアパッケージコンポー ネントのリストから BIOS ファームウェアを除外できます。

### **(**

Important 各ホストファームウェア パッケージは、すべてのファームウェア パッケージ (ブレードおよびラック)に共通の除外されたコンポーネントの1つのリストに関連付けられます。ファームウェア パッケージ タイプごとに別の除外リストを設定するには、別のホストファームウェア パッケージを使用します。

ファームウェア パッケージは、このポリシーが含まれるサービス プロファイルに関連付けら れたすべてのサーバにプッシュされます。

このポリシーにより、同じポリシーを使用しているサービスプロファイルが関連付けられてい るすべてのサーバでホストファームウェアが同一となります。したがって、サービスプロファ イルをあるサーバから別のサーバに移動した場合でも、ファームウェアバージョンはそのまま 変わりません。さらに、ファームウェアパッケージのエンドポイントのファームウェアバー ジョンを変更した場合、その影響を受けるサービスプロファイルすべてに新しいバージョンが 即座に適用されます。これによりサーバのリブートが発生する可能性があります。

このポリシーはサービスプロファイルにインクルードする必要があります。また、このサービスプロファイルを有効にするには、サーバに関連付ける必要があります。

このポリシーは他のどのポリシーにも依存していません。しかし、ファブリックインターコネ クトに適切なファームウェアがダウンロードされていることを確認する必要があります。Cisco UCS Manager によりサーバとサービスプロファイルのアソシエーションが実行される際にファー ムウェア イメージが使用できない場合、Cisco UCS Manager はファームウェアのアップグレー ドを無視し、アソシエーションを終了します。

## サービスプロファイルのファームウェアパッケージを使用したファー ムウェアのアップグレードのステージ

サービス プロファイルのホスト ファームウェア パッケージ ポリシーを使用して、サーバおよ びアダプタ ファームウェアをアップグレードすることができます。

### Â

Caution メンテナンスウィンドウを設定およびスケジュールしている場合を除き、エンドポイントを追 加するか既存のエンドポイントのファームウェア バージョンを変更してホスト ファームウェ アパッケージを変更した場合は、変更を保存するとすぐに Cisco UCS Manager によって、エン ドポイントがアップグレードされます。そのファームウェアパッケージに関連付けられている すべてのサーバがリブートされるため、サーバ間のデータ トラフィックが中断します。

#### 新しいサービス プロファイル

新しいサービス プロファイルの場合、このアップグレードは次のステージで行われます。

#### ファームウェア パッケージ ポリシーの作成

このステージでは、ホストファームウェアパッケージを作成します。

### サービス プロファイルのアソシエーション

このステージで、サービス プロファイルにファームウェア パッケージを含め、サービス プロファイルとサーバとの関連付けを形成します。システムによって、選択したファーム ウェアバージョンがエンドポイントにプッシュされます。サーバをリブートし、ファーム ウェアパッケージで指定したバージョンがエンドポイントで確実に実行されるようにしま す。

### 既存のサービス プロファイル

サーバと関連付けられているサービスプロファイルの場合は、メンテナンス期間を設定および スケジュールしている場合を除いて、ファームウェアパッケージへの変更を保存するとすぐに Cisco UCS Manager によってファームウェアがアップグレードされ、サーバがリブートされま す。メンテナンス ウィンドウを設定およびスケジュールしている場合は、Cisco UCS Manager によってその時間までアップグレードとサーバのリブートが延期されます。

## サービス プロファイルのファームウェア パッケージに対するアップ デートの影響

サービスプロファイルのファームウェアパッケージを使用してファームウェアをアップデートするには、パッケージ内のファームウェアをアップデートする必要があります。ファームウェアパッケージへの変更を保存した後の動作は、Cisco UCSドメインの設定によって異なります。

次の表に、サービス プロファイルのファームウェア パッケージを使用するサーバのアップグ レードに対する最も一般的なオプションを示します。

| サービス プロファイル                                                                           | メンテナンス ポリ<br>シー   | アップグレード処理                                                                                                    |  |
|---------------------------------------------------------------------------------------|-------------------|----------------------------------------------------------------------------------------------------|--|
| ファームウェアパッケージ<br>がサービスプロファイルま<br>たけアップデート中のサー                                          | メンテナンス ポリ<br>シーなし | ファームウェア パッケージのアップデート<br>後に、次のいずれかを実行します。                                                                                                    |  |
| ビス プロファイル テンプ<br>レートに含まれていない。<br>または<br>既存のサービス プロファイ<br>ルまたはアップデート中の<br>サービス プロファイルテ |                   | <ul> <li>一部のサーバまたはすべてのサーバ<br/>同時にリブートおよびアップグレー<br/>するには、サーバに関連付けられて<br/>る1つ以上のサービスプロファイル<br/>たはアップデート中のサービスプロフ<br/>イルテンプレートにファームウェア<br/>パッケージを追加します。</li> </ul>                        |  |
| ンプレートを変更せずに<br>ファームウェアをアップグ<br>レードする。                                                 |                   | <ul> <li>一度に1台のサーバをリブートおよび<br/>アップグレードするには、各サーバに<br/>対して次の手順を実行します。</li> </ul>                                                                                                    |  |
|                                                                                       |                   | <ol> <li>新しいサービス プロファイルを作成し、そのサービス プロファイル<br/>にファームウェア パッケージを含めます。</li> </ol>                                                                                                    |  |
|                                                                                       |                   | <ol> <li>サービス プロファイルからサーバの関連付けを解除します。</li> </ol>                                                                                                    |  |
|                                                                                       |                   | 3. サーバを新規サービス プロファイ<br>ルと関連付けます。                                                                                                    |  |
|                                                                                       |                   | <ol> <li>サーバがリブートされ、ファーム<br/>ウェアがアップグレードされた後<br/>に、新規サービス プロファイルか<br/>らサーバの関連付けを解除し、この<br/>サーバを元のサービス プロファイ<br/>ルに関連付けます。</li> </ol>                                                   |  |
|                                                                                       |                   | <ul> <li>注意</li> <li>元のサービスプロファイルにス<br/>クラブポリシーが含まれている<br/>場合は、サービスプロファイル<br/>の関連付けを解除すると、ディ<br/>スクまたは BIOS が新規サービ<br/>スプロファイルに関連してスク<br/>ラビング処理されるときにデー<br/>タが失われることがあります。</li> </ul> |  |

| サービス プロファイル                                                                                                    | メンテナンス ポリ<br>シー                                                 | アップグレード処理                                                                                                    |
|----------------------------------------------------------------------------------------------------|-----------------------------------------------------------------|----------------------------------------------------------------------------------------------------|
| ファームウェアパッケージ<br>が1つ以上のサービスプロ<br>ファイルに含まれており、<br>このサービスプロファイル<br>が1つ以上のサーバに関連<br>付けられている。<br>または<br>ファームウェアパッケージ<br>がアップデート中のサービ<br>スプロファイルテンプレー<br>トに含まれており、このテ<br>ンプレートから作成された<br>サービスプロファイルが1<br>つ以上のサーバに関連付け<br>られている。 | メンテナンス ポリ<br>シーなし<br>または<br>即時アップデート用<br>に設定されたメンテ<br>ナンス ポリシー。 | <ul> <li>ファームウェア パッケージをアップデート<br/>すると、次のようになります。</li> <li>ファームウェア パッケージの変更は、<br/>保存と同時に有効になります。</li> <li>Cisco UCS によって、このポリシーをイ<br/>ンクルードしているサービス プロファ<br/>イルに関連付けられているすべてのサー<br/>バに照らして、モデル番号とベンダーが<br/>検証されます。モデル番号とベンダーが<br/>ポリシーのファームウェア バージョン<br/>と一致する場合は、Cisco UCS により<br/>サーバがリブートされ、ファームウェア<br/>がアップデートされます。</li> <li>ファームウェア パッケージを含むサービス<br/>プロファイルに関連付けられているすべて<br/>のサーバが同時にリブートされます。</li> </ul> |

| サービス プロファイル                                                                                                    | メンテナンス ポリ<br>シー | アップグレード処理                                                                                                    |
|----------------------------------------------------------------------------------------------------|-----------------|----------------------------------------------------------------------------------------------------|
| ファームウェアパッケージ<br>が1つ以上のサービスプロ<br>ファイルに含まれており、<br>このサービスプロファイル<br>が1つ以上のサーバに関連<br>付けられている。<br>または<br>ファームウェアパッケージ<br>がアップデート中のサービ<br>スプロファイルテンプレー<br>トに含まれており、このテ<br>ンプレートから作成された<br>サービス プロファイルが1<br>つ以上のサーバに関連付け<br>られている。 | ユーザ確認応答に関して設定済み | <ul> <li>ファームウェア パッケージをアップデート<br/>すると、次のようになります。</li> <li>1. Cisco UCS によって、変更を確認するように要求され、ユーザ確認応答済みの<br/>サーバのリブートが必要であることが通知されます。</li> <li>2. 点滅している [Pending Activities] ボタン<br/>をクリックし、リブートして新規ファームウェアを適用するサーバを選択します。</li> <li>3. Cisco UCS によって、このポリシーをインクルードしているサービスプロファイルに関連付けられているすべてのサーバに照らして、モデル番号とベンダーが検証されます。モデル番号とベンダーが求リシーのファームウェアバージョンと一致する場合は、Cisco UCS によってファームウェアパッケージが適用されたり、保留中のアクティビティがキャンセルされることはありません。[Pending Activities] ボタンを使用して、保留中のアクティビティを確認応答するか、またはキャンセルする必要があります。</li> </ul> |

| サービス プロファイル                                                                                                    | メンテナンス ポリ<br>シー                                        | アップグレード処理                                                                                                    |
|----------------------------------------------------------------------------------------------------|--------------------------------------------------------|----------------------------------------------------------------------------------------------------|
| ファームウェアパッケージ<br>が1つ以上のサービスプロ<br>ファイルに含まれており、<br>このサービスプロファイル<br>が1つ以上のサーバに関連<br>付けられている。<br>または<br>ファームウェアパッケージ<br>がアップデート中のサービ<br>スプロファイルテンプレー<br>トに含まれており、このテ<br>ンプレートから作成された<br>サービスプロファイルが1<br>つ以上のサーバに関連付け<br>られている。 | Vー<br>[On Next Boot] オプ<br>ションでユーザ確認<br>応答に関して設定済<br>み | <ul> <li>ファームウェア パッケージをアップデート<br/>すると、次のようになります。</li> <li>Cisco UCS によって、変更を確認するように要求され、ユーザ確認応答済みの<br/>サーバのリブートが必要であることが通知されます。</li> <li>リブートして新しいファームウェアを適用するには、次のいずれかの手順を実行します。 <ul> <li>点滅している [Pending Activities] ボタンをクリックし、リブートして新規ファームウェアを適用するサーバを選択します。</li> <li>手動でサーバをリブートします。</li> </ul> </li> <li>Cisco UCS によって、このポリシーをインクルードしているサービスプロファイルに関連付けられているすべてのサーバに照らして、モデル番号とベンダーが検証されます。モデル番号とベンダーがおりシーのファームウェアバージョンと一致する場合は、Cisco UCS により<br/>サーバがリブートされます。</li> <li>サーバを手動でリブートすると、Cisco UCS によってファームウェアパッケージが適用されます。これは、[On Next Boot] オプショ</li> </ul> |
|                                                                                                    |                                                        | ~ にようて有効になりより。                                                                                                    |

| サービス プロファイル                                                                                                    | メンテナンス ポリ<br>シー                  | アップグレード処理                                                                                                    |
|----------------------------------------------------------------------------------------------------|----------------------------------|----------------------------------------------------------------------------------------------------|
| ファームウェアパッケージ<br>が1つ以上のサービスプロ<br>ファイルに含まれており、<br>このサービスプロファイル<br>が1つ以上のサーバに関連<br>付けられている。<br>または<br>ファームウェアパッケージ<br>がアップデート中のサービ<br>スプロファイルテンプレー<br>トに含まれており、このテ<br>ンプレートから作成された<br>サービス プロファイルが1<br>つ以上のサーバに関連付け<br>られている。 | 特定のメンテナンスウィンドウ時に有効になる変更に関して設定済み。 | <ul> <li>ファームウェア パッケージをアップデート<br/>すると、次のようになります。</li> <li>1. Cisco UCS によって、変更を確認するように要求され、ユーザ確認応答済みのサーバのリブートが必要であることが通知されます。</li> <li>2. 点滅している [Pending Activities] ボタンをクリックし、リブートして新規ファームウェアを適用するサーバを選択します。</li> <li>3. Cisco UCS によって、このポリシーをインクルードしているサービスプロファイルに関連付けられているすべてのサーバに照らして、モデル番号とベンダーが検証されます。モデル番号とベンダーがボリシーのファームウェアバージョンと一致する場合は、Cisco UCS により、スケジュールされます。</li> <li>サーバを手動でリブートしても、Cisco UCS によってファームウェアパッケージが適用されたり、スケジュールされたメンテナンスアクティビティがキャンセルされることはありません。</li> </ul> |

# ホスト ファームウェア パッケージの作成または更新

メンテナンスポリシーを含まない1つ以上のサービスプロファイルにポリシーが含まれてい る場合、Cisco UCS Managerはサーバーとアダプタのファームウェアを新しいバージョンで更 新してアクティブ化します。メンテナンスウィンドウを設定し、スケジュールしていない限 り、ユーザーがホストファームウェアパッケージポリシーを保存すると、Cisco UCS Manager はすぐにサーバーを再起動します。

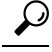

Tip 同じホストファームウェアパッケージに複数のファームウェアを含めることができます。た とえば、1つのホストファームウェアパッケージでBIOSファームウェアとストレージョン トローラファームウェアの両方を使用したり、異なる2つのアダプタのモデル用のアダプタ ファームウェアを使用することができます。ただし、同じ種類、ベンダー、モデル番号に対し ては1つのファームウェアバージョンしか使用できません。システムはエンドポイントで必要 なファームウェアバージョンを認識し、それ以外のファームウェアバージョンは無視します。

また、新しいホストファームウェアパッケージを作成するとき、または既存のホストファー ムウェアパッケージを変更するときに、ホストファームウェアパッケージから特定のコンポー ネントのファームウェアを除外できます。

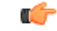

Important 各ホストファームウェア パッケージは、すべてのファームウェア パッケージ (ブレードおよびラック)に共通の除外されたコンポーネントの1つのリストに関連付けられます。ファームウェア パッケージ タイプごとに別の除外リストを設定するには、別のホストファームウェアパッケージを使用します。

#### Before you begin

ファブリックインターコネクトに適切なファームウェアがダウンロードされていることを確認します。

### Procedure

|       | Command or Action                                             | Purpose                                                                                      |
|-------|---------------------------------------------------------------|----------------------------------------------------------------------------------------------|
| ステップ1 | UCS-A# scope org org-name                                     | 指定した組織の組織モードを開始しま<br>す。ルート組織モードを開始するに<br>は、[org-name] に / を入力します。                            |
| ステップ2 | UCS A org/# create fw-host-pack パッ<br>ク名                      | ホストファームウェアパッケージを選<br>択したパッケージ名で作成し、組織<br>ファームウェアホストパッケージモー<br>ドを開始します。                       |
| ステップ3 | (Optional) UCS-A /org/fw-host-pack # set<br>descr description | ホストファームウェアパッケージの説<br>明を記入します。                                                                |
|       |                                                               | Note         説明にスペース、特殊文字、または句読点が含まれている場合、説明を引用符で括る必要があります。引用符は、showコマンド出力の説明フィールドには表示されません。 |

I

|       | Command or Action                                                                                                    | Purpose                                                                                                    |
|-------|----------------------------------------------------------------------------------------------------|----------------------------------------------------------------------------------------------------|
| ステップ4 | UCS-A org/fw-host-pack # create<br>pack-image "hw-vendor-name" "hw モデ<br>ル" {adapter  board-controller   cimc  <br>graphics-card  host-hba<br> host-hba-optionrom  host-nic  local-disk<br> raid-controller  server-bios}}<br>"version-num"                                                          | ホストファームウェアパッケージの<br>パッケージイメージを作成し、組織<br>ファームウェアホストパッケージイ<br>メージモードを開始します。<br>hw-vendor-name は、ベンダーのフル<br>ネームと一致する必要があり、引用符<br>で始まって引用符で終わる必要があり<br>ます。 hw-vendor-name および<br>hw-model 値は、show image detail コ<br>マンド入力時にパッケージイメージの<br>判別を容易にするラベルです。<br>version-num 値は、パッケージのイメー<br>ジに使用されているファームウェアの<br>バージョン番号を指定します。<br>モデルとモデル番号 (PID) は、この<br>ファームウェアパッケージに関連付け<br>られているサーバに一致する必要があ<br>ります。誤ったモデルまたはモデル番<br>号を選択すると、Cisco UCS Manager は<br>ファームウェアアップデートをインス<br>トールできません。 |
| ステップ5 | UCS-A org/fw-host-pack # create<br>exclude-server-component {adapter<br> board-controller  cimc<br> flexflash-controller  graphics-card<br> host-hba  host-hba-optionrom  host-nic<br> host-nic-optionrom  local-disk  psu<br> raid-controller  sas-expander  server-bios<br> unspecified}           | ホストファームウェアパッケージから<br>指定されたコンポーネントを除外しま<br>す。<br>Note デフォルトでは、すべての<br>コンポーネントがホスト<br>ファームウェアパッケージ<br>に含まれています。                                                                                                    |
| ステップ6 | Required: UCS-A org/fw-host-pack # delete<br>exclude-server-component {adapter<br> board-controller  cimc<br> flexflash-controller  graphics-card<br> host-hba  host-hba-optionrom  host-nic<br> host-nic-optionrom  local-disk  psu<br> raid-controller  sas-expander  server-bios<br> unspecified} | ホストファームウェアパッケージから<br>指定されたコンポーネントを含めま<br>す。                                                                                                    |
| ステップ1 | (Optional) UCS-A<br>org/fw-host-pack/pack-image # set<br>blade-vers blade-version-num                                                                                                    | B シリーズ サーバ パッケージイメー<br>ジのバージョン番号を指定します。こ<br>の番号を変更すると、サービス プロ<br>ファイル経由でファームウェアを使用<br>して、すべての B シリーズ サーバコ                                                                                                    |

I

|       | Command or Action                                                                                 | Purpose                                                                                                    |
|-------|---------------------------------------------------------------------------------------------------|----------------------------------------------------------------------------------------------------|
|       |                                                                                                   | ンポーネントのファームウェア更新が<br>実行されます。このステップは、ホス<br>トファームウェアパッケージ更新時に<br>のみ使用し、作成時には使用しませ<br>ん。<br>ホストファームウェアパッケージには<br>複数のパッケージイメージを含めるこ<br>とができます。その他のコンポーネン<br>トについて、追加パッケージイメージ                             |
|       |                                                                                                   | を作成するには、手順4と5を繰り返します。                                                                                                    |
| ステップ8 | (Optional) UCS-A<br>org/fw-host-pack/pack-image # set<br>rack-vers rack-version-num               | C シリーズ サーバ パッケージ イメー<br>ジのバージョン番号を指定します。こ<br>の番号を変更すると、サービス プロ<br>ファイル経由でファームウェアを使用<br>して、すべての C シリーズ サーバ コ<br>ンポーネントのファームウェア更新が<br>実行されます。このステップは、ホス<br>トファームウェア パッケージ更新時に<br>のみ使用し、作成時には使用しませ<br>ん。 |
|       |                                                                                                   | ホストファームウェアパッケージには<br>複数のパッケージイメージを含めるこ<br>とができます。その他のコンポーネン<br>トについて、追加パッケージイメージ<br>を作成するには、手順4と5を繰り返<br>します。                                                                                         |
| ステップ9 | (Optional) UCS-A<br>org/fw-host-pack/pack-image # set<br>servicepack-vers servicepack-version-num | サービスパックバージョン番号を指定<br>します。基本のサーバパックを選択せ<br>ずに直接サービス パックにアップグ<br>レードすることはできません。                                                                                                    |
|       |                                                                                                   | ホストファームウェアパッケージから<br>サービスパックを削除するには、使用<br>"" サービスパックバージョン番号と<br>して。                                                                                                    |
|       |                                                                                                   | サービスパックからのイメージは、ブ<br>レード パッケージまたはラック パッ<br>ケージからのイメージよりも優先され<br>ます。                                                                                                    |

|         | Command or Action                                 | Purpose                     |
|---------|---------------------------------------------------|-----------------------------|
| ステップ 10 | UCS-A org/fw-host-pack/pack-image # commit-buffer | トランザクションをコミットします。           |
|         |                                                   | Cisco UCS Manager によって、このポリ |
|         |                                                   | シーをインクルードしているサービス           |
|         |                                                   | プロファイルに関連付けられているす           |
|         |                                                   | べてのサーバに照らして、モデル番号           |
|         |                                                   | とベンダーが検証されます。モデル番           |
|         |                                                   | 号とベンダーがポリシー内のファーム           |
|         |                                                   | ウェア バージョンに一致する場合、           |
|         |                                                   | Cisco UCS Manager は、サービスプロ  |
|         |                                                   | ファイルに含まれているメンテナンス           |
|         |                                                   | ポリシー内の設定に従ってファーム            |
|         |                                                   | ウェアを更新します。                  |

### Example

次に、app1ホストファームウェアパッケージを作成して、バージョン02.00.77ファー ムウェアでアダプタパッケージイメージを作成し、トランザクションをコミットする 例を示します。

```
UCS-A# scope org
UCS-A /org # create fw-host-pack app1
UCS-A /org/fw-host-pack* # set descr "This is a host firmware package example."
UCS-A /org/fw-host-pack* # create pack-image "Cisco Systems Inc" "N20-AQ0102" adapter
"02.00.77"
UCS-A /org/fw-host-pack/pack-image* # commit-buffer
UCS-A /org/fw-host-pack/pack-image #
```

次に、app1 ホストファームウェアパッケージからサーバ BIOS コンポーネントを除外 し、トランザクションをコミットする例を示します。

```
UCS-A# scope org
UCS-A /org # enter fw-host-pack app1
UCS-A /org/fw-host-pack* # create exclude-server-component server-bios
UCS-A /org/fw-host-pack/exclude-server-component* # commit-buffer
UCS-A /org/fw-host-pack/exclude-server-component #
```

```
次の例では、app1 ホスト ファームウェア パッケージにサービス パックを追加し、ト
ランザクションをコミットします。
```

```
UCS-A# scope org
UCS-A /org # scope fw-host-pack app1
UCS-A /org/fw-host-pack # set servicepack-vers 4.0(1)SP1
UCS-A /org/fw-host-pack* # commit-buffer
UCS-A /org/fw-host-pack #
```

次の例では、app1 ホスト ファームウェア パッケージからサービス パックを削除し、 トランザクションをコミットします。

UCS-A# scope org UCS-A /org # scope fw-host-pack app1 UCS-A /org/fw-host-pack # set servicepack-vers "" UCS-A /org/fw-host-pack\* # commit-buffer UCS-A /org/fw-host-pack #

#### What to do next

ポリシーをサービスプロファイルとテンプレートのうち一方、または両方に含めます。

# ファームウェアの自動同期

Cisco UCS Manager で [Firmware Auto Sync Server] ポリシーを使用して、新たに検出されたサー バのファームウェアバージョンをアップグレードするかどうかを指定できます。このポリシー を使用すると、新たに検出された、関連付けられていないサーバのファームウェアバージョン をアップグレードして、デフォルトのホスト ファームウェア パックで定義されているファー ムウェアバージョンと一致させることができます。さらに、ファームウェアのアップグレード プロセスをサーバの検出直後に実行するか、後で実行するかを指定することもできます。

```
.
```

重要 ファームウェアの自動同期はデフォルトのホスト ファームウェア パックに基づいています。 デフォルトのホスト ファームウェア パックを削除すると、Cisco UCS Manager で重大な問題が 発生します。デフォルトのホスト ファームウェア パックは設定されているが、ブレード サー バまたはラックサーバのファームウェアが指定も設定もされていない場合は、軽度の問題が発 生します。問題が発生した場合は、その程度に関係なく、[Firmware Auto Sync Server] ポリシー を設定する前にそれらの問題を解決する必要があります。

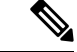

(注) サーバー プールの一部であるサーバーでは、ファームウェア自動同期サーバー ポリシーを使 用できません。

[Firmware Auto Sync Server] ポリシーの値は次のとおりです。

•[No Action]:ファームウェアのアップグレードはサーバで開始されません。

この値は、デフォルトで選択されます。

• [User Acknowledge]: [Pending Activities] ダイアログボックスで管理者がアップグレードを 確認するまでサーバのファームウェアは同期されません。

このポリシーは Cisco UCS Manager GUI または Cisco UCS Manager CLI から設定できます。サーバのファームウェアは、次の状況が生じた場合に自動的にトリガーされます。

- ・サーバまたはサーバのエンドポイントのファームウェアバージョンがデフォルトのホスト ファームウェアパックで設定されているファームウェアバージョンと異なる場合。
- [Firmware Auto Sync Server] ポリシーの値が変更された場合。たとえば、最初に値を [User Ack] に設定し、後から [No Action] に変更した場合などです。

### C/

**重要** Cisco UCS Manager が Cisco UCS ドメイン として Cisco UCS Central に登録されている場合、このポリシーはローカルポリシーとして実行されます。デフォルトのホストファームウェアパックが Cisco UCS Manager で定義されていない場合や削除された場合、このポリシーは実行されません。

### ファームウェア自動同期サーバ ポリシーの設定

このポリシーを使用すると、新たに検出された、関連付けられていないサーバのファームウェアバージョンの更新時期と更新方法を指定して、デフォルトのホストファームウェアパックのファームウェアバージョンと一致させることができます。

サーバの特定のエンドポイントのファームウェア バージョンがデフォルトのホスト ファーム ウェア パックのバージョンと異なる場合、Cisco UCS Manager の FSM の状態には、その特定 のエンドポイントの更新ステータスのみが表示されます。サーバのファームウェアバージョン は更新されません。

### 始める前に

- このポリシーを設定するには、事前にデフォルトのホストファームウェアパックを作成しておく必要があります。
- •このタスクを完了するには、管理者としてログインしている必要があります。

#### 手順

|               | コマンドまたはアクション                                                                     | 目的                                                            |
|---------------|----------------------------------------------------------------------------------|---------------------------------------------------------------|
| ステップ1         | UCS-A# scope org org name                                                        | 指定した組織の組織モードを開始しま<br>す。ルート組織モードを開始するには、<br>org-name に/と入力します。 |
| ステップ <b>2</b> | UCS-A /org # scope fw-autosync-policy                                            | ファームウェア自動同期ポリシー モー<br>ドを開始します。                                |
| ステップ3         | UCS-A /org/fw-autosync-policy # set<br>auto-sync {user-acknowledge   no-actions} | 次の値のいずれかを指定してポリシーを<br>設定します。                                  |
|               |                                                                                  | • [user-acknowledge]:管理者が <b>server</b><br>コマンドモードで検出されたサー    |

|       | コマンドまたはアクション                                     | 目的                                                 |
|-------|--------------------------------------------------|----------------------------------------------------|
|       |                                                  | バを確認するまで、サーバのファー<br>ムウェアは同期されません。                  |
|       |                                                  | • [no-action]:ファームウェアのアッ<br>プグレードはサーバで開始されませ<br>ん。 |
|       |                                                  | この値は、デフォルトで選択されま<br>す。                             |
| ステップ4 | UCS-A /org/fw-autosync-policy #<br>commit-buffer | トランザクションをシステムの設定にコ<br>ミットします。                      |

### 例

次の例は、[Firmware Auto Sync Server] ポリシーを設定し、トランザクションをシステ ムにコミットする方法を示しています。

```
UCS-A # scope org
```

```
UCS-A /org # scope fw-autosync-policy
UCS-A /org/fw-autosync-policy # set auto-sync user-acknowledge
UCS-A /org/fw-autosync-policy* # commit-buffer
UCS-A /org/fw-autosync-policy #
```

### 次のタスク

値を[user-acknowledge]に設定した場合は、ファームウェアを同期させるために、保留中のサーバアクティビティを確認する必要があります。

### サーバのファームウェア自動同期の確認

ファームウェア自動同期サーバーポリシーを [User Acknowledge] に設定した場合は、保留中の サーバアクティビティを確認する必要があります。保留中のサーバアクティビティを確認し ないと、サーバのファームウェアバージョンまたはサーバ内のエンドポイントが更新されず、 デフォルトのホスト ファームウェア パックで定義されているファームウェア バージョンと一 致しなくなります。

### 始める前に

•このタスクを完了するには、管理者としてログインしている必要があります。

|       | コマンドまたはアクション                                                             | 目的                                |
|-------|--------------------------------------------------------------------------|-----------------------------------|
| ステップ1 | UCS-A# scope chassis                                                     | シャーシ コマンド モードを開始しま<br>す。          |
| ステップ2 | UCS-A /chassis # scope server server ID                                  | サーバ コマンド モードを開始します。               |
| ステップ3 | UCS-A /chassis/server # <b>fw-sync</b><br>{ <i>acknowledge discard</i> } | 保留中のサーバファームウェアの同期<br>を確認または破棄します。 |
| ステップ4 | UCS-A /chassis/server # commit-buffer                                    | トランザクションをサーバにコミットし<br>ます。         |

手順

### 例

次の例は、保留中のサーバファームウェアの更新を確認して、トランザクションをコ ミットする方法を示しています。

```
UCS-A # scope chassis
UCS-A /chassis # scope server 1
UCS-A /chassis/server # fw-sync acknowledge
UCS-A /chassis/server* # commit-buffer
UCS-A /chassis/server #
```

# エンドポイントでの直接のファームウェアのアップグレー ド

正しい手順に従って、正しい順序でアップグレードを適用すれば、エンドポイントの直接の ファームウェアアップグレードと新しいファームウェアバージョンのアクティブ化による、 Cisco UCS ドメインのトラフィックの中断を最小限に留めることができます。エンドポイント でのインフラストラクチャファームウェアの直接アップグレードの推奨プロセス, on page 130 は、エンドポイントでインフラストラクチャファームウェアをアップグレードする際に、Cisco が推奨するプロセスを説明しています。

次のコンポーネントのファームウェアを直接アップグレードできます。

| インフラストラク          | UCS 5108 シャーシ | UCS ラックサーバ | Cisco UCS C3260シャーシ    |
|-------------------|---------------|------------|------------------------|
| チャ                |               |            |                        |
| Cisco UCS         | • I/O モジュール   | • アダプタ     | • CMC                  |
| Manager           | • 電源装置        | • CIMC     | ・シャーシ アダプタ             |
| ・ファブリック<br>インターコネ | ・サーバ:         | • BIOS     | ・SAS エクスパンダ            |
| クト                | • アダプタ        | ・ストレージョン   | ・シャーシ ボード コン           |
| 必ず Cisco UCS      | • CIMC        | トローラ       | トローラ                   |
| Manager をアップグ     | • BIOS        | •ボードコント    | <ul><li>サーバ:</li></ul> |
| レードしてからファ         | ・ストレージ        | 0-7        | • CIMC                 |
| コネクトをアップグ         | コントロー         |            | • BIOS                 |
| レードしてくださ          | ラ             |            | • ボード コント              |
|                   | ・ボードコン        |            | ローラ                    |
|                   | トローラ          |            | •ストレージョン               |
|                   |               |            | トローラ                   |
|                   |               |            |                        |

Cisco UCS C3260 シャーシの場合、シャーシプロファイル内のシャーシファームウェアパッケージを通じて、CMC、シャーシアダプタ、シャーシボードコントローラ、SAS エクスパンダ、およびローカルディスクのファームウェアをアップグレードできます。『Cisco UCS S3260 Server Integration with Cisco UCS Manager, Release 4.0』には、シャーシプロファイルとシャーシファームウェア パッケージに関する詳細情報が記載されています。

アダプタ、ボードコントローラ、CIMC、および BIOS ファームウェアは、サービスプロファ イル内のホストファームウェア パッケージによってアップグレードできます。ホストファー ムウェア パッケージを使用して、このファームウェアをアップグレードする場合、ファーム ウェアのアップグレードプロセス中に、サーバをリブートする必要がある回数を削減できま す。

Important すべてのサーバコンポーネントは、同じリリースレベルで維持する必要があります。これらのコンポーネントはリリースごとに同時にテストされているので、互いのバージョンが一致していないと、予期しないシステム動作が発生する可能性があります。

### 直接のファームウェア アップグレードのステージ

Cisco UCS Manager は直接アップグレードのプロセスを2つのステージに分け、サーバやその 他のエンドポイントのアップタイムに影響を与えずに、システムの実行中にエンドポイントに ファームウェアをプッシュできるようにします。

C)

### アップデート

このステージでは、選択したファームウェア バージョンがプライマリ ファブリック インター コネクトから、エンドポイントのバックアップパーティションにコピーされ、ファームウェア イメージが破損していないことが確認されます。アップデートプロセスでは、常にバックアッ プスロットのファームウェアが上書きされます。

アップデート ステージは、UCS 5108 シャーシの次のエンドポイントにのみ適用されます。

- アダプタ
- CIMC
- I/O モジュール

Cisco UCS C3260 高密度ストレージ ラック サーバ シャーシでは、アップデートの段階は以下 のエンドポイントのみに適用されます。

- ・シャーシ管理コントローラ (CMC)
- ・共有アダプタ
- ・SAS エクスパンダ
- ・サーバ:
  - BIOS
  - CIMC
  - アダプタ

/!\

Caution 更新プロセスが完了するまで、エンドポイントを含むハードウェアを取り外したり、メンテナ ンス作業を実行したりしないでください。ハードウェアが取り外されたり、その他のメンテナ ンス作業により使用できない場合、ファームウェアの更新は失敗します。この失敗により、 バックアップパーティションが破損する場合があります。バックアップパーティションが破損 しているエンドポイントではファームウェアを更新できません。

### アクティブ化

このステージでは、指定したイメージバージョン(通常はバックアップバージョン)がスター トアップバージョンとして設定され、[Set Startup Version Only]を指定していない場合、エンド ポイントがただちにリブートされます。エンドポイントがリブートされると、バックアップ パーティションがアクティブなパーティションになり、アクティブなパーティションがバック アップパーティションになります。新しいアクティブなパーティションのファームウェアはス タートアップバージョンおよび実行されているバージョンになります。

指定したファームウェアイメージがすでにエンドポイントに存在するため、次のエンドポイントのみアクティベーションが必要です。

Cisco UCS Manager

- •ファブリックインターコネクト
- •それらをサポートするサーバ上のボードコントローラ
- Cisco UCS C3260 高密度ストレージ ラック サーバ シャーシ:
  - CMC
  - ・共有アダプタ
  - ・シャーシとサーバのボードコントローラ
  - ・SAS エクスパンダ
  - •ストレージコントローラ
  - BIOS
  - CIMC

ファームウェアをアクティブにすると、エンドポイントがリブートされ、新しいファームウェ アがアクティブなカーネル バージョンおよびシステム バージョンになります。スタートアッ プファームウェアからエンドポイントをブートできない場合、デフォルトがバックアップバー ジョンに設定され、エラーが生成されます。

A

Caution I/O モジュールに対して [Set Startup Version Only] を設定した場合、そのデータパス内のファブ リックインターコネクトがリブートされると、I/O モジュールがリブートされます。I/O モ ジュールに対して、[Set Startup Version Only] を設定しない場合、I/O モジュールがリブートし、 トラフィックが中断します。また、ファブリックインターコネクトとI/O モジュール間でプロ トコルとファームウェアバージョンの不一致が Cisco UCS Manager で検出された場合、Cisco UCS Managerは、ファブリックインターコネクトのファームウェアと一致するファームウェア バージョンを使用して I/O モジュールを自動的に更新し、ファームウェアをアクティブ化し て、I/O モジュールを再度リブートします。

### 直接のファームウェア アップグレードの停止の影響

エンドポイントで、直接のファームウェアアップグレードを実行する場合、Cisco UCS ドメインで、1つ以上のエンドポイントでトラフィックの中断や、停止が発生することがあります。

#### ファブリック インターコネクト ファームウェア アップグレードの停止の影響

ファブリックインターコネクトのファームウェアをアップグレードする場合、次の停止の影響や中断が発生します。

- •ファブリックインターコネクトがリブートします。
- •対応する I/O モジュールがリブートします。

### Cisco UCS Manager ファームウェア アップグレードの停止の影響

Cisco UCS Manager へのファームウェア アップグレードにより、次の中断が発生します。

• Cisco UCS Manager GUI: Cisco UCS Manager GUI にログインしているすべてのユーザがロ グアウトされ、それらのセッションが終了します。

実行中の保存されていない作業が失われます。

Cisco UCS Manager CLI: telnet によってログインしているすべてのユーザがログアウトされ、それらのセッションが終了します。

### I/0 モジュール ファームウェア アップグレードの停止の影響

I/O モジュールのファームウェアをアップグレードする場合、次の停止の影響と中断が発生します。

- 単一のファブリックインターコネクトのスタンドアロン設定の場合、I/O モジュールのリ ブート時にデータトラフィックが中断されます。2つのファブリックインターコネクトの クラスタ設定の場合、データトラフィックは他方のI/O モジュールおよびそのデータパ ス内のファブリックインターコネクトにフェールオーバーします。
- 新しいファームウェアをスタートアップバージョンとしてのみアクティブにした場合、対応するファブリックインターコネクトがリブートされると、I/Oモジュールがリブートします。
- 新しいファームウェアを実行されているバージョンおよびスタートアップバージョンとしてアクティブにした場合、I/Oモジュールがただちにリブートします。
- ファームウェアのアップグレード後に、I/O モジュールを使用できるようになるまで最大 10分かかります。

### CIMC ファームウェア アップグレードの停止の影響

サーバの CIMC のファームウェアをアップグレードした場合、CIMC と内部プロセスのみが影響を受けます。サーバ トラフィックは中断しません。このファームウェア アップグレードにより、CIMC に次の停止の影響と中断が発生します。

- KVM コンソールおよび vMedia によってサーバで実行されているすべてのアクティビティ が中断されます。
- ・すべてのモニタリングおよび IPMI ポーリングが中断されます。

#### アダプタ ファームウェア アップグレードの停止の影響

アダプタのファームウェアをアクティブにし、[Set Startup Version Only] オプションを設定して いない場合、次の停止の影響と中断が発生します。

- サーバがリブートします。
- サーバトラフィックが中断します。

## エンドポイントでのインフラストラクチャファームウェアの直接アッ プグレードの推奨プロセス

シスコでは、エンドポイントでのインフラストラクチャファームウェアの直接アップグレード について、次のプロセスを推奨します。

- 1. ソフトウェアをステージングし、アップグレードを準備します。
  - すべての構成ファイルと完全な状態のバックアップファイルを作成します。すべての コンフィギュレーションバックアップファイルの作成(57ページ)と Full State バッ クアップポリシーの構成(58ページ)は、詳細情報を提供します。
  - ファームウェアパッケージをダウンロードします。離れた場所からのファブリックインターコネクトへのファームウェアイメージのダウンロード(84ページ)は詳細な情報を提供します。
  - 3. Smart Call Home を無効にします。Smart Call Home の無効化 (61 ページ) は、詳細情報を提供します。
- 2. Cisco UCS Manager ソフトウェアのアクティブ化 (132 ページ)
- 3. IOMファームウェアをアップデートします。IOMでのファームウェアのアップデートおよ びアクティブ化 (136ページ) は、詳細情報を提供します。
- 4. ファブリックアップグレードを準備します。
  - 1. UCS Manager の障害を確認し、サービスに影響を及ぼす障害を解決します。
  - 2. 高可用性ステータスを確認し、セカンダリファブリックインターコネクトを特定しま す。クラスタ設定の高可用性ステータスとロールの確認(66ページ)は、詳細情報 を提供します。
  - デフォルトのメンテナンスポリシーを構成します。デフォルトメンテナンスポリシーの設定(67ページ)は、詳細情報を提供します。
  - 4. VLAN と FCOE ID が重複していないことを確認します。
  - 5. 管理インターフェイスを無効にします。管理インターフェイスの無効化(69ページ) は、詳細情報を提供します。
  - 6. IOMファームウェアをアクティブ化します。IOMでのファームウェアのアップデート およびアクティブ化 (136ページ) は、詳細情報を提供します。
- 5. 従属ファブリックインターコネクトをアクティブにします。
  - 1. 従属ファブリックインターコネクトのトラフィックを待避させます。ファブリックイ ンターコネクトのトラフィックの停止(43ページ)は、詳細情報を提供します。
  - 従属ファブリックインターコネクト(FI-B)をアクティブにし、FSMをモニタします。ファブリックインターコネクトでのファームウェアのアクティブ化(139ページ)は、詳細情報を提供します。

- 3. すべてのパスが動作していることを確認します。データパスの準備が整っていることの確認(73ページ)は、詳細情報を提供します。
- 従属ファブリックインターコネクトのトラフィック待避を無効にします。ファブリッ クインターコネクトのトラフィックの再開(44ページ)は、詳細情報を提供しま す。
- 5. 新しい障害を確認します。ファブリックインターコネクトのアップグレード中に生成 される障害の表示(63ページ)は、詳細情報を提供します。
- 6. プライマリファブリックインターコネクト (FI-A) をアクティブにします。
  - 管理サービスをプライマリファブリックインターコネクトからセカンダリファブリッ クインターコネクトに移行し、クラスタリードをセカンダリファブリックインター コネクトに変更します。ファブリックインターコネクトクラスタリードのスイッチ オーバー(141ページ)は、詳細情報を提供します。
  - 2. プライマリファブリックインターコネクトのトラフィックを待避させます。
  - プライマリファブリックインターコネクト(FI-A)をアクティブにし、FSMをモニ タします。プライマリファブリックインターコネクトのリブートの確認(105ページ)は、詳細情報を提供します。
  - 4. すべてのパスが動作していることを確認します。
  - プライマリファブリックインターコネクトのトラフィック待避を無効にします。ファ ブリックインターコネクトのトラフィックの再開(44ページ)は、詳細情報を提供 します。
  - 6. 新しい障害を確認します。

### Cisco UCS Manager ファームウェア

Cisco UCS Manager ソフトウェアでファームウェアをアクティブ化するときには、次のガイド ラインとベスト プラクティスを考慮してください。

- クラスタ設定の場合、両方のファブリックインターコネクトの Cisco UCS Manager は同じ バージョンを実行する必要があります。
- Cisco UCS Manager アクティブ化により、管理機能が短期間にわたってダウンします。すべての仮想シェル(VSH) 接続が切断されます。
- クラスタ設定の場合、両方のファブリックインターコネクトの Cisco UCS Manager がアク ティブ化されます。
- ファブリックインターコネクトをリセットする必要がないため、Cisco UCS Managerの更新はサーバアプリケーション I/O に影響を与えません。
- ・従属ファブリックインターコネクトがダウンしている間に Cisco UCS Manager が更新された場合、従属ファブリックインターコネクトは復帰時に自動的に更新されます。

### アップグレードの検証

Cisco UCS Manager は、アップグレードまたはダウングレード プロセスを検証し、すべての ファームウェア アップグレードの検証エラー(非推奨のハードウェアなど)を [Upgrade Validation] タブに表示します。アップグレードの検証エラーがある場合、アップグレードは失 敗し、Cisco UCS Manager は以前のリリースにロールバックします。これらのエラーを解決し、 [Force] オプションを使用してアップグレードを続行する必要があります。

たとえば、M1 および M2 ブレード サーバがリリース 3.1(1) でサポートされていない場合、リ リース 2.2(x) からリリース 3.1(1) にアップグレードするときに M1 または M2 ブレード サーバ が構成に存在すると、それらは検証エラーとして [Upgrade Validation] タブに報告され、アップ グレードが失敗します。

Cisco UCS Manager でアップグレードまたはダウングレード プロセスを検証しない場合は、 [Skip Validation] チェックボックスをオンにします。

### Cisco UCS Manager ソフトウェアのアクティブ化

|               | Command or Action                                | Purpose                                                                                                    |
|---------------|--------------------------------------------------|----------------------------------------------------------------------------------------------------|
| ステップ1         | UCS-A# scope system                              | システム モードを開始します。                                                                                                    |
| ステップ <b>2</b> | UCS-A /system # show image                       | Cisco UCS Manager(システム)の使用<br>可能なイメージを表示します。                                                                                              |
| ステップ <b>3</b> | UCS-A /system # activate firmware<br>version-num | システムの選択されたファームウェア<br>バージョンをアクティブにします。                                                                                                    |
|               |                                                  | Note Cisco UCS Manager のアク<br>ティブ化にファブリックイ<br>ンターコネクトのリブート<br>は必要ありません。ただ<br>し、アクティブ化の一環と<br>して、管理サービスは短時<br>間ダウンし、すべての VSH<br>シェルが終了します。 |
| ステップ4         | UCS-A /system # commit-buffer                    | トランザクションをコミットします。<br>C: UCOM にた て 選択した                                                                                                    |
|               |                                                  | Cisco UCS Manager によって、選択した<br>バージョンがスタートアップ バージョ<br>ンに指定され、ファブリック インター<br>コネクトがアップグレードされたときに<br>アクティベーションを実行するようにス<br>ケジュールされます。         |

#### Procedure
次に、Cisco UCS Manager をアップグレードして、トランザクションをコミットする例 を示します。

| UCS-A# <b>scope system</b><br>UCS-A# /system # <b>show image</b>                                  |        |         |
|---------------------------------------------------------------------------------------------------|--------|---------|
| Name                                                                                              | Туре   | Version |
| ucs-manager-k9.4.0.1.0.bin                                                                        | System | 4.0(1a) |
| UCS-A# /system # activate firmware 4.0(1a)<br>UCS-A# /system* # commit-buffer<br>UCS-A# /system # |        |         |

# Cisco UCS Manager ソフトウェアのサービス パックのアクティブ化

ここで説明する手順を使用して、Cisco UCS Manager ソフトウェアのサービス パックをアク ティブ化することができます。このプロセスでは、ファブリックインターコネクトのアップグ レードまたは再起動は必要ありません。

### Procedure

|               | Command or Action                                                    | Purpose                                                                                                    |
|---------------|----------------------------------------------------------------------|----------------------------------------------------------------------------------------------------|
| ステップ1         | UCS-A# scope firmware                                                |                                                                                                    |
| ステップ <b>2</b> | UCS A/firmware # show image type<br>mgmt-service-pack                | Cisco UCS Manager(システム)の使用<br>可能なイメージを表示します。                                                                                                    |
| ステップ3         | UCS-A /firmware # <b>exit</b>                                        |                                                                                                    |
| ステップ4         | UCS-A# scope system                                                  | システム モードを開始します。                                                                                                    |
| ステップ5         | UCS-A /system # activate service-pack<br>version-num module security | システムの選択されたサービスパック<br>バージョンをアクティブにします。<br>Cisco UCS Manager はアクティブなすべ<br>てのセッションを切断し、すべてのユー<br>ザをログアウトさせ、ソフトウェアをア<br>クティブにします。アップグレードが完<br>了すると、再度ログインするように求め<br>られます。切断された直後に再度ログイ<br>ンするように求められた場合、ログイン<br>は失敗します。Cisco UCS Manager のア<br>クティベーションが完了するまで数分待<br>つ必要があります。 |
| ステップ6         | UCS-A /system # commit-buffer                                        | トランザクションをコミットします。                                                                                                    |

|               | Command or Action                       | Purpose                                                  |
|---------------|-----------------------------------------|----------------------------------------------------------|
| ステップ <b>1</b> | (Optional) UCS-A /system # show version | システムで、サービス パック バージョ<br>ンを含む、ファームウェアのバージョン<br>の概要を示しています。 |

次の例では、Cisco UCS Manager をバージョン 3.1(3)SP2 にアップグレードし、トラン ザクションをコミットします。

```
UCS-A# scope firmware
UCS-A# /firmware # show image type mgmt-service-pack
Name
                                                             Version
                                         Type
 _____
ucs-manager-k9.service-pack.3.1.3.SP1.gbin
                                         Mgmt Service Pack
                                                             3.1(3)SP1
ucs-manager-k9.service-pack.3.1.3.SP2.gbin
                                         Mgmt Service Pack
                                                             3.1(3)SP2
ucs-manager-k9.service-pack.3.1.4.SP1.gbin Mgmt Service Pack 3.1(4)SP1
UCS-A# /firmware # exit
UCS-A# scope system
UCS-A# /system # activate service-pack 3.1(3)SP2 module security
As part of activation, all cli sessions will be terminated.
Continue with activation? (yes/no) yes
UCS-A# /system* # commit-buffer
UCS-A# /system # show version
UCSM:
   Running-Vers: 3.1(2.172a)
   Package-Vers: 3.1(2.173)A
   Activate-Status: Ready
UCSM Service Pack:
   Running-Vers: 3.1(3)SP2
   Running-Modules: security
   Package-Vers:
   Activate-Status: Ready
UCS-A# /system #
```

### Cisco UCS Manager ソフトウェアからのサービス パックの削除

#### Procedure

|               | Command or Action                   | Purpose                                             |
|---------------|-------------------------------------|-----------------------------------------------------|
| ステップ1         | UCS-A# scope system                 | システム モードを開始します。                                     |
| ステップ <b>2</b> | UCS-A /system # remove service-pack | システムからのアクティブ化されたサー<br>ビス パックを削除します。                 |
|               |                                     | システムからサービス パックを削除中<br>には、すべての CLI セッションが終了<br>しました。 |

|       | Command or Action             | Purpose           |
|-------|-------------------------------|-------------------|
| ステップ3 | UCS-A /system # commit-buffer | トランザクションをコミットします。 |

次の例では、Cisco UCS Manager からサービス パックを削除し、トランザクションを コミットします。

```
UCS-A# scope system
UCS-A# /system # remove service-pack
As part of activation, all cli sessions will be terminated.
Continue with activation? (yes/no)yes
UCS-A# /system* # commit-buffer
```

# IOM ファームウェア

Cisco UCS I/O モジュール (IOM) は、ブレード サーバ エンクロージャにユニファイドファブ リック テクノロジーを組み込みます。これにより、ブレード サーバとファブリック インター コネクト間の複数の 10 ギガビット イーサネット接続を提供し、診断、配線、管理を簡素化し ます。IOM により、ファブリック インターコネクトとブレード サーバ シャーシ間での I/O ファブリックが拡張され、すべてのブレードおよびシャーシを1つに接続する、損失のない確 実な Fibre Channel over Ethernet (FCoE) ファブリックを使用できます。

IOMは分散ラインカードと同様であるため、スイッチングを実行せず、ファブリックインター コネクトの拡張として管理されます。このようなアプローチを取ることで、ブレードシャーシ から各種スイッチが取り払われ、システム全体構造の複雑さが低減します。また、Cisco UCS の規模を拡大してシャーシの数を増やしても、必要なスイッチの数が増えることはありませ ん。これにより、すべてのシャーシを可用性の高い1つの管理ドメインとして扱うことが可能 になります。

IMO では、ファブリック インターコネクトと併せてシャーシ環境(電源、ファン、ブレード を含む)も管理できます。したがって、個別のシャーシ管理モジュールは必要ありません。 IMO は、ブレード サーバ シャーシの背面に設置します。各ブレード シャーシは最大 2 つの IOM をサポートできるため、容量と冗長性を向上させることができます。

### IOM ファームウェアの更新およびアクティブ化に関するガイドライン

IOM でファームウェアを更新およびアクティブ化するときには、次のガイドラインとベスト プラクティスを考慮してください。

- 各 IOM は、実行中のイメージとバックアップ イメージの 2 つのイメージを格納します。
- 更新操作では、IOMのバックアップイメージが新しいファームウェアバージョンに置き 換えられます。
- アクティブ化操作では、現在の起動イメージがバックアップイメージに降格します。新しい起動イメージが代わりに配置され、このバックアップイメージから起動するようにシステムが設定されます。

- アクティブなイメージのみを設定するには、[Set Startup Version Only] チェックボックスを オンにします。リセットは実行されません。このプロセスを使用すると、複数の IOM を アップグレードし、同時にリセットできます。ファブリックインターコネクトが更新およ びアクティブ化されると、ファブリックインターコネクトは対応する IOM をリブートし、 ダウンタイムを低減します。
- IOM とファブリック インターコネクトは、互いに互換性がある必要があります。
- ファブリックインターコネクトで実行されるソフトウェアが互換性のないバージョンを実行する IOM を検出した場合、ファブリックインターコネクトのシステム ソフトウェアと同じバージョンにするために IOM の自動更新を実行します。

**Cisco UCS Manager** この状況を通知するために障害を生成します。また、自動更新の進行 中、IOM の検出状態は [Auto updating] を示します。

• Cisco UCS Manager では、[Installed Firmware] タブで IOM ファームウェアをシャーシレ ベルで確認できます。

## IOM でのファームウェアのアップデートおよびアクティブ化

システムがハイアベイラビリティクラスタ設定で稼働している場合は、両方の I/O モジュー ルをアップデートし、アクティブにする必要があります。

## ∕!∖

Caution 更新プロセスが完了するまで、エンドポイントを含むハードウェアを取り外したり、メンテナ ンス作業を実行したりしないでください。ハードウェアが取り外されたり、その他のメンテナ ンス作業により使用できない場合、ファームウェアの更新は失敗します。この失敗により、 バックアップパーティションが破損する場合があります。バックアップパーティションが破損 しているエンドポイントではファームウェアを更新できません。

### Procedure

|               | Command or Action                                   | Purpose                                                       |
|---------------|-----------------------------------------------------|---------------------------------------------------------------|
| ステップ1         | UCS-A # scope chassis chassis-id                    | 指定したシャーシでシャーシ モードを<br>開始します。                                  |
| ステップ <b>2</b> | UCS-A /chassis # scope iom iom-id                   | 選択した I/O モジュールでシャーシ I/O<br>モジュール モードを開始します。                   |
| ステップ3         | UCS-A /chassis/iom # show image                     | I/O モジュールの使用可能なソフトウェ<br>ア イメージを表示します。                         |
| ステップ4         | UCS-A /chassis/iom # update firmware<br>version-num | I/O モジュールの選択したファームウェ<br>ア バージョンをアップデートします。                    |
| ステップ 5        | (Optional) UCS-A /chassis/iom #<br>commit-buffer    | トランザクションをコミットします。<br>ステップ7でファームウェアをアクティ<br>ブにする前に、ステップ6で show |

I

|       | Command or Action                                                        | Purpose                                                                                                    |
|-------|--------------------------------------------------------------------------|----------------------------------------------------------------------------------------------------|
|       |                                                                          | firmware コマンドを使用してファーム<br>ウェアのアップデートが正常に完了した<br>ことを確認する場合のみ、このステップ<br>を使用します。このステップをスキップ<br>して、同じトランザクションで<br>update-firmware および<br>activate-firmware コマンドをコミット<br>できます。ただし、ファームウェアの<br>アップデートが正常に完了していない場<br>合は、ファームウェアのアクティブ化が<br>開始されません。                                  |
|       |                                                                          | Cisco UCS Manager によって、選択した<br>ファームウェア イメージがバックアッ<br>プ メモリ パーティションにコピーさ<br>れ、そのイメージが破損していないこと<br>が確認されます。イメージは、明示的に<br>アクティブにするまで、バックアップ<br>バージョンとして残されます。                                                                                                    |
| ステップ6 | (Optional) UCS-A /chassis/iom # show<br>firmware                         | ファームウェアのアップデートのステー<br>タスを表示します。                                                                                                    |
|       |                                                                          | ファームウェアのアップデートが正常に<br>完了したことを確認する場合にのみ、こ<br>のステップを使用します。アップデート<br>ステータスが Ready になったら、ファー<br>ムウェアのアップデートは完了です。<br>CLIの表示は自動的には更新されないた<br>め、タスクのステータスが Updating か<br>ら Ready に変更されるまで何度も show<br>firmware コマンドを入力する必要があ<br>る場合があります。アップデートステー<br>タスが Ready になったらステップ7 に進<br>みます。 |
| ステップ1 | UCS-A /chassis/iom # activate firmware<br>version-num [set-startup-only] | I/O モジュールの選択したファームウェ<br>ア バージョンをアクティブにします。                                                                                                    |
|       |                                                                          | ファブリックインターコネクトがその<br>データパスでリブートする場合にのみ<br>I/O モジュールをリブートする場合、<br>set-startup-only キーワードを使用しま<br>す。set-startup-only キーワードを使用<br>しない場合、I/O モジュールがリブート<br>し、トラフィックが中断します。さら                                                                                                    |

|               | Command or Action                                | Purpose                                                                                                    |
|---------------|--------------------------------------------------|----------------------------------------------------------------------------------------------------|
|               |                                                  | に、Cisco UCS Manager は I/O モジュー<br>ルとの間でプロトコルとファームウェア<br>バージョンの不一致を検出すると、一致<br>するファームウェア バージョンで I/O<br>モジュールをアップデートし、ファーム<br>ウェアをアクティブにし、再度 I/O モ<br>ジュールをリブートします。                                                       |
| ステップ8         | UCS-A /chassis/iom # commit-buffer               | トランザクションをコミットします。                                                                                                    |
| ステップ <b>9</b> | (Optional) UCS-A /chassis/iom # show<br>firmware | ファームウェアのアクティベーションの<br>ステータスを表示します。<br>ファームウェアのアクティベーションが<br>正常に完了したことを確認する場合にの<br>み、このステップを使用します。CLIの<br>表示は自動的には更新されないため、タ<br>スクのステータスが Activating から<br>Ready に変更されるまで何度も show<br>firmware コマンドを入力する必要があ<br>る場合があります。 |

次の例では、同じトランザクションで I/O モジュールのファームウェアをアップデートしてアクティブ化します。ファームウェアのアップデートとアクティベーションが 正常に完了したかどうかについて確認は行いません。

| UCS-A# <b>scope chassis 1</b><br>UCS-A# /chassis <b># scope iom 1</b><br>UCS-A# /chassis/iom <b># show image</b>                                            |                      |         |
|----------------------------------------------------------------------------------------------------|----------------------|---------|
| Name                                                                                                    | Туре                 | Version |
| ucs-2200.4.0.0.332.bin                                                                                                    | IOM                  | 4.0(1a) |
| UCS-A# /chassis/iom <b># update firmware 4.0(1a)</b><br>UCS-A# /chassis/iom* <b># activate firmware 4.0(</b><br>UCS-A# /chassis/iom* <b># commit-buffer</b> | la) set-startup-only |         |

次の例では、I/Oモジュールのファームウェアをアップデートし、アップデートが正常 に完了したことを確認してからファームウェアのアクティベーションを開始して、I/O モジュールのファームウェアをアクティブ化し、アクティベーションが正常に完了し たことを確認します。

```
UCS-A# scope chassis 1
UCS-A# /chassis # scope iom 1
```

UCS-A# /chassis/iom #

| Name                              | / Chassis/ 10                                          | om # snow image                                                                                 | Тур                                              | e                                | Version |
|-----------------------------------|--------------------------------------------------------|-------------------------------------------------------------------------------------------------|--------------------------------------------------|----------------------------------|---------|
| ucs-220                           | 00.4.0.0.332                                           | 2.bin                                                                                           | IOM                                              | I                                | 4.0(1)  |
| UCS-A#<br>UCS-A#<br>UCS-A#<br>IOM | /chassis/id<br>/chassis/id<br>/chassis/id<br>Fabric II | om # <b>update firm</b><br>om* # <b>commit-buf</b><br>om # <b>show firmwa</b><br>D Running-Vers | ware 4.0(1)<br>ffer<br>ure<br>Update-Status      | Activate-Status                  |         |
|                                   | 1 A                                                    | 4.0(1)                                                                                          | Updating                                         | Ready                            |         |
| UCS-A#<br>IOM                     | /chassis/io<br>Fabric II                               | om <b># show firmwa</b><br>D Running-Vers                                                       | u <b>re</b><br>Update-Status                     | Activate-Status                  |         |
|                                   | 1 A                                                    | 4.0(1)                                                                                          | Ready                                            | Ready                            |         |
| UCS-A#<br>UCS-A#<br>UCS-A#<br>IOM | /chassis/id<br>/chassis/id<br>/chassis/id<br>Fabric II | om <b># activate fi</b><br>om* <b># commit-buf</b><br>om <b># show firmwa</b><br>D Running-Vers | rmware 4.0(1) ig<br>ffer<br>ure<br>Update-Status | norecompcheck<br>Activate-Status |         |
|                                   | 1 A                                                    | 4.0(1)                                                                                          | Ready                                            | Activating                       |         |
| UCS-A#<br>IOM                     | /chassis/id<br>Fabric II                               | om <b># show firmwa</b><br>D Running-Vers                                                       | r <b>e</b><br>Update-Status                      | Activate-Status                  |         |
|                                   | 1 A                                                    | 4.0(1)                                                                                          | Ready                                            | Ready                            |         |

# ファブリック インターコネクトのファームウェア

# ファブリック インターコネクトでのファームウェアのアクティブ化

ハイアベイラビリティクラスタ設定の2台のファブリックインターコネクトのファームウェ アを更新する場合、プライマリファブリックインターコネクトをアクティブ化する前に、従 属ファブリックインターコネクトをアクティブにする必要があります。各ファブリックイン ターコネクトの役割の決定の詳細については、クラスタ設定の高可用性ステータスとロールの 確認, on page 66を参照してください。

単一のファブリックインターコネクトのスタンドアロン設定の場合、エンドポイントの直接の ファームウェアアップグレードを実行すると、データトラフィックの中断を最小にできます。 ただし、アップグレードを完了するために、ファブリックインターコネクトをリブートする必 要があるため、トラフィックの中断は避けられません。

# $\mathcal{P}$

Tip Cisco UCS ドメインのファブリック インターコネクト設定時に作成された管理者アカウントの パスワードを回復する必要がある場合、実行中のカーネルバージョンと実行中のシステムバー ジョンを把握しておく必要があります。他のアカウントを作成しない場合、これらのファーム ウェアのバージョンのパスをテキストファイルに保存し、必要なときに参照できるようにして おくことを推奨します。

|               | Command or Action                                                                                                    | Purpose                                                                                                    |
|---------------|----------------------------------------------------------------------------------------------------|----------------------------------------------------------------------------------------------------|
| ステップ1         | UCS-A# scope fabric-interconnect {a   b}                                                                             | 指定したファブリック インターコネク<br>トのファブリック インターコネクト<br>モードを開始します。                                                                                                    |
| ステップ <b>2</b> | UCS-A /fabric-interconnect # show image                                                                              | ファブリック インターコネクトの利用<br>可能なソフトウェア イメージを表示し<br>ます。                                                                                                    |
| ステップ3         | UCS-A /fabric-interconnect # activate<br>firmware {kernel-version kernel-ver-num<br>  system-version system-ver-num} | ファブリック インターコネクトの選択<br>されたファームウェア バージョンをア<br>クティブにします。                                                                                                    |
|               |                                                                                                    | Note kernel-version と<br>system-version は、同じであ<br>る必要があります。                                                                                                    |
| ステップ4         | UCS-A /fabric-interconnect #<br>commit-buffer                                                                        | トランザクションをコミットします。<br>Cisco UCS Manager はファームウェアの<br>更新とアクティベーションを実行してか<br>ら、ファブリックインターコネクトと、<br>そのファブリック インターコネクトへ<br>のデータ パスにある、ファブリック イ<br>ンターコネクトへのデータ トラフィッ<br>クを中断するすべてのI/Oモジュールを<br>リブートします。 |

#### Procedure

### Example

次の例では、ファブリックインターコネクトをバージョン 5.0(3)N2(3.10.123)にアップ グレードし、トランザクションをコミットします。

| UCS-A# <b>scope fabric-interconnect a</b><br>UCS-A /fabric-interconnect # <b>show image</b> |                     |                              |  |  |
|---------------------------------------------------------------------------------------------|---------------------|------------------------------|--|--|
| Name                                                                                        | Туре                | Version                      |  |  |
| ucs-6300-k9-kickstart.5.0.3.N2.3.10.123.bin                                                 | Fabric Interconnect | Kernel<br>5.0(3)N2(3.10.123) |  |  |
| ucs-6300-k9-system.5.0.3.N2.3.10.123.bin                                                    | Fabric Interconnect | System<br>5.0(3)N2(3.10.123) |  |  |

```
UCS-A /fabric-interconnect # activate firmware kernel-version 5.0(3)N2(3.10.123)
system-version 5.0(3)N2(3.10.123)
UCS-A /fabric-interconnect* # commit-buffer
UCS-A /fabric-interconnect #
```

# ファブリック インターコネクト クラスタ リードのスイッチオーバー

この操作は Cisco UCS Manager CLIでのみ実行できます。ここで説明する手順を使用することも、このビデオ

(http://www.cisco.com/c/en/us/td/docs/unified\_computing/uss/uss-manager/videos/3-1/switch\_over\_fabric\_interconnect\_cluster\_lead.html) の[Play]をクリックして、あるファブリックインターコネクトから別のファブリックインター コネクトにクラスタ リードをスイッチオーバーする方法を視聴することもできます。

### C)

**重要** クラスタのフェールオーバー中は、新しいプライマリファブリックインターコネクトが選択 されるまで仮想 IP アドレスにアクセスできません。

### 手順

|               | コマンドまたはアクション                                                   | 目的                                                          |
|---------------|----------------------------------------------------------------|-------------------------------------------------------------|
| ステップ1         | (任意) UCS-A# show cluster state                                 | クラスタ内のファブリック インターコ<br>ネクトの状態と、クラスタがHA レディ<br>であるかどうかを表示します。 |
| ステップ <b>2</b> | UCS-A# connect local-mgmt                                      | クラスタのローカル管理モードを開始し<br>ます。                                   |
| ステップ <b>3</b> | UCS-A (local-mgmt) # cluster {force<br>primary   lead {a   b}} | 次のいずれかのコマンドを使用して、従<br>属ファブリック インターコネクトをプ<br>ライマリに変更します。     |
|               |                                                                | force                                                       |
|               |                                                                | ローカル ファブリック インターコ<br>ネクトがプライマリになるように強<br>制します。              |
|               |                                                                | lead                                                        |
|               |                                                                | 指定した従属ファブリックインター<br>コネクトをプライマリにします。                         |

### 例

次に、ファブリックインターコネクトBを従属からプライマリに変更する例を示しま す。

UCS-A# **show cluster state** Cluster Id: 0xfc436fa8b88511e0-0xa370000573cb6c04 A: UP, PRIMARY

```
B: UP, SUBORDINATE
```

HA READY

```
UCS-A# connect local-mgmt
Cisco Nexus Operating System (NX-OS) Software
TAC support: http://www.cisco.com/tac
Copyright (c) 2002-2011, Cisco Systems, Inc. All rights reserved.
The copyrights to certain works contained in this software are
owned by other third parties and used and distributed under
license. Certain components of this software are licensed under
the GNU General Public License (GPL) version 2.0 or the GNU
Lesser General Public License (LGPL) Version 2.1. A copy of each
such license is available at
http://www.opensource.org/licenses/gpl-2.0.php and
http://www.opensource.org/licenses/lgpl-2.1.php
```

```
UCS-A(local-mgmt)#
```

# ファブリック インターコネクトでのサービス パックの有効化

|               | Command or Action                                                            | Purpose                                                                                                    |
|---------------|------------------------------------------------------------------------------|----------------------------------------------------------------------------------------------------|
| ステップ1         | UCS-A# scope firmware                                                        |                                                                                                    |
| ステップ <b>2</b> | UCS A/firmware # <b>show image type</b><br>fabric-interconnect-service-pack  | ファブリック インターコネクトの使用<br>可能なサービスパックが表示されます。                                                                                                    |
| ステップ3         | UCS-A /firmware # <b>exit</b>                                                |                                                                                                    |
| ステップ4         | UCS-A# scope fabric-interconnect {a   b}                                     | fabric-interconnect モードを開始します。                                                                                                    |
| ステップ5         | UCS-A /fabric-interconnect # activate<br>service-pack version-num [security] | システムの選択されたサービス パック<br>バージョンをアクティブにします。                                                                                                    |
|               |                                                                              | Note Cisco UCS Manager ファーム<br>ウェアをアクティブにしま<br>す。場合によっては、Cisco<br>UCS Manager によってファ<br>ブリック インターコネクト<br>が再起動され、そのファブ<br>リック インターコネクトに<br>対するデータ トラフィック<br>が中断されます。 |
| ステップ6         | UCS-A /fabric-interconnect #<br>commit-buffer                                | トランザクションをコミットします。                                                                                                    |
| ステップ <b>1</b> | (Optional) UCS-A /fabric-interconnect #<br>show version                      | ファブリックインターコネクトで、サー<br>ビス パック バージョンを含む、ファー<br>ムウェアのバージョンの概要を示してい<br>ます。                                                                                              |

#### Procedure

次に、ファブリックインターコネクトをアップグレードして、トランザクションをコ ミットする例を示します。

| UCS-A# scope firmware<br>UCS-A# /firmware # show image type fabric-interconnect-service-pack |                     |                           |  |
|----------------------------------------------------------------------------------------------|---------------------|---------------------------|--|
| Name                                                                                         | Туре                | Version                   |  |
| ucs-6400-servicepack.4.0.1.SP1.gbin                                                          | Fabric Interconnect | Service Pack<br>4.0(1)SP1 |  |
| ucs-6400-servicepack.4.0.1.SP2.gbin                                                          | Fabric Interconnect | Service Pack<br>4.0(1)SP2 |  |
| ucs-6300-servicepack.4.0.1.SP1.gbin                                                          | Fabric Interconnect | Service Pack<br>4.0(1)SP1 |  |
| ucs-6300-servicepack.4.0.1.SP2.gbin                                                          | Fabric Interconnect | Service Pack<br>4.0(1)SP2 |  |
| ucs-mini-servicepack.4.0.1.SP1.gbin                                                          | Fabric Interconnect | Service Pack<br>4.0(1)SP1 |  |
| ucs-mini-servicepack.4.0.1.SP2.gbin                                                          | Fabric Interconnect | Service Pack<br>4.0(1)SP2 |  |

```
UCS-A# /firmware # exit
UCS-A# scope fabric-interconnect a
UCS-A# /fabric-interconnect # activate service-pack 4.0(1)SP0 security
UCS-A# /fabric-interconnect* # commit-buffer
UCS-A# /fabric-interconnect # show version
Fabric Interconnect A:
   Running-Kern-Vers: 7.0(3)N2(4.00.226)
    Running-Sys-Vers: 7.0(3)N2(4.00.226)
   Running-Service-Pack-Vers: 4.0(1)SP0(Default)
    Package-Vers: 4.0(0.147)A
   Package-Service-Pack-Vers:
   Startup-Kern-Vers: 7.0(3)N2(4.00.226)
    Startup-Sys-Vers: 7.0(3)N2(4.00.226)
   Startup-Service-Pack-Vers: 4.0(1)SP0(Default)
   Act-Kern-Status: Ready
   Act-Sys-Status: Ready
   Act-Service-Pack-Status: Ready
   Bootloader-Vers: v05.28(01/18/2018)
```

### ファブリック インターコネクトからのサービス パックの削除

Open SLL などの特定のシナリオでは、サービスパックを削除すると FI の再起動が発生します。

#### Procedure

|               | Command or Action                                            | Purpose                                           |
|---------------|--------------------------------------------------------------|---------------------------------------------------|
| ステップ1         | UCS-A# scope fabric-interconnect {a   b}                     | fabric-interconnect モードを開始します。                    |
| ステップ <b>2</b> | UCS-A /fabric-interconnect # remove<br>service-pack security | ファブリック インターコネクトからア<br>クティベート済みサービス パックを削<br>除します。 |

|       | Command or Action                             | Purpose           |
|-------|-----------------------------------------------|-------------------|
| ステップ3 | UCS-A /fabric-interconnect #<br>commit-buffer | トランザクションをコミットします。 |

次に、ファブリックインターコネクトからサービスパックを削除し、トランザクショ ンをコミットする例を示します。

```
UCS-A# scope fabric-interconnect a
UCS-A# /fabric-interconnect # remove service-pack security
UCS-A# /fabric-interconnect* # commit-buffer
```

# アダプタ ファームウェア

Cisco Unified Computing Systemは、幅広いコンバージド(統合型) ネットワーク アダプタ (CNA)をサポートします。CNA は、LAN および SAN トラフィックを単一のインターフェ イスに統合することで、複数のネットワーク インターフェイス カード(NIC)とホストバス アダプタ(HBA)の必要性をなくします。

すべての Cisco UCS ネットワーク アダプタ:

- ・必要なネットワーク インターフェイス カードとホスト バス アダプタの数を削減可能
- Cisco UCS Managerソフトウェアを使用した管理
- ・2つのファブリックエクステンダと2つのファブリックインターコネクトを備えた冗長構成で使用可能
- 配線は初回のみ、その後はソフトウェアで機能の有効化や設定が行える「ワイヤワンス (wire-once)」アーキテクチャに対応
- •ファイバチャネルマルチパスをサポート

シスコ仮想インターフェイスカード(VIC)は、256の仮想インターフェイスを提供し、Cisco VM-FEX テクノロジーをサポートします。Cisco VIC は、仮想化環境の実際のワークロードモ ビリティを実現するための I/O ポリシーの整合性と可視性を提供します。Cisco VIC は、B シ リーズブレードサーバおよびC シリーズラックサーバのフォームファクタで使用できます。

## アダプタでのファームウェアのアップデートおよびアクティブ化

# <u>/!</u>\

Caution

更新プロセスが完了するまで、エンドポイントを含むハードウェアを取り外したり、メンテナンス作業を実行したりしないでください。ハードウェアが取り外されたり、その他のメンテナンス作業により使用できない場合、ファームウェアの更新は失敗します。この失敗により、バックアップパーティションが破損する場合があります。バックアップパーティションが破損しているエンドポイントではファームウェアを更新できません。

|       | Command or Action                                              | Purpose                                                                                                    |
|-------|----------------------------------------------------------------|----------------------------------------------------------------------------------------------------|
| ステップ1 | UCS-A# scope adapter chassis-id /<br>blade-id / adapter-id     | 指定したアダプタでシャーシ サーバ ア<br>ダプタ モードを開始します。                                                                                                    |
| ステップ2 | UCS-A /chassis/server/adapter # show<br>image                  | アダプタの使用可能なソフトウェア イ<br>メージを表示します。                                                                                                    |
| ステップ3 | UCS-A /chassis/server/adapter # update<br>firmware version-num | アダプタの選択したファームウェアバー<br>ジョンをアップデートします。                                                                                                    |
| ステップ4 | (Optional) UCS-A /chassis/server/adapter #<br>commit-buffer    | トランザクションをコミットします。<br>ステップ6でファームウェアをアクティ<br>ブにする前に、ステップ5で show<br>firmware コマンドを使用してファーム<br>ウェアのアップデートが正常に完了した<br>ことを確認する場合のみ、このステップ<br>を使用します。このステップをスキップ<br>して、同じトランザクションで<br>update-firmware および<br>activate-firmware および<br>activate-firmware コマンドをコミット<br>できます。ただし、ファームウェアの<br>アップデートが正常に完了していない場<br>合は、ファームウェアのアクティブ化が<br>開始されません。<br>Cisco UCS Manager によって、選択した<br>ファームウェア イメージがバックアッ<br>プメモリ パーティションにコピーさ<br>れ、そのイメージが破損していないこと<br>が確認されます。イメージは、明示的に<br>アクティブにするまで、バックアップ<br>バージョンとして残されます。 |
| ステップ5 | (Optional) UCS-A /chassis/server/adapter #<br>show firmware    | ファームウェアのアップデートのステー<br>タスを表示します。<br>ファームウェアのアップデートが正常に<br>完了したことを確認する場合にのみ、こ<br>のステップを使用します。アップデート<br>ステータスが Ready になったら、ファー<br>ムウェアのアップデートは完了です。<br>CLIの表示は自動的には更新されないた<br>め、タスクのステータスが Updating か<br>ら Ready に変更されるまで何度も show<br>firmware コマンドを入力する必要があ                                                                                                    |

#### Procedure

I

|               | Command or Action                                                                   | Purpose                                                                                                    |
|---------------|-------------------------------------------------------------------------------------|----------------------------------------------------------------------------------------------------|
|               |                                                                                     | る場合があります。アップデートステー<br>タスが Ready になったらステップ6に進<br>みます。                                                                                                    |
| ステップ6         | UCS-A /chassis/server/adapter # activate<br>firmware version-num [set-startup-only] | アダプタの選択したファームウェアバー<br>ジョンをアクティブにします。                                                                                                    |
|               |                                                                                     | アクティブ化したファームウェアを<br>pending-next-boot 状態にし、サーバをた<br>だちにリブートしない場合は、<br>set-startup-only キーワードを使用しま<br>す。アクティブ化されたファームウェア<br>は、サーバがリブートされるまで、アダ<br>プタで実行されているバージョンの<br>ファームウェアになりません。ホスト<br>ファームウェア パッケージのアダプタ<br>には set-startup-only キーワードは使用<br>できません。                          |
| ステップ <b>1</b> | UCS-A /chassis/server/adapter #<br>commit-buffer                                    | トランザクションをコミットします。<br>サーバがサービス プロファイルに関連<br>付けられていない場合、アクティブ化さ<br>れたファームウェアは pending-next-boot<br>状態のままになります。Cisco UCS<br>Manager は、サーバがサービスプロファ<br>イルに関連付けられるまで、エンドポイ<br>ントをリブートせず、ファームウェアを<br>アクティブにしません。必要に応じて、<br>関連付けられていないサーバを手動でリ<br>ブートまたはリセットして、ファーム<br>ウェアをアクティブにできます。 |
| ステップ8         | (Optional) UCS-A /chassis/server/adapter #<br>show firmware                         | ファームウェアのアクティベーションの<br>ステータスを表示します。<br>ファームウェアのアクティベーションが<br>正常に完了したことを確認する場合にの<br>み、このステップを使用します。CLIの<br>表示は自動的には更新されないため、タ<br>スクのステータスが Activating から<br>Ready に変更されるまで何度も show<br>firmware コマンドを入力する必要があ<br>る場合があります。                                                         |

次に、ファームウェアのアップデートおよびファームウェアのアクティベーションが 正常に完了したことを確認せずに、同じトランザクションでアダプタのファームウェ アをバージョン 4.1(0.123) にアップデートし、アクティブ化する例を示します。

| UCS-A# scope adapter 1/1/1                         |         |            |
|----------------------------------------------------|---------|------------|
| UCS-A# /chassis/server/adapter # <b>show image</b> |         |            |
| Name                                               | Туре    | Version    |
| ucs-m82-8p-vic.4.1.0.123.bin                       | Adapter | 4.1(0.123) |

UCS-A# /chassis/server/adapter # update firmware 4.1(0.123)
UCS-A# /chassis/server/adapter\* # activate firmware 4.1(0.123) set-startup-only
UCS-A# /chassis/server/adapter\* # commit-buffer
UCS-A# /chassis/server/adapter #

次に、アダプタのファームウェアをバージョン 4.1(0.123) にアップデートし、ファー ムウェアのアクティベーションを開始する前にファームウェアのアップデートが正常 に完了したことを確認し、アダプタのファームウェアをアクティブにし、ファームウェ アのアクティベーションが正常に完了したことを確認する例を示します。

```
UCS-A# scope adapter 1/1/1
UCS-A# /chassis/server/adapter # show image
Name
                                             Туре
                                                                 Version
                                             _____ _
ucs-m82-8p-vic.4.1.0.123.bin
                                             Adapter
                                                                  4.2(1.13)
UCS-A# /chassis/server/adapter # update firmware 4.2(3.13)
UCS-A# /chassis/server/adapter* # commit-buffer
UCS-A# /chassis/server/adapter # show firmware
Adapter 1:
   Running-Vers: 4.2(3.13)
    Package-Vers: 4.0(0.128)B
   Update-Status: Updating
   Activate-Status: Ready
UCS-A# /chassis/server/adapter # show firmware
Adapter 1:
   Running-Vers: 4.2(3.13)
   Package-Vers: 4.0(0.128)B
   Update-Status: Ready
   Activate-Status: Ready
UCS-A# /chassis/server/adapter # activate firmware 4.2(3.13)
Warning: When committed this command will reset the end-point
UCS-A# /chassis/server/adapter* # commit-buffer
UCS-A# /chassis/server/adapter # show firmware
Adapter 1:
   Running-Vers: 4.2(3.13)
    Package-Vers: 4.0(0.128)B
    Update-Status: Ready
   Activate-Status: Activating
UCS-A# /chassis/server/adapter # show firmware
Adapter 1:
```

```
Running-Vers: 4.2(3.13)

Package-Vers: 4.0(0.128)B

Update-Status: Ready

Activate-Status: Pending Next Boot

UCS-A# /chassis/server/adapter # exit

UCS-A# /chassis/server # cycle cycle-immediate

UCS-A# /chassis/server* # commit-buffer

UCS-A# /chassis/server # scope adapter 1

UCS-A# /chassis/server/adapter # show firmware

Adapter 1:

Running-Vers: 4.2(3.13)

Package-Vers: 4.0(0.128)B

Update-Status: Ready

Activate-Status: Ready

UCS-A# /chassis/server/adapter #
```

# BIOS ファームウェア

Basic Input/Output System (BIOS) は、システムのハードウェア コンポーネントをテストおよ び初期化し、ストレージデバイスからオペレーティングシステムを起動します。Cisco UCSに は、システム動作を制御する複数のBIOS 設定があります。BIOS ファームウェアは、直接Cisco UCS Manager からアップデートできます。

# サーバの BIOS ファームウェアの更新とアクティブ化

## G

**重要** すべての M3 世代以降のサーバで、Cisco UCS Manager CLI を使用し、サーバの BIOS ファーム ウェアを更新してアクティブ化できます。以前のサーバでは、Cisco UCS Manager CLI による BIOS ファームウェアの更新はサポートされていません。

### Æ

注意 更新プロセスが完了するまで、エンドポイントを含むハードウェアを取り外したり、メンテナ ンス作業を実行したりしないでください。ハードウェアが取り外されたり、その他のメンテナ ンス作業により使用できない場合、ファームウェアの更新は失敗します。この失敗により、 バックアップパーティションが破損する場合があります。バックアップパーティションが破損 しているエンドポイントではファームウェアを更新できません。

#### 手順

|       | コマンドまたはアクション                              | 目的                              |
|-------|-------------------------------------------|---------------------------------|
| ステップ1 | UCS-A# scope server chassis-id   blade-id | 指定サーバーのシャーシ サーバー モー<br>ドを開始します。 |
| ステップ2 | UCS-A /chassis/server # scope bios        | シャーシサーバBIOSモードを開始しま<br>す。       |

|       | コマンドまたはアクション                                                   | 目的                                                                                                    |
|-------|----------------------------------------------------------------|----------------------------------------------------------------------------------------------------|
| ステップ3 | UCS-A /chassis/server/bios # <b>show image</b>                 | 使用可能なBIOSファームウェアイメー<br>ジを表示します。                                                                                                    |
| ステップ4 | UCS-A /chassis/server/bios # <b>update</b><br>firmware バージョン番号 | サーバの選択した BIOS ファームウェア<br>を更新します。                                                                                                    |
| ステップ5 | (任意) UCS-A /chassis/server/bios #<br>commit-buffer             | トランザクションをコミットします。<br>ステップ7でファームウェアをアクティ<br>ブにする前に、ステップ6でshow<br>firmware コマンドを使用してファーム<br>ウェアのアップデートが正常に完了した<br>ことを確認する場合のみ、このステップ<br>を使用します。このステップをスキップ<br>して、同じトランザクションで<br>update-firmware および<br>activate-firmware および<br>activate-firmware コマンドをコミットで<br>きます。ただし、ファームウェアのアッ<br>プデートが正常に完了していない場合<br>は、ファームウェアのアクティブ化が開<br>始されません。<br>Cisco UCS Manager によって、選択した<br>ファームウェアイメージがバックアッ<br>プメモリ パーティションにコピーさ<br>れ、そのイメージが破損していないこと<br>が確認されます。イメージは、明示的に<br>アクティブにするまで、バックアップ |
| ステップ6 | (任意) UCS-A /chassis/server/bios #<br>show firmware             | ファームウェアのアップデートのステー<br>タスを表示します。<br>ファームウェアのアップデートが正常に<br>完了したことを確認する場合にのみ、こ<br>のステップを使用します。アップデート<br>ステータスが Readyになったら、ファー<br>ムウェアのアップデートは完了です。<br>CLIの表示は自動的には更新されないた<br>め、タスクのステータスが Updating か<br>ら Ready に変更されるまで何度も show<br>firmware コマンドを入力する必要があ<br>る場合があります。アップデートステー<br>タスが Ready になったらステップ7に進<br>みます。                                                                                                    |

|               | コマンドまたはアクション                               | 目的                      |
|---------------|--------------------------------------------|-------------------------|
| ステップ1         | UCS-A /chassis/server/bios # activate      | 選択したサーバ BIOS ファームウェア    |
|               | <b>firmware</b> バージョン番号                    | バージョンをアクティブにします。        |
| ステップ8         | UCS-A /chassis/server/bios # commit-buffer | トランザクションをコミットします。       |
| ステップ <b>9</b> | (任意) UCS A/シャーシ/bios # <b>show</b>         | ファームウェアのアクティベーションの      |
|               | firmware                                   | ステータスを表示します。            |
|               |                                            | ファームウェアのアクティベーションが      |
|               |                                            | 正常に完了したことを確認する場合にの      |
|               |                                            | み、このステップを使用します。CLIの     |
|               |                                            | 表示は自動的には更新されないため、タ      |
|               |                                            | スクのステータスが Activating から |
|               |                                            | Ready に変更されるまで何度も show  |
|               |                                            | firmware コマンドを入力する必要があ  |
|               |                                            | る場合があります。               |

### 例

次の例では、同じトランザクションでBIOSファームウェアの更新とアクティベーションを行います。ファームウェアの更新とアクティベーションが正常に完了したことの 確認は行いません。

```
UCS-A# scope server 1/1
UCS-A# /chassis/server # scope bios
UCS-A# /chassis/server/bios # show image
Name
                                            Туре
                                                               Version
        _____
                                                         -----
____
                                           ____
ucs-b200-m2-bios.S5500.2.1.3c.0.081120151437.bin
                                            Server BIOS
$5500.2.1.3c.0.081120151437
ucs-b200-m3-bios.B200M3.2.2.6c.0.110420151250.bin
                                            Server BIOS
B200M3.2.2.6c.0.110420151250
ucs-b200-m4-bios.B200M4.3.1.0.4.113020151739.bin
                                            Server BIOS
B200M4.3.1.0.4.113020151739
UCS-A# /chassis/server/bios # update firmware B200M4.3.1.0.4.113020151739
UCS-A# /chassis/server/bios* # activate firmware B200M4.3.1.0.4.113020151739
UCS-A# /chassis/server/bios* # commit-buffer
UCS-A# /chassis/server/bios #
```

# CIMC ファームウェア

Cisco Integrated Management Controller (CIMC) は、Cisco UCSでのサーバの管理とモニタリン グに使用されます。CIMCには、管理およびモニタリングタスク用にGUI、CLI、IPMI などの オプションが用意されています。C シリーズサーバでは、CIMC は独立したチップで実行され

ます。そのため、大規模なハードウェア障害やシステムのクラッシュ時でもサービスを提供す ることができます。CIMCは、サーバの初期設定やサーバ動作に関する問題のトラブルシュー ティングにも役立ちます。CIMC ファームウェアは、直接 Cisco UCS Manager から更新できま す。

# サーバの CIMC ファームウェアのアップデートおよびアクティブ化

CIMC のファームウェアのアクティベーションによって、データ トラフィックは中断しませ ん。ただし、すべての KVM セッションに割り込み、サーバに接続しているすべての vMedia が切断されます。

## À

Caution

更新プロセスが完了するまで、エンドポイントを含むハードウェアを取り外したり、メンテナ ンス作業を実行したりしないでください。ハードウェアが取り外されたり、その他のメンテナ ンス作業により使用できない場合、ファームウェアの更新は失敗します。この失敗により、 バックアップパーティションが破損する場合があります。バックアップパーティションが破損 しているエンドポイントではファームウェアを更新できません。

### Procedure

|       | Command or Action                                        | Purpose                                                                                                    |
|-------|----------------------------------------------------------|----------------------------------------------------------------------------------------------------|
| ステップ1 | UCS-A# scope server chassis-id /<br>blade-id             | 指定サーバーのシャーシ サーバー モー<br>ドを開始します。                                                                                                    |
| ステップ2 | UCS-A /chassis/server # scope cimc                       | シャーシ サーバー CIMC モードを開始<br>します。                                                                                                    |
| ステップ3 | UCS-A /chassis/server/cimc # show image                  | アダプタの使用可能なソフトウェア イ<br>メージを表示します。                                                                                                    |
| ステップ4 | UCS-A /chassis/server/cimc # update<br>firmware バージョン番号  | サーバのCIMCの選択したファームウェ<br>ア バージョンをアップデートします。                                                                                                    |
| ステップ5 | (Optional) UCS-A /chassis/server/cimc #<br>commit-buffer | トランザクションをコミットします。<br>ステップ7でファームウェアをアクティ<br>ブにする前に、ステップ6で show<br>firmware コマンドを使用してファーム<br>ウェアのアップデートが正常に完了した<br>ことを確認する場合のみ、このステップ<br>を使用します。このステップをスキップ<br>して、同じトランザクションで<br>update-firmware および<br>activate-firmware コマンドをコミット<br>できます。ただし、ファームウェアの<br>アップデートが正常に完了していない場 |

I

|               | Command or Action                                                | Purpose                                                                                                    |
|---------------|------------------------------------------------------------------|----------------------------------------------------------------------------------------------------|
|               |                                                                  | 合は、ファームウェアのアクティブ化が<br>開始されません。                                                                                                    |
|               |                                                                  | Cisco UCS Manager によって、選択した<br>ファームウェア イメージがバックアッ<br>プメモリ パーティションにコピーさ<br>れ、そのイメージが破損していないこと<br>が確認されます。イメージは、明示的に<br>アクティブにするまで、バックアップ<br>バージョンとして残されます。                                                                                                    |
| ステップ6         | (Optional) UCS-A /chassis/server/cimc #<br>show firmware         | ファームウェアのアップデートのステー<br>タスを表示します。                                                                                                    |
|               |                                                                  | ファームウェアのアップデートが正常に<br>完了したことを確認する場合にのみ、こ<br>のステップを使用します。アップデート<br>ステータスが Ready になったら、ファー<br>ムウェアのアップデートは完了です。<br>CLI の表示は自動的には更新されないた<br>め、タスクのステータスが Updating か<br>ら Ready に変更されるまで何度も show<br>firmware コマンドを入力する必要があ<br>る場合があります。アップデートステー<br>タスが Ready になったらステップ7に進<br>みます。 |
| ステップ <b>7</b> | UCS-A /chassis/server/cimc # <b>activate</b><br>firmware バージョン番号 | サーバのCIMCの選択したファームウェ<br>アバージョンをアクティブにします。                                                                                                    |
| ステップ8         | UCS-A /chassis/server/cimc #<br>commit-buffer                    | トランザクションをコミットします。                                                                                                    |
| ステップ <b>9</b> | (Optional) UCS-A /chassis/server/cimc #<br>show firmware         | ファームウェアのアクティベーションの<br>ステータスを表示します。<br>ファームウェアのアクティベーションが<br>正常に完了したことを確認する場合にの<br>み、このステップを使用します。CLIの<br>表示は自動的には更新されないため、タ<br>スクのステータスが Activating から<br>Ready に変更されるまで何度も show<br>firmware コマンドを入力する必要があ<br>る場合があります。                                                        |

次の例では、同じトランザクションで CIMC のファームウェアをアップデートしてア クティブ化します。ファームウェアのアップデートとアクティベーションが正常に完 了したかどうかについて確認は行いません。

UCS-A# scope server 1/1 UCS-A# /chassis/server # scope cimc UCS-A# /chassis/server/cimc # show image Version Name Type \_\_\_\_\_ CIMC ucs-b200-m3-k9-cimc.4.0.1.bin 4.0(1)ucs-b200-m3-k9-cimc.4.0.1.bin CIMC 4.0(1)ucs-b200-m4-k9-cimc.4.0.1.bin CIMC 4.0(1) ucs-b200-m5-k9-cimc.4.0.1.bin CIMC 4.0(1)ucs-b22-m3-k9-cimc.4.0.1.bin CIMC 4.0(1)

. . .

UCS-A# /chassis/server/cimc # update firmware 4.0(1) UCS-A# /chassis/server/cimc\* # activate firmware 4.0(1) set-startup-only UCS-A# /chassis/server/cimc\* # commit-buffer UCS-A# /chassis/server/cimc #

次の例では、CIMCのファームウェアをアップデートし、アップデートが正常に完了 したことを確認してからファームウェアのアクティベーションを開始して、CIMCの ファームウェアをアクティブ化し、アクティベーションが正常に完了したことを確認 します。

UCS-A# scope server 1/1 UCS-A# /chassis/server # scope cimc UCS-A# /chassis/server/cimc # show image Type Version Name \_\_\_\_\_ \_\_\_\_ ucs-b200-m1-k9-cimc.4.0.1.bin CIMC 4.0(1)ucs-b200-m1-k9-cimc.4.0.1.bin CIMC 4.0(1) ucs-b200-m1-k9-cimc.4.0.1.bin CIMC 4.0(1)ucs-b200-m3-k9-cimc.4.0.1.bin CIMC 4.0(1) . . . UCS-A# /chassis/server/cimc # update firmware 4.0(1) UCS-A# /chassis/server/cimc\* # commit-buffer UCS-A# /chassis/server/cimc # show firmware Running-Vers Update-Status Activate-Status ------\_\_\_\_\_ 4.0(1) Updating Ready UCS-A# /chassis/server/cimc # show firmware Running-Vers Update-Status Activate-Status \_\_\_\_\_ \_\_\_\_\_ \_\_\_\_\_ 4.0(1)Ready Readv UCS-A# /chassis/server/cimc # activate firmware 4.0(1) UCS-A# /chassis/server/cimc\* # commit-buffer UCS-A# /chassis/server/cimc # show firmware Running-Vers Update-Status Activate-Status

| 4.0(1)                           | Ready                                     | Activating                             |
|----------------------------------|-------------------------------------------|----------------------------------------|
| UCS-A# /chassis/<br>Running-Vers | 'server/cimc <b># sl</b><br>Update-Status | <b>how firmware</b><br>Activate-Status |
|                                  |                                           |                                        |
| 4.0(1)                           | Ready                                     | Ready                                  |

# PSUファームウェア

PSU ファームウェアは、Cisco UCS Manager から直接更新できます。

# PSU でのファームウェアのアップデート

# $\triangle$

注意 更新プロセスが完了するまで、エンドポイントを含むハードウェアを取り外したり、メンテナ ンス作業を実行したりしないでください。ハードウェアが取り外されたり、その他のメンテナ ンス作業により使用できない場合、ファームウェアの更新は失敗します。この失敗により、 バックアップパーティションが破損する場合があります。バックアップパーティションが破損 しているエンドポイントではファームウェアを更新できません。

### 手順

|               | コマンドまたはアクション                                                | 目的                                                                                        |
|---------------|-------------------------------------------------------------|-------------------------------------------------------------------------------------------|
| ステップ1         | UCS-A # scope chassis chassis-id                            | 指定したシャーシでシャーシ モードを<br>開始します。                                                              |
| ステップ <b>2</b> | UCS-A /chassis # scope psu <i>psu-id</i>                    | 指定した PSU で PSU モードを開始しま<br>す。                                                             |
| ステップ3         | UCS-A /chassis/psu # show detail                            | PSU の使用可能なソフトウェア イメー<br>ジを表示します。                                                          |
| ステップ4         | UCS-A /chassis/psu # update firmware<br>version-num [force] | PSUの選択したファームウェアバージョ<br>ンを更新します。                                                           |
|               |                                                             | 互換性のない可能性や、現在実行中のタ<br>スクに関係なく、ファームウェアをアク<br>ティブにするには、オプションの <b>force</b><br>キーワードを使用できます。 |
|               |                                                             | 注意 アップグレードを続行する<br>前に、表示されたチェック<br>リストを見直して、すべて<br>の要件が満たされているこ<br>とを確認します。               |

|       | コマンドまたはアクション                               | 目的                                                                                                    |
|-------|--------------------------------------------|----------------------------------------------------------------------------------------------------|
| ステップ5 | (任意) UCS-A /chassis/psu #<br>commit-buffer | トランザクションをコミットします。<br>Cisco UCS Manager によって、選択した<br>ファームウェア イメージがバックアッ<br>プメモリ パーティションにコピーさ<br>れ、そのイメージが破損していないこと<br>が確認されます。イメージは、明示的に<br>アクティブにするまで、バックアップ<br>バージョンとして残されます。 |

### 例

次の例では、PSUファームウェアを更新し、トランザクションをコミットする方法を 示します。

UCS-A# scope chassis 1 UCS-A# /chassis # scope psu 2 UCS-A# /chassis/psu # **show detail** PSU: PSU: 2 Overall Status: Operable Operability: Operable Threshold Status: OK Power State: On Presence: Equipped Thermal Status: OK Voltage Status: OK Product Name: Platinum II AC Power Supply for UCS 5108 Chassis PID: UCSB-PSU-2500ACDV VID: V01 Part Number: 341-0571-01 Vendor: Cisco Systems Inc Serial (SN): DTM190304FD HW Revision: 0 Firmware Version: 05.10 Type: DV Wattage (W): 2500 Input Source: 210AC 50 380DC Current Task: UCS-A# /chassis/psu # update firmware 05.10 UCS-A# /chassis/psu\* # commit-buffer UCS-A# /chassis/psu #

## PSU でのファームウェアのアクティブ化

## ⚠

主意 更新プロセスが完了するまで、エンドポイントを含むハードウェアを取り外したり、メンテナンス作業を実行したりしないでください。ハードウェアが取り外されたり、その他のメンテナンス作業により使用できない場合、ファームウェアの更新は失敗します。この失敗により、バックアップパーティションが破損する場合があります。バックアップパーティションが破損しているエンドポイントではファームウェアを更新できません。

### 手順

|               | コマンドまたはアクション                                          | 目的                                                      |
|---------------|-------------------------------------------------------|---------------------------------------------------------|
| ステップ1         | UCS-A # scope chassis chassis-id                      | 指定したシャーシでシャーシ モードを<br>開始します。                            |
| ステップ <b>2</b> | UCS-A /chassis # scope psu <i>psu-id</i>              | 指定した PSU で PSU モードを開始しま<br>す。                           |
| ステップ3         | UCS-A /chassis/psu # activate firmware<br>version-num | PSUの選択したファームウェアバージョ<br>ンをアクティブにします。                     |
| ステップ4         | 必須: UCS-A /chassis/psu# commit-buffer                 | トランザクションをコミットします。                                       |
|               |                                                       | <ul><li>(注) トランザクションのコミットによりエンドポイントがリセットされます。</li></ul> |

### 例

次の例では、PSU ファームウェアをアクティブにし、トランザクションをコミットします。

```
UCS-A# scope chassis 1
UCS-A# /chassis # scope psu 2
UCS-A# /chassis/psu # activate firmware 03.10
Warning: When committed this command will reset the end-point
UCS-A# /chassis/psu* # commit-buffer
UCS-A# /chassis/psu #
```

# ボード コントローラ ファームウェア

ボード コントローラは、すべての B シリーズ ブレード サーバと C シリーズ ラック サーバ用 のさまざまなプログラマブル ロジックおよび電源コントローラを管理します。ボード コント ローラ更新ユーティリティを使用すると、重要なハードウェアを更新することができます。 Cisco UCS Manager リリース 2.1(2a) で導入されたボード コントローラを使用すると、ボード コントローラ更新ユーティリティを使用してデジタル コントローラ コンフィギュレーション ファイルを更新することにより、電圧レギュレータなどのコンポーネントを最適化できます。 以前は、電圧レギュレータを更新するには物理コンポーネントを変更する必要がありました。 これらの更新はハードウェアレベルであり、下位互換性を保つように設計されています。した がって、ボードコントローラのバージョンを最新に保つことが常に望まれます。

### **Cisco UCS B** シリーズ M3 および M4 ブレード サーバのボード コントローラ ファームウェアの アクティブ化に関する注意事項

次の注意事項は、Cisco UCS B シリーズ M3 および M4 ブレード サーバのボード コントローラ ファームウェアに適用されます。

- ボードコントローラファームウェアをダウングレードする必要はありません。
- ・ブレードサーバのボードコントローラファームウェアバージョンは、インストール済み ソフトウェアバンドルと同じか、または新しいバージョンである必要があります。ボード コントローラファームウェアのバージョンが、既存の Cisco UCS 環境で実行されている バージョンよりも新しい場合でも、ソフトウェアマトリックスまたは TAC のサポート範 囲には違反しません。
- ボードコントローラファームウェアの更新は、他のコンポーネントのファームウェアと 下位互換性があります。

リリース 2.2(4b) より前のリリースで実行されている一部の Cisco UCS B200 M4 ブレード サー バは、CSCuu15465 に掲載されている誤った Cisco UCS Manager アラートを生成する場合があ ります。この誤ったボードコントローラ不一致アラートは、Cisco UCS Manager 機能カタログ 2.2(4c)T および 2.2(5b)T で解決されました。機能カタログ 2.2(4c)T または 2.2(5b)T のいずれか を使用する場合、このアラートは表示されなくなります。

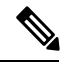

(注) 詳細については、https://tools.cisco.com/bugsearch/bug/CSCuu15465 を参照してください。

機能カタログの更新は、次の手順で適用できます。

- 1. 2.2(4c) Infra/Catalog または 2.2(5b) Infra/Catalog ソフトウェア バンドルをダウンロードしま す。
- カタログバージョン 2.2(4c)T または 2.2(5b)T(または含まれているカタログバージョン) をロードしてカタログをアクティブにします。機能カタログ更新のアクティブ化(165ページ)は Cisco UCS Manager を使用した機能カタログのアクティブ化についての詳細情報を 提供します。
- **3.** 新しく挿入されたブレード サーバを停止します。
- 以前のボード コントローラ バージョンがあるホスト ファームウェア パック ポリシーに サービス プロファイルを関連付けます。

サービス プロファイルが更新されたホスト ファームウェア パック ポリシーに関連付けら れると、誤った不一致アラート(CSCuu15465のバグによるものなど)は発生しなくなり ます。

- 5. [Save (保存)] をクリックします。
- 6. ブレードサーバを再検出します。

### Cisco UCS C シリーズ M3 および M4 ラック サーバのボード コントローラ ファームウェアのア クティブ化に関する注意事項

次の注意事項は、Cisco UCS C シリーズ M3 および M4 ラック サーバのボード コントローラ ファームウェアに適用されます。

- ボードコントローラファームウェアと CIMC ファームウェアは、同じパッケージバージョンのものである必要があります。
- Cisco UCS C220 M4 または C240 M4 サーバの C シリーズ サーバ ファームウェアを Cisco UCS Manager 2.2(6c) にアップグレードする場合は、次の重大なアラームが表示されます。

Board controller upgraded, manual a/c power cycle required on server x

CSCuv45173 に記載されているとおり、このアラームは誤って重大なアラームとして分類 されています。このアラームはサーバの機能に影響を与えないため、無視しても構いません。

このアラームが表示されないようにするには、次のいずれかを行います。

- Cisco UCS Manager カスタム ホスト ファームウェア パッケージを作成して、ボード コントローラファームウェアを Cisco UCS Manager 2.2(6c) への更新から除外し、古い バージョンを保持します。
- Cisco UCS Manager インフラストラクチャ(Aバンドル)をリリース 2.2(6c)にアップ グレードし、『Release Notes for Cisco UCS Manager, Release 2.2』の表 2の混在ファー ムウェア サポートマトリックスに従って、すべての Cisco UCS C220 M4 または C240 M4 サーバ上でホストファームウェア(Cバンドル)を引き続き古いバージョンで実 行します。

- (注) 詳細については、https://tools.cisco.com/bugsearch/bug/CSCuv45173 を参照してください。
  - ボードコントローラのアップグレード後に、ボードコントローラのアクティブ化ステー タスに [Pending Power Cycle] が表示される場合、手動による電源の再投入が必要です。ま た、エラーも生成されます。電源の再投入後、エラーはクリアされ、ボードコントローラ のアクティブ化ステータスに [Ready] が表示されます。

# Cisco UCS B シリーズ M3 以降のブレード サーバでのボード コントローラ ファームウェ アのアクティブ化

ボード コントローラ ファームウェアは、eUSB、LED、I/O コネクタなど、サーバの多くの機 能を制御します。

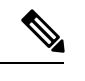

(注) このアクティブ化手順を実行すると、サーバはリブートされます。サーバに関連付けられているサービスプロファイルにメンテナンスポリシーが含まれているかどうかに応じて、リブートはただちに行われることがあります。ボードコントローラファームウェアは、Cisco UCSドメインのアップグレードの最後の手順として、サーバ BIOSのアップグレードと同時に、サービスプロファイル内のホストファームウェアパッケージからアップグレードすることをお勧めします。これにより、アップグレードプロセス中にサーバをリブートしなければならない回数を減らせます。

#### 手順

|       | コマンドまたはアクション                                                                | 目的                                                   |
|-------|-----------------------------------------------------------------------------|------------------------------------------------------|
| ステップ1 | UCS-A# <b>scope server</b> chassis-id / server-id                           | 指定サーバーのシャーシ サーバー モー<br>ドを開始します。                      |
| ステップ2 | UCS-A /chassis/server # scope<br>boardcontroller                            | サーバのボード コントローラ モードを<br>開始します。                        |
| ステップ3 | (任意) UCS-A<br>/chassis/server/boardcontroller # <b>show</b><br><b>image</b> | ボード コントローラの利用可能なソフ<br>トウェア イメージを表示します。               |
| ステップ4 | (任意) UCS-A<br>/chassis/server/boardcontroller # show<br>firmware            | ボード コントローラの現在実行中のソ<br>フトウェア イメージを表示します。              |
| ステップ5 | UCS-A /chassis/server/boardcontroller #<br>activate firmware バージョン番号        | サーバのボード コントローラの選択さ<br>れたファームウェア バージョンをアク<br>ティブ化します。 |
| ステップ6 | UCS-A /chassis/server/boardcontroller #<br>commit-buffer                    | トランザクションをシステムの設定にコ<br>ミットします。                        |

### 例

次の例では、ボードコントローラのファームウェアをアクティブ化します。

```
UCS-A# scope server 1/1
UCS-A# /chassis/server # scope boardcontroller
UCS-A# /chassis/server/boardcontroller # show image
```

| Name                                                                                                    | Туре                                                     | Version              |
|----------------------------------------------------------------------------------------------------|----------------------------------------------------------|----------------------|
| ucs-b200-m3-brdprog.15.0.bin<br>ucs-b22-m3-brdprog.16.0.bin<br>ucs-b420-m3-brdprog.12.0.bin                                                | Board Controller<br>Board Controller<br>Board Controller | 15.0<br>16.0<br>12.0 |
| UCS-A# /chassis/server/boardcontroller # show<br>BoardController:<br>Running-Vers: 15.0<br>Package-Vers: 3.2(1)B<br>Activate-Status: Ready | v firmware                                               |                      |
| UCS-A# /chassis/server/boardcontroller # acti<br>UCS-A# /chassis/server/boardcontroller* # con                                             | ivate firmware 15.0<br>mmit-buffer                       |                      |

# Cisco UCS C シリーズ M3 以降のラック サーバでのボード コントローラ ファームウェア のアクティブ化

ボードコントローラファームウェアは、eUSB、LED、I/O コネクタなど、サーバの多くの機 能を制御します。

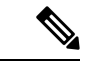

(注) このアクティブ化手順を実行すると、サーバはリブートされます。サーバに関連付けられているサービスプロファイルにメンテナンスポリシーが含まれているかどうかに応じて、リブートはただちに行われることがあります。ボードコントローラファームウェアは、Cisco UCSドメインのアップグレードの最後の手順として、サーバ BIOS のアップグレードと同時に、サービスプロファイル内のホストファームウェアパッケージからアップグレードすることをお勧めします。これにより、アップグレードプロセス中にサーバをリブートしなければならない回数を減らせます。

M3 以降のボード コントローラ ファームウェアには次のような制限があります。

- Cisco UCS ManagerRelease 2.2(1a) 以降を使用している必要がある。
- ボードコントローラファームウェアと CIMC ファームウェアは、同じパッケージバージョンのものである必要があります。
- ボードコントローラのアップグレード後に、ボードコントローラのアクティブ化ステー タスに [Pending Power Cycle] が表示される場合、手動による電源の再投入が必要です。また、エラーも生成されます。電源の再投入後、エラーはクリアされ、ボードコントローラのアクティブ化ステータスに [Ready] が表示されます。

#### 手順

|       | コマンドまたはアクション                  | 目的                            |
|-------|-------------------------------|-------------------------------|
| ステップ1 | UCS-A# scope server server-id | 指定サーバのシャーシ サーバ モードを<br>開始します。 |

|               | コマンドまたはアクション                                                     | 目的                                                   |
|---------------|------------------------------------------------------------------|------------------------------------------------------|
| ステップ <b>2</b> | UCS-A /server # scope boardcontroller                            | サーバのボード コントローラ モードを<br>開始します。                        |
| ステップ <b>3</b> | (任意) UCS-A /server/boardcontroller #<br>show image               | ボード コントローラの利用可能なソフ<br>トウェア イメージを表示します。               |
| ステップ4         | (任意) UCS-A /server/boardcontroller #<br>show firmware            | ボード コントローラの現在実行中のソ<br>フトウェア イメージを表示します。              |
| ステップ5         | UCS-A /server/boardcontroller # activate<br>firmware version-num | サーバのボード コントローラの選択さ<br>れたファームウェア バージョンをアク<br>ティブ化します。 |
| ステップ6         | UCS-A /server/boardcontroller #<br>commit-buffer                 | トランザクションをシステムの設定にコ<br>ミットします。                        |

### 例

次の例では、ボードコントローラのファームウェアをアクティブ化します。

```
UCS-A# scope server 7
UCS-A# /server # scope boardcontroller
UCS-A# /server/boardcontroller # show image
Name
                              Туре
                                            Version
                                                      State
_____
ucs-c220-m3-brdprog.3.0.bin
                         Board Controller 3.0 Active
ucs-c220-m3-brdprog.3.0.bin
                            Board Controller 3.0
                                                    Active
UCS-A# /server/boardcontroller # show firmware
BoardController:
   Running-Vers: N/A
   Package-Vers:
   Activate-Status: Ready
```

UCS-A# /server/boardcontroller # activate firmware 3.0 force Warning: When committed this command will reset the end-point.

UCS-A# /server/boardcontroller\* # commit-buffer

I

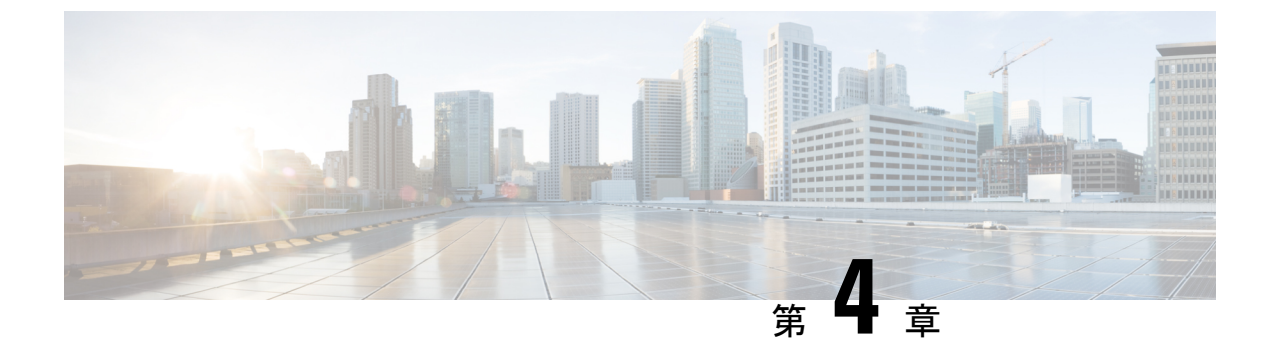

# Cisco UCS Manager での機能カタログの管 理

- 機能カタログ (163 ページ)
- •機能カタログ更新のアクティブ化 (165ページ)
- •機能カタログが最新であることの確認 (165 ページ)
- •機能カタログ更新のリスタート (166ページ)
- •機能カタログプロバイダーの表示 (168ページ)
- ・シスコからの機能カタログのアップデートの入手方法 (169ページ)
- ・リモート ロケーションからの機能カタログの更新 (170ページ)

# 機能カタログ

機能カタログは調整可能なパラメータ、文字列、およびルールのセットです。Cisco UCS はカ タログを使用してサーバの新しく資格を持った DIMM やディスク ドライブなどのコンポーネ ントの表示と設定可能性を更新します。

カタログは、シャーシ、CPU、ローカルディスク、I/O モジュールなどのハードウェア コン ポーネントによって分割されます。カタログを使用すると、該当するコンポーネントで利用可 能なプロバイダーのリストを表示できます。1つのハードウェアコンポーネントに対して1つ のプロバイダーが存在します。各プロバイダーは、ベンダー、モデル(PID)、およびリビジョ ンによって識別されます。各プロバイダーに対して、装置の製造元とフォームファクタの詳細 を表示することもできます。

特定のカタログのリリースに依存するハードウェアコンポーネントの詳細については、『Service Notes for the B- Series server』のコンポーネントのサポートの表を参照してください。特定のリリースで導入されたコンポーネントの情報については、『Cisco UCS Release Notes』を参照してください。

# 機能カタログの内容

機能カタログの内容は次のとおりです。

#### 実装固有の調整可能なパラメータ

- •電力および熱に関する制約
- •スロット範囲および番号
- •アダプタの機能

### ハードウェア固有のルール

- •BIOS、CIMC、RAID コントローラ、アダプタなどのコンポーネントのファームウェ ア互換性
- •診断
- ハードウェア固有のリブート

#### ユーザ表示文字列

- CPN や PID/VID などの部品番号
- コンポーネントの説明
- ・物理レイアウト/寸法
- OEM 情報

# 機能カタログの更新

Cisco UCS インフラストラクチャソフトウェアバンドルには、機能カタログの更新が含まれて います。Cisco Technical Assistance Center からの指示がない限り、必要なのは Cisco UCS インフ ラストラクチャソフトウェアバンドルのダウンロード、更新、アクティブ化の後に機能カタ ログ更新をアクティブ化にするだけです。

機能カタログ更新をアップデートすると、Cisco UCS はすぐに新しいベースラインカタログに 更新します。それ以外の作業は行う必要がありません。機能カタログの更新では、Cisco UCS ドメイン 内のコンポーネントをリブートまたは再インストールする必要はありません。

各 Cisco UCS インフラストラクチャ ソフトウェア バンドル には、ベースライン カタログが含 まれます。まれに、シスコが Cisco UCS リリースの間で機能カタログの更新をリリースし、 ファームウェアイメージをダウンロードするのと同じサイトで更新を入手できるようにする場 合があります。

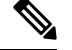

(注)

機能カタログのバージョンは、使用している Cisco UCS のバージョンによって決まります。同 じメジャーリリースバージョン内で機能カタログをアップグレードできます。たとえば、Cisco UCS 4.0(1) リリースは、4.0(2) リリースの機能カタログで動作しますが、3.2、3.1、3.0 または それ以前のリリースのバージョンでは動作しません。同様に、3.2(1) システムにはリリース 3.2(2) の機能カタログを使用できますが、3.0(1) システムでは使用できません。 特定の Cisco UCS リリースでサポートされている機能カタログのリリースについては、『Cisco UCS B-Series Servers Documentation Roadmap』 (URL:http://www.cisco.com/go/unifiedcomputing/b-series-doc) にある『Release Notes for Cisco UCS Administration Software』を参照してください。

# 機能カタログ更新のアクティブ化

### 手順

|       | コマンドまたはアクション                                                     | 目的                             |
|-------|------------------------------------------------------------------|--------------------------------|
| ステップ1 | UCS-A# scope system                                              | システム モードを開始します。                |
| ステップ2 | UCS-A /system # scope capability                                 | システム機能モードを開始します。               |
| ステップ3 | UCS-A /system/capability # activate<br>firmware firmware-version | 指定の機能カタログのバージョンをアク<br>ティブにします。 |
| ステップ4 | UCS-A/system/capability # commit-buffer                          | トランザクションをシステムの設定にコ<br>ミットします。  |

### 例

次の例では、機能カタログの更新をアクティブにし、トランザクションをコミットします。

```
UCS-A# scope system
UCS-A /system # scope capability
UCS-A /system/capability # activate firmware 4.x(xx)T
UCS-A /system/capability* # commit-buffer
UCS-A /system/capability #
```

# 機能カタログが最新であることの確認

### 手順

|               | コマンドまたはアクション                            | 目的                         |
|---------------|-----------------------------------------|----------------------------|
| ステップ1         | UCS-A# scope system                     | システム モードを開始します。            |
| ステップ2         | UCS-A /system # scope capability        | システム機能モードを開始します。           |
| ステップ <b>3</b> | UCS-A /system/capability # show version | 現在の機能カタログのバージョンを表示<br>します。 |

|       | コマンドまたはアクション                                                                    | 目的                                                               |
|-------|---------------------------------------------------------------------------------|------------------------------------------------------------------|
| ステップ4 | Cisco.com で、入手可能な機能カタログ<br>の最新リリースを確認します。                                       | 機能カタログのアップデートの場所については、シスコからの機能カタログのアップデートの入手方法(169ページ)を参照してください。 |
| ステップ5 | より新しいバージョンの機能カタログを<br>Cisco.com で入手できる場合は、その<br>バージョンを使用して機能カタログを<br>アップデートします。 |                                                                  |

### 例

次に、現在の機能カタログのバージョンを表示する例を示します。

```
UCS-A# scope system
UCS-A /system # scope capability
UCS-A /system/capability # show version
Catalog:
    Running-Vers: 4.x(x)T
    Package-Vers: 4.x(x)A
    Activate-Status: Ready
UCS-A /system/capability #
```

# 機能カタログ更新のリスタート

必要に応じてアップデートパラメータを変更し、失敗した機能カタログファイルのアップデートを再開できます。

### 手順

|               | コマンドまたはアクション                                                                     | 目的                                             |
|---------------|----------------------------------------------------------------------------------|------------------------------------------------|
| ステップ1         | UCS-A# scope system                                                              | システム コマンド モードを開始しま<br>す。                       |
| ステップ <b>2</b> | UCS-A /system # scope capability                                                 | 機能コマンドモードを開始します。                               |
| ステップ3         | UCS-A /system/capability # <b>show</b><br><b>cat-updater</b> [ <i>filename</i> ] | (オプション)機能カタログファイル<br>のアップデート操作の更新履歴を表示<br>します。 |
| ステップ4         | UCS-A /system/capability # scope<br>cat-updater filename                         | 機能カタログファイルのアップデート<br>操作のコマンドモードを開始します。         |
| ステップ5         | UCS-A /system/capability/cat-updater #<br>set userid username                    | (オプション)リモートサーバのユー<br>ザ名を指定します。                 |

|                | コマンドまたはアクション                                                                           | 目的                                                                                                    |  |
|----------------|----------------------------------------------------------------------------------------|----------------------------------------------------------------------------------------------------|--|
| ステップ6          | UCS-A /system/capability/cat-updater #<br>set password password                        | (オプション)リモートサーバのユ<br>ザ名のパスワードを指定します。                                                                                                    |  |
|                |                                                                                        | パスワードが設定されていない場合、<br>アップデートを開始するときに、パス<br>ワードの入力を求められます。                                                                                                    |  |
| ステップ <b>1</b>  | UCS-A /system/capability/cat-updater #<br>set protocol {ftp   scp   sftp   tftp   usbA | (オプション)リモートサーバのファ<br>イル転送プロトコルを指定します。                                                                                                    |  |
|                |                                                                                        | <ul> <li>(注) [TFTP] ではファイル サイ<br/>ズが 32 MB に制限されま<br/>す。カタログイメージはこ<br/>れよりも大きくなる可能性<br/>があるため、カタログ イ<br/>メージのダウンロードに<br/>TFTP を使用しないことを<br/>推奨します。</li> </ul> |  |
| ステップ8          | UCS-A /system/capability/cat-updater #<br>set server {hostname   ip-address}           | (オプション)リモートサーバのホス<br>ト名またはIPアドレスを指定します。                                                                                                    |  |
| ステップ <b>9</b>  | UCS-A /system/capability/cat-updater #<br>set path pathname/filename                   | (オプション)リモートサーバにある<br>機能カタログ ファイルのパスおよび<br>ファイル名を指定します。                                                                                                    |  |
| ステップ <b>10</b> | UCS-A /system/capability/cat-updater #<br>restart                                      | 機能カタログファイルのアップデート<br>操作を再開します。                                                                                                    |  |

### 例

次に、サーバのIPアドレスを変更し、機能カタログファイルのアップデート操作を再 開する例を示します。

```
UCS-A# scope system
UCS-A /system # scope capability
UCS-A /system/capability # show cat-updater ucs-catalog.4.x.xx.T.bin
```

| Cata | alog Updater:            |          |             |        |         |
|------|--------------------------|----------|-------------|--------|---------|
|      | File Name                | Protocol | Server      | Userid | Status  |
|      |                          |          |             |        |         |
|      | ucs-catalog.4.x.xx.T.bin | Scp      | 100.0.2.111 | userl  | Applied |

```
UCS-A /system/capability # scope cat-updater ucs-catalog.4.x.xx.T.bin
UCS-A /system/capability/cat-updater # set server 100.0.2.112
UCS-A /system/capability/cat-updater # restart
UCS-A /system/capability/cat-updater #
```

# 機能カタログ プロバイダーの表示

### 手順

|       | コマンドまたはアクション                                                                                                    | 目的                                                                                                    |
|-------|----------------------------------------------------------------------------------------------------|----------------------------------------------------------------------------------------------------|
| ステップ1 | UCS-A# scope system                                                                                                    | システム コマンド モードを開始しま<br>す。                                                                                                    |
| ステップ2 | UCS-A /system # scope capability                                                                                                    | 機能コマンドモードを開始します。                                                                                                    |
| ステップ3 | UCS-A /system/capability # show {chassis<br> cpu  disk  fan  fru  iom  memory  psu<br> server} [vendor model revision] [detail<br> expand] | 指定したコンポーネント カテゴリ内の<br>すべてのコンポーネントのベンダー、モ<br>デル、およびリビジョン情報を表示しま<br>す。                                                                                                    |
|       |                                                                                                    | 特定のコンポーネントの製造および<br>フォームファクタの詳細を表示するに<br>は、 <b>expand</b> キーワードとともに vendor<br>、model、および revision を指定しま<br>す。これらのフィールドのいずれかにス<br>ペースが含まれている場合は、引用符で<br>フィールドを囲む必要があります。 |

(注) ハードディスクドライブやソリッドステートドライブなど、1つ以上のSATAデバイスサーバが含まれている場合、show disk コマンドによって Vendor フィールドにATA が表示されます。 expand キーワードを使用して、ベンダーの詳細情報を表示します。

### 例

次に、設置済みファンをリストし、機能カタログから特定のファンに関する詳細情報 を表示する例を示します。

UCS-A# scope system UCS-A /system # scope capability UCS-A /system/capability # show fan

#### Fan Module:

| Vendo | <u>_</u> |      | Model          | HW Revision |
|-------|----------|------|----------------|-------------|
|       |          |      |                |             |
| Cisco | Systems, | Inc. | N20-FAN5       | 0           |
| Cisco | Systems, | Inc. | N10-FAN1       | 0           |
| Cisco | Systems, | Inc. | N10-FAN2       | 0           |
| Cisco | Systems, | Inc. | N5K-C5548P-FAN | 0           |
| Cisco | Systems, | Inc. | N5K-C5596P-FAN | 0           |
| Cisco | Systems, | Inc. | UCS-FAN-6248UP | 0           |
| Cisco | Systems, | Inc. | UCS-FAN-6296UP | 0           |
UCS-A /system/capability # show fan "Cisco Systems, Inc." N10-FAN1 0 expand Fan Module: Vendor: Cisco Systems, Inc. Model: N10-FAN1 Revision: 0 Equipment Manufacturing: Name: Fan Module for UCS 6140 Fabric Interconnect PID: N10-FAN1 VID: NA Caption: Fan Module for UCS 6140 Fabric Interconnect Part Number: N10-FAN1 SKU: N10-FAN1 CLEI: Equipment Type: Form Factor: Depth (C): 6.700000 Height (C): 1.600000 Width (C): 4.900000 Weight (C): 1.500000 UCS-A /system/capability #

# シスコからの機能カタログのアップデートの入手方法

#### 手順

- ステップ1 Web ブラウザで、http://www.cisco.com を参照します。
- ステップ2 [Support] で [All Downloads] をクリックします。
- ステップ3 中央のペインで、[Unified Computing and Servers] をクリックします。
- ステップ4 入力を求められたら、Cisco.com のユーザ名およびパスワードを入力して、ログインします。
- ステップ5 右側のペインで、[Cisco UCS Infrastructure and UCS Manager Software] > [Unified Computing System (UCS) Manager Capability Catalog] をクリックします。
- ステップ6機能カタログの最新リリースのリンクをクリックします。
- ステップ1 次のいずれかのボタンをクリックして、表示される指示に従います。
  - [Download Now]: カタログのアップデートをただちにダウンロードできます。
  - •[Add to Cart]:後でダウンロードできるよう、カタログのアップデートをカートに入れます。
- ステップ8 プロンプトに従い、カタログのアップデートのダウンロードを完了します。

#### 次のタスク

機能カタログをアップデートします。

## リモート ロケーションからの機能カタログの更新

機能カタログの一部分のみの更新はできません。機能カタログを更新すると、カタログイメージ内のコンポーネントがすべて更新されます。

#### 手順

|       | -                                                         |                                                                                                    |  |  |
|-------|-----------------------------------------------------------|----------------------------------------------------------------------------------------------------|--|--|
|       | コマンドまたはアクション                                              | 目的                                                                                                    |  |  |
| ステップ1 | UCS-A# scope system                                       | システム コマンド モードを開始しま<br>す。                                                                                                    |  |  |
| ステップ2 | UCS-A /system # scope capability                          | 機能コマンドモードを開始します。                                                                                                    |  |  |
| ステップ3 | UCS-A /system/capability # <b>update catalog</b><br>URL   | g 指定した機能カタログファイルをイン<br>ポートし、適用します。次のいずれかの<br>構文を使用して、操作の URL を指定し<br>ます。 <ul> <li>ftp:// username@hostname / path</li> <li>scp:// username@hostname / path</li> <li>sftp:// username@hostname / path</li> <li>tftp:// hostname : port-num / path</li> <li>usbA:/ path</li> <li>usbB:/ path</li> </ul> |  |  |
|       |                                                           | 力を求められます。                                                                                                    |  |  |
| ステップ4 | UCS-A /system/capability # show version                   | (オプション)カタログ アップデート<br>バージョンを表示します。                                                                                                    |  |  |
| ステップ5 | UCS-A /system/capability # show<br>cat-updater [filename] | (オプション)指定した機能カタログ<br>ファイルまたはすべての機能カタログ<br>ファイルの更新操作の更新履歴を表示し<br>ます。                                                                                                    |  |  |

Cisco UCS Manager はイメージをダウンロードし、機能カタログを更新します。ハードウェア コンポーネントをリブートする必要はありません。

#### 例

次に、SCPを使用して機能カタログファイルをインポートする例を示します。

UCS-A /system/capability # show cat-updater ucs-catalog.3.1.1a.T.bin

| Catalog Updater: |                          |          |             |        |         |  |  |
|------------------|--------------------------|----------|-------------|--------|---------|--|--|
|                  | File Name                | Protocol | Server      | Userid | Status  |  |  |
|                  |                          |          |             |        |         |  |  |
|                  | ucs-catalog.3.1.1a.T.bin | Scp      | 192.0.2.111 | user1  | Success |  |  |

UCS-A /system/capability #

I

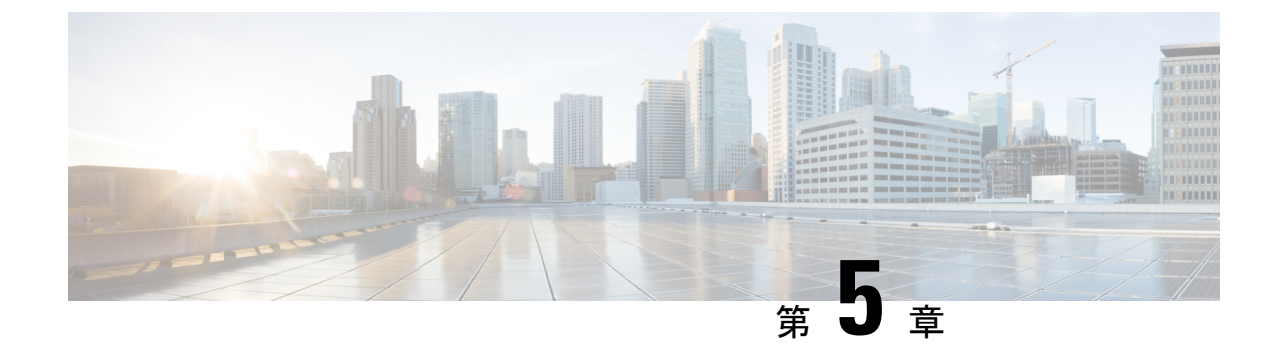

# ファームウェアのトラブルシューティング

- •アップグレード中のファブリックインターコネクトの回復(173ページ)
- •ファームウェア アップグレード中の IO モジュールの回復 (181 ページ)

# アップグレード中のファブリックインターコネクトの回 復

1つまたは両方のファブリック インターコネクトがフェールオーバーまたはファームウェア アップグレード中に失敗した場合は、次のいずれかのアプローチを使用してこれらのファブ リック インターコネクトを回復できます。

- ファブリックインターコネクトに稼動中のイメージがない場合にファブリックインター コネクトを回復する。
- ファブリックインターコネクトに稼動中のイメージがある場合にファブリックインター コネクトを回復する。
- アップグレードまたはフェールオーバー中に無応答のファブリックインターコネクトを回 復する。
- ・自動インストールによるアップグレード中に障害が発生した FSM からファブリックイン ターコネクトを回復する。

## ファブリックインターコネクトまたはブートフラッシュに稼動中のイ メージがない場合のファブリック インターコネクトの回復

両方または一方のファブリック インターコネクトがファームウェア アップグレード中にダウ ンし、リブートされ、ローダー プロンプトで停止した場合、かつファブリック インターコネ クトに稼動中のイメージがない場合は、次の手順を実行できます。

#### 手順

- **ステップ1** スイッチをリブートし、コンソールで Ctrl+L キーを押して、起動時にローダー プロンプトを 表示させます。
  - (注) ローダープロンプトを画面に表示するには、選択したキーの組み合わせを複数回押 さなければならない場合があります。

#### 例:

loader>

- **ステップ2** 必須: TFTP を通じてキックスタート イメージを受信するようにインターフェイスを設定します。
  - a) [loader]>[prompt] でシステムのローカル IP アドレスとサブネットマスクを入力して、Enter を押します。

例:

loader> set ip 10.104.105.136 255.255.255.0

b) デフォルトゲートウェイの IP アドレスを指定します。

#### 例:

loader> set gw 10.104.105.1

c) 必要なサーバからキックスタートイメージファイルを起動します。

例:

loader> boot
tftp://10.104.105.22/tftpboot/Images.3.0.2/ucs-6300-k9-kickstart.5.0.2.N1.3.02d56.bin
switch(boot) #

- (注) ブートフラッシュにキックスタートイメージがある場合は、このステップは不要です。
- **ステップ3** switch(boot)# プロンプトで init system コマンドを入力します。

このコマンドによって、ファブリックインターコネクトが再フォーマットされます。

#### 例:

switch(boot) # init system

- ステップ4 管理インターフェイスを設定します。
  - a) 設定モードに変更し、mgmt0 インターフェイスの IP アドレスを設定します。
     例:

#### ファームウェアのトラブルシューティング

ファブリック インターコネクトまたはブートフラッシュに稼動中のイメージがない場合のファブリック インターコネクトの回復

```
switch(boot) # config t
switch(boot) (config) # interface mgmt0
```

b) ip address コマンドを入力して、システムのローカル IP アドレスとサブネットマスクを設 定します。

例:

switch(boot)(config-if)# ip address 10.104.105.136 255.255.255.0

c) システムの mgmt0 インターフェイスを有効にするためにno shutdown コマンドを入力して 下さい。

例:

switch(boot)(config-if)# no shutdown

d) ip default-gateway コマンドを入力して、デフォルト ゲートウェイの IP アドレスを設定します。

例:

```
switch(boot)(config-if)# exit
switch(boot)(config)# ip default-gateway 10.104.105.1
```

e) exit を入力して、EXEC モードを終了します。

#### 例:

switch(boot)(config)# exit

**ステップ5** キックスタート、システム、および Cisco UCS Manager 管理イメージを TFTP サーバからブートフラッシュにコピーします。

#### 例:

```
switch(boot) # copy
scp://<username>@10.104.105.22/tftpboot/Images.3.0.2/ucs-6300-k9-kickstart.5.0.2.N1.3.02d56.bin
bootflash://
switch(boot) # copy
scp://<username>@10.104.105.22/tftpboot/Images.3.0.2/ucs-6300-k9-system.5.0.2.N1.3.02d56.bin
bootflash://
switch(boot) # copy
scp://<username>@10.104.105.22/tftpboot/Images.3.0.2/ucs-manager-k9.3.0.2d56.bin
bootflash://
```

**ステップ6** ブートフラッシュに installables および installables/switch ディレクトリを個別に作成します。

例:

```
switch(boot) # mkdir bootflash:installables
switch(boot) # mkdir bootflash:installables/switch
```

ステップ7 キックスタート、システム、および Cisco UCS Manager イメージを installables/switch ディレクトリにコピーします。

例:

ファブリック インターコネクトまたはブートフラッシュに稼動中のイメージがない場合のファブリック インターコネクトの回復

switch(boot) # copy ucs-6300-k9-kickstart.5.0.2.N1.3.02d56.bin bootflash:installables/switch/ switch(boot) # copy ucs-6300-k9-system.5.0.2.N1.3.02d56.bin bootflash:installables/switch/ switch(boot) # copy ucs-manager-k9.3.02d56.bin bootflash:installables/switch/

**ステップ8** 管理イメージが nuova-sim-mgmt-nsg.0.1.0.001.bin にリンクされていることを確認します。

nuova-sim-mgmt-nsg.0.1.0.001.bin は予約済みシステムイメージが使用し、管理イメージを Cisco UCS Manager 準拠にするための名前です。

例:

switch(boot) # copy bootflash:installables/switch/ucs-manager-k9.3.02d56.bin
nuova-sim-mgmt-nsg.0.1.0.001.bin

**ステップ9** スイッチをリロードします。

#### 例:

switch(boot)# reload This command will reboot this supervisor module. (y/n) ?  ${\bf y}$ 

ステップ10 キックスタートイメージから起動します。

#### 例:

```
loader> dir
nuova-sim-mgmt-nsg.0.1.0.001.bin
ucs-6300-k9-kickstart.5.0.2.N1.3.02d56.bin
ucs-6300-k9-system.5.0.2.N1.3.02d56.bin
ucs-manager-k9.3.02d56.bin
loader> boot ucs-6300-k9-kickstart.5.0.2.N1.3.02d56.bin
switch(boot) #
```

**ステップ11** システム イメージをロードします。

システム イメージが完全にロードされたら、[Basic System Configuration Dialog] ウィザードが 表示されます。このウィザードを使用してファブリック インターコネクトを設定します。

#### 例:

switch(boot)# load ucs-6300-k9-system.5.0.2.N1.3.02d56.bin
Uncompressing system image: bootflash:/ucs-6300-k9-system.5.0.2.N1.3.02d56.bin

• • •

---- Basic System Configuration Dialog ----

This setup utility will guide you through the basic configuration of the system. Only minimal configuration including IP connectivity to the Fabric interconnect and its clustering mode is performed through these steps.

• • •

Apply and save the configuration (select 'no' if you want to re-enter)? (yes/no): **yes** Applying configuration. Please wait.

```
Configuration file - Ok
```

**ステップ12** Cisco UCS Manager にログインし、ファームウェアをダウンロードします。

#### 例:

```
UCS-A# scope firmware
UCS-A /firmware # download image scp://<username>@<server ip>//<downloaded image
location>/<infra bundle name>
Password:
UCS-A /firmware # download image scp://<username>@<server ip>//<downloaded image
location>/<b-series bundle name>
Password:
UCS-A /firmware # download image scp://<username>@<server ip>//<downloaded image
location>/<c-series bundle name>
Password:
UCS-A /firmware # show download-task
Download task:
   File Name Protocol Server
                                 Userid
                                                State
    _____ ____
   ucs-k9-bundle-b-series.3.0.2.B.bin
           Scp
                   10.104.105.22 abcdefgh
                                                Downloading
   ucs-k9-bundle-c-series.3.0.2.C.bin
                  10.104.105.22 abcdefgh
                                                Downloading
           Scp
   ucs-k9-bundle-infra.3.0.2.A.bin
                 10.104.105.22 abcdefgh
          Scp
                                               Downloading
```

UCS-A /firmware #

ステップ13 ファームウェアのダウンロードが完了したら、ファブリックインターコネクトファームウェ アと Cisco UCS Manager ファームウェアをアクティブ化します。

> このステップにより、Cisco UCS Manager およびファブリック インターコネクトが目的のバー ジョンに更新されてリブートされます。

#### 例:

```
UCS-A# scope fabric-interconnect a
UCS-A /fabric-interconnect* # activate firmware kernel-version 5.0(2)N1(3.02d56)
ignorecompcheck
Warning: When committed this command will reset the end-point
UCS-A /fabric-interconnect* # activate firmware system-version 5.0(2)N1(3.02d56)
ignorecompcheck
Warning: When committed this command will reset the end-point
UCS-A /fabric-interconnect* # commit-buffer
UCS-A /fabric-interconnect # exit
```

#### UCS-A# scope system UCS-A /system # show image

NameTypeVersionucs-manager-k9.3.02d56.binSystem3.0(2d)UCS-A /system # activate firmware 3.0(2d) ignorecompcheckThe version specified is the same as the running versionUCS-A /system # activate firmware 3.0(2d) ignorecompcheckThe version specified is the same as the running versionUCS-A /system # activate firmware 3.0(2d) ignorecompcheckThe version specified is the same as the running versionUCS-A /system #activate firmware 3.0(2d) ignorecompcheck

## ブートフラッシュに稼動中のイメージがある場合のアップグレード中 のファブリック インターコネクトの回復

次の手順は、両方または一方のファブリックインターコネクトがファームウェアアップグレー ド中にダウンし、リブートされ、ローダー プロンプトで停止した場合に実行できます。

#### 始める前に

次の手順を実行するには、ブートフラッシュに稼動中のイメージが存在する必要があります。

#### 手順

- **ステップ1** スイッチをリブートし、コンソールで Ctrl+L キーを押して、起動時にローダー プロンプトを 表示させます。
  - (注) ローダープロンプトを画面に表示するには、選択したキーの組み合わせを複数回押 さなければならない場合があります。

#### 例:

loader>

ステップ2 dir コマンドを実行します。

ブートフラッシュ内の使用可能なカーネル、システム、および Cisco UCS Manager イメージの リストが表示されます。

#### 例:

```
loader> dir
nuova-sim-mgmt-nsg.0.1.0.001.bin
ucs-6300-k9-kickstart.5.0.2.N1.3.02d56.bin
ucs-6300-k9-system.5.0.2.N1.3.02d56.bin
ucs-manager-k9.3.02d56.bin
```

ステップ3 ブートフラッシュからカーネル ファームウェア バージョンを起動します。

```
(注) ここで使用できるカーネルイメージが、起動できる稼動イメージです。
```

#### 例:

loader> boot ucs-6300-k9-kickstart.5.0.2.N1.3.02d56.bin

ステップ4 管理イメージが nuova-sim-mgmt-nsg.0.1.0.001.bin にリンクされていることを確認します。

nuova-sim-mgmt-nsg.0.1.0.001.bin は予約済みシステムイメージが使用し、管理イメージを Cisco UCS Manager 準拠にするための名前です。

例:

```
switch(boot) # copy ucs-manager-k9.1.4.1k.bin nuova-sim-mgmt-nsg.0.1.0.001.bin
```

**ステップ5** システム イメージをロードします。

#### 例:

switch(boot) # load ucs-6300-k9-system.5.0.2.N1.3.02d56.bin

**ステップ6** Cisco UCS Manager にログインし、ファブリック インターコネクトと Cisco UCS Manager ソフ トウェアを必要なバージョンにアップデートします。

## アップグレードまたはフェールオーバー中の無応答のファブリックイ ンターコネクトの回復

アップグレードまたはフェールオーバー中は、新たなリスクを避けるため、次のタスクを実行 しないでください。

- Pmon の停止と開始
- •FIのリブート(電源の再投入またはCLI)
- •HAフェールオーバー

#### 手順

- ステップ1 CSCup70756 で説明されているように httpd\_cimc.sh プロセスが失われた場合、KVM にアクセ スできなくなります。フェールオーバーを続けるか、Cisco テクニカル サポートに連絡しま す。
- **ステップ2** プライマリ側で KVM にアクセスできなくなった場合は、フェールオーバーを続行して問題を 解決します。
- ステップ3 セカンダリ側でKVMが必要であるか、またはダウンしている場合は、デバッグプラグインを 使用してそのサービスのみを開始します。デバッグイメージを実行するには、TAC にお問い 合わせください。
- ステップ4 CSCuo50049 で説明されている /dev/null 問題が発生した場合は、必要に応じて両方のステップ でデバッグ プラグインを使用して権限を 666 に修正します。Cisco テクニカル サポートに連絡 してデバッグ コマンドを実行します。
- **ステップ5** CSCup70756 および CSCuo50049 の両方が発生した場合、VIP が失われる可能性があります。 VIP が失われた場合は、次の手順を実行します。
  - 1. GUIからプライマリ物理アドレスにアクセスし、GUIを使用して、回復するすべての IO モジュールのバックプレーンポートを確認します。
  - **2.** GUI がダウンしている場合、NXOS show fex detail コマンドを使用して、IO モジュールの バックプレーン ポートを確認します。
  - 3. 回避策を実行し、両方のファブリックインターコネクトのクラスタの状態が UP になって いることを確認します。

 両方のファブリック インターコネクトのクラスタの状態が UP になっている場合は、SSH CLI構文を使用してプライマリファブリックインターコネクトのリブートを再確認して、 アップグレードを続行します。

#### UCS-A# scope firmware

- UCS-A /firmware # scope auto-install
- UCS-A /firmware/auto-install # acknowledge primary fabric-interconnect reboot
- UCS-A /firmware/auto-install\* # commit-buffer
- UCS-A /firmware/auto-install #

# 自動インストール によるアップグレード中に障害が発生した FSM からのファブリック インターコネクトの回復

次の状態が発生した場合には、いずれに対しても、これらの手順が実行できます。

- ファブリックインターコネクトにサービスパックがインストールされている状態で、Cisco UCS Manager リリース 3.1(2) からリリース 3.1(3) に 自動インストール を使用してファー ムウェアをアップグレードまたはダウングレードしている。
- FSM の DeployPollActivate の段階で複数回再試行したか、FSM の障害のために、ファブ リック インターコネクトの両方またはいずれかがダウンしている。

#### 手順

- **ステップ1** 下位のファブリックインターコネクト上のFSMのDeployPollActivate 段階で複数の再試行が確認された場合、またはFSM に障害が発生した場合には、次の操作を行います。
  - a) デフォルトのインフラストラクチャパックおよびサービスパックのスタートアップバージョンをクリアします。

#### 例:

```
UCS-A# scope org
UCS-A /org # scope fw-infra-pack default
UCS-A /org/fw-infra-pack # set infra-bundle-version ""
UCS-A /org/fw-infra-pack* # commit-buffer
```

b) 下位のファブリック インターコネクトからサービス パックを削除します。

例:

```
UCS-A# scope fabric-interconnect b
UCS-A# /fabric-interconnect # remove service-pack security
UCS-A# /fabric-interconnect* # commit-buffer
```

**ステップ2** 自動インストール 経由で強制オプションを使用してインフラストラクチャ ファームウェアを アップグレードします。

例:

UCS-A# scope firmware UCS-A /firmware # scope auto-install UCS-A /firmware/auto-install # install infra infra-vers 3.1(3a)A force This operation upgrades firmware on UCS Infrastructure Components (UCS manager, Fabric Interconnects and IOMs). Here is the checklist of things that are recommended before starting Auto-Install (1) Review current critical/major faults (2) Initiate a configuration backup (3) Check if Management Interface Monitoring Policy is enabled (4) Check if there is a pending Fabric Interconnect Reboot activitiy (5) Ensure NTP is configured (6) Check if any hardware (fabric interconnects, io-modules, servers or adapters) is unsupported in the target release Do you want to proceed? (yes/no): yes Triggering Install-Infra with: Infrastructure Pack Version: 3.1(3a)A

**ステップ3** プライマリファブリックインターコネクトのリブートを承認します。

例:

```
UCS-A /firmware/auto-install # acknowledge primary fabric-interconnect reboot
UCS-A /firmware/auto-install* # commit-buffer
UCS-A /firmware/auto-install #
```

- **ステップ4** 現在の下位のファブリックインターコネクト上のFSMの DeployPollActivate 段階で複数の再試 行が確認された場合、または FSM に障害が発生した場合には、次の操作を行います。
  - a) デフォルトのインフラストラクチャ パックおよびサービス パックのスタートアップ バー ジョンをクリアします。

#### 例:

```
UCS-A# scope org
UCS-A /org # scope fw-infra-pack default
UCS-A /org/fw-infra-pack # set infra-bundle-version ""
UCS-A /org/fw-infra-pack* # commit-buffer
```

b) 現在の下位のファブリック インターコネクトからサービス パックを削除します。

例:

```
UCS-A# scope fabric-interconnect a
UCS-A# /fabric-interconnect # remove service-pack security
UCS-A# /fabric-interconnect* # commit-buffer
```

両方のファブリックインターコネクトには、リリース3.1(3)ファームウェアと、実行バージョンおよびスタートアップ バージョンのデフォルトのサービス パックが反映されます。

# ファームウェア アップグレード中の **IO** モジュールの回 復

ファームウェアのアップグレード中にIOモジュールを回復するには、ピアIOモジュールから そのIOモジュールをリセットします。リセット後に、そのIOモジュールはファブリックイ ンターコネクトから設定を取得できます。

### ピア 1/0 モジュールからの 1/0 モジュールのリセット

I/O モジュールのアップグレードが失敗したり、メモリ リークにより Cisco UCS Manager から I/O モジュールにアクセスできなくなったりする場合があります。このような場合でも、アク セスできない I/O モジュールをそのピア I/O モジュールからリブートできます。

I/O モジュールをリセットすると、I/O モジュールが工場出荷時の設定に復元され、すべての キャッシュファイルと一時ファイルが削除されますが、サイズ制限付きの OBFL ファイルは 保持されます。

#### 手順

- ステップ1 [ナビゲーション]ペインで、[機器]をクリックします。
- ステップ2 [機器(Equipment)]>[シャーシ(Chassis)]>[シャーシ番号(Chassis Number)]>[IOモ ジュール(IO Modules)]の順に展開します。
- ステップ3 リセットする I/O モジュールのピア I/O モジュールを選択します。
- ステップ4 [Work] ペインで、[General] タブをクリックします。
- ステップ5 [Actions] 領域で、[Reset Peer IO Module] をクリックします。

翻訳について

このドキュメントは、米国シスコ発行ドキュメントの参考和訳です。リンク情報につきましては 、日本語版掲載時点で、英語版にアップデートがあり、リンク先のページが移動/変更されている 場合がありますことをご了承ください。あくまでも参考和訳となりますので、正式な内容につい ては米国サイトのドキュメントを参照ください。